| Manual Part Number: |
|---------------------|
| Revision:           |
| Print Date:         |

30280 J1 July 2001

# Giga-tronics

# Series 8540C Universal Power Meters

Operation & Maintenance Manual

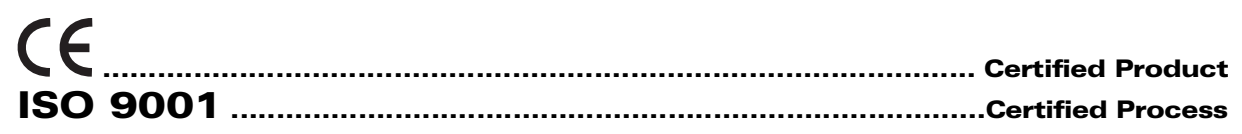

Registrar: BSI, Certification No. FM 34226

Registered 04 June 1996 Amended on 01 March 2000

### **Giga-tronics Incorporated**

4650 Norris Canyon Road & San Ramon, California 94583

925.328.4650 or 800.726.4442 **\*** 925.328.4700 (Fax) 800.444.2878 (Customer Service) **\*** 925.328.4702 (Fax)

www.gigatronics.com

All technical data and specifications in this manual are subject to change without prior notice and do not represent a commitment on the part of Giga-tronics Incorporated.

© 2000 Giga-tronics Incorporated. All rights reserved.

Printed in the USA

### WARRANTY

Giga-tronics Series 8540C instruments are warranted against defective materials and workmanship for one years from date of shipment. Giga-tronics will at its option repair or replace products that are proven defective during the warranty period. This warranty DOES NOT cover damage resulting from improper use, nor workmanship other than Giga-tronics service. There is no implied warranty of fitness for a particular purpose, nor is Giga-tronics liable for any consequential damages. Specification and price change privileges are reserved by Giga-tronics.

#### **Model Numbers**

The series 8540C has two model numbers: The single-channel Model 8541C and the dual-channel Model 8542C. Apart from the number of sensors they support, the two models are identical. Both models are referred to in this manual by the general term 8540C, except where it is necessary to make a distinction between the models.

# **DECLARATION OF CONFORMITY**

Application of Council Directive(s)

# Standard(s) to which Conformity is Declared:

89/336/EEC and 73/23/EEC EN50081-1 (1992) EN61010-1 (1993) EMC Directive and Low Voltage Directive EMC – Emissions Electrical Safety

# Manufacturer's Name:

Giga-tronics Incorporated

#### Manufacturer's Address: 4650 Norris Canyon Road San Ramon, California 94583 USA

Type of Equipment:

Universal Power Meter

# Model Series Number: 8540C

### Model Number(s) in Series: 8541B 8542B

8541C 8542C With Sensor Series 803XXA, 804XXA, 806XXA

*I, the undersigned, hereby declare that the equipment specified above conforms to the above Directive(s) and Standard(s).* 

Thomas A. Kramer (Full Name)

(Signature)

Director of Quality Assurance (Position)

San Ramon, California (Place) October 30, 1999 (Date)

QUF06001 10/30/99

# **Table of Contents**

| About This Manual        | xi   |
|--------------------------|------|
| Conventions              | ×iii |
| Record of Manual Changes | xv   |
| Special Configurations   | xvii |
|                          |      |

#### 1

#### Introduction

| 1.1 | Descript                                                                                                    | ion                                                                       | 1-1                                                                                     |
|-----|----------------------------------------------------------------------------------------------------|---------------------------------------------------------------------------|-----------------------------------------------------------------------------------------|
|     | $\begin{array}{c} 1.1.1\\ 1.1.2\\ 1.1.3\\ 1.1.4\\ 1.1.5\\ 1.1.6\\ 1.1.7\\ 1.1.8\\ 1.1.9\\ 1.1.10\\ 1.1.11\\ 1.1.12\\ 1.1.13\end{array}$ | Features<br>Performance Characteristics                                   | 1-1<br>1-2<br>1-2<br>1-2<br>1-2<br>1-2<br>1-2<br>1-2<br>1-3<br>1-3<br>1-3<br>1-3        |
| 1.2 | Safety P<br>1.2.1<br>1.2.2                                                                                                    | recautions<br>Line Voltage and Fuse Selection<br>Power Sensor Precautions | 1-4<br>1-4<br>1-5                                                                       |
| 1.3 | 8540C S<br>1.3.1<br>1.3.2<br>1.3.3<br>1.3.4<br>1.3.5<br>1.3.6<br>1.3.7<br>1.3.8<br>1.3.9<br>1.3.10<br>1.3.11<br>1.3.12                  | System Specifications<br>Power Meter                                      | 1-6<br>1-6<br>1-7<br>1-7<br>1-7<br>1-8<br>1-8<br>1-8<br>1-9<br>1-9<br>1-9<br>1-9<br>1-9 |

### 2

#### **Front Panel Operation**

| 2.1 | Introduc | ction            | 2-1 |
|-----|----------|------------------|-----|
| 2.2 | The Fro  | nt Panel         | 2-1 |
|     | 2.2.1    | Calibrator       | 2-2 |
|     | 2.2.2    | Display Window   | 2-2 |
|     | 2.2.3    | LEDs             | 2-2 |
|     | 2.2.4    | Power            | 2-2 |
|     | 2.2.5    | Front Panel Keys | 2-2 |
|     | 2.2.6    | Sensor Inputs    | 2-4 |
| 2.3 | The Rea  | ar Panel         | 2-5 |
|     | 2.3.1    | Inputs & Outputs | 2-5 |
|     |          |                  |     |

| 2.4 | Configuri               | ing the 8540C                                               | 2-6               |
|-----|-------------------------|-------------------------------------------------------------|-------------------|
|     | 2.4.1<br>2.4.2<br>2.4.3 | How the Menus Work<br>Menu Structure<br>Password Protection | 2-6<br>2-7<br>2-9 |
| 2.5 | The Subr                | menus                                                       | 2-10              |
|     | 251                     |                                                             | 2 10              |
|     | 2.5.1                   | A, D, A/D,, UII                                             | 2-10              |
|     | 2.5.2                   | Sensor Setup                                                | 2-12              |
|     | 2.5.5                   | BE Power On/Off                                             | 2-13              |
|     | 2.5.5                   | Config                                                      | 2-13              |
|     | 2.5.6                   | Service                                                     | 2-14              |
|     | 2.5.7                   | Save Setup                                                  | 2-14              |
|     |                         |                                                             | - · -             |
| 2.6 | Measure                 | ment Guide                                                  | 2-15              |
|     | 2.6.1                   | Using the Power Sweep Calibrator                            | 2-15              |
|     | 2.6.2                   | 806XX Sensor Operation                                      | 2-15              |
|     | 2.6.3                   | Sensor Calibration                                          | 2-15              |
|     | 2.6.4                   | Zeroing at Low Power Levels                                 | 2-16              |
|     |                         | 2.6.4.1 Low Level Performance Check                         | 2-16              |
|     | 2.6.5                   | Measuring Source Output Power                               | 2-17              |
|     | 2.6.6                   | Using the Peaking Meter                                     | 2-18              |
|     | 2.6.7                   | High Povver Level Measurements                              | 2-18              |
|     | 2.6.8                   | Modulated Measurement Modes                                 | 2-18              |
|     | 2.6.9                   |                                                             | 2-21              |
|     | 2.6.10                  | Wide Restrictions                                           | 2-23              |
|     | 2.0.11                  | Multi Tana Taata                                            | 2-23              |
|     | 2.6.12                  | Peak Hold                                                   | 2-23              |
|     | 2.0.10                  | Crest Factor                                                | 2_25              |
|     | 2.6.15                  | Burst Signal Measurements                                   | 2-26              |
|     | 2.6.16                  | Burst Start Exclude, Burst End Exclude                      | 2-27              |
|     | 2.6.17                  | Burst Dropout                                               |                   |
|     | 2.6.18                  | Optimizing Measurement Speed                                | 2-29              |
|     | 2.6.19                  | Peak Power Measurements                                     | 2-30              |
|     | 2.6.20                  | Measuring an Attenuator (Single Channel Method)             | 2-30              |
|     | 2.6.21                  | Improving Accuracy                                          | 2-31              |
|     | 2.6.22                  | Performance Verification                                    | 2-32              |
|     | 2.6.23                  | Sources of Error                                            | 2-33              |

## 3

# **Remote Operation**

| 3.1 | Introduct               | ion                                                        | 3-1                |
|-----|-------------------------|------------------------------------------------------------|--------------------|
|     | 3.1.1<br>3.1.2<br>3 1 3 | Sending Commands to the 8540C<br>Clear Device              | 3-1<br>3-2<br>.3-2 |
|     | 3.1.4                   | Local and Remote Control                                   | 3-2                |
|     | 3.1.5                   | Sensor Selection and Calibration                           | 3-2                |
|     | 3.1.6                   | Polling                                                    | 3-3                |
|     | 3.1.7                   | Data Output Formats (Standard Measurement Collection Mode) | 3-4                |
|     | 3.1.8                   | Data Output Formats (Fast Measurement Collection Modes)    | 3-4                |
|     | 3.1.9                   | Power-On Default Conditions                                | 3-4                |
| 3.2 | Comman                  | d Syntax                                                   | 3-5                |
|     | 3.2.1                   | Functions                                                  | 3-5                |
|     | 3.2.2                   | Prefixes                                                   | 3-5                |
|     | 3.2.3                   | Variables                                                  | 3-6                |
|     | 3.2.4                   | Suffixes                                                   | 3-6                |
|     | 3.2.5                   | Separators                                                 | 3-7                |
|     | 3.2.6                   | Command Format Illustrations                               | 3-7                |
|     |                         |                                                            |                    |

| 3.3  | Series 8540C Command Codes3-8                  |                                                                                                    |                                      |
|------|------------------------------------------------|----------------------------------------------------------------------------------------------------|--------------------------------------|
|      | 3.3.1<br>3.3.2<br>3.3.3<br>3.3.4<br>3.3.5      | IEEE 488.2 Common Commands                                                                               | .3-8<br>3-9<br>3-11<br>3-13<br>3-15  |
| 3.4  | Analog (                                       | Output                                                                                                   | 3-16                                 |
|      | 3.4.1<br>3.4.2                                 | Standard Output<br>Optional Speed Count                                                                  | 3-16<br>3-17                         |
| 3.5  | Averagir                                       | ng                                                                                                    | 3-18                                 |
|      | 3.5.1<br>3.5.2                                 | Auto Averaging                                                                                           | 3-18<br>3-19                         |
| 3.6  | Cal Facto                                      | ors                                                                                                    | 3-20                                 |
| 3.7  | Calibrati                                      | on                                                                                                    | 3-21                                 |
| 3.8  | Calibrato                                      | or Source                                                                                                | 3-22                                 |
| 3.9  | Crest Fa                                       | ctor                                                                                                    | 3-23                                 |
|      | 3.9.1<br>3.9.2                                 | Enabling the Crest Factor Feature<br>Reading the Crest Factor Value                                      | 3-23<br>3-23                         |
| 3.10 | Display (                                      | Control                                                                                                  | 3-24                                 |
| 3.11 | Duty Cyc                                       | cle Commands                                                                                             | 3-25                                 |
|      | 3.11.1<br>3.11.2<br>3.11.3                     | Activating or Deactivating a Duty Cycle<br>Specifying a Duty Cycle<br>Reading Duty Cycle Status          | 3-25<br>3-25<br>3-25                 |
| 3.12 | EEPROM                                         | 1                                                                                                    | 3-26                                 |
| 3.13 | Frequen                                        | cy                                                                                                    | 3-27                                 |
| 3.14 | Instrume                                       | ent Identification                                                                                       | 3-28                                 |
| 3.15 | Learn M                                        | odes                                                                                                    | 3-29                                 |
|      | 3.15.1<br>3.15.2                               | Learn Mode #1<br>Learn Mode #2                                                                           | 3-30<br>3-31                         |
| 3.16 | Limits                                         |                                                                                                    | 3-32                                 |
|      | 3.16.1<br>3.16.2<br>3.16.3                     | Setting Limits<br>Activating Limits<br>Measuring with Limits                                             | 3-32<br>3-32<br>3-33                 |
| 3.17 | Measure                                        | ement Collection Modes (Standard)                                                                        | 3-34                                 |
|      | 3.17.1<br>3.17.2                               | Measurement Triggering<br>Group Execute Trigger                                                          | 3-34<br>3-35                         |
| 3.18 | Measure                                        | ement Collection Modes (Fast)                                                                            | 3-36                                 |
|      | 3.18.1<br>3.18.2<br>3.18.3<br>3.18.4<br>3.18.5 | General<br>Data Output Formats for Fast Modes<br>Fast Buffered Mode<br>Swift Mode<br>Fast Modulated Mode | 3-36<br>3-38<br>3-39<br>3-41<br>3-43 |

| 3.19 | Measure               | ement Mode Commands                          |
|------|-----------------------|----------------------------------------------|
|      | 3.19.1<br>3.19.2      | CW Mode                                      |
|      | 3.19.3                | PAP Mode                                     |
|      | 3.19.4                | BAP Mode                                     |
|      | 3.19.5                | Measurement Mode Query                       |
| 3.20 | Advance               | ed Features                                  |
|      | 3 20 1                | Burst Start Exclude 3-47                     |
|      | 3.20.2                | Burst End Exclude                            |
|      | 3.20.3                | Burst Dropout Tolerance3-48                  |
| 3.21 | Min/Max               | x Power Value                                |
|      | 3.21.1                | Enabling the Min/Max Feature3-49             |
|      | 3.21.2                | Reading the Min/Max Values3-49               |
| 3.22 | Offset C              | ommands3-51                                  |
|      | 3.22.1                | Enabling/Disabling an Offset                 |
|      | 3.22.2                | Setting an Offset Value                      |
|      | 3.22.3                | Weasured Onset Liftly                        |
| 3.23 | Peak Ho               | ld3-53                                       |
|      | 3.23.1                | Enabling the Peak Hold Feature               |
|      | 3.23.2                | Reading the Peak Hold Value3-53              |
| 3.24 | Peak Pov              | wer Sensor Commands (80350A Series)3-54      |
|      | 3.24.1                | Setting the Trigger Mode & Trigger Level     |
|      | 3.24.2                | Setting the Delay                            |
|      | 3.24.3                | Reading Values                               |
| 3.25 | Peak Pov              | vver Sensor Commands (80340A Series)3-56     |
| 2.00 | Durant                | 2 57                                         |
| 3.26 | Preset                |                                              |
| 3.27 | Relative              | Measurements                                 |
| 3.28 | Resolutio             | on3-59                                       |
| 3.29 | Sensor S              | Selection                                    |
| 3.30 | Status                |                                              |
|      | 3.30.1                | Status Byte Message                          |
|      | 3.30.2                | Event Status Register                        |
|      | 3.30.3                | Status Message                               |
| 3.31 | Store an              | d Recall                                     |
|      | 3.31.1                | Saving a Configuration                       |
|      | 3.31.2                | Retrieving a Configuration                   |
| 3.32 | Units                 |                                              |
| 3.33 | V <sub>PROP</sub> F I | Feature                                      |
|      | 3.33.1                | Enabling & Disabling V <sub>PBOP</sub> F3-68 |
|      | 3.33.2                | Configuring V <sub>PROP</sub> F              |
| 3.34 | Zeroing.              |                                              |

# **Theory of Operation**

| 4.1 | General  | I                                | 4-1  |
|-----|----------|----------------------------------|------|
| 4.2 | CPU PC   | Board (A1)                       | 4-2  |
|     | 4.2.1    | Power Supply                     | 4-2  |
|     | 4.2.2    | Battery Back-Up                  | 4-2  |
|     | 4.2.3    | Circuit Description              | 4-3  |
| 4.3 | Analog   | PC Board (A2)                    | 4-5  |
|     | 4.3.1    | Circuit Description              | 4-5  |
|     | 4.3.2    | Analog Board Control Lines       | 4-7  |
| 4.4 | Calibrat | tor Module                       | 4-9  |
|     | 4.4.1    | General                          | 4-10 |
|     | 4.4.2    | 50 MHz Oscillator                | 4-10 |
|     | 4.4.3    | RF Output                        | 4-11 |
|     | 4.4.4    | Oven                             | 4-11 |
|     | 4.4.5    | Thermistor Bridge                | 4-11 |
|     | 4.4.6    | Track & Hold and DAC             | 4-11 |
|     | 4.4.7    | Correction Thermistor Circuit    | 4-11 |
|     | 4.4.8    | Calibrator NVRAM Control Circuit | 4-12 |
|     | 4.4.9    | Digital Control Circuit          | 4-12 |
| 4.5 | Front Pa | anel PC Assembly (A3)            | 4-13 |

## 5

# **Calibration & Testing**

| 5.1 | Introduc | stion                                   | 5-1  |
|-----|----------|-----------------------------------------|------|
| 5.2 | Calibrat | ion Procedure                           | 5-1  |
|     | 5.2.1    | Equipment Required                      | 5-1  |
|     | 5.2.2    | Calibrator Output Power                 | 5-2  |
|     | 5.2.3    | Power Supply Voltage Checks             | 5-3  |
|     | 5.2.4    | Calibrator Voltages                     | 5-4  |
|     | 5.2.5    | Calibrator Frequency Check              | 5-4  |
|     | 5.2.6    | GPIB Test Functions                     | 5-4  |
| 5.3 | Perform  | ance Verification Tests                 | 5-6  |
|     | 5.3.1    | Equipment Required                      | 5-6  |
|     | 5.3.2    | Calibrator Output Power Reference Level | 5-7  |
|     | 5.3.3    | Instrument Plus Power Sensor Linearity  | 5-9  |
|     | 5.3.4    | GPIB Port Check                         | 5-11 |

### 6

#### Maintenance

| 6.1 | Periodic | c Maintenance                         | 6-1 |
|-----|----------|---------------------------------------|-----|
|     | 6.1.1    | Testing & Calibration                 | 6-1 |
|     | 6.1.2    | Cleaning                              | 6-1 |
|     | 6.1.3    | Lithium Battery                       | 6-1 |
| 6.2 | Trouble  | shooting                              | 6-3 |
|     | 6.2.1    | General Failure                       | 6-3 |
|     | 6.2.2    | Channel-Specific Failure in the 8542C | 6-3 |
|     | 6.2.3    | Functional Failures                   | 6-3 |

| 7           |                                                      |      |
|-------------|------------------------------------------------------|------|
| Parts Lists |                                                      |      |
| 7.1         | Introduction                                         | 7-1  |
| 7.2         | Parts Lists for Series 8540C Universal Povver Meters | 7-1  |
|             | 8541C SINGLE CHANNEL POWER METER, Rev. C             | 7-1  |
|             | 30160 8541C CHASSIS ASSY, Rev. L                     |      |
|             | 21331 FRONT PANEL ASSY, 8541C, Rev. B                | 7-3  |
|             | 8542C DUAL CHANNEL POWER METER, Rev. C               | 7-3  |
|             | 30172 CHASSIS ASSY, 8542C, Rev. M                    |      |
|             | 21332 FRONT PANEL ASSY, 8542B, Rev. C (A1)           | 7-5  |
|             | 21693 CPU PCB ASSY, 854xB, Rev. J (A1)               | 7-5  |
|             | 21693-A00 PCB ASSY PREWARE, CPU, Rev. H (A1)         | 7-6  |
|             | 30164 8541C ANALOG PC ASSY, Rev. S (A2)              | 7-9  |
|             | 30173 8542C ANALOG PC ASSY, Rev. S (A2)              | 7-22 |
|             | 21229 FRONT PANEL PCB ASSY, Rev. C (A3)              | 7-38 |
|             | 21240 LCD DISPLAY ASSY, Rev. B (A4)                  | 7-38 |
| 7.3         | List of Manufacturers                                | 7-39 |

# 8

#### Diagrams

| 8.1 | Introduction8                                                                                                    | 3-1                                                                     |
|-----|----------------------------------------------------------------------------------------------------|-------------------------------------------------------------------------|
| 8.2 | Applicability8                                                                                                    | 3-1                                                                     |
|     | 8540C Series Power Meter, DWG 30161, Rev. B88542C Chassis Assy., DWG 30172, Rev. M8CPU PC Assy. (A1), DWG 21693, Rev. J8CPU Circuit Schematic (A1), DWG 21694, Rev. J8Analog PC Assy. (A2), DWG 30173, Rev. S8Analog Circuit Schematic (A2), DWG 30165, Rev. R8Front Panel PC Assy. (A3), DWG 21229, Rev. C8Front Panel Circuit Schematic (A3), DWG 21230, Rev. C8Option 06 (8542C) System Schematic, DWG 30535, Rev. B8Option 06 Circuit Schematic, DWG 21387, Rev. B8Option 11 (Series 8540C) System Schematic, DWG 30485, Rev. B8Time Gate Measurement PC Assy. (Option 11), DWG 30443, Rev. B8 | 3-3<br>3-5<br>3-9<br>12<br>20<br>21<br>22<br>23<br>24<br>25<br>26<br>27 |

#### Α

# **Typical Applications Programs**

| A.1 | Continuous Data Reading          |
|-----|----------------------------------|
| A.2 | Remote Calibration of a Sensor   |
| A.3 | Speed Tests: Normal and Swift    |
| A.4 | Swift Demo 1: FREERUN            |
| A.5 | Swift Demo 2: GET                |
| A.6 | Fast Buffered Demo: POST GET A-6 |
| A.7 | Fast Buffered Demo: POST TTL     |

#### **Power Sensors**

| B.1 | Introdu                | ction                            | B-1    |
|-----|------------------------|----------------------------------|--------|
| B.2 | Power Sensor Selection |                                  |        |
|     | B.2.1                  | Modulation Power Sensors         | B-2    |
|     | B.2.2                  | Modulation Sensor Specifications | B-5    |
|     | B.2.3                  | Peak Power Sensors               | B-8    |
|     | B.2.4                  | Directional Bridges              | B-10   |
| B.3 | Power \$               | Sensor Calibration               | . B-11 |
|     | B.3.1                  | Local Calibration                | B-11   |
|     | B.3.2                  | Remote Calibration               | B-14   |
|     |                        |                                  |        |

# С

## Options

| C.1  | Introduction C-1                                                                                                    |
|------|----------------------------------------------------------------------------------------------------|
| C.2  | Option 01: Rack Mount Kit C-1                                                                                                    |
| C.3  | Option 02: 256K Buffer C-2                                                                                                    |
| C.4  | Option 03: Rear Panel Connections (8541C)C-2                                                                                                    |
| C.5  | Option 04: Rear Panel Connections (8542C) C-2                                                                                                    |
| C.6  | Option 05: Soft Carrying Case                                                                                                    |
| C.7  | Option 06: Second Analog Output.C-3C.7.1IntroductionC-3C.7.2Theory of OperationC-3                                                                                                    |
| C.8  | Option 07: Side-Mounted Carry Case                                                                                                    |
| C.9  | Option 08: Transit Case                                                                                                    |
| C.10 | Option 09: Dual Power Meter Rack Mount KitC-7                                                                                                    |
| C.11 | Option 10: Assembled Dual Power Meter Rack Mount C-8                                                                                                    |
| C.12 | Option 11: Time Gating MeasurementC-9C.12.1DescriptionC-9C.12.2SpecificationsC-9C.12.3Time Gating MenuC-10C.12.4Time Gating ModeC-11C.12.5Measurement DisplayC-14C.12.6GPIB SetupC-14 |
| C.13 | Option 13: Rear Panel Sensor Connections (8541C) C-17                                                                                                    |
| C.14 | Option 14: Rear Panel Sensor Connections (8542C) C-17                                                                                                    |
|      |                                                                                                    |

# Index

8540C Universal Power Meters Index..... Index-1

# **List of Figures**

| Figure 1-1: | Voltage Selector and Fuse Holder        | 1-4   |
|-------------|-----------------------------------------|-------|
| Figure 1-2: | Uncertainty Due to Linearity & Zero Set | 1-7   |
| Figure 2-1: | 8542C Front Panel                       | 2-1   |
| Figure 2-2: | 8540C Rear Panel                        | 2-5   |
| Figure 2-3: | Burst Measurement                       | .2-20 |
| Figure 2-4: | Delay and Delay Offsets                 | .2-22 |
| Figure 2-5: | Peak Hold                               | .2-24 |
| Figure 2-6: | Crest Factor                            | .2-25 |
| Figure 2-7: | Burst Start Exclude & Burst End Exclude | .2-27 |
| Figure 2-8: | Burst Dropout                           | .2-28 |
| Figure 4-1: | CPU Block Diagram                       | 4-2   |
| Figure 4-2: | Analog PC Block Diagram                 | 4-5   |
| Figure 4-3: | Calibrator Internal Power Standard      | 4-9   |
| Figure 4-4: | Front Panel PC Assembly                 | .4-13 |
| Figure 5-1: | Calibrator Output Test Setup            | 5-7   |
| Figure 5-2: | Power Linearity Test Setup              | 5-9   |
| Figure B-1: | 80401A Modulation-Related Uncertainty   | . B-6 |
| Figure B-2: | 80601A Modulation-Related Uncertainty   | . B-7 |
| Figure C-1: | Time Gating Option Menu Structure       | C-10  |
| Figure C-2: | External Gated Time Measurement         | C-11  |
| Figure C-3: | External Trigger Gated Time Measurement | C-13  |
| Figure C-4: | GPIB Syntax for Time Gating Measurement | C-14  |

# **List of Tables**

| Table 1-1:  | Collection Modes Measurement Rates             |
|-------------|------------------------------------------------|
| Table 2-1:  | Configuration Menu Structure 2-7               |
| Table 3-1:  | Implemented IEEE Standards                     |
| Table 3-2:  | IEEE 488.2 Command Set                         |
| Table 3-3:  | 8540C Function Codes                           |
| Table 3-4:  | 8540C Command Set for HP437 Emulation 3-11     |
| Table 3-5:  | 8540C Command Set for HP438 Emulation 3-13     |
| Table 3-6:  | 8540C Command Set for HP436 Emulation 3-15     |
| Table 3-7:  | Measurement Setting Target Default Values      |
| Table 3-8:  | Numbering Averaging                            |
| Table 3-9:  | Learn Mode #1 Output Format 3-30               |
| Table 3-10: | Preset (Default) Conditions                    |
| Table 3-11: | Status Byte and Service Request Mark 3-60      |
| Table 3-12: | Event Status & Event Status Enable Register    |
| Table 3-13: | Error Code Returned in Position AA 3-63        |
| Table 3-14: | Error Code Returned in Position aa 3-64        |
| Table 3-15: | Other Codes in the Status Message              |
| Table 4-1:  | 8540C Circuit Board Assemblies 4-1             |
| Table 5-1:  | Equipment Required for Calibration 5-1         |
| Table 5-2:  | DC Power Supply Test Points 5-3                |
| Table 5-3:  | Equipment Required for Performance Testing 5-6 |
| Table 7-1:  | List of Manufacturers 7-39                     |
| Table B-1:  | Power Sensor Selection GuideB-2                |
| Table B-2:  | Power Sensor Cal Factor Uncertainties          |
| Table B-3:  | 804XXA Modulation Sensor Specifications        |
| Table B-4:  | Peak Power Sensor Selection GuideB-8           |
| Table B-5:  | Peak Power Sensor Cal Factor Uncertainties B-9 |
| Table B-6:  | Directional Bridge Selection GuideB-10         |
| Table C-1:  | Output Voltages C-3                            |

This manual contains the following chapters and appendices to describe the operation and maintenance of Giga-tronics Series 8540C Universal Power Meters:

#### Preface:

In addition to a comprehensive Table of Contents and general information about the manual, the Preface also contains a record of changes made to the manual since its publication, and a description of Special Configurations. If you have ordered a user-specific manual, please refer to page xvii for a description of the special configuration.

#### Chapter 1 - Introduction:

This chapter contains a brief introduction to the instrument and its performance parameters.

#### Chapter 2 – Front Panel Operation:

This chapter is a guide to the instrument's front panel keys, display and configuration menus.

#### Chapter 3 - Remote Operation:

This chapter is a guide to the instrument's GPIB remote control interface.

#### Chapter 4 – Theory of Operation:

This chapter provides an instrument block diagram level description and its circuits for maintenance and applications.

#### Chapter 5 - Calibration & Testing:

This chapter provides procedures for inspection, calibration and performance testing.

#### Chapter 6 - Maintenance:

This chapter contains procedures for maintenance and troubleshooting.

#### Chapter 7 - Parts Lists:

This chapter lists all components and parts and their sources.

#### Chapter 8 - Diagrams:

This chapter contains schematics and parts placement diagrams for all circuits.

#### Appendix A - Sample Programs:

This appendix provides examples for controlling the 8540C remotely over the GPIB.

#### Appendix B - Power Sensors:

This appendix provides selection data, specifications and calibration procedures.

#### Appendix C - Options:

This appendix describes options available for the Series 8540C.

#### Index:

A comprehensive word index of the various elements of the 8540C manual.

Changes that occur after publication of the manual, and Special Configuration data will be inserted as loose pages in the manual binder. Please insert and/or replace the indicated pages as detailed in the Technical Publication Change Instructions included with new and replacement pages.

The following conventions are used in this product manual. Additional conventions not included here will be defined at the time of usage.

#### Warning

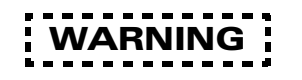

The WARNING statement is enclosed in dashed lines and centered in the page. This calls attention to a situation, or an operating or maintenance procedure, or practice, which if not strictly corrected or observed, could result in injury or death of personnel. An example is the proximity of high voltage.

#### Caution

CAUTION

The CAUTION statement is enclosed with single lines and centered in the page. This calls attention to a situation, or an operating or maintenance procedure, or practice, which if not strictly corrected or observed, could result in temporary or permanent damage to the equipment, or loss of effectiveness.

#### Notes

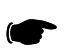

**NOTE:** A NOTE Highlights or amplifies an essential operating or maintenance procedure, practice, condition or statement.

# Symbols

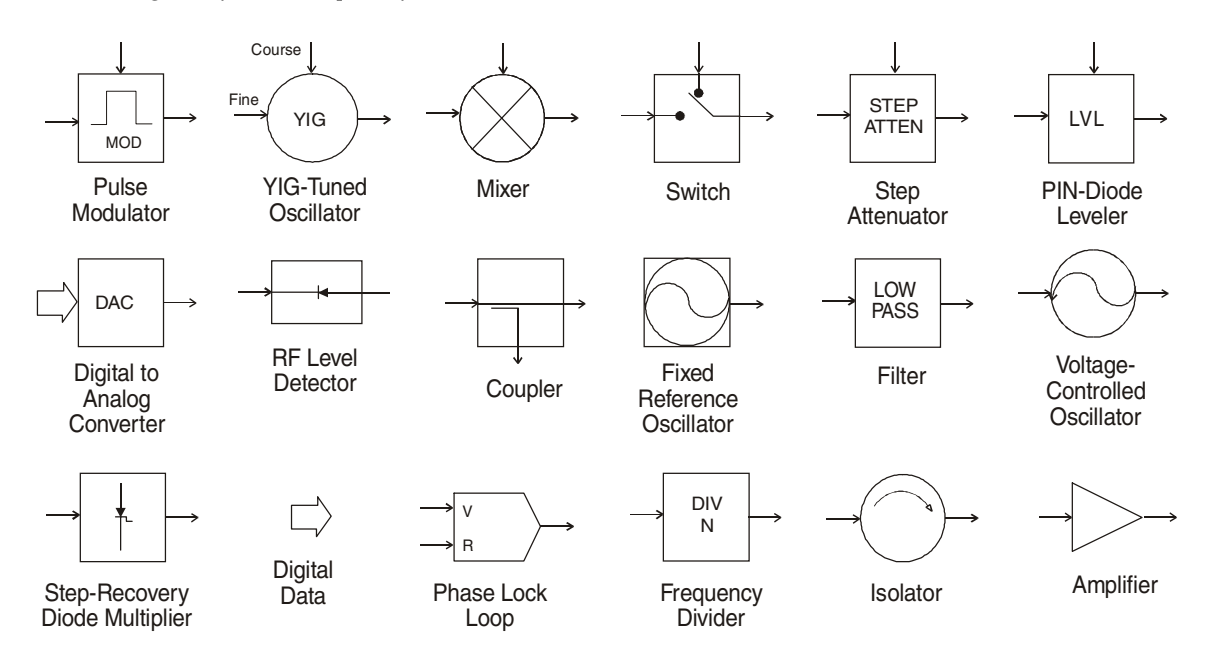

Block diagram symbols frequently used in the manual are illustrated below.

# **Record of Manual Changes**

This table is provided for your convenience to maintain a permanent record of manual change data. Corrected replacement pages will be issued as Technical Publication Change Instructions, and will be inserted at the front of the binder. Remove the corresponding old pages, insert the new pages, and record the changes here.

| Change<br>Instruction<br>Number | Change<br>Instruction<br>Date | Date<br>Entered | Comments |
|---------------------------------|-------------------------------|-----------------|----------|
|                                 |                               |                 |          |
|                                 |                               |                 |          |
|                                 |                               |                 |          |
|                                 |                               |                 |          |
|                                 |                               |                 |          |
|                                 |                               |                 |          |
|                                 |                               |                 |          |
|                                 |                               |                 |          |
|                                 |                               |                 |          |
|                                 |                               |                 |          |
|                                 |                               |                 |          |
|                                 |                               |                 |          |
|                                 |                               |                 |          |
|                                 |                               |                 |          |
|                                 |                               |                 |          |
|                                 |                               |                 |          |
|                                 |                               |                 |          |
|                                 |                               |                 |          |
|                                 |                               |                 |          |
|                                 |                               |                 |          |
|                                 |                               |                 |          |
|                                 |                               |                 |          |
|                                 |                               |                 |          |
|                                 |                               |                 |          |
|                                 |                               |                 |          |
|                                 |                               |                 |          |
|                                 |                               |                 |          |
|                                 |                               |                 |          |
|                                 |                               |                 |          |

When the accompanying product has been configured for user-specific application(s), supplemental pages will be inserted at the front of the manual binder. Remove the indicated page(s) and replace it (them) with the furnished Special Configuration supplemental page(s).

1

# Introduction

# 1.1 Description

The Series 8540C is a digital-controlled, self-calibrating power meter. It can measure RF and microwave signal power over a wide range of frequencies and levels in a variety of measurement modes. They can be operated locally from the front panel or remotely over the General Purpose Interface Bus (GPIB). See Section 1.3 for performance specifications.

The Series 8540C is available as the single-channel Model 8541C or the dual-channel Model 8542C, which can simultaneously measure and display signal data for two channels.

The 8540C and the Series 80600 line of power sensors offer enhanced performance in the measurement of complex modulation signals in the communication industry. The 8540C maintains all the functionality of Giga-tronics 8540B power meters as well as compatibility with all existing power sensor models.

## 1.1.1 Features

- CW, modulated and peak power sensors
- > 2000 readings/second in the Fast Buffered Mode (GPIB only)
- 90 dB dynamic range CW sensors
- +0.5% linearity
- True dual-channel display
- HP 438A, 437B, and 436 native mode emulation (GPIB only)
- EEPROM based CAL FACTOR correction sensors
- Modulated Average Power (MAP) mode
- Pulse Average Power (PAP) mode
- Burst Average Power (BAP) mode
- Wide modulation bandwidth The 8540C is capable of accurately measuring signals with modulation frequencies up to 1.5 MHz with the 80601A sensor
- Dual-channel modulated measurements with the 8542C and 80400 or 80600 series power sensors
- Time-gating (Option 11) allows you to specify a time period referenced to a rear panel trigger during which power measurements are taken
- Password protection against unauthorized changes in data stored in EEPROMs

## 1.1.2 Performance Characteristics

Performance specifications for models in the 8540C are presented in Section 1.3. Sensor specifications are contained in Appendix B. Options are detailed in Appendix C.

# 1.1.3 Weight and Dimensions

Series 8540C instruments weigh 10 lbs. (nominal).

Dimensions are 3.5" high x 8.4" wide x 14.5" deep.

## 1.1.4 Power Requirements

100/120/220/240 Vac  $\pm 10\%$ , 48-440 Hz, 20 W, typical. See Section 1.2.1 for details to set the voltage and install the correct fuse for the area in which the instrument will be used.

## 1.1.5 Environmental Requirements

The Series 8540C instruments are type tested to MIL-T-28800E, Type III, Class 5 for Navy shipboard, submarine and shore applications except as follows:

- Operating temperature range is 0 °C to 50 °C (calibrator operating temperature range is 5 °C to 35 °C).
- Non-operating (storage) temperature range is -40 °C to +70 °C.
- Relative humidity is limited to 95% non-condensing.
- Altitude and EMI requirements are not specified.

## 1.1.6 Items Furnished

In addition to options and/or accessories specifically ordered, items furnished with the instrument are:

- 1 ea. Power Cord
- 1 ea. Detachable Sensor Cable (for Model 8541C), or
- 2 ea. Detachable Sensor Cables (for Model 8542C)
- 1 ea. Operation Manual

# 1.1.7 Items Required

The 8540C requires an external power sensor; see Appendix B for Power Sensor Specifications.

## 1.1.8 Tools and Test Equipment

No special tools are required to operate the 8540C. Test equipment required for calibration or performance verification is described in Chapter 4.

## 1.1.9 Cooling

No cooling is required if the instrument is operated within its specified operating temperature range (0 to 50  $^{\circ}$  C).

# 1.1.10 Cleaning

The front panel can be cleaned using a cloth dampened with a mild detergent; wipe off the detergent residue with a damp cloth and dry with a dry cloth. Solvents and abrasive cleaners should not be used.

# 1.1.11 Installation and Preparation for Use

The instrument is shipped in an operational condition and no special installation procedures are required.

# 1.1.12 Receiving Inspection

Use care in removing the instrument from the carton and check immediately for physical damage, such as bent or broken connectors on the front and rear panels, dents or scratches on the panels, broken extractor handles, etc. Check the shipping carton for evidence of physical damage and immediately report any damage to the shipping carrier.

Each Giga-tronics instrument must pass rigorous inspections and tests prior to shipment. Upon receipt, its performance should be verified to ensure that operation has not been impaired during shipment. The performance verification procedure is described in Chapter 5 of this manual.

# 1.1.13 Preparation for Reshipment

Follow these instructions if it is necessary to return the product to the factory.

To protect the instrument during reshipment, use the best packaging materials available. If possible use the original shipping container. If this is not possible, a strong carton or a wooden box should be used Wrap the instrument in heavy paper or plastic before placing it in the shipping container. Completely fill the areas on all sides of the instrument with packaging material. Take extra precautions to protect the front and rear panels.

Seal the package with strong tape or metal bands. Mark the outside of the package **"FRAGILE — DELICATE INSTRUMENT"**. If corresponding with the factory or local Giga-tronics sales office regarding reshipment, please reference the full model number and serial number. If the instrument is being reshipped for repair, enclose all available pertinent data regarding the problem that has been found.

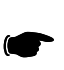

**NOTE:** If you are returning an instrument to Giga-tronics for service, first contact Giga-tronics Customer Service at **800.444.2878** or Fax at **925.328.4702** so that a return authorization number can be assigned. You can also contact Customer Service via our e-mail address **repairs@gigatronics.com**.

# 1.2 Safety Precautions

This instrument has a 3-wire power cord with a 3-terminal polarized plug for connection to the power source and safety-ground. The ground (or safety ground) is connected to the chassis.

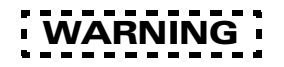

If a 3-to-2 wire adapter is used, connect the ground lead from the adapter to earth ground. Failure to do this can cause the instrument to float above earth ground, posing a shock hazard.

The 8540C is designed for international use with source voltages of 100, 120, 220, or 240 Vac, ±10% at 50 to 400 Hz. The 8540C uses an internationally approved connector that includes voltage selection, fuse, and filter for RFI protection (see Figure 1-1).

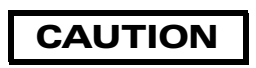

The instrument can be damaged if connected to a source voltage with the line voltage selector set incorrectly. Before connecting the instrument to power, make sure that the line voltage selector is set for the correct source voltage.

# 1.2.1 Line Voltage and Fuse Selection

The instrument is shipped in an operational condition and no special installation procedures are required except to check and/or set the operating voltage and fuse selection as described in the following.

When the instrument is shipped from the factory, it is set for a power line voltage (120 Vac for domestic destinations). The power line fuse for this setting is 0.50 A Slo-Blo. If the source voltage is to be 220 to 240 Vac, the fuse must be changed to 0.35 A Slo-Blo (see Figure 1-1).

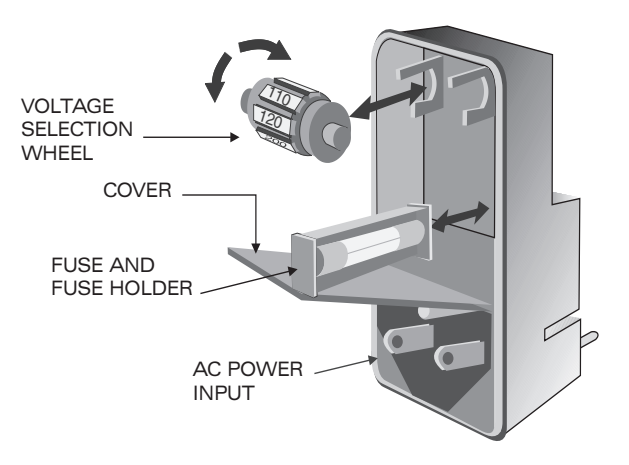

Figure 1-1: Voltage Selector and Fuse Holder

The voltage selector and fuse holder are both contained in the covered housing directly above the AC power connector on the rear panel. To gain access to them, use a small screwdriver or similar tool to snap open the cover and proceed as follows:

#### 1. To change the voltage setting:

Use the same tool to remove the voltage selector (a small barrel-shaped component marked with voltage settings). Rotate the selector so that the desired voltage faces outward and replace the selector back in its slot. Close the housing cover; the appropriate voltage should be visible through the window (see Figure 1-1).

#### 2. To replace the fuse:

Pull out the small drawer on the right side of the housing (marked with an arrow) and remove the old fuse. Replace with a new fuse, insert the drawer and close the housing cover (see Figure 1-1).

## 1.2.2 Power Sensor Precautions

Power sensor safety precautions, selection, specifications, and calibration are detailed in Appendix B to this manual.

# 1.3 8540C System Specifications

## 1.3.1 Power Meter

| Frequency Range:                | 10 MHz to 40 GHz <sup>1</sup>                                                                                 |
|---------------------------------|----------------------------------------------------------------------------------------------------|
| Power Range:                    | -70 dBm to +47 dBm (100 pW to 50 Watt) <sup>1</sup>                                                           |
| Single Sensor<br>Dynamic Range: |                                                                                                    |
| CW Power Sensors:               | 90 dB <sup>1</sup>                                                                                            |
| Peak Power Sensors:             | 40 dB Peak, 50 dB CW                                                                                          |
| Modulation Sensors:             | 87 dB CW; 80 dB MAP/PAP; 60 dB BAP                                                                            |
| Display Resolution:             | User-selective from 1 dB to 0.001 dB in Log mode and from 1 to 4 digits of display resolution in Linear mode. |

## 1.3.2 Accuracy

| Calibrator                                          | Power Sweep calibration signal to dynamically linearize the sensors                                                                                                    |
|-----------------------------------------------------|----------------------------------------------------------------------------------------------------|
| Frequency:                                          | 50 MHz nominal                                                                                                    |
| Settability:                                        | The 1 mW (0.0dBm) level in the Power Sweep Calibrator is factory set to $\pm 0.7\%$ traceable to National Institute of Standards and Technology. Measure with 15 seconds of setting calibrator to 0.0 dBm. |
| 0.0dBm Accuracy:                                    | $\pm 1.2\%$ worst case for one year over a temperature range of 5 to 35 $^\circ\text{C}$                                                                                                    |
| Connector:                                          | Type N, 50 $\Omega$                                                                                                    |
| VSWR:                                               | <1.05 (Return Loss >33 dB)                                                                                                    |
| System Linearity at 50 MHz<br>for Standard Sensors: | ±0.02 dB over any 20 dB range from -70 to +16 dBm<br>±0.02 dB ±0.05 dB/dB from +16 to +20 dBm<br>±0.04 dB from -70 to +16 dBm                                                                              |
| Temperature Coefficient of                          |                                                                                                    |
| Linearity:                                          | <0.3%/ °C temperature change following Power Sweep Calibration.                                                                                                    |
| 7 A                                                 | 24-hour warm-up required.                                                                                                    |
| (Standard Sansors):                                 |                                                                                                    |
| Zero Set                                            | $\leq$ ±50 pW <sup>2</sup> <±100 pW with 80400A and 80600A Series                                                                                                    |
| Zero Drift                                          | Modulation Power Sensors<br><±100 pW during 1 hour <sup>2, 3</sup><br><±200 pW with 80400A and 80600A Series Sensors                                                                                       |
| Noise                                               | <±50 pW measured over any 1 minute interval. Three standard deviations. <sup>2</sup><br><±100 pW with 80400A and 80600A Series Sensors                                                                     |

#### Notes:

- 1. Depending on sensor used (see Power Sensor details in Appendix B).
- Specifications applies at -50 dBm for 803XXA Standard sensors. When measuring power levels Po other than -50 dBm, divide noise and zero specifications by (10 <sup>-Po/10</sup>)/(10<sup>-5</sup>). For other 80300 Series CW Sensors, specification applies at 20 dB above the minimum specified reading level. For Peak Sensors, see Appendix B and the 80350A Series Peak Power Sensor Data Sheet. Specified performance applies with Maximum averaging and 24 hour warm-up temperature vision <3 °C.</li>

- 3. Zero Drift Measurement
  - a. Set the meters Average to 512. Perform Calibration. Connect a 50-ohm load to the sensor after Calibration and Zero meter.
  - b. Temperature stabilize at 25 °C for 24 hours.
  - c. After the 24 hour stabilization at 25 °C, perform a Zero Drift test.
  - d. Zero meter and take an initial measurement reading.
  - e. Take one reading every 10 minutes until the one hour period elapses.
  - f. Plot the 6 readings, Zero Drift should be  $\pm 100$  pW.

# 1.3.3 Uncertainty Due to Instrument Linearity & Zero Set vs. Noise

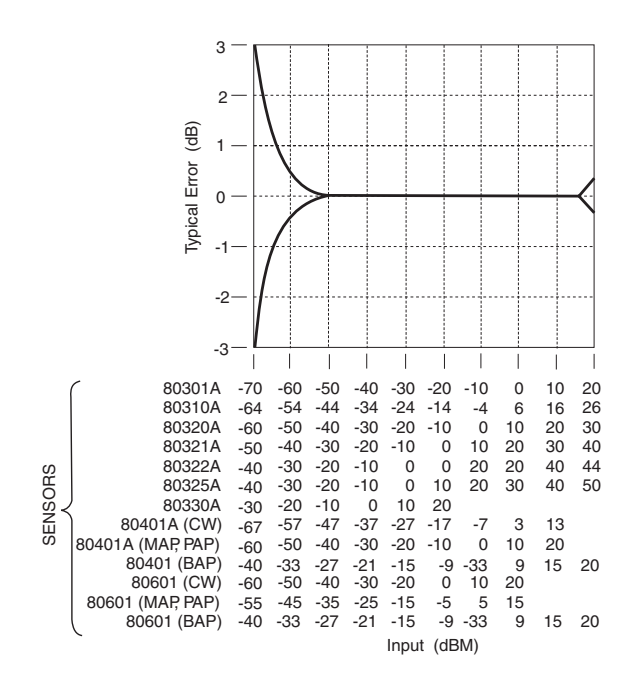

Figure 1-2: Uncertainty Due to Linearity & Zero Set

## 1.3.4 Measurement Rates

Measurement speed increases significantly using the 8540C data storage capabilities. Storing data in the power meter's memory for later downloading to your controller reduces GPIB protocol overhead. Up to 128,000 readings can be buffered. Table 1-1 illustrates typical maximum measurement rates for different measurement collection modes. The rate of measurement depends on several factors including the controller speed and the number of averages. The Fast Buffered Mode speed does not include bus communication time.

| Table 1-1: Collection | Modes | Measurement | Rates |
|-----------------------|-------|-------------|-------|
|-----------------------|-------|-------------|-------|

| Measurement<br>Collection Mode                            | Readings per Second<br>(CW Measurement) | Readings per Second<br>(MAP, PAP, BAP<br>Measurement) |
|-----------------------------------------------------------|-----------------------------------------|-------------------------------------------------------|
| Normal (TR3), Continuous Single Readings                  | >30                                     | 15                                                    |
| Swift Mode, Continuous or<br>Buffered, Bus/TTL triggered  | >175                                    | N/A                                                   |
| Swift Mode, Continuous or<br>Buffered, Free-run triggered | >200                                    | N/A                                                   |
| Fast Buffered Mode, Buffered Data, Time<br>Interval = 0   | 2600                                    | N/A                                                   |
| Fast Modulated Mode, Continuous Single Readings           | N/A                                     | 30                                                    |

Individual data points are read immediately after measurement in the Normal mode. The Normal mode and the Swift mode both slow down at low power levels (<-37 dBm for Standard Sensors) to average the effects of noise. The Swift mode allows triggering of individual data points and can store the data in the 8540C memory. The Fast Buffered mode also buffers measurement data. Measurement timing of individual data points is controlled by setting the time interval (1 to 5000 ms) between the data points following a trigger.

# 1.3.5 Remote Operation

| GPIB Interface: | All front panel operations and some GPIB-only operations to be remotely programmed in IEEE 488.2 or IEC-625 formats.                                               |
|-----------------|----------------------------------------------------------------------------------------------------|
| Interrupts:     | SRQs are generated for the following conditions:<br>Power Up, Front Panel key actuation, Operation Complete and Illegal<br>Command and instrument self-test error. |

# 1.3.6 Fast Buffered Mode Controls

| Trigger Source:      | TTL or GPIB                                                                                                    |
|----------------------|----------------------------------------------------------------------------------------------------|
| Data Buffer Control: | Pre- or Post-measurement data is collected immediately either before or after receipt of the TTL or GPIB trigger. |
| Time Interval:       | TIME ### - controls time interval in milliseconds between<br>measurements. Accurate to 5%, typical.               |

# 1.3.7 Meter Function

| Averaging:             | User-selectable auto-averaging or manual, 1 to 512 readings.<br>Automatic noise compression in auto averaging mode.                                                                               |
|------------------------|----------------------------------------------------------------------------------------------------|
| dB Rel and Offset:     | Allows both relative readings and offset readings. Power Display can be offset by -99.999 dB to +99.999 dB to account for external loss/ gain.                                                    |
| Configuration Storage  |                                                                                                    |
| Registers:             | Allows up to 20 front panel setups plus a last instrument state at power-down to be stored and recalled from non-volatile memory.                                                                 |
| Power Requirements and |                                                                                                    |
| Display Configuration: | Any two of the following channel configurations simultaneously:<br>A, B, A/B, B/A, A-B, B-A, DLYA, DLYB (provided that neither<br>sensor is being used for MAP, BAP, PAP or BAP<br>measurements). |

# 1.3.8 Remote Inputs/Outputs

| V <sub>PROP</sub> F Input (BNC): | Corrects power readings for sensor frequency response using sweeper voltage output. Input resistance = 50K. Does not operate in the fast measurement collection modes (normal mode only). |
|----------------------------------|----------------------------------------------------------------------------------------------------|
| Analog Output (BNC):             | Provides an output voltage of 0 to 10V from either Channel A or<br>Channel B in either Log or Lin units. Does not operate in the swift and<br>fast measurement buffered modes.            |
| Blanking Output (BNC):           | TTL high during power meter zero. Can be used to shut off RF output during sensor zero.                                                                                                   |
| Trigger Input (BNC):             | Accepts a TTL trigger input signal for swift and fast measurement buffered modes.                                                                                                    |
| GPIB Interface:                  | Interfaces power meter to controller, IEEE 488.2 and IEC-625 remote programming.                                                                                                    |

# 1.3.9 General Specifications

#### Temperature Range:

| Operating:                | 0 to 50 °C (32 to 122 °F)                                        |
|---------------------------|------------------------------------------------------------------|
| Storage:                  | -40° to 70 °C (-40° to 158 °F)                                   |
| Power Requirements:       | 100/120/220/240Vac ±10%, 48 to 440 Hz, 20 VA typical             |
| Physical Characteristics: |                                                                  |
| Dimensions:               | 215 mm (8.4 in) wide, 89 mm (3.5 in) high, 368 mm (14.5 in) deep |
| Weight:                   | 4.55 kg (10 lbs)                                                 |

## 1.3.10 Accessories Included

- 1 ea 8540C Operation Manual (P/N 31470)
- 1 ea Power Cord
- 1 ea Detachable Sensor Cable (for Model 8541C) or
- 2 ea Detachable Sensor Cables (for Model 8542C)

## 1.3.11 Options

Refer to Appendix C for a full descriptions of options.

**OPTION 01:** Rack Mount Kit.

- **OPTION 02:** Add 256K buffer for Fast Buffered Power Readings. Stores 128,000 readings.
- **OPTION 03:** 8541C Rear Panel Connections (Sensor & Calibrator Deletes front panel connections)
- **OPTION 04:** 8542C Rear Panel Connections (Sensor & Calibrator Deletes front panel connections)
- **OPTION 05:** Soft Carrying Case
- **OPTION 06:** Second Analog Output on 8542C (-10 V to +10 V)
- **OPTION 07:** Side Mounted Carrying Handle
- **OPTION 08:** Transit Case (includes Soft Carrying Case)
- **OPTION 09:** Dual Rack Mount Kit (with assembly instructions)
- **OPTION 10:** Dual Rack Mount Kit (factory assembled)
- **OPTION 11:** Time Gating Measurement
- **OPTION 13:** 8541C Rear Panel Connection (Sensor only Deletes front panel sensor connection)
- **OPTION 14:** 8542C Rear Panel Connections (Sensor only Deletes front panel sensor connections)

# 1.3.12 Power Sensors

See Appendix B for power sensor selection, specifications and calibration data.

2

# **Front Panel Operation**

# 2.1 Introduction

This chapter describes how to operate the Series 8540C Universal Power Meters. It includes descriptions of the front and rear panels, configuration, display menus, and practical applications. Section 2.2 describes the front panel; Section 2.3 describes the rear panel; Section 2.4 presents Configuration procedures; Section 2.5 describes the display submenus, and Section 2.6 offers guidelines for practical applications.

See Chapter 3 for information on remote operation with the General Purpose Interface Bus (GPIB).

# 2.2 The Front Panel

Although the 8540C has many modes of operation, the front panel design is very simple. The instrument is configured and controlled by means of displayed menus, which can be accessed and controlled with front panel pushbuttons.

The dual-channel Model 8542C front panel is illustrated in Figure 2-1. The single-channel Model 8541C is the same in appearance but does not include Channel B.

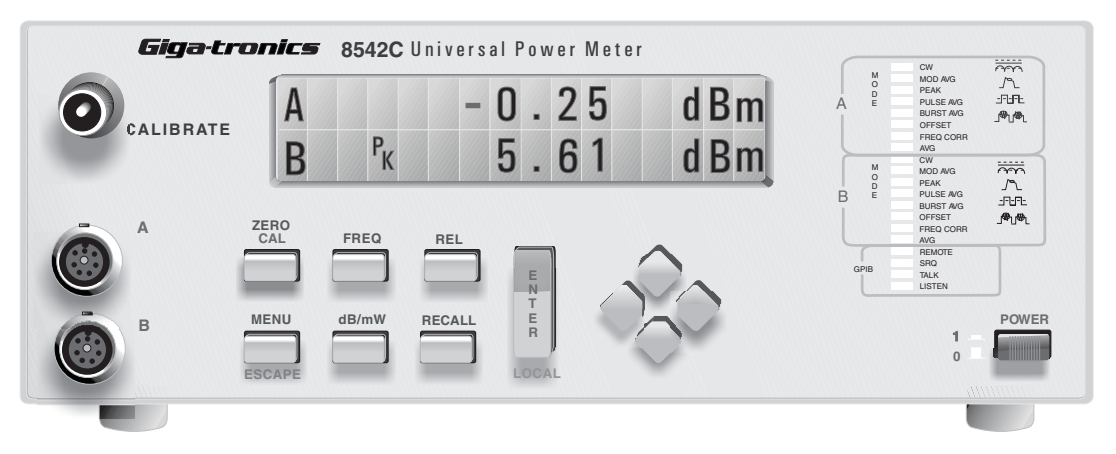

Figure 2-1: 8542C Front Panel

# 2.2.1 Calibrator

The CALIBRATOR connector provides a reference power output for calibrating the amplitude response of a power sensor. The frequency of the output is fixed at 50 MHz. The level of the output is programmable. During a calibration run, the output level automatically sweeps from -30 dBm to +20 dBm in 1-dB steps.

# 2.2.2 Display Window

A two-line alphanumeric LCD screen displays measurements and configuration data.

## 2.2.3 LEDs

The LEDs to the right of the display window indicate operating modes and GPIB status. The column of LEDs can also be configured for use as a peaking meter display.

### 2.2.4 Power

The push-push power switch turns line power on and off.

# 2.2.5 Front Panel Keys

The front panel keys are located below the display window, and function as described below:

#### **ZERO/CAL**

This key is for zeroing and calibration of a power sensor.

If zeroing and calibration are both required, the sensor must first be connected to the CALIBRA-TOR output connector. When the ZERO/CAL key is pressed, the sensor is zeroed, and then calibrated by an automatic program, which tests the sensor's response to different reference power levels and stores the resulting data in the 8540C memory.

For zeroing only, the sensor does need not to be connected to the CALIBRATOR output. If the ZERO/CAL key is pressed when the sensor is not connected to that output, the 8540C performs the zeroing function only.

When zeroing a sensor, it is best to connect the sensor to the device under test exactly as it will be used in measurement, and deactivate the RF output of that device. Zeroing the sensor in place is the best way to counteract system noise which could significantly effect low-level measurements. The RF Blanking output signal, which goes low during sensor zeroing, is provided by a BNC on the rear panel; this can be used as a control signal to turn off the RF source.

All active sensors should be zeroed whenever any sensor (whether it is calibrated or not) is added or removed.

#### FREQ

This key specifies the frequency of an input signal, so that the 8540C can apply the appropriate frequency-specific cal factor to the measurement. These cal factors are retrieved from the sensor EEPROM.

If the frequency of the input signal changes so often that it is impractical to keep entering the frequency with the FREQ key, the frequency information can be conveyed to the 8540C by the use of a voltage input that is proportional to frequency (see the  $V_{PROP}F$  connector on the rear panel). When the 8540C is controlled remotely over the GPIB, the frequency information can be sent over the bus.

#### REL

This key is for relative measurements (measurement values are not absolute but are expressed in dB relative to a reference level). The REL key establishes the currently measured power level as the reference for all subsequent measurements. Press [REL] a second time to disable relative measurement.

#### **MENU**/ESCAPE

The MENU key accesses the configuration menus. It also functions as the ESCAPE key because it exits a configuration menu, abandoning any configuration choices that were made within the menu up to that point.

#### dBm/mW

This key toggles between logarithmic measurement units (dBm, which is the default condition) and linear units (mW). The display can be configured to use both units simultaneously, but this must be done through the Meas Setup configuration menu).

#### RECALL

The recall button retrieves a stored configuration of the 8540C (configurations are saved in registers 1 through 20, using the Save Setup configuration menu). Use the left/right cursor keys to choose between Preset and Reg#, and the up/down cursor keys to select a register number. Choosing the Preset configuration restores the 8540C default conditions (it does not undo the calibration of the sensors, however). Choosing register 0 restores the conditions which existed prior to the last configuration change.

#### ENTER/LOCAL

The ENTER key makes menu selections and enters selected option or values. It is also called the LOCAL key because it switches from remote control to local control.

#### **Cursor Keys**

These four keys are arranged in a diamond pattern and move the display vertically through available submenus, and move the display cursor (underline) horizontally within specific menus.

# 2.2.6 Sensor Inputs

The **A** and **B** sensor input connectors (located directly below the CALIBRATOR connector) connect the cables from the power sensors to the power meter. In instruments with Option 03, the sensor inputs are reloctated to the rear panel.

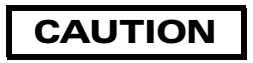

When connecting sensor cables to these inputs, the cable pins must be aligned properly. Orient the cable so that the guide on the end of it aligns with the notch on the sensor input. If the connector does not seem to fit, forcing it will only damage the connector pins.
# 2.3 The Rear Panel

The rear panel for the 8541C and 8542C are identical and are illustrated in Figure 2-2.

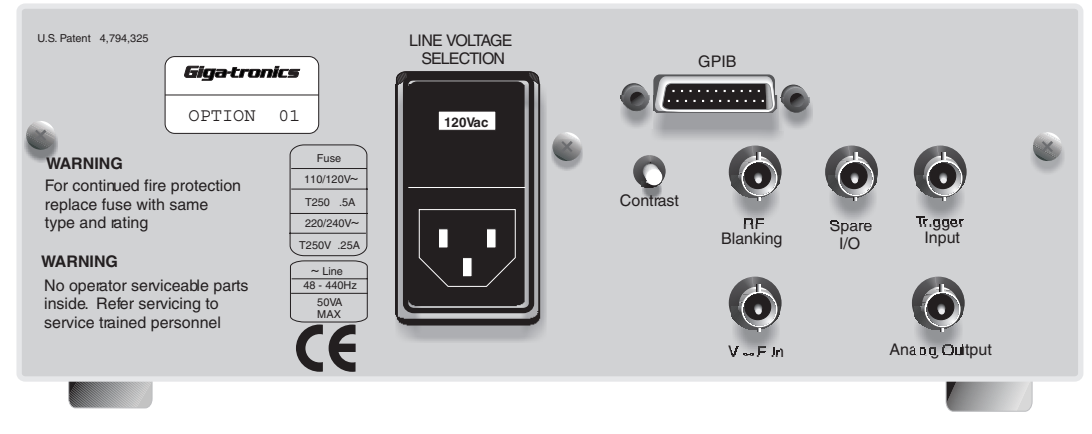

Figure 2-2: 8540C Rear Panel

# 2.3.1 Inputs & Outputs

#### BNCs

Five BNC-type connectors provide input and output signals for interfacing the 8540C to other equipment.

- **RF Blanking** provides a TTL output that goes high during zeroing of a sensor to send a temporary **RF OFF** trigger to a signal source.
- **Trigger Input** accepts a TTL input for triggering of high speed measurements under GPIB control.
- V  $\alpha$  F In accepts a voltage input that is proportional to frequency and causes the 8540C to apply appropriate frequency-related cal factors.
- Analog Output provides an output voltage that is proportional to the measured power level.
- Spare I/O is for a second Analog Output when Option 06 is installed.

#### Others

- GPIB (a 24-pin connector to connect the 8540C to other equipment over the GPIB).
- Line Voltage Selection houses the ac power connector and includes the fuse and line voltage selector (see Section 1.2.1 for setting the voltage and fuse).

# 2.4 Configuring the 8540C

The 8540C front panel LCD window normally displays measurement data, but it also displays configuration menus. To select the menu mode, press [MENU]. While in menu mode, the display can be returned to the measurement mode by pressing [MENU] again (in this context, the MENU button is the ESCAPE button).

The 8540C can be password-protected to prevent unauthorized changes in Calibrator and Cal Factor data stored in EEPROMs in the 8540C or its sensors. It is activated with the front panel menus (see Section 2.4.3 for a description of the menus and their usage). The 8540C is shipped from the factory with no password specified.

# 2.4.1 How the Menus Work

There is a hierarchy of menus; each line on the main menu represents a submenu, and some of the items on those submenus are further submenus.

Menus are displayed one line at a time, with the word *more* accompanied by up or down arrows to indicate whether there are additional lines above or below the line currently displayed. The Up/Down cursor buttons also browse through the lines of a menu. To select the currently displayed line, press [ENTER].

When an entry window is reached (that is, when the line that has been selected represents a configuration choice to be made, not a submenu), the cursor buttons (usually the Left/Right buttons) are step through the list of choices. If a numeric value is to be entered, a base value is displayed, and the cursor buttons increment or decrement this value (the Left/Right cursor buttons select a digit, and the Up/Down cursor buttons then step the value of that digit up or down).

After the desired value is set, or the desired choice selected, press [ENTER].

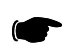

**NOTE:** If you leave the menu mode without pressing [ENTER], the selections you made will not take effect.

Entering a selection usually returns the display window to the measurement mode. However, if the selection you made requires further configuration choices, another menu may be displayed.

The menus are dynamic rather than fixed; the display adapts itself to the current operating mode and the type of sensor or sensors connected. For example, the DLY measurement options are applicable only to peak power measurement; therefore, the menu displays these options only if a peak sensor is attached and is set up to measure peak power.

# 2.4.2 Menu Structure

Table 2-1 illustrates the menu structure. For specific information about the individual menu items, see Section 2.5. The format of these menus, as they are actually displayed, is context-dependent; some menu options shown here may not be displayed if they are not applicable to the sensors that are currently connected, or if they are not applicable to the measurement mode that is currently selected. For example, menu options related to the PAP mode will not be displayed if a CW sensor is attached, because a CW sensor cannot be used in the PAP mode.

| Main Menu Item               | Subsequent Menus / Entry Windows                            |                                                                 |                                                                                                  |  |
|------------------------------|-------------------------------------------------------------|-----------------------------------------------------------------|--------------------------------------------------------------------------------------------------|--|
| A B A/B OFF                  | Top Line                                                    | Choose from: OFF, A, B, A/B, B/A, A-E                           | 3, B-A, DLY <sub>A</sub> , DLY <sub>B</sub>                                                      |  |
| A, D, AD,, OT                | Bot Line                                                    | variations; see Section 2.5.1]                                  |                                                                                                  |  |
| Meas Setup                   | Average                                                     | Avg A<br>Avg B                                                  | Choose from:<br>Auto, 1, 2, 4, 8, 16, 32, 64, 128,<br>256, 512                                   |  |
|                              | Offset                                                      | A (dB)<br>B (dB)                                                | [increment or decrement the displayed value]                                                     |  |
|                              | Resolution                                                  | Top Line = x.xx<br>Bot Line = x.xx                              | [adjust left or right as needed]                                                                 |  |
|                              | Peak Hold                                                   | Choose from: OFF, ON                                            |                                                                                                  |  |
|                              | Crest Factor                                                | Choose from: OFF, ON                                            |                                                                                                  |  |
|                              | Min/Max                                                     | Choose from: OFF, ON<br>(and Bottom Line/Top Line if applicable | 9)                                                                                               |  |
|                              | Limits                                                      | Top Line<br>Bot Line                                            | Choose from: OFF, ON<br>[if ON is chosen, the limits must be<br>defined; increment or decrement] |  |
|                              | dBm/mW<br>Setup                                             | Top Line<br>Bot Line                                            | Choose from:<br>Lin, Log                                                                         |  |
|                              | Rel Setup                                                   | Top Line<br>Bot Line                                            | Choose from:<br>ON, OFF                                                                          |  |
|                              | Advanced                                                    | Burst Start Exclude                                             | Num. of Samples: A                                                                               |  |
|                              |                                                             | Burst End Exclude                                               | decrement]                                                                                       |  |
|                              |                                                             | Burst Dropout                                                   | Time: A / Time: B<br>Choose from:<br>.017, .026, .035, etc<br>(values in ms).                    |  |
| Sensor Setup:<br>CW sensor   | (No configuration is required if a CW sensor is connected.) |                                                                 |                                                                                                  |  |
| Sensor Setup:<br>Peak Sensor | CW                                                          | (No further configuration is required if CW is selected.)       |                                                                                                  |  |
| [select A or B]              | Int                                                         | Set Trig Level (dBm)                                            | [increment or decrement the                                                                      |  |
|                              |                                                             | Set Samp Delay (ns)                                             |                                                                                                  |  |
|                              |                                                             | DLY Offset (ns)                                                 |                                                                                                  |  |
|                              | Ext                                                         | Set Trig Level (V)                                              |                                                                                                  |  |
|                              |                                                             | Set Samp Delay (ns)                                             |                                                                                                  |  |
|                              |                                                             | DLY Offset (ns)                                                 | 1                                                                                                |  |

| Table 2-1 | <b>Configuration</b> | Menu | Structure |
|-----------|----------------------|------|-----------|
|-----------|----------------------|------|-----------|

| Main Menu Item                               | Subsequent Menus / Entry Windows |                                                                                                    |                                                                                                    |  |  |
|----------------------------------------------|----------------------------------|----------------------------------------------------------------------------------------------------|----------------------------------------------------------------------------------------------------|--|--|
| Sanaar Satur                                 | CW                               | (No further configuration is required if CW is selected.)                                                                             |                                                                                                    |  |  |
| Modulation Modulated<br>Sensor Avg           |                                  | (No further configuration is required if Modulated Avg is selected.)                                                                  |                                                                                                    |  |  |
| [select A or B]                              | Pulse Avg                        | Duty Cycle [increment or decrement the displayed value]                                                                               |                                                                                                    |  |  |
|                                              | Burst Avg                        | (No further configuration is required if                                                                                              | Burst Avg is selected.)                                                                            |  |  |
| Ref Power On/Off                             | Choose from                      | n: On or Off                                                                                                    |                                                                                                    |  |  |
| Config                                       | Peaking<br>Meter                 | Choose from:<br>Status, PkA, PkB                                                                                                    |                                                                                                    |  |  |
|                                              | GPIB                             | Mode                                                                                                    | Choose from:<br>8541, 8542, 436A, 437B, 438A                                                       |  |  |
|                                              |                                  | Address                                                                                                    | Choose from:<br>0-30 (listen & talk), 40 (listen only)<br>and 50 (talk only).                      |  |  |
|                                              | Analog Out                       | Std Output<br>[if Option 06 is installed, there are<br>two outputs; if so, select OFF in order<br>to get to the menu for that option] | Choose from:<br>Off, Bot Line, Top Line                                                            |  |  |
|                                              |                                  | Mode                                                                                                    | Choose from: Log, Lin                                                                              |  |  |
|                                              | V prop F<br>[select A or<br>B]   | Choose from: OFF, ON<br>If ON is selected, two values must be<br>defined                                                              | Freq. at 0 Volts (GHz)<br>Scale Factor (V/GHz)<br>[increment or decrement the<br>displayed values] |  |  |
|                                              | Sound                            | Choose from: ON, OFF                                                                                                    |                                                                                                    |  |  |
| Service                                      | Sensor ROM<br>[select A or<br>B] | Choose from a wide variety of parameters that can be set.                                                                             |                                                                                                    |  |  |
|                                              | Calibrator                       | Power                                                                                                    | Choose from: OFF, or a value<br>in dBm<br>[increment or decrement the<br>displayed value].         |  |  |
|                                              |                                  | EEPROM<br>[data to be entered:<br>Serial#, Cal Factor, Date, Time,<br>WRITE ]                                                         | WRITE:<br>CALIB Clear, or<br>PASSWORD Set                                                          |  |  |
| Test Choose from a wide variety of Functions |                                  | Choose from a wide variety of diagnos                                                                                                 | agnostic tests.                                                                                    |  |  |
|                                              | Software<br>Version              | Percent Provide a structure of the currently installed software.   II Clear RAMs of configuration data.   V V                         |                                                                                                    |  |  |
|                                              | Clear All<br>Memory              |                                                                                                    |                                                                                                    |  |  |
| Save Setup                                   | Save to Reg#<br>[specify a num   | to Reg#<br>fy a number from 1 to 20]                                                                                                  |                                                                                                    |  |  |

#### Table 2-1: Configuration Menu Structure (Continued)

# 2.4.3 Password Protection

The password feature prevents unauthorized changes in Calibrator and Cal Factor data stored in EEPROMs in the 8540C or its sensors. It is activated with the front panel menus (see Table 2-1 for a description of the menus and their usage). The 8540C is shipped from the factory with no password specified.

To get to PASSWORD set, select the Service menu, then the Calibrator submenu (or the Sensor ROM submenu to provide password protection of sensor memory). Then select EEPROM, then WRITE. At WRITE, the choice is between CALIB Clear and PASSWORD Set; select the latter. The password is a numeric code. To enter it, use the cursor keys to increment or decrement the digits displayed in the screen and press [ENTER]. Press [ENTER] again to confirm the password. The password is now stored in the 8540C memory, and EEPROM data cannot be changed without entering the password.

The password can be changed or cleared by repeating the above steps and entering the existing password, then set a new password by selecting SET. Clear the password by selecting CLEAR, or just rewrite the data by selecting ON.

If a password was set previously and is not known, you can disable password protection by moving the A2W1 jumper on the Analog PC board (A2) from the factory-set position A to position B.

# 2.5 The Submenus

# 2.5.1 A, B, A/B, ..., Off

This submenu determines what will be shown on the top and bottom lines of the display window. The existing measurement setup determines which choices are shown in the menu; options which do not apply to the power meter and its sensors, as they are currently configured, will not be shown.

The top and bottom lines of the display are configured independently; use the up/down cursor keys to choose the top or bottom line, then use the right/left cursor keys to choose one of the available display formats. Any of the options shown below can be selected for either the top line or the bottom line.

- **A** the display line for Sensor A
- **B** the display line for Sensor B (Model 8542C only)
- A/B the reading of Sensor A divided by the reading of Sensor B (Model 8542C only)
- B/A the reading of Sensor B divided by the reading of Sensor A (Model 8542C only)
- A-B the reading of Sensor A less the reading of Sensor B (Model 8542C only)
- **B-A** the reading of Sensor B less the reading of Sensor A (Model 8542C only)

| Display Line Formats for the CW Mode |   |   |     |     |     |     |     |
|--------------------------------------|---|---|-----|-----|-----|-----|-----|
| TOP or BOTTOM:                       | А | В | A/B | B/A | A-B | B-A | OFF |

The top and bottom line settings are chosen as a unit for the PEAK mode. One line of the display shows the measurement, and the other line shows the delay value. The choices in this mode are:

| Display Window Formats for the PEAK Mode |                  |      |      |      |  |
|------------------------------------------|------------------|------|------|------|--|
| TOP:                                     | А                | В    | DLYA | DLYB |  |
| BOTTOM:                                  | DLY <sub>A</sub> | DLYB | А    | В    |  |

# 2.5.2 Meas Setup

This submenu is defines conditions of measurement for each sensor. The items on the submenu are: Avg, Offset, Resolution, Min/Max, Limits, dBm/mW, and Relative. Use the up/down cursor keys to view these items, and the ENTER key to select one of them.

#### Average

Measurements can be averaged over a period of time which is referred to as the filter time. Increasing the filter time increases the stability of the display, at the cost of increased time required for a measurement. The filter time is equal to 40 ms times the averaging factor (for an averaging factor of 1, the filter time is equal to 40 ms or the reading update time, whichever is greater). To increase measurement speed, choose a lower averaging factor. The choices are: AUTO, 1, 2, 4, 8, 16, 32, 64, 128, 256, and 512. Use the up/down cursor keys to view these choices, and the Enter key to select one of them. If AUTO is selected, the filter time is automatically adjusted for the ambient noise level.

### Offset

A specific offset in dB (positive or negative) can be added to the measured power. A beginning value of 0.000 dB is displayed. Use the left/right cursor keys to select a digit, and the up/down cursor keys to increment or decrement the selected digit. Use the ENTER key to select the adjusted offset value.

#### Resolution

The display resolution can be set independently for the top line and bottom line of the display. Use the up/down cursor buttons to select the top line or the bottom line. Use the right/left cursor buttons to modify the resolution as symbolized by x's (the range of choices is x through x.xxx). Use the ENTER key to select the adjusted resolution.

#### Peak Hold

In modulated measurement modes (MAP, PAP, or BAP), this feature is holds the maximum value measured since it was enabled. The displayed value changes only when it is rising to a new maximum (or when it is reset by pressing [ENTER], in which case the displayed value drops to the present measured value and the process resumes).

### **Crest Factor**

This feature is very similar to the Peak Hold feature described above, except that what is displayed is the ratio of the held maximum value to the average value, expressed in dB.

#### Min/Max

The Min/Max feature provides a continuously updated display of the highest and lowest values measured so far; both are displayed on one line, while the other line displays the current measurement of the channel being monitored. Use the Up/Down cursor buttons to select OFF, Bottom Line, or Top Line, and press [ENTER]. The line that is selected represents the channel to be monitored; the other line displays the minimum and maximum measured values. To reset these values to the current measurement, return to the Min/Max entry window and press [ENTER] twice.

# Limits

High and low limits can be defined for each channel; if the sound function is activated, an audible tone is generated when a limit is violated. Arrows pointing up or down are displayed during a limit violation, to indicate whether the upper limit or the lower limit was violated.

#### dBm/mW

The top and bottom lines of the display can be configured for logarithmic (dBm) or linear (mW) display modes. Ratio measurements (A/B or B/A), are expressed in dBr (logarithmic) or %r (linear).

# Rel Setup

Normally, when [REL] is pressed, each line of the display shows a relative measurement (when the key is pressed, the present measured value is recorded, and all subsequent measurements are expressed in dB or % relative to that recorded value). The Rel Setup entry menu provides a means of selectively enabling or disabling the relative measurement mode for the top line, the bottom line, or both. Use the Up/Down cursor keys to select the top line or the bottom line; then use the Right/Left cursor keys to select ON or OFF, and press [ENTER].

#### Advanced

This menu includes three special features which may be of use in certain applications of the Burst Average Power measurement mode.

#### **Burst Start Exclude:**

This feature masks a portion of the beginning of a burst to exclude overshoot and other distortions from the measurement. The number of samples to be excluded must be defined; use the Up/Down cursor keys to select the desired number of samples, and press [ENTER] (selecting zero samples effectively disables this feature).

#### **Burst End Exclude:**

This feature is masks off a portion of the end of a burst to exclude overshoot and other distortions from the measurement. The number of samples to be excluded must be defined; use the Up/Down cursor keys to select the desired number of samples, and press [ENTER] (selecting zero samples effectively disables this feature).

#### **Burst Dropout:**

This feature is modifies the definition of a burst, so that a brief dropout is not interpreted as the end of a burst. A dropout time must be defined; use the Up/Down cursor keys to select one of a series of values displayed in ms (.17, .26, .35, etc.), and press [ENTER].

### 2.5.3 Sensor Setup

This menu is dynamic; its contents are determined by the type of sensor which has been connected to the selected sensor input port (the 8540C is able to identify the sensor by reading its EEPROM data).

#### **CW Sensor Setup**

If a CW sensor is connected, no sensor configuration is needed.

#### Peak Sensor Setup

The Series 80350A peak sensor can be used in three modes: CW, Internally Triggered and Externally Triggered. Use the Left/Right cursor buttons to select the desired mode, and press [ENTER].

#### CW

No further configuration is required if the CW mode is selected.

#### Int

In the Internally Triggered mode, peak power will be sampled at a point which is defined by a trigger level, a delay, and a delay offset. The delay offset feature is a convenience in some applications (for example, when measuring pulse width from a point other than the trigger level, or when comparing the levels of various pulses within a pulse train). When Set Trig Level is displayed, use the cursor buttons to adjust the displayed value (in dBm), and press ENTER. When Set Samp Delay is displayed, use the cursor buttons to adjust the displayed value (in ns,  $\mu$ s, or ms), and press [ENTER]. When Dly Offset is displayed, use the cursor buttons to adjust the displayed value (in ns,  $\mu$ s, or ms), and press [ENTER].

#### Ext

The Externally Triggered mode is very similar to the Internally Triggered mode described above, except that the basis of triggering is a voltage input from an external source. Configuration of this mode is the same as for the internal mode, except that the trigger level is specified in volts rather than dBm.

#### Modulation Sensor Setup

#### CW

No further configuration is required if the CW mode is selected.

#### Modulated Avg

No further configuration is required if the Modulated Average mode is selected.

#### Pulse Avg

The Pulse Average is similar to the Modulated Average mode, except that the user is able to specify a duty cycle (for pulse modulated inputs). When Set Duty Cycle is displayed, use the cursor button to adjust the displayed value (in %), and press [ENTER]. The range is 0.001% to 99.999%.

#### Burst Avg

No further configuration is required if the Burst Average mode is selected.

# 2.5.4 RF Power On/Off

This entry window submenu activates and deactivates the front panel CALIBRATOR output (to adjust the value of the output, see the Service submenu). Use the left/right cursor buttons to select ON or OFF, and press [ENTER].

# 2.5.5 Config

#### **Peaking Meter**

The 20 status LEDs on the front panel can be configured to serve as a peaking meter (that is, the stack of the LEDs turn on from the bottom up to give a rough visual indication of changes in the currently measured power level). The options are Status, PkA, and PkB. If PkA is selected, the LEDs serve as a peaking meter for Channel A. If PkB is selected, they serve as a peaking meter for Channel B. If Status is selected, the LEDs revert to their original role as status indicators.

#### GPIB

This option gives the user an opportunity to specify the IEEE 488 GPIB address and the emulation mode for the 8540C. The choices of address are 0 through 30 (listen & talk), 40 (listen only), and 50 (talk only). The choices of emulation mode are 8541, 8542, 436A, 437B and 438A.

#### Analog Out

The analog output is an output voltage, proportional to measured power, that can be applied to auxiliary test equipment (such as a data recorder). The choices of output source are Top Line, Bottom Line, and Off. The choices of mode are Log and Linear. The output source choices are displayed under the heading Std Output. If Option 06 is installed, there are two outputs to be configured; in that case, select OFF under Std Output in order to reach the Option 06 configuration menu.

# V<sub>PROF</sub>F

The  $V_{PROP}F$  (voltage proportional to frequency) connector accepts a voltage input in the range of 0 to +10V, which the 8540C uses to determine the frequency of the RF input, so that appropriate correction factors (stored in the probe's EEPROM) can be applied. The voltage input is supplied by a V/GHz output from the signal source. Select ON to activate this function. Two values must be defined for  $V_{PROP}F$ : the frequency at 0 Volts (specified in GHz) and the scale factor (specified in V/GHz). The V/GHz output connector on the frequency source is usually labeled with the scale factor.

#### Sound

A speaker within the chassis produces audible clicks and tones, in order to register keystrokes, and to draw attention to certain conditions (for example, if a limit has been exceeded, or a calibration process has been completed). To activate or deactivate this speaker, select ON or OFF.

### 2.5.6 Service

#### Sensor ROM

This menu is records data in a power sensor's EEPROM. Select the sensor (A or B), and a series of entry windows appears. Normally, this menu is used only at the factory for instrument configuration. It should not be used in the field except under direction by the Giga-tronics customer service department. Carefully record all existing settings before changing them, so that they can be restored if necessary.

#### Calibrator

The CALIBRATOR output produces a reference signal to calibrate power sensors. The reference signal is at 50 MHz (CW); its level is programmable in 1 dB increments over a range of -30 to +20 dBm. The level at 0 dBm is factory set to  $\pm 0.7\%$ , traceable to the National Institute of Standards Technology (within 15 seconds of setting a 0.0 dBm level). Output levels are subject to drift over time, and are considered accurate during a calibration run or within a few minutes of setting a fixed reference level.

#### **Test Functions**

This menu makes available a number of diagnostic tests which are normally used only by factory personnel. If you consult the Giga-tronics customer service department, you may be given instructions on how to use one or more of these tests.

#### Software Version

Selecting this menu item causes the window to display the version of software that is installed in the instrument.

#### **Clear All Memory**

Selecting this item causes all configuration data currently stored in the 8540C RAM to be cleared. Data stored in sensor EEPROMs is not affected.

# 2.5.7 Save Setup

Up to twenty different configurations can be stored in non-volatile memory. When Save Setup is selected, the entry window shows Save to Reg# 1. The Up/Down cursor buttons increment or decrement the number under which the current configuration will be saved. The range of numbers is 1 to 20. A setup that has been saved in memory can be retrieved by means of the RECALL button on the front panel.

# 2.6 Measurement Guide

This section of the manual presents simple guidelines for practical application of the 8540C. See Section 2.6.10 for mode restrictions.

# **2.6.1 Using the Power Sweep Calibrator**

The Power Sweep Calibrator automatically calibrates the power sensor to the power meter. The power sweep operates from -30 to +20 dBm (the complete, non-square-law operating region) and transfers the inherent linearity of an internal, thermal-based detector to the balanced diode sensors. Output is NIST-traceable at 50 MHz, 0 dBm to an accuracy of  $\pm 0.7\%$  ( $\pm 1.2\%$  over one year).

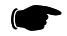

**NOTE:** NIST is the National Institute of Standards and Technology.

# 2.6.2 806XX Sensor Operation

The Series 806XX power sensors are designed for the precise measurement of signals with wide modulation bandwidths (up to 1.5 MHz). In terms of the various measurement modes (i.e., MAP, BAP, etc), the 806XX sensors are operated exactly as the Series 804XX sensors described in Section B.1.

There is one distinction regarding the operation of the 806XX sensors. Below 200 MHz, the modulation bandwidth of the sensor is limited by a filter which is electronically switched in the sensor. This is done to keep the RF signal out of the base band signal processing circuitry. When a 806XX sensor is calibrated on the meter for the first time (the meter reads UNCALIBRATED before calibration), the unit is set to the default setting of MAP mode with frequency correction set to 1 GHz. This allows the sensor to measure signals with wide-bandwidth modulation. For frequencies of 200 MHz or below, the frequency correction must be set to the measurement frequency to avoid measurement error.

The Series 806XX sensors are compatible with the 8541C and 8542C and later configurations.

# 2.6.3 Sensor Calibration

The procedure for calibrating a sensor is:

- 1. Connect the power sensor to the 8540C power meter with the power sensor cable.
- 2. Connect the power sensor to the 8540C CALIBRATOR output.
- 3. Press ZERO/CAL.

The 8540C will automatically verify that a sensor is attached to the CALIBRATOR connector. It will then zero and calibrate the sensor.

Refer also to the Power Sensor Calibration Procedures in Appendix B of this manual.

# 2.6.4 Zeroing at Low Power Levels

The sensor should be zeroed just before recording final readings in the lower 15 dB of the power sensor's 90 dB dynamic range (that is, for readings below -55 dBm, in the case of standard sensors).

- 1. Turn off the source output before you zero the sensor. The microwave source must output less than -74 dBm of total noise power during RF Blanking for proper zeroing. The source signal power should be less than -90 dBm.
- 2. Press the ZERO/CAL key to start the zeroing process. If more than one sensor is connected to the power meter, a channel selection menu will appear.

The sensor should remain connected to the signal source during zeroing. By turning off the source instead of disconnecting the detector, the zeroing process automatically accounts for ground line voltages and connector interface EMF.

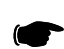

**NOTE:** Sufficient time must be allowed for the module to reach thermal equilibrium with the source. This could be up to 15 minutes for moderate initial temperature differences.

# CAUTION

Sensor diodes can be destroyed by momentary or continuous exposure to excess input power. The maximum power (peak or average) that can be applied to the detector elements without resulting damage is printed on the side of the sensor housing. For standard CW sensors, and peak power sensors, this maximum level is +23 dBm (200 mW). Standard sensors should not be used above +20 dBm (100 mW), because this may degrade the sensor's performance even if it does not burn out the diodes.

When measuring pulsed signals, it is important to remember that the peak power may be much greater than the average power (it depends upon the duty cycle). It is possible to overload the sensor with a pulsed signal, even though the *average* power of the signal is far below the maximum level.

To measure higher power levels, use a high power sensor, or else reduce the signal amplitude using a directional coupler or a precision attenuator.

#### 2.6.4.1 Low Level Performance Check

This procedure provides a quick-check list for evaluating meter/sensor performance for low-level measurements. It is not intended to verify performance of specifications such as Noise, Temperature Coefficient and Zero Set. For complete verification, please refer to sections one and five in the power meter operation manual.

1. This test is meant to check the low level performance of the meter and sensor. In order to do so, the meter and sensor should first be separated from any external amplifiers, test systems, etc. Turn the meter on and allow stabilization at ambient for a minimum of 30 minutes. Connect the sensor cable to the meter and the sensor to the calibrator output port.

2. Calibration. Calibrate the power meter by pressing the Zero/Cal button.

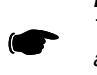

**NOTE:** During calibration an approximate zero is established for calibration purposes only. This zero is not valid for actual measurements and can limit the measurement range as high as -50 dBm. For proper low-level measurements, the sensor must be zeroed at the test port of the system being tested. Zeroing at the test port provides corrections for ground line voltages and connector interface EMF.

- 3. **Zeroing.** Validation of meter and sensor noise floor will be checked using an attenuator or termination. Connect the attenuator or termination to the sensor and allow the unit to stabilize for 3 minutes. The sensor must be thermally stabilized for proper zeroing. If the thermal condition of the sensor varies during the zero procedure, the zero will not be valid.
- 4. Set averaging to 512 and configure for CW operation. After the unit has thermally stabilized, push the Cal/Zero button.
- 5. Immediately after zeroing, confirm that the meter reading is at least 3 dB below the minimum CW operating range of the sensor. This checks the noise floor and zero set capabilities of the meter and sensor.
- 6. **Zero Drift.** Zero Drift is a measure of the change in noise over time. Each family sensor will have a specified expectation of drift over a one-hour period. To confirm, set the meter to linear display (Watts) after verifying noise floor and check that the display does not drift beyond specification over a one-hour period.

Verification for specifications such as noise, zero drift and temperature coefficient of linearity are difficult, time consuming tests. This checklist is useful to quickly determine if there is a catastrophic system failure. Failure to meet the above guidelines is not necessarily an indication of specification failure. Final confirmation of system specification performance is achieved using the verification procedures found in the meter operation manual.

# 2.6.5 Measuring Source Output Power

The procedure is:

- 1. Connect the power sensor to the RF output of the microwave source.
- 2. Verify that the microwave source RF output is ON.
- 3. Press [FREQ]; enter the operating frequency (use the cursor keys to adjust the value), and press [OK].
- 4. The 8540C will now display the microwave source output power. Adjust the source amplitude to the desired level.

The 8540C responds rapidly to amplitude changes. Ranging is automatically performed in real time through a 90 dB dynamic range using CW or modulated sensors. The peak sensor dynamic range is 40 dB Peak and 50 dB CW. Entering the operating frequency enables the 8540C to automatically apply frequency calibration factors appropriate to the sensor being used. The operating frequency can be communicated to the 8540C using the front panel menus, the GPIB, or the V<sub>PROP</sub>F voltage input. (The input connector for the V<sub>PROP</sub>F function is labeled V  $\alpha$  F In on the 8540C rear panel.)

### 2.6.6 Using the Peaking Meter

The LEDs on the right side of the 8540C front panel can be configured as a 20-segment bar graph.

- 1. Press [MENU]. Select the Config menu. Select Peaking meter.
- 2. Use the cursor to select PkA or PkB, and press [ENTER].
- 3. Adjust the source's amplitude control and observe the peaking meter.

The LED bar graph provides a linear display of power level on a decade range basis. For example, a power level of 3 dBm produces an approximate 50% response on the peaking meter.

# 2.6.7 High Power Level Measurements

High power amplifiers and transmitters can damage standard sensors. Use only high power sensors to measure these devices without using attenuators and measurements.

For example, if the output of an RF source is amplified to +30 dBm (1 Watt), this signal cannot be measured directly using a standard sensor because the sensor's maximum input level is +23 dBm (and any level above +20 dBm is potentially harmful to a standard sensor). The signal would have to be attenuated, and the attenuation would have to be corrected for by means of a measurement offset. However, if a 5 Watt high power sensor is used, any power level up to +37 dBm can be measured directly without the use of an attenuator.

# 2.6.7.1 Calibration and Zeroing for High Power Sensors with Removable Attenuators

High power sensors must be calibrated to the power meter with the attenuator removed. The power meter automatically recognizes the sensor type and compensates for the attenuator. Do not enter an offset factor to account for the attenuator loss.

The sensor frequency calibration factors correct for the combined frequency response for the sensor and attenuator. Because the sensor and attenuator are a matched set, the serial numbers of the sensor and attenuator are identical. Do not use attenuators from other high power sensors.

- 1. Remove the high power attenuator from the sensor.
- 2. Connect the sensor to be calibrated from Channel A or B to the Calibrator Output.
- 3. Press the [CAL/ZERO] hardkey. The meter will automatically zero and calibrate the sensor.
- 4. Reconnect the high power attenuator to the sensor.

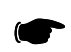

**NOTE:** There are alignment marks (arrows) on the sensor and attenuator. To reduce measurement uncertainty, align the arrows when reconnecting the attenuator to the sensor.

# 2.6.8 Modulated Measurement Modes

The 8540C series of power meters expands upon the capabilities of the previous 8540 power meters in a number of ways. In the past, power measurements of modulated signals (pulse, multi-tone, AM, etc.) required that the signals be attenuated to levels less than -20 dBm to avoid errors due to sensor nonlinearity. The 8540C with a 80401A series sensor, eliminates this restriction, and brings the speed and accuracy of diode sensors to the power measurement of modulated signals. Basic measurement procedures are presented below, along with some useful tips on how to get the most out of the modulated measurement modes.

The new modulated measurement modes are available through the sensor setup menu when the active sensor a modulated series. The 8540C features three modulated measurement modes:

- Modulated Average Power (MAP)
- Pulse Average Power (PAP)
- Burst Average Power (BAP)

MAP and PAP modes measure the true average power of modulated and pulsed signals. PAP mode differs from MAP mode only in that it allows you to specify a duty cycle figure, which is automatically factored into the measurement. In BAP mode, the true average power within the pulse is measured (the pulse pattern is detected automatically, so there is no need for you to specify the duty cycle).

#### MAP Mode

The Modulated Average Power (MAP) mode measures RF signals, which are amplitude modulated, pulse modulated, or both. In the MAP mode the 8540C calculates the average RF power received by the sensor over a period of time controlled by the time constant of the internal digital filter. The result is comparable to measurement by a thermal power sensor.

In this mode, the 8540C measures the average power of CW and modulated signals, such as:

- AM
- Two-tone
- Multi-carrier
- Pulse modulation
- Digital modulation (QPSK, QAM, etc...)

For example, if an RF signal pulse modulated at 50 Hz with a 10% duty cycle is measured with the averaging factor set to 128, the filter setting time will be 5.12 seconds (40 ms times 128) and each reading will include 256 pulse (50 Hz times 5.12 seconds); the measured power reading will be 10% of the peak power during pulse ON periods. Because the signal is modulated at a low pulse rate (below about 1 kHz), the 8540C will synchronize the readings precisely with the start of a pulse so that each displayed reading is averaged over a whole number of pulses (that is, there are no fractional pulses included in the measurement). This eliminates a significant amount of noise from the readings. It is important to remember that even though the filter settling time has been set to a long time constant of 5.12 seconds, the update rate of the meter will be much faster, and even the first reading will be very close to the fully settled value.

#### **PAP Mode**

The Pulse Average Power (PAP) mode is similar to the MAP mode, but it measures pulse-modulated signals having a known duty cycle. You can specify this duty cycle and the 8540C will automatically correct the measurements so that the displayed readings indicate the peak RF power during pulse ON periods.

For example, when measuring a pulse modulated signal with 50% duty cycle, MAP mode would give a reading 3 dB lower than the reading that would be given by PAP mode with the duty cycle factor set to 50%.

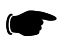

**NOTE:** The duty cycle correction presumes a perfectly rectangular profile for the RF pulse shape. Any abnormality such as overshoot, undershoot, slow rise time or fall time, inaccuracy of the duty cycle, or deviation from a flat pulse response will cause errors in the indicated reading.

#### **BAP Mode**

The Burst Average Power (BAP) mode measures the average power during an RF burst. This mode is very useful for measurement of pulse modulated signals which are not flat or have amplitude modulation during the pulse ON period, as in the case of TDMA (Time Division Multiple Access) communications signals. In this mode, the 8540C recognizes the beginning and end of a burst of RF power and takes an average of the power during that burst. The RF level can vary over a wide range during the burst as long as it remains above a noise threshold, which is automatically calculated by the 8540C. As soon as the RF power drops below the noise threshold, the RF burst is complete and all further readings are discarded until the next burst starts.

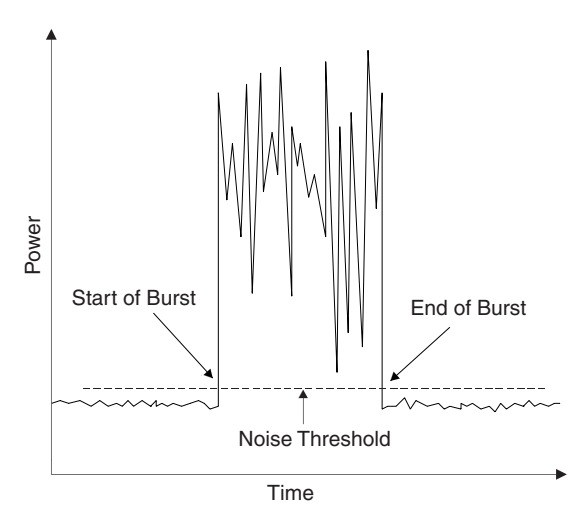

Figure 2-3: Burst Measurement

In BAP mode, the 8540C automatically determines which portions of the signal are in the pulse and which are not. In computing the average power, the 8540C uses only those portions that are within the pulse. The result is that, independent of the signal's pulse duty cycle, the meter always reads the average power in the pulse or burst. As with the PAP mode, when measuring a pulse modulated signal with 50% duty cycle, the reading in the BAP mode would be 3 dB higher than in the MAP mode. However, in the BAP mode, the signal's duty cycle can change dynamically in time without affecting the meter reading. In the PAP mode, the duty cycle factor must be entered to match the duty cycle of the pulsed signal.

# 2.6.9 Measurement Collection Modes

Using a wide range of CW and Peak Power Sensors and the GPIB fast measurement collection modes, the Series 8540C meters provide typical reading speeds of >200 readings per second in the free-run Swift mode, 800 readings per second in the Fast Modulated mode, and >2,000 readings per second in the Fast Buffered mode. Three Swift mode triggering controls are available: Fast free-run, bus triggered, and TTL triggered modes. Bus and TTL allow triggering control of individual measurement points. Data can be stored in an internal data buffer or read immediately.

Fast buffered power readings are internally buffered for readout at the completion of the fast buffered interval. Maximum measurement rate is about 2,600 readings per second. Data conversion and GPIB communication time are not included in this figure. The maximum buffer size is 5000 readings, or about 2.1 seconds at the maximum reading rate. Option 02 buffer increases this to 128,000 readings.

#### **CW Mode**

This mode is for measuring an unmodulated Continuous Wave (CW) signal. In this mode the RF signal level must be constant for accurate readings to be made. If the signal level changes, a settling time for the internal digital filter is required in order for measurements to be made to the specified accuracy.

The settling time (the time required for a measurement based on an averaging of samples to adapt to a changed condition and become accurate again) is affected by various factors. The maximum settling time is equal to 20 ms multiplied by the averaging factor (for example, if the averaging factor is 128, the maximum settling time is 2.56 seconds). In most situations the actual settling time is well below the maximum.

### PEAK Mode (80350A Peak Power Sensor)

The Peak mode is for instantaneous peak measurements of the RF power level of a pulse modulated signal during pulse ON periods. The measurement is based on an instantaneous sample taken at a particular point in time. Sampling is triggered by a pulse rising edge either in the modulated signal itself or in a supplied trigger input signal, followed by a programmable delay. The trigger/delay combination makes it possible for you to specify exactly what part of the pulse is sampled.

In the peak mode, each displayed reading can consist of a single sample or of an average of multiple samples, each taken at the exact same time relative to the pulse's rising edge. If the averaging factor is set to 1, single samples are used. If it is other than 1, the averaging factor will determine the filter settling time over which the multiple samples will be taken and averaged.

Because the peak mode measures the RF power instantaneously (at the top of the pulse, provided that the delay has been set correctly), no assumptions are made about the pulse shape or duty cycle. In fact, it is possible to profile the pulse by sweeping the delay time over a range of values to reveal the pulse shape from start to finish.

**NOTE:** In the peak mode the 8540C does not know where the peak is. It samples the pulse where it is told to sample the pulse whether or not the point sampled is really the peak point. This mode is therefore less intelligent than the BAP mode and must be used carefully, but its flexibility makes it a powerful tool for studying modulated signals.

Peak power measurements are made by sampling the RF input at a point which is defined by a trigger level, a delay, and a delay offset (see Figure 2-4). The initial triggering event occurs when the power input (or in the case of external triggering, a voltage input) reaches a threshold, which you have defined as the trigger level. The sample is then taken after a delay, which you have defined. To this delay can be added a positive or negative delay offset.

The delay offset is not necessary for peak measurement, but in some applications it is a convenience. For example, a small offset (even a negative offset) might compensate for the difference between the trigger point and some other point of interest (such as the half-power point) especially in applications where pulse width is being measured. Or if it is necessary to measure the levels of various pulses within a pulse train, the pulses can be sampled successively by changing the delay offset. A fixed delay insures that each pulse is sampled at the same point in its cycle.

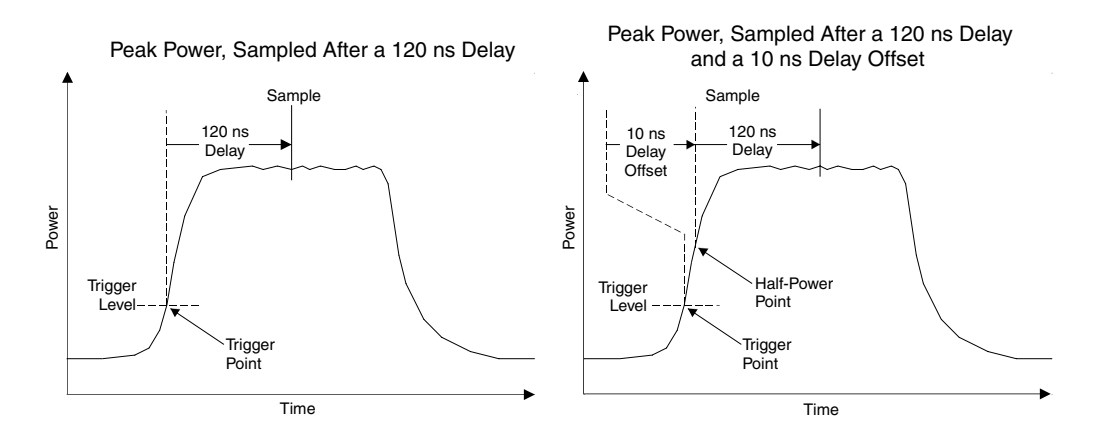

Peak Power, Sampled With a Fixed Delay But Various Delay Offsets

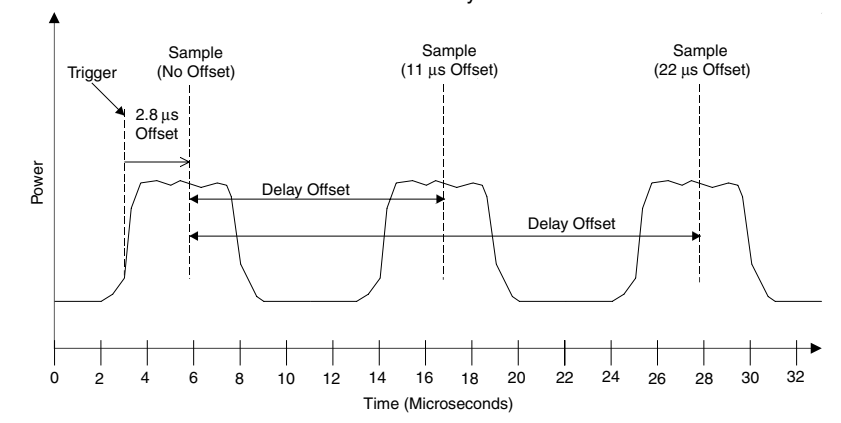

Figure 2-4: Delay and Delay Offsets

# 2.6.10 Mode Restrictions

In certain modes the 8540C has highly specific restrictions on its operation:

- In the fast measurement collection modes (swift and fast buffered), it is not possible to make measurements which compare the two channels. In other words, it is possible to make measurements using sensor A, or B, or both, but measurements such as A/B and A-B are not permitted.
- In GPIB remote operation, only one reading can be sent over the bus (it can be A, or B, or a comparative measurement such as A/B, but it is not possible for separate measurements of A *and* B to be sent over the bus). The exception is that in the swift and fast buffered measurement collection modes, it is possible for both A and B to be sent over the bus.

# 2.6.11 When to use CW, MAP and BAP

For measuring signals with any kind of modulation, MAP mode should be used. In this mode, the 8540C makes use of its digital signal processing algorithms to ensure that the reading is the correct average power level regardless of modulation type (see Section B.2.2 for limits on modulation rate, etc.).

Of course, CW signals may also be accurately measured in MAP mode. This raises the question, why use CW mode? CW mode offers a few more dB of dynamic range at low power levels when using a CW power sensor, such as the 80301A. In addition, in CW mode the 8540C is form, fit, and function compatible with its predecessor, Model 8540.

BAP mode should be used only for the measurement of signals which are pulse modulated. In this mode the meter will accurately measure the average power of the signal during the on-time of the pulse. This mode works equally well regardless of whether the signal is modulated during the pulse on time.

# 2.6.12 Multi-Tone Tests

Multi-tone testing refers to more than one RF carrier combined into one signal to be measured. Twotone intermodulation testing, for example, is a common test performed on a wide variety of RF components and subsystems. MAP mode should be selected for these applications. The 8540C test procedure is as follows:

- 1. Calibrate the sensor according to the procedure outlined earlier in this section.
- 2. From the Main Menu press [Sensor Setup]. From the Sensor Setup menu, press [Modulated Sensor] and then select the MAP mode by pressing [MAP].
- 3. Press [FREQ] and enter the operating carrier frequency.
- 4. Connect the sensor to the multi-tone source and record the power level.

For two-tone testing, small errors in the measurement will result when the carriers are separated by more than about 50 kHz. The amount of error is also a function of average power level. For average power less than about -20 dBm, there is no modulation-induced measurement error at any tone separation. Consult the error charts found in Section B.2.2.

Multi-carrier testing usually refers to more than two carriers combined into one signal. Common multicarrier tests combine 10 to 20 carriers. In determining expected measurement error for these types of signals, the maximum difference in frequency between any two carriers should be used as the tone separation when applying the error charts in the manual. Another important feature of multi-carrier signals is that they can have a high peak-to-average power ratio. This ratio can be as high as 10 dB for ten carriers. The significance of this in terms of making power measurements is two-fold. First, care should be taken to keep the peak power level applied to the sensor below the maximum recommended level. Second, when trying to minimize modulation-induced measurement error for carriers separated by more than 50 kHz, it is the peak power level that should be kept below about -20 dBm.

# 2.6.13 Peak Hold

When the Peak Hold feature is selected, the 8540C displays the highest instantaneous power measured from the time the feature is enabled until it is reset by the user. In other words, the displayed value tracks the measured value only when the measured value is rising to a new maximum. When the measured value falls, the displayed value holds at the maximum. When the peak hold feature is reset, the displayed value falls to the current measured value and the process begins again.

The Peak Hold feature is available in the MAP, PAP, and BAP measurement modes; it may be enabled from the front panel under the Display Data Line Configuration setup menu, or over the GPIB. Peak Hold is reset by pressing [*Reset Line n*] (or, in remote control, by sending the command which activates the Peak Hold feature.

The reset function controls the time resolution of the reading (that is, for finer resolution, reset more frequently).

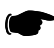

**NOTE:** [Reset Line n] for Peak Hold also resets the Crest Factor

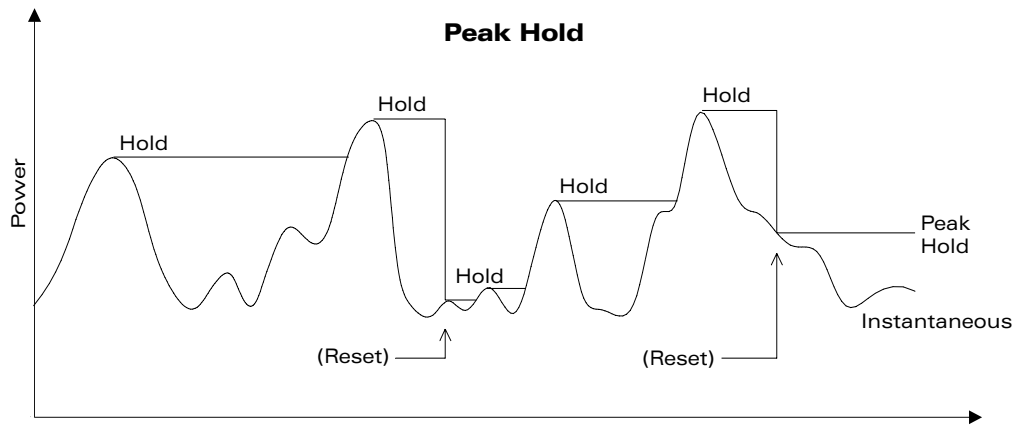

Time

Figure 2-5: Peak Hold

#### 2.6.14 **Crest Factor**

The Crest Factor feature is very similar to the peak hold feature, in that it holds on to the maximum level until a reset occurs, but in this case the displayed value is expressed (in dB) as a ratio of the held maximum power to the average power.

The Crest Factor feature is available in the CW, MAP, PAP, or BAP modes only. It can be enabled from the front panel under the Display Data Line Configuration setup menu, or over the GPIB. The Crest Factor feature is reset by pressing [Reset Line n] of the appropriate line or, in remote control, by sending the GPIB command which activates the Crest Factor feature (see Section 3.9).

In Figure 2-6, the same power input trace is used in two graphs to illustrate the effect of a drop in average power, with and without a reset. In the top graph, the power drop is followed by a reset. The held value drops to the current measured value, and the crest factor represents the ratio between the new maximum level and the new average level. In the bottom graph, there is no reset after the power drop, and the crest factor represents the ratio between the old maximum level and the new average level. For this reason, the crest factor feature should be reset after an input power level change.

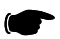

**NOTE:** [Reset Line n] for the Crest Factor also resets Peak Hold.

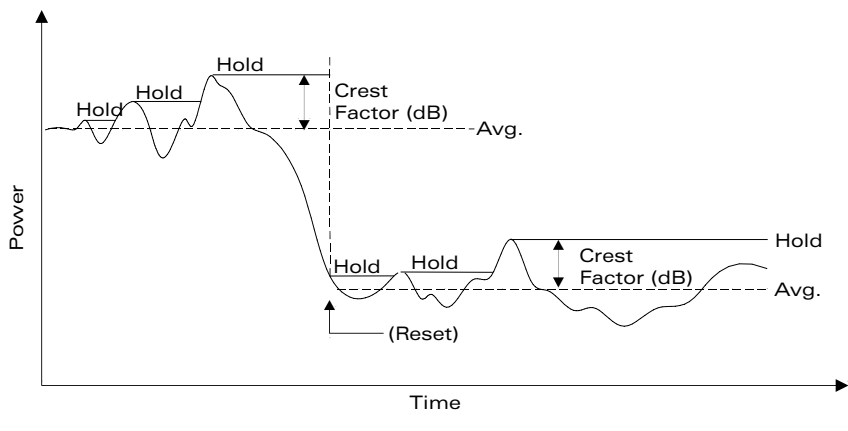

**Crest Factor With a Power Drop Followed by a Reset** 

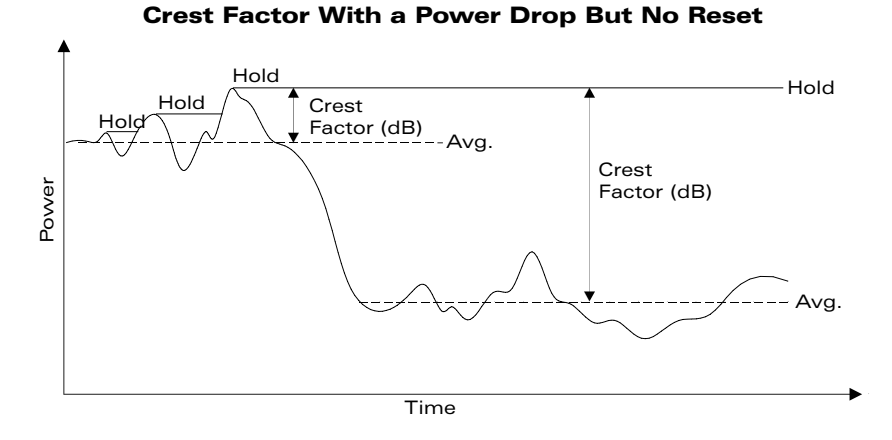

Figure 2-6: Crest Factor

# 2.6.15 Burst Signal Measurements

In a burst signal, the RF is pulsed on and off (i.e., pulse modulated). Often, the RF is modulated during the pulse on time. Typical examples are TDMA digital cellular telephone formats such as NADC, JDC, and GSM. These formats and many others produce amplitude modulation of the RF during bursts.

Two types of power measurement can be made on these types of signals. If the total average power is desired, MAP mode should be used. Total average power includes both the off and on time of the pulses in the averaging. Often it is desired to know the average power just during the bursts. BAP mode makes this type of measurement very easy. The procedure is as follows:

- 1. Calibrate the sensor according to the procedure outlined earlier in this section.
- 2. Press [MENU] and select Sensor Setup. Select Burst Avg. and press [ENTER].
- 3. Press [FREQ] and enter the operating carrier frequency.
- 4. Connect the sensor to the burst signal source and record the power level.

The 8540C will automatically find the portions of the signal which are in the burst and include only those portions in the average.

Burst signals can have a high peak power-to-average power ratio depending on duty cycle. This ratio is proportional to the duty cycle and is given by:

$$10 \cdot \log \left(\frac{\text{Duty Cycle [\%]}}{100}\right)$$

This assumes no modulation during the burst. Modulation during the burst will increase this ratio by its own peak-to-average ratio. Due to this characteristic of burst signals, care must be taken to keep the peak power below the maximum rated input power of the sensor.

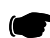

**NOTE:** If the burst average power is too low or if the bursts are too narrow, the 8540C may lose sync with the bursts and fail to display the burst average power. When this happens, the BAP mode indicator on the front panel will flash and the meter will display total average power as in MAP Mode. The conditions under which the 8540C may lose sync are listed in Section B.2.2.

# 2.6.16 Burst Start Exclude, Burst End Exclude

When measuring burst signals, it is sometimes desirable to mask the beginning or the end of a burst so that overshoot and other distortions do not affect the reading. For example, the GSM test specification for burst power measurements requires exclusion of the first 5% of the burst.

The Burst Start Exclude and Burst End Exclude features make it possible for BAP mode measurements to exclude the beginning or the end of a burst in this way. Both features can be used simultaneously, but this requires caution: if the excluded periods overlap, there is nothing left of the burst to be measured. If the entire burst is excluded, the BURST AVG LED on the front panel will flash on the screen to the right of the sensor power units, and the meter will revert to average measurement in the style of the MAP mode.

The duration of the excluded period is not specified directly; instead, the number of samples to be excluded is specified, which yields a guaranteed minimum exclude time of 90  $\mu$ s × (*n* + .5) where *n* is the number of samples. The actual amount of time excluded may substantially exceed this minimum. In typical applications, it is sufficient to exclude one sample, which yields a guaranteed minimum exclude time of 135  $\mu$ s.

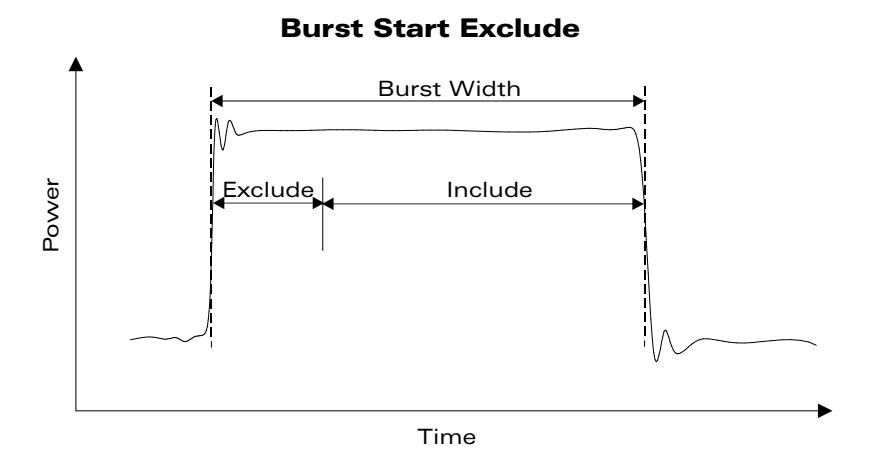

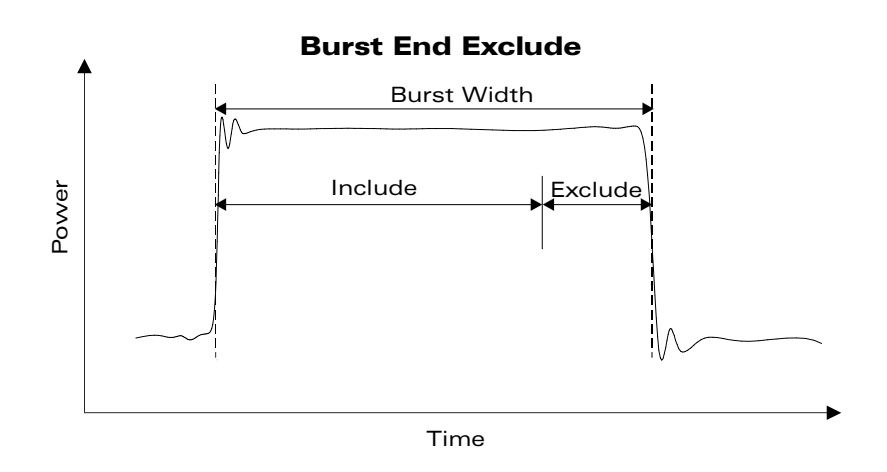

Figure 2-7: Burst Start Exclude & Burst End Exclude

# 2.6.17 Burst Dropout

In the BAP mode, average power is measured only during bursts. Because, in this mode, the bursts are automatically detected by the power meter, the user need not be aware of the burst repetition rate in order to make the measurement.

However, the BAP measurement algorithm defines bursts in a way which may be considered undesirable in some applications. In the example illustrated below, a 3.5 ms burst is followed by an OFF period of the same duration. During the burst, two brief dropouts occur. Normally, in BAP mode, each dropout would be interpreted as the end of a burst; the BAP algorithm would interpret the burst as three separate bursts, and the dropouts would be excluded from the average power measurement. As a result, the average power reading would be artificially raised.

When the Burst Dropout feature is enabled, the BAP algorithm is modified so that a dropout of sufficiently brief duration is not interpreted as the end of a burst. In the example below, dropout time is specified at 350  $\mu$ s. The two dropouts, which occur during the burst have a duration of less than 350  $\mu$ s; therefore the entire burst is interpreted as a single burst, and the dropouts are included in the average power measurement. The 3.5 ms OFF period following the burst is interpreted as the end of the burst, because it exceeds 350  $\mu$ s in duration.

This feature must be configured and interpreted with care. The dropout time is selected from a series of discrete values (.17 ms, .26 ms, .35 ms, and so on up to 31.96 ms); however, these are only the guaranteed minimum values. In practice, the BAP algorithm may tolerate dropouts up to 2.15 times as long as the minimum value. Therefore, the time between bursts must be at least 2.2 times as long as the selected dropout time (because, if the time between bursts is less than the tolerated dropout time, the BAP algorithm never recognizes the end of a burst, and the signal is simply averaged, as if the MAP mode had been selected). Also, dropouts occurring at the end of a burst are a problem, because the BAP algorithm cannot distinguish them from the end of the burst itself; there should be at least 250  $\mu$ s of burst remaining after the last dropout within that burst.

**Burst Dropout** 

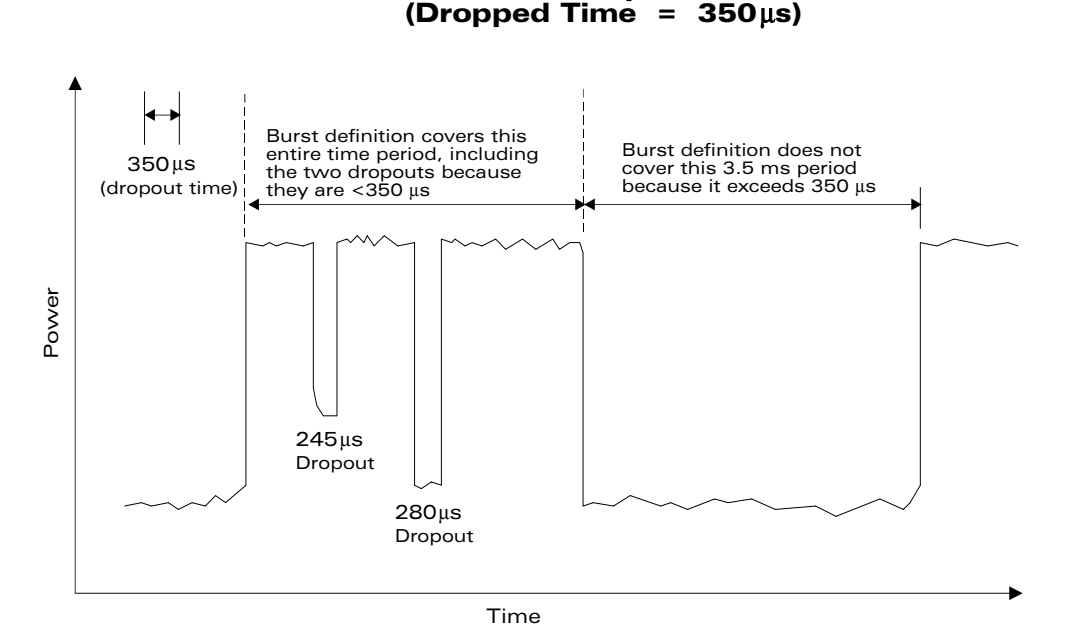

Figure 2-8: Burst Dropout

# 2.6.18 Optimizing Measurement Speed

In many power measurement situations, measurement speed is defined in terms of settling time following a step change in average power. In other words, it is desired to know the average power level within some specified tolerance as quickly as possible following a power level change. This is often accomplished by setting up the power meter in free-run mode over the GPIB and monitoring the collected measurement data with the host computer until it falls within the predetermined tolerance window.

The Auto average feature of the 8540C eliminates the need for the host computer to do any data monitoring and can be set up to automatically output measurement data when it has settled to within the specified tolerance. This is done by triggering each measurement with a TR2 command and waiting for the meter to signal the host with an SRQ. The SRQ is asserted and the data is put on the bus as soon as the power measurement has averaged long enough to be within the specified tolerance.

The tolerance is specified by including the measurement settling tolerance parameter with an FA command (Auto average on). This parameter is specified in terms of percentage. For example, if a measurement settling tolerance of 1% is specified, the 8540C Auto average algorithm will specify an averaging time just long enough so that the result put on the bus is within  $\pm 0.5\%$  (that is,  $\pm 0.02$  dB) of the average power. Thus, the settled measurement data is available on the bus in the minimum time necessary to be within the specified tolerance.

The tolerance specified in the FA command is a *target* tolerance. For example, it is possible that the peak-to-peak power variation of the signal being measured is so great that the maximum averaging time of 20 seconds is not long enough to reduce the variation to within the specified tolerance. It is also possible that the rate of power variation is so slow that more than 20 seconds of averaging is required. In these cases, further averaging would have to be done by the host computer.

The following example program shows how to set up a triggered measurement, optimized for speed using the auto averaging feature:

| Tr2:                          |                       | ! Read using TR2 command         |
|-------------------------------|-----------------------|----------------------------------|
| ON INTR 7 GOSUB Srq_interrupt |                       | ! Set up SRQ interrupt           |
| ENABLE                        | INTR 7                | ! Enable SRQ interrupt           |
| OUTPUT                        | 713;*SRE41            | ! Set service request mask       |
| OUTPUT                        | 713;CS                | ! Clear status byte              |
| OUTPUT                        | 713;TR2               | ! Trigger measurement            |
| Data_rea                      | ady=0                 | ! Clear flag                     |
| WHILE D                       | Data_ready=0          | ! Wait for data ready            |
| END WH                        | IILE                  |                                  |
| RETURN                        | 1                     |                                  |
| Srq_inter                     | rrupt:                | ! SRQ jumps here                 |
| State=SPOLL(713)              |                       | ! Get status byte                |
| IF BIT(St                     | ate,0) THEN           | ! If the Data Ready bit is set   |
|                               | Data_ready=1          | ! Set the flag                   |
|                               | ENTER 713;Tr2_reading | ! Read the measurement           |
|                               | OUTPUT 713;CS         | ! Clear the status byte          |
|                               | OUTPUT 713;*SRE0      | ! Clear the service request mask |
|                               | END IF                |                                  |
| RETURN                        | J                     |                                  |

### 2.6.19 Peak Power Measurements

Peak power sensors directly measure the amplitude of pulsed microwave signals. The direct sampling technique is more accurate than traditional duty cycle correction methods. The sample position can be displayed on an oscilloscope.

- 1. Calibrate a peak power sensor and connect it to a pulsed microwave source.
- 2. Press [MENU]. Go to Sensor Setup, and select internal, external, or CW triggering.
- 3. Select the desired trigger level (for internal or external triggering).
- 4. Select the desired sample delay (for internal or external triggering).
- 5. Optionally, set the desired delay offset (for internal or external triggering).
- 6. Connect the peak power sensor's Detector Out to an oscilloscope to view the sample position. For 80350A Peak Power Sensors, also connect the sensor's Sample Delay output to the oscilloscope and trigger on that channel.

# 2.6.20 Measuring an Attenuator (Single Channel Method)

Attenuators are useful for many applications. With the 8540C, attenuators can be calibrated quickly and accurately. The single channel calibration procedure outlined below is efficient for calibrating at a single frequency or at a limited number of frequencies.

- 1. Connect the power sensor to the signal source through a 6 dB attenuator (a matching pad) and adjust the source output power to about 0 dBm. Verify that the source output is stable.
- 2. Press [FREQ] and enter the operating frequency (this step is optional).
- 3. From the Main menu, press [Rel] to set the reference level.
- 4. Insert the attenuator to be calibrated between the matching pad and the power sensor.
- 5. Record the attenuator value.

# 2.6.21 Improving Accuracy

Mismatch uncertainty is the largest source of error in power measurement. The 6 dB pad that is used in the attenuator calibration procedure above reduces mismatch uncertainty by effectively improving the return loss (or reducing the SWR) of the source. Mismatch uncertainty is large when a device has a poor impedance match relative to 50  $\Omega$ .

Poorly matched devices reflect a large proportion of incident signals and create standing waves along the transmission line. At various points along the transmission line, the standing wave will be at maximum or minimum amplitude. Mismatch uncertainty is a measure of the deviation between these amplitude levels.

Inserting an attenuator into the transmission line reduces mismatch uncertainty by reducing the amplitude of the reflected signal, thereby reducing the difference between a standing wave's maximum and minimum levels.

Compared to an attenuator, most microwave sources have poor impedance matching. Using the 6 dB attenuator during the calibration has the effect of lowering the SWR of the microwave source. The only compromise is a corresponding 6 dB reduction in the source's dynamic range when the 6 dB attenuator is attached.

# 2.6.22 Performance Verification

Verifying accuracy and calibrating test equipment are essential to microwave engineers and technicians. Accurate, repeatable measurements are required for validating designs, certifying calibrations, making engineering decisions, approving product components, certifying standards, and verifying performance specifications.

- 1. A 6 dB attenuator is placed at the input port of a power splitter to provide a good impedance match from the source. This effectively reduces the VSWR of the source. Depending on the signal quality of your source over frequency, additional attenuation may be desirable. A two-resistor power splitter provides consistently matched power levels at its output ports, X and Y. The largest sources of error are power splitter tracking errors and mismatch uncertainty.
- 2. Connect the reference standard power meter to power splitter output X, and the power meter to be verified to splitter output Y.
- 3. Adjust the source frequency to a standard reference frequency (50 MHz for most power meters).
- 4. Enter the operating frequency or frequency cal factors into the power meters.
- 5. Adjust the source amplitude to the maximum sensor operating level (+20 dBm for standard sensors).
- 6. Zero each power meter and record the measurement values immediately after settling.
- 7. Adjust the source for +19 dBm output level and repeat Step 6.
- 8. Continue testing at 1 dB increments through the rest of the standard sensor's 90 dB dynamic range.
- 9. Calculate measurement uncertainty and compare the measured results to the specified tolerances.

At low power levels, be sure to zero the sensor prior to taking measurements. At levels below -55 dBm, the measurements should be recorded just after zeroing is completed. The zeroing process must be repeated periodically, depending on the operating level, due to drift characteristics.

# 2.6.23 Sources of Error

In the previous accuracy verification procedure, there are four sources of error:

- Source output level variation
- Power splitter output tracking
- Power meter X total measurement uncertainty
- Power meter Y total measurement uncertainty

Worst case uncertainty, which should be used for calibration purposes, is the arithmetic sum of all four of these sources of error.

Source output level variation occurs in all microwave sources. This happens when the signal source output level changes during the time it takes to record the displayed value on power meter X and then to read the displayed value on power meter Y. This source of error can be minimized by using a laboratory grade signal source.

Power splitter output tracking errors are the maximum signal level variation at the splitter X output as compared to the splitter Y output.

Total measurement uncertainty for each of the power meters is the worst case combination of mismatch uncertainty, instrument accuracy, and sensor accuracy.

Mismatch uncertainty is calculated from the reflection coefficients of the sensor and the splitter (source) according to the following formula:

 $M(dB) = 20 \log_{10} [1 \pm (\rho SENSOR) (\rho SOURCE)]$ 

where 
$$\rho = \frac{VSWR-1}{VSWR+1}$$

For a source mismatch specified in terms of return loss (RL), the equation should be modified according to:

where 
$$\rho = \frac{-RL (dB)}{20}$$

The following factors affect instrument accuracy:

- Instrument linearity or instrumentation uncertainty
- Reference calibrator setability or power reference uncertainty

The following factors affect sensor accuracy:

- Calibration factor uncertainty
- Calibrator to sensor (or power reference to sensor) mismatch uncertainty
- Noise
- Zero set
- Calibration pad uncertainty (for thermal-based power meters only)
- Sensor linearity

3

# **Remote Operation**

# 3.1 Introduction

The Series 8540C can be operated from a remote host over the General Purpose Interface Bus (GPIB) using either Standard Commands for Programmable Instruments (SCPI) or IEEE Standard 488-1978 (Digital Interface for Programmable Instruments)commands.

Table 3-1 shows which functions of the IEEE 488 standards are implemented in the 8540C.

| Function           | 8540C Implementation                                               |
|--------------------|--------------------------------------------------------------------|
| Source Handshake   | SH1 (complete capability)                                          |
| Acceptor Handshake | AH1 (complete capability)                                          |
| Talker             | T5 (basic talker, serial poll, talk only mode, unaddressed if MLA) |
| Extended Talker    | TE0 (no capability)                                                |
| Listener           | L3 (basic listener, listen only mode, unaddressed if MTA)          |
| Extended Listener  | LE0 (no capability)                                                |
| Service Request    | SR1 (complete capability)                                          |
| Remote/Local       | RL1 (complete capability)                                          |
| Parallel Poll      | PP1 (remote configuration)                                         |
| Device Clear       | DC1 (complete capability)                                          |
| Device Trigger     | DT1 (complete capability)                                          |
| Controller         | C0 (no capability)                                                 |
|                    |                                                                    |

Table 3-1: Implemented IEEE Standards

# 3.1.1 Sending Commands to the 8540C

The 8540C power meter uses standard protocols for communication over the GPIB. Commands conform to IEEE 488.1 or IEEE 488.2 guidelines. Three emulation modes (HP436, HP437, and HP438) are available for users of power meters who cannot rewrite their application software.

The program examples in this chapter are written in HTBasic<sup>™</sup> format (HTBasic is a trademark of TransEra Corporation). Other languages would use different commands but the string that is sent or received will always be the same. In HTBasic, the **OUTPUT** command sends a string to the GPIB. The number after **OUTPUT** is the GPIB address of the instrument.

The factory-set default address of the 8540C is 13 and the address of the GPIB is assumed to be 7; therefore, examples of command strings in this manual are preceded by **OUTPUT 713**;.

The GPIB address can be set from the front panel to any number from 0 to 30. GPIB address 40 will set the instrument to the listen only mode. Address 50 sets the instrument to the talk only mode. To change the GPIB operating mode or address, enter the menu system with the MENU key. Select the SETUP menu using the up/down arrow keys. ENTER this sub menu system and select the GPIB setup menu key. The operating mode and GPIB address can be set in the GPIB setup menu using the arrow keys. Press ENTER to save your selection or press ESCAPE (the menu key) to exit without saving.

# 3.1.2 Clear Device

The interface command CLEAR 713 resets the GPIB and sets the 8540C to its preset condition.

# 3.1.3 Clear Interface

The interface command ABORT 7 resets the GPIB without resetting the 8540C to its preset condition. The 8540C will not be addressed after the abort.

# 3.1.4 Local and Remote Control

The interface command LOCAL 713 places the 8540C into the local control mode.

The interface command REMOTE 713 places the 8540C into the remote control mode. Enter LOCAL 713 to return the instrument to local mode.

The interface command LOCAL LOCKOUT 7 places the 8540C in the local lockout mode. This is a remote control mode in which all of the 8540C front panel keys are disabled. The GPIB LOCAL command must be issued to return the 8540C to local mode (disconnecting the GPIB cable will also return the instrument to local mode).

# 3.1.5 Sensor Selection and Calibration

Power sensor selection data, specifications, and calibration (local and remote) are contained in Appendix B of this manual.

# 3.1.6 Polling

The GPIB supports parallel and serial polling. The example programs below show how to use the parallel and serial poll capabilities of the 8540C to determine when a requested zeroing operation is completed.

### **Parallel Polling**

Ppoll\_zero! zero using parallel pollPRINT entering parallel poll zero routinePPOLL CONFIGURE 713;8! configure response on bit zeroOUTPUT 713;CS AEZE! clear status byte, zero channel AState=0! initialize variableWHILE State 1! stay here until zero doneState=PPOLL(7)! read the pollEND WHILE PPOLL UNCONFIGURE 713! cancel parallel poll modePRINT parallel zero done RETURN

# **Serial Polling**

| Srq_zero:<br>PRINT entering SRQ interrupt zero routine<br>ON INTR 7 GOSUB Srg interrupt | ! zero with an srq interrupt         |
|-----------------------------------------------------------------------------------------|--------------------------------------|
| OUTPUT 713;CS                                                                           | ! clear status byte                  |
| ENABLE INTR 7;2                                                                         | ! enable srq interrupts              |
| OUTPUT 713;@1;CHR\$(2)                                                                  | ! enable srq handshake               |
| OUTPUT 713;AEZE                                                                         | ! execute zero command               |
| Flag=0                                                                                  | ! test flag reset to false           |
| WHILE Flag=0                                                                            | ! stay here until test flag set true |
| WAIT 1                                                                                  |                                      |
| PRINT Still inside while loop                                                           |                                      |
| END WHILE                                                                               |                                      |
| PRINT SRQ interrupt zero done                                                           |                                      |
| RETURN                                                                                  |                                      |
| Srq_interrupt:                                                                          | ! SRQ interrupts jump here           |
| PRINT an SRQ interrupt has occurred                                                     |                                      |
| Example:OUTPUT 713;CS                                                                   | ! clear status byte                  |
| Flag=1                                                                                  | ! set control flag true              |
| RETURN                                                                                  |                                      |

# 3.1.7 Data Output Formats (Standard Measurement Collection Mode)

The data output format for the standard measurement collection mode is:

#### ±D.DDDDE±NNCRLF

| ±:      | Sign of the Mantissa                          |
|---------|-----------------------------------------------|
| D.DDDD: | Mantissa (5 digits)                           |
| E:      | Exponent (indicates that an exponent follows) |
| ±:      | Sign of the Exponent                          |
| NN:     | Magnitude of the Exponent                     |
| CR:     | Carriage Return                               |
| LF:     | Line Feed                                     |

# 3.1.8 Data Output Formats (Fast Measurement Collection Modes)

Data output formats for the swift and fast buffered modes are expressed in the form of a signed five-digit number with two digits to the right of the decimal and no exponents. In some cases multiple values are sent:

| One sensor swift mode: | ±DDD.DD CRL  | F             |
|------------------------|--------------|---------------|
| Two sensor swift mode: | ±DDD.DD,±DDI | D.DD CRLF     |
| Fast buffered mode:    | ±DDD.DD,     | .±DDD.DD CRLF |

# 3.1.9 Power-On Default Conditions

The interface wake-up state is:

GPIB Local Mode Unaddressed, Service Request Mask Cleared Status Byte Cleared TR3 Free Run Trigger Mode Set GT2 Group Execute Trigger Mode Set Parallel Poll Data Line Unassigned Display Enabled Service Request Mask Cleared Event Status Register = 128 Event Status Mask Clear

# 3.2 Command Syntax

The elements of the 8540C interface commands are introduced below. The discussion is general. Because some commands are included for the sake of compatibility with earlier models, there are some variations in syntax from one command to another which must be carefully accommodated.

# 3.2.1 Functions

At a minimum, the interface command includes a function code. The function indicates the nature and purpose of the command. Some commands contain a function code and nothing else. For example, the function AP, which causes the 8540C to measure power using the A sensor, stands alone as a command. Commands which consist only of a function code are referred to in this manual as simple commands. However, most commands consist of a function code combined with other elements.

Functions are listed alphabetically in the Command Set tables (see Section 3.3).

# 3.2.2 Prefixes

Some commands must begin with a prefix that identifies the sensor to which the command applies. For example, function code ZE (which causes a sensor to be zeroed) must be combined with a prefix in order to specify which sensor is zeroed. The full command is either AE ZE (for sensor A) or BE ZE (for sensor B).

Many of the commands described in this chapter are stated to require an AE or BE prefix, which specifies the sensor that will be affected by the command. In some situations, the prefix can be omitted.

When the 8540C receives a command containing a sensor-specific prefix, it assumes that all subsequent commands refer to the same sensor until a command is received which specifies the other sensor. Therefore, if a command prefixed by AE is received, subsequent commands can omit the prefix provided that they are intended for Sensor A.

Because Model 8541C supports only one sensor, the AE and BE prefixes can be omitted from any command issued to that model.

It does no harm to include the prefix even when it is superfluous; some users may find that the most convenient approach is to include the prefix in all applicable commands.

# 3.2.3 Variables

Some commands must include one or more variables to specify quantities or options for the command. For example, the function code ANALOG (which is used in commands that configure the analog output) is combined with many different variables to specify different aspects of the analog output. In the command

#### ANALOG STD TOP LOG -80.0, 20.0, 0.0, 10.0

the variables are interpreted as follows:

- STD Specifies the standard analog output (as opposed to the optional second output).
- TOP Specifies the top line of the display.
- LOG Specifies that power is to be measured in logarithmic units (that is, dB or dBm).
- -80.0 Specifies that the low end of the analog output voltage range represents -80 dBm in.
- +20.0 Specifies that the high end of the analog output voltage range represents +20 dBm in.
- 0.00 Specifies that the low end of the analog output range is 0 volts.
- 10.0 Specifies that the high end of the analog output range is 10 volts.

In the above example, the numeric variables are strung together, with separator characters between them (see Separators below). However, in some commands, numeric variables are preceded in the command string by the variable name. For example, in the command FBUF PRE TTL BUFFER 200 TIME 1300, the numeric variables known as buffer and time are identified by name within the string.

Many variables are qualitative rather than quantitative; they select from among the various modes or options available for a particular function.

#### 3.2.4 Suffixes

Some commands require a terminating suffix. For example, the function code DY specifies a duty cycle. It requires an AE or BE prefix (to indicate which channel is meant), and a numeric variable (to indicate the duty cycle as a percentage). Finally, the command must include a terminating suffix (the choices of suffix in this case are EN, PCT, and %). The command AE DY 50 % sets the duty cycle for channel A to 50 percent.

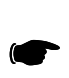

**NOTE:** Some commands that include numeric variables require a terminating suffix. However, many other commands do not require terminating suffixes, and interface problems will occur if the suffixes are used in commands which don't need them. Each command must be used so that its particular syntax requirements are met.
## 3.2.5 Separators

Spaces, commas, colons, and semicolons can be used as separators between the various elements of a command (function codes, variables, etc.). Commands are usually spelled out in this manual with spaces inserted between the elements (for example, SWIFT PRE GET BUFFER 100), for the sake of readability. Although separators within a command are permitted, they are usually not required; in the command descriptions in this chapter (beginning with Section 3.4), required separators are noted.

## 3.2.6 Command Format Illustrations

A command format is used in this chapter to show the possible elements of a command, as shown below:

[AE or BE] DY [n] [EN or PCT or %]

Variables are shown within brackets. In this example, the prefix can be AE or BE, the function is DY, a numerical variable [n] follows the function, and the suffix at the end can be EN, PCT, or %. Possible commands which use this example format include AE DY 42 % and BE DY 29.5 EN.

# **3.3 Series 8540C Command Codes**

## 3.3.1 IEEE 488.2 Common Commands

Table 3-2 lists the IEE 488.2 common commands that are implemented in the 8540C. For further information refer to the manual section cited in Table 3-2.

#### Table 3-2: IEEE 488.2 Command Set

| Command | Description                                            | Section |
|---------|--------------------------------------------------------|---------|
| *CLS    | Clear status byte                                      | 3.30.1  |
| *ESE    | Set Event Status Enable Register                       | 3.30.2  |
| *ESE?   | Ask for current status of Event Status Enable Register | 3.30.2  |
| *ESR?   | Ask for and clear Event Status Register bits           | 3.30.2  |
| *IDN?   | Ask for instrument ID                                  | 3.14    |
| *RST    | Software reset1                                        | 3.26    |
| *SRE    | Set the service request mask                           | 3.30.1  |
| *SRE?   | Ask for service request mask                           | 3.30.1  |
| *STB?   | Ask for status byte                                    | 3.30.1  |

## 3.3.2 8540C Function Codes

Table 3-3 lists the function codes that are applicable when the instrument is in the 8541C mode or the 8542C mode. Most of these codes do not stand alone; commands; prefixes, variables, and suffixes must be combined with them. For further information refer to the sections cited in Table 3-3.

| Command | Description                                            | Section |
|---------|--------------------------------------------------------|---------|
| @1      | Set service request mask                               | 3.30.1  |
| @2      | Set learn mode 2 data                                  | 3.15.2  |
| ?ID     | Ask for instrument ID                                  | 3.14    |
| AD      | Measure A-B                                            | 3.29    |
| ANALOG  | Configure analog output                                | 3.4     |
| AP      | Measure sensor A                                       | 3.29    |
| AR      | Measure A/B                                            | 3.29    |
| BAP     | BAP mode                                               | 3.19.4  |
| BD      | Measure B-A                                            | 3.29    |
| BP      | Measure sensor B                                       | 3.29    |
| BR      | Measure B/A                                            | 3.29    |
| BSPE    | Burst end exclude                                      | 3.20    |
| BSTE    | Burst start exclude                                    | 3.20    |
| BTDP    | Burst dropout                                          | 3.20.3  |
| СН      | Select active measurement line for subsequent commands | 3.4.1   |
| CL      | Calibrate sensor                                       | 3.7     |
| CRF     | Ask for crest factor value                             | 3.9     |
| CR      | Crest factor                                           | 3.9     |
| CS      | Clear status byte                                      | 3.30.1  |
| CW      | CW mode                                                | 3.19    |
| DA      | Test LCD display                                       | 3.10    |
| DC0     | Duty cycle disable                                     | 3.11    |
| DC1     | Duty cycle enable                                      | 3.11    |
| DD      | Display disable                                        | 3.10    |
| DE      | Display enable                                         | 3.10    |
| DU      | Display user message                                   | 3.10    |
| DY      | Set duty cycle                                         | 3.11    |
| EEPROM  | Sensor EEPROM query                                    | 3.12    |
| FA      | Auto averaging                                         | 3.5     |
| FBUF    | Fast buffered mode                                     | 3.18.3  |
| FH      | Hold current averaging number                          | 3.5.1   |
| FM      | Set averaging number                                   | 3.5.2   |
| FMOD    | Fast modulated mode                                    | 3.18.5  |
| FR      | Frequency                                              | 3.13    |
| GT0     | Cancel GET                                             | 3.17.2  |
| GT1     | GET single measurement                                 | 3.17.2  |
| GT2     | GET full measurement with settling                     | 3.17.2  |

Table 3-3: 8540C Function Codes

| Command             | Description                                | Section       |
|---------------------|--------------------------------------------|---------------|
| ID                  | Ask for instrument ID                      | 3.14          |
| КВ                  | Enter cal factor                           | 3.6           |
| LG                  | Log units (dB or dBm)                      | 3.32          |
| LH                  | Set high limit                             | 3.16          |
| LL                  | Set low limit                              | 3.16          |
| LM0                 | Disable limit checking                     | 3.16          |
| LM1                 | Enable limit checking                      | 3.16          |
| LN                  | Linear units (Watts or %)                  | 3.32          |
| LP1                 | Ask for learn mode #1 string               | 3.15.1        |
| LP2                 | Ask for learn mode #2 output               | 3.15.2        |
| MAP                 | MAP mode                                   | 3.19          |
| MAX                 | Ask for max value                          | 3.21          |
| MEAS                | Ask for measurement mode                   | 3.19.6        |
| MIN                 | Ask for minimum value                      | 3.21          |
| MN0                 | Min/max disable                            | 3.21          |
| MN1                 | Min/max enable                             | 3.21          |
| OC0                 | Disable calibrator source                  | 3.8           |
| OC1                 | Enable calibrator source                   | 3.8           |
| OF0                 | Offset disable                             | 3.22          |
| OF1                 | Offset enable                              | 3.22          |
| OS                  | Set offset value                           | 3.22 & 3.22.3 |
| PAP                 | PAP mode                                   | 3.19          |
| PEAK                | Peak sensor settings                       | 3.24 & 3.25   |
| PH                  | Peak hold                                  | 3.23          |
| PKH                 | Ask for peak hold value                    | 3.23          |
| PR                  | Preset the 8540C1                          | 3.26          |
| RC                  | Recall a saved instrument state            | 3.31          |
| RE                  | Display resolution                         | 3.28          |
| RL0                 | Disable relative measurement               | 3.27          |
| RL1                 | Enable relative measurement                | 3.27          |
| RL2                 | Use old reference for relative measurement | 3.27          |
| RV                  | Ask for service request mask               | 3.30.1        |
| SM                  | Ask for status message                     | 3.30.3        |
| ST                  | Store instrument state                     | 3.31          |
| SWIFT               | Swift mode                                 | 3.18.4        |
| TR0                 | Trigger hold mode                          | 3.17          |
| TR1                 | Trigger single measurement                 | 3.17          |
| TR2                 | Trigger full measure with settling         | 3.17          |
| TR3                 | Free run trigger mode                      | 3.17          |
| V <sub>PROP</sub> F | Configure V <sub>PROP</sub> F feature      | 3.33          |
| ZE                  | Sensor zeroing                             | 3.34          |

Table 3-3: 8540C Function Codes (Continued)

## 3.3.3 HP437 Emulation GPIB Command Set

The GPIB commands that are available when the instrument is placed in the HP437 emulation mode. Footnotes appear at the end of Table 3-4.

| Command   | Description                                          |  |
|-----------|------------------------------------------------------|--|
| *CLS      | Clear all Status Registers <sup>2</sup>              |  |
| *ESE      | set the event status enable mask <sup>3</sup>        |  |
| *ESE?     | event status register enable mask query <sup>3</sup> |  |
| *ESR?     | event status register query <sup>3</sup>             |  |
| *IDN?     | GPIB identification query <sup>2</sup>               |  |
| *RST      | Software reset                                       |  |
| *SRE      | Set the Service Request Mask value <sup>2</sup>      |  |
| *SRE?     | Service Request Mask query                           |  |
| *STB?     | Read the Status Byte                                 |  |
| *TST?     | Self test query                                      |  |
| @1        | Prefix for Status Mask                               |  |
| @2        | Learn mode prefix                                    |  |
| CL        | CAL <sup>1</sup>                                     |  |
| CS        | Clear the Status Byte                                |  |
| CT0 - CT9 | clear sensor data tables 0 thru 9 [ignored]          |  |
| DA        | All display segments on                              |  |
| DC0       | Duty Cycle on                                        |  |
| DC1       | Duty Cycle off                                       |  |
| DD        | Display disable                                      |  |
| DE        | Display enable                                       |  |
| DN        | down arrow emulation [ignored]                       |  |
| DU        | Display user message                                 |  |
| DY        | Duty Cycle (enter duty cycle value)                  |  |
| ERR?      | device error query                                   |  |
| ET0 - ET9 | edit sensor cal factor table 0 thru 9 [ignored]      |  |
| EX        | exit [ignored]                                       |  |
| FA        | automatic filter selection                           |  |
| FM        | manual filter selection <sup>1</sup>                 |  |
| FR        | frequency entry                                      |  |
| GT0       | ignore Group Execute Trigger (GET) bus command       |  |
| GT1       | trigger immediate response to GET command            |  |
| GT2       | trigger with Delay response to GET command           |  |
| ID        | GPIB identification query                            |  |
| KB        | Cal Factor <sup>1</sup>                              |  |
| LG        | Log display                                          |  |
| LH        | High limit <sup>1</sup>                              |  |
| LL        | Low limit <sup>1</sup>                               |  |
| LMO       | Disable limits checking function                     |  |
| LM1       | Enable limits checking function                      |  |
| LN        | Linear display                                       |  |

Table 3-4: 8540C Command Set for HP437 Emulation

| Command   | Description                           |
|-----------|---------------------------------------|
| LP2       | HP437 learn mode                      |
| LT        | Left arrow [ignored]                  |
| OC0       | Reference oscillator off              |
| OC1       | Reference oscillator on               |
| OD        | Output display text [ignored]         |
| OF0       | Offset off - Local                    |
| OF1       | Offset on - Local                     |
| OS        | Offset (enter offset value)           |
| PR        | Preset                                |
| RA        | Auto range <sup>4</sup>               |
| RC        | Recall <sup>1</sup>                   |
| RE        | Resolution <sup>1</sup>               |
| RF0 - RF9 | Enter sensor ref cal factor [ignored] |
| RH        | Range hold <sup>4</sup>               |
| RL0       | Exit REL mode                         |
| RL1       | Enter REL mode using REL value        |
| RL2       | Use old ref number                    |
| RM        | Set range <sup>1, 4</sup>             |
| RT        | Right arrow [ignored]                 |
| RV        | Read Service Request Mask value       |
| SE        | Sensor [ignored]                      |
| SM        | Status Message                        |
| SN0 - SN9 | enter sensor serial number [ignored]  |
| ST        | Store instrument state                |
| TR0       | Trigger hold                          |
| TR1       | Trigger immediate                     |
| TR2       | Trigger with delay                    |
| TR3       | Trigger - free run                    |
| UP        | Up arrow [up arrow]                   |
| ZE        | Zero                                  |

Table 3-4: 8540C Command Set for HP437 Emulation (Continued)

#### Notes:

- 1. A numeric entry is required by these GPIB codes, followed by the code EN (ENTER).
- 2. This GPIB code uses the next 6 characters (0-9, A-Z, or an underscore) as input data.
- 3. The asterisk (\*) must be included as part of the GPIB command string.
- 4. The 8540C can always measure over its entire dynamic range; there is no need to specify the range. Therefore, range-related commands have no effect on the measurement capability of the 8540C. The auto range, range hold, and set range commands only offset the analog output voltage, and only in HP436, HP437, or HP438 GPIB emulation modes. In these emulation modes (when using a single sensor, and not measuring in a relative mode), the power will be scaled to a range of 0 to 1 volts, representing the relative power within the current 10 dB range of the 8540C. The range hold and set range commands will simulate locking the range of power represented by the output voltage.

## 3.3.4 HP438 Emulation GPIB Command Set

These are the GPIB commands that are available when the instrument is placed in the HP438 emulation mode. Footnotes appear at the end of Table 3-5.

| Command         | Description                                          |  |
|-----------------|------------------------------------------------------|--|
| ?ID             | Ask for ID (the old way)                             |  |
| @1              | Prefix for Service Request Mask                      |  |
| @1;CHR\$(4)     | Set Service Request Mask to 4                        |  |
| AD              | Measure A-B                                          |  |
| AE              | Specifies the A sensor                               |  |
| AP              | Measure sensor A                                     |  |
| AR              | Measure A/B                                          |  |
| BD              | Measure B-A                                          |  |
| BE              | Specifies the B sensor                               |  |
| BP              | Measure sensor B                                     |  |
| BR              | Measure B/A                                          |  |
| CL <sup>1</sup> | Calibrate sensor (precede with AE or BE)             |  |
| CS              | Clear status byte                                    |  |
| DA              | Test LCD display                                     |  |
| DD              | Display disable                                      |  |
| DE              | Display enable                                       |  |
| FA              | Set auto average filtering (precede with AE or BE)   |  |
| FH              | Hold preset average number (precede with AE or BE)   |  |
| FM              | Set averaging number                                 |  |
| GT0             | Group execute trigger cancel                         |  |
| GT1             | Group execute trigger single measurement             |  |
| GT2             | Group execute trigger full measurement with settling |  |
| KB              | Cal Factor                                           |  |
| LG              | Set Log units (dB or dBm)                            |  |
| LH              | High limit                                           |  |
| LL              | Low limit                                            |  |
| LMO             | Disable limit checking                               |  |
| LM1             | Enable limit checking                                |  |
| LN              | Set linear units (Watts or %)                        |  |
| LP1             | Set learn mode #1                                    |  |
| LP2             | Set learn mode #2                                    |  |
| OC0             | Turn off calibrator source                           |  |
| OC1             | Turn on calibrator source                            |  |
| OS              | Offset                                               |  |
| PR              | Preset the instrument to a known state               |  |
| RA <sup>2</sup> | Resume autorange [not supported]                     |  |

Table 3-5: 8540C Command Set for HP438 Emulation

| Command         | Description                            |  |
|-----------------|----------------------------------------|--|
| RC              | Recall previous instrument state       |  |
| RH <sup>2</sup> | Do a range hold                        |  |
| RL0             | Turn off rel mode                      |  |
| RL1             | Turn on rel mode                       |  |
| RM <sup>2</sup> | Set manual range                       |  |
| RV              | Ask for status request mask            |  |
| SM              | Ask for status message                 |  |
| ST              | Store instrument state                 |  |
| TR0             | Trigger hold mode                      |  |
| TR1             | Trigger single measurement             |  |
| TR2             | Trigger full measurement with settling |  |
| TR3             | Free run trigger mode                  |  |
| ZE              | Zero sensor (precede with AE or BE)    |  |

#### Table 3-5: 8540C Command Set for HP438 Emulation (Continued)

#### Notes:

- 1. A numeric entry is required by these GPIB codes, followed by the EN suffix.
- 2. The 8540C is always able to measure over its entire dynamic range; there is no need to specify the range. Therefore, range-related commands have no effect on the measurement capability of the 8540C. The auto range, range hold, and set range commands only offset the analog output voltage, and only in HP436, HP437, or HP438 GPIB emulation modes. In these emulation modes (when using a single sensor, and not measuring in a relative mode), the power will be scaled to a range of 0 to 1 volts, representing the relative power within the current 10 dB range of the 8540C. The range hold and set range commands will simulate locking the range of power represented by the output voltage.

## 3.3.5 HP436 Emulation GBIP Command Set

Table 3-6 lists the GPIB commands that are available when the instrument is placed in the HP436 emulation mode:

| Command        | Description                   |  |
|----------------|-------------------------------|--|
| 5 <sup>1</sup> | Set range 5                   |  |
| 4 <sup>1</sup> | Set range 4                   |  |
| 3 <sup>1</sup> | Set range 3                   |  |
| 2 <sup>1</sup> | Set range 2                   |  |
| 1 <sup>1</sup> | Set range 1                   |  |
| 9 <sup>1</sup> | Set auto range                |  |
| A              | Set linear units (Watts)      |  |
| В              | Set relative mode             |  |
| С              | Set relative value            |  |
| D              | Set Log units (dBm)           |  |
| Z              | Zero sensor                   |  |
| +              | Enable cal factors            |  |
| -              | Disable cal factors (ignored) |  |
| Н              | Set TR0 mode                  |  |
| Т              | Set TR2 mode                  |  |
| I              | Set TR1 mode                  |  |
| R              | Set TR3 mode                  |  |
| V              | Set TR3 mode                  |  |

 Table 3-6: 8540C Command Set for HP436 Emulation

Notes:

1. The 8540C is always able to measure over its entire dynamic range; there is no need to specify the range. Therefore, rangerelated commands have no effect on the measurement capability of the 8540C. The auto range, range hold, and set range commands only offset the analog output voltage, and only in HP436, HP437, or HP438 GPIB emulation modes. In these emulation modes (when using a single sensor, and not measuring in a relative mode), the power will be scaled to a range of 0 to 1 volts, representing the relative power within the current 10 dB range of the 8540C. The range hold and set range commands will simulate locking the range of power represented by the output voltage.

In HP436 emulation, the specified range is also indicated in the power data strings returned to the host.

## 3.4 Analog Output

### 3.4.1 Standard Output

Commands relating to the standard analog output (that is, the rear panel analog output which is installed in all instruments, not the optional second output) are based on the ANALOG function code, as described below.

#### **Enabling and Disabling the Output**

The ANALOG function can enable or disable the analog outputs. The command format for this purpose is:

Syntax: ANALOG STD STATE [ON or OFF]

STD indicates that the standard analog output (not the optional output) is being configured. STATE indicates that the analog output ON/OFF status is being configured. The variables ON and OFF indicate whether the analog output is to be enabled or disabled.

| Example: | OUTPUT 713;ANALOG STD STATE ON  | ! Enable analog output  |
|----------|---------------------------------|-------------------------|
|          | OUTPUT 713;ANALOG OPT STATE OFF | ! Disable analog output |

### **Setting Options for the Output**

The ANALOG function can also configure various aspects of the analog output. The command format is:

Syntax: ANALOG STD [TOP or BOT] [LG or LN] [a b c d]

STD indicates the standard analog output (not the optional output) is being configured. [TOP or BOT] specifies the top or bottom line of the display. [LG or LN] specifies logarithmic (dBm) or linear (Watts) measurement.

The command string ends with four numeric variables (with at least one separator character between each pair of them), which define the relationship between the input power range and the output voltage range:

- a: power level represented by the minimum output voltage,
- b: power level represented by the maximum output voltage,
- c: minimum output voltage,
- d: maximum output voltage.

Valid power range numbers are -100 to +100 [dBm] for LOG, or 0 to 1E15 [Watts] for LIN. Valid voltage range numbers are 0.00 to +10.00 [VDC].

Examples: OUTPUT 713;ANALOG STD TOP LOG -80.0, 20.0, 0.0, 10.0

! Configure the analog output top line display channel as follows: ! logarithmic units, -80 to +20 dBm input, 0 to 10 volt output

OUTPUT 713; ANALOG STD BOT LIN 0.00, 1.00E-3, 0.0, 1.0

! Configure the analog output bottom as follows ! linear units, 0 to 1.00 mW, 0 to 1 volt output

## 3.4.2 Optional Speed Count

Commands relating to the optional second analog output (also see Option 06 in Appendix C) are based on the ANALOG function code, as described below.

### **Enabling and Disabling the Output**

The ANALOG function can enable or disable the optional analog output. The command format for this purpose is:

 Syntax:
 ANALOG OPT STATE [ON or OFF]

 OPT indicates that the standard analog output (not the optional output) is being configured.

 STATE indicates that the analog output ON/OFF status is being configured.

 The variables ON and OFF indicate whether the analog output is to be enabled or disabled.

 Example:
 OUTPUT 713;ANALOG OPT STATE ON ! Enable second analog output OUTPUT 713;ANALOG OPT STATE OFF ! Disable second analog output

## Setting Options for the Output

The ANALOG function can also configure various aspects of the analog output. The command format is:

Syntax: ANALOG OPT [TOP or BOT] [LG or LN] [a b c d]

OPT indicates the standard analog output (not the optional output) is being configured. [TOP or BOT] specifies the top or bottom line of the display. [LG or LN] specifies logarithmic (dBm) or linear (Watts) measurement.

The command string ends with four numeric variables (with at least one separator character between each pair of them), which define the relationship between the input power range and the output voltage range:

- a: power level represented by the minimum output voltage,
- b: power level represented by the maximum output voltage,
- c: minimum output voltage,
- d: maximum output voltage.

Valid power range numbers are -100 to +100 [dBm] for LOG, or 0 to 1E15 [Watts] for LIN. Valid voltage range numbers are 0.00 to +10.00 [VDC] (or -10.00 to +10.00, depending on Option 06 configuration).

Examples: OUTPUT 713;ANALOG OPT TOP LOG -80.0, 20.0, 0.0, 10.0

! Configure the second analog output top line display channel

- ! as follows:
- ! logarithmic units, -80 to +20 dBm input, 0 to 10 volt output

OUTPUT 713; ANALOG OPT BOT LIN 0.00, 1.00E-3, 0.0, 1.0

! Configure the second analog output bottom line display ! channel as follows:

! logarithmic units, -80 to +20 dBm input, 0 to 10 volt output

## 3.5 Averaging

## 3.5.1 Auto Averaging

The 8540C is normally used in the auto averaging mode. The power meter chooses an averaging factor that is appropriate for the ambient noise level.

#### Activating the Auto Filter Mode

The command which activates auto averaging for a sensor is based on the FA function. The command format is:

 Syntax:
 [AE or BE] FA

 [AE or BE] prefix specifies Sensor A or Sensor B.

 FA activates the auto filter mode for the selected sensor.

 Example:
 OUTPUT 713; AE FA

 ! activate auto averaging filtering for sensor A

#### **Setting the Measurement Settling Target**

In the auto averaging mode, the 8540C chooses the lowest averaging factor that will yield a stable measurement at the present resolution setting. Stability is defined in terms of peak to peak variation in the measurement; the variation target value is expressed as a percentage of average power. Default values for this Measurement Settling Target are:

| Resolution | Peak to Peak Variation |
|------------|------------------------|
| XX.        | 25% (~1 dB)            |
| XX.X       | 4.7% (~.2 dB)          |
| XX.XX      | 0.46% (~.02 dB)        |
| XX.XXX     | 0.10% (~.004 dB)       |

Table 3-7: Measurement Setting Target Default Values

Because the target value affects the speed of measurement, it is possible to increase measurement speed by increasing the target value (a small increase in the target value can result in a large increase in speed). If the auto averaging mode is selected using the front panel menus, or the AE FA or BE FA commands as described above, the default target values shown in the table are used. However, it is possible to add a numeric variable after FA in order to specify a different target value:

Syntax: [AE or BE] FA [t] [EN % or PCT]

[t] represents the measurement settling target value in per cent, and has a valid range of 0.10 to 100.00.

*Example*: OUTPUT 713;BE FA .8 % ! activate auto averaging filtering for sensor B, with ! a measurement settling target of .8%

#### **Freezing the Present Averaging Number**

The command which causes auto filtering to hold its present averaging number is based on the FH function. The command format is:

Syntax: [AE or BE] FH

[AE or BE] prefix specifies sensor A or Sensor B. FH causes the 8540C to hold its present averaging number; auto averaging is deactivated.

*Example*: OUTPUT 713;BE FH ! hold present average number for sensor B

### 3.5.2 Manual Averaging

The averaging number can be specified directly. The commands for this purpose are based on the FM function. The command format is:

Syntax: [AE or BE] FM [v] EN

[AE or BE] prefix specifies Sensor A or Sensor B.FM specifies manual averaging.[v] has allowable values of 0 through 9. Each value represents a particular averaging number. The numbers are shown in Table 3-8.

A terminating suffix is required (EN).

#### Table 3-8: Numbering Averaging

| Value of v | Averaging Number | Value of v | Averaging Number |
|------------|------------------|------------|------------------|
| 0          | 1                | 5          | 32               |
| 1          | 2                | 6          | 64               |
| 2          | 4                | 7          | 128              |
| 3          | 8                | 8          | 256              |
| 4          | 16               | 9          | 512              |

Examples: OUTPUT 713;AE FM 2 EN

! set averaging number to 4

OUTPUT 713;AE FM 8 EN

! set averaging number to 256

## 3.6 Cal Factors

You should not need to employ the command described below with the 8540C; it is included here for the sake of compatibility with remote programs written for older power meters.

When a sensor is attached to the 8540C, the power meter automatically loads calibration factors from an EEPROM in the sensor. This data is frequency related, and in order for the 8540C to make use of it, the user must supply frequency information to the power meter, either by means of the front panel FREQ key, by means of the GPIB FR command (see FREQUENCY, Section 3.13), or by means of the V<sub>PROP</sub>F input. Once the frequency has been specified, the 8540C automatically applies the appropriate cal factor to each reading.

The KB function code specifies a cal factor which is to be used in place of the cal factors stored in the sensor EEPROM. The command format is:

Syntax: [AE or BE] KB [n] EN

[AE or BE] prefix specifies Sensor A or Sensor B. [n] specifies a cal factor, expressed as a percentage with a valid range of 1.0 to 150.0. A terminating suffix is required (EN).

 Examples:
 OUTPUT 713; AE KB 96 EN
 ! enter a 96% cal factor for sensor A

 OUTPUT 713; BE KB 102 EN
 ! enter 102% cal factor for sensor B

# 3.7 Calibration

Commands which cause the 8540C to calibrate a sensor are based on the CL function code. The command format is:

| Syntax:   | [AE or BE] CL [n] [EN or PCT or %]                                                                                                    |                                                                                                    |  |
|-----------|----------------------------------------------------------------------------------------------------|----------------------------------------------------------------------------------------------------|--|
|           | [AE or BE] prefix specifies Sensor A<br>[n] represents a reference calibration<br>variable; instead it reads cal factors f<br>the command format only for compa<br>between 50 and 120 can be entered<br>A terminating suffix is required (EN, | or Sensor B.<br>a factor of n%. The 8540C makes no use of this<br>rom the sensor EEPROM. The variable is included in<br>tibility with power meters which require it. Any value<br>for n.<br>PCT, or %). |  |
| Examples: | OUTPUT 713;AE CL 100 EN                                                                                                    | ! Calibrate sensor A                                                                                                    |  |
|           | OUTPUT 713;BE CL 100 EN                                                                                                    | ! Calibrate sensor B                                                                                                    |  |

The appropriate sensor must be attached to the calibrator output for the calibration process to function. If the sensor is not attached, the calibration will fail, and operation will continue as before.

### **Calibration Routine**

The following is an example of a GPIB program to calibrate a sensor. It is strongly recommended that this format be followed for remote calibration. Note that the service request feature is used to determine when the calibration has completed; this will result in the fastest calibration routine.

! calibration routine Calibrate: ON INTR 7 GOSUB Srq\_interrupt ! setup serial poll interrupt ! jump location ENABLE INTR 7;2 ! enable SRQ interrupts **OUTPUT 713;\*SRE010** ! set service request mask to 2 OUTPUt 713;CS ! clear status byte OUTPUT 713;CL100EN ! start calibration reset control flag Flag=0 WHILE Flag=0 ! wait while calibrating END WHILE RETURN Srq\_interrupt: ! SRQ interrupts jump here OUTPUT 713;\*STB? ENTER 713:State IF BIT(State, 1) THEN PRINT GOOD CAL ELSE IF BIT(State, 3) THEN PRINT BAD CAL ENDIF ENDIF OUTPUT 713;CS ! clear status byte Flag=1 ! set control flag true RETURN

## 3.8 Calibrator Source

The 8540C Calibrator output (a fixed 50 MHz signal at 0 dBm) is activated and deactivated by means of two simple commands:

| Syntax:   | [OC1 or OC0]   |                              |
|-----------|----------------|------------------------------|
| Examples: | OUTPUT 713;OC  | ! turn on calibrator source  |
|           | OUTPUT 713;OC0 | ! turn off calibrator source |

**NOTE:** This command is needed for test purposes only. The calibrator source is enabled automatically during calibration of a sensor.

## 3.9 Crest Factor

The Crest Factor feature holds on to the highest instantaneous power measured from the time the feature is enabled until it is reset; it is similar to the Peak Hold feature, except that the measurement is expressed as a ratio in relation to average power.

**NOTE:** The Crest Factor feature can only be used in the standard measurement collections modes (not in the fast modes), and only in a modulated measurement mode (MAP, PAP, or BAP). Crest Factor is not recommended for use in combination with the V<sub>PROP</sub>F function.

## 3.9.1 Enabling the Crest Factor Feature

The Crest Factor feature is enabled or disabled by one of two function codes:

| Syntax:   | [CR0 or CR1]   |                                    |
|-----------|----------------|------------------------------------|
| Examples: | OUTPUT 713;CR1 | ! Enable the Crest Factor feature  |
|           | OUTPUT 713;CR0 | ! Disable the Crest Factor feature |

NOTE: Like the PH0 and MN0 commands, the CR0 command will disable Peak Hold and Min/Max measurements.

## 3.9.2 Reading the Crest Factor Value

The Crest Factor value is read over the bus using a simple command:

Syntax: CRF

*Example*: OUTPUT 713;CRF ! Send the crest factor value

The Crest Factor feature monitors the maximum power as it is measured, but does not provide any feedback to the controller until a CRF command is received. To monitor for a limit violation, the Limits feature may be more useful (see Section 3.1.6).

The Crest Factor feature returns the current ratio between held power and average power, as displayed on the front panel. A CRF command does not initiate data collection in same manner as a trigger command, such as TR1. To get a good reading of the Peak Hold value, the procedure is:

- 1. Set up the signal being measured, and send CR1 to reset the Crest Factor measurement.
- 2. Send TR2.
- 3. Read the TR2 data, or wait for the data ready service request (this allows for settling).
- 4. Send CRF.
- 5. Read the Crest Factor value.

# 3.10 Display Control

#### **Testing the Displays**

The LCD display window and status LEDs on the 8540C front panel can be tested remotely, by means of three simple commands:

| Syntax:   | DE (Enable the display)<br>DA (Test the display)<br>DD (Disable the display) |                                                                                       |
|-----------|------------------------------------------------------------------------------|---------------------------------------------------------------------------------------|
| Examples: | OUTPUT 713;DE                                                                | ! activate the LCD display<br>! (this has the effect of canceling a DA or DD command) |
|           | OUTPUT 713:DA<br>OUTPUT713;DD                                                | ! Performs a test of the display<br>! Disable the display                             |

#### **Displaying a Message**

The DU function can show a test message in the LCD display window. The command format for this purpose is:

Syntax: DU [string]

The test message string can contain up to 32 characters; the first sixteen characters will be shown on the top line of the LCD display window, and the remaining characters will be shown on the bottom line.

*Example*: OUTPUT 713;DU THIS IS A TEST ! show the message THIS IS A TEST on the ! LCD display window

# 3.11 Duty Cycle Commands

## 3.11.1 Activating or Deactivating a Duty Cycle

The commands which activate or deactivate a duty cycle are based on the DC0 and DC1 functions. The command format is:

Syntax: [AE or BE] [DC0 or DC1]

[AE or BE] prefix specifies Sensor A or Sensor B. [DC0] turns the duty cycle off (for the specified sensor); if the sensor is in Pulse Average Power measurement mode, this command will change the sensor measurement mode to Modulated Average Power. If the sensor is not measuring Pulse Average Power at the time this command is received, then this command will have no effect. [DC1] turns the duty cycle on. This is equivalent to the PAP command (see Measurement Mode Commands in Section 3.19).

 Examples:
 OUTPUT 713;AE DC0
 ! turn off the duty cycle for sensor A

 OUTPUT 713;BE DC1
 ! turn on the duty cycle for sensor B

## 3.11.2 Specifying a Duty Cycle

The commands which specify a duty cycle are based on the DY function. The command format is:

Syntax: [AE or BE] DY [n] [EN or PCT or %]

[AE or BE] prefix specifies Sensor A or Sensor B.
DY specifies a duty cycle value; it also configures the sensor to Pulse Average Power mode. Therefore, this function includes the capabilities (and entry error reporting) of the PAP function (see Measurement Mode Commands in Section 3.19).
[n] species the duty cycle value in percent with a valid range of .001 to 99.999). A terminating suffix is required (EN, PCT, or %).
OUTPUT 713;AE DY 50 % ! set 50% duty cycle for sensor A

| OUTPUT 713;BE DY 25.000 EN  | ! set 25% duty cycle for sensor B     |
|-----------------------------|---------------------------------------|
| OUTPUT 713;BE DY 40.412 PCT | ! set 40.412% duty cycle for sensor B |

## 3.11.3 Reading Duty Cycle Status

Examples:

The status message bit O indicates whether the duty cycle function is active for the selected sensor. 0 indicates OFF; 1 indicates ON.

## 3.12 EEPROM

The EEPROM command is used to query the cal factor data in the sensor EEPROM. The cal factor data is typically stored in the EEPROM at 1 GHz steps over the frequency range of the sensor. Additional cal factors may also be stored at additional special frequencies. When a measurement frequency is specified which does not exactly match the frequencies at which cal factors have been stored, the power meter determines the appropriate cal factor via interpolation.

Commands to read EEPROM cal factor data are based on the EEPROM function code. The command format is:

| Syntax:   | EEPROM [A or B] [CALF? or FREQ?]                                                                                                    |                                                                                                    |
|-----------|----------------------------------------------------------------------------------------------------|----------------------------------------------------------------------------------------------------|
|           | [A or B] specifies Sensor A or Sensor B.<br>[CALF?] queries the cal factors. The cal fa<br>expressed in dB, separated by commas.<br>[FREQ?] queries the frequencies which co<br>is output as a table of frequencies express | actor data is output as a table of cal factors<br>prrespond to the cal factors. The frequency data<br>sed in Hz, separated by commas. |
| Examples: | OUTPUT 713;EEPROM A CALF?                                                                                                    | ! Query sensor A EEPROM whole cal factor<br>! table                                                                                   |
|           |                                                                                                    | ! (This example is from an 80301A sensor)                                                                                             |
| Response: | 0.00, 0.00, 0.00, 0.00, 0.00, 0.00, 0.00, 0.00, 0.00<br>0.00, 0.00                                                                                                    | 00, 0.00, 0.00, 0.00, 0.00, 0.00, 0.00, 0.00, 0.00,                                                                                   |
|           | OUTPUT 713;EEPROM A FREQ?                                                                                                    | ! Query sensor A EEPROM whole<br>! frequency table<br>! (This example is from an 80301A sensor)                                       |
| Response: | 5.000e7, 2.000e9, 3.000e9, 4.000e9, 5.00<br>1.000e10, 1.100e10, 1.200e10, 1.300e10<br>1.800e10                                                                                                    | 0e9, 6.000e9, 7.000e9, 8.000e9, 9.000e9,<br>, 1.400e10, 1.500e10, 1.600e10, 1.700e10,                                                 |

# 3.13 Frequency

Cal factors are stored in the sensor's EEPROM by frequency. Specifying a frequency causes the 8540C to apply the cal factor appropriate to that frequency. To cancel the use of cal factors, specify a frequency of 50 MHz (this is the frequency of the front panel Calibrator reference output, and has a cal factor of zero).

Commands which specify a frequency are based on the FR function. The command format is:

| Syntax:   | [AE or BE] FR [n] [HZ or KZ or MZ or GZ]                                                                                                    |                                             |
|-----------|----------------------------------------------------------------------------------------------------|---------------------------------------------|
|           | [AE or BE] prefix specifies Sensor A or Sensor B.<br>FR specifies a frequency value.<br>[n] specifies the frequency value (the units are Hz, kHz, MHz, or GHz, dependi<br>terminating suffix used).<br>A terminating suffix is required (HZ, KZ, MZ, or GZ). |                                             |
| Examples: | OUTPUT 713;AE FR 5.67 GZ                                                                                                    | ! frequency for sensor A is 5.7 GHz         |
|           | OUTPUT 713;AE FR 1.0E9 HZ                                                                                                    | ! frequency for sensor A is 1E9 Hz (1 GHz)  |
|           | OUTPUT 713;BE FR 84.6 MZ                                                                                                    | ! frequency for sensor B is 84.6 MHz        |
|           | OUTPUT 713;BE FR 4E6 KZ                                                                                                    | ! frequency for sensor B is 4E6 kHz (4 GHz) |

## 3.14 Instrument Identification

The 8540C can be queried over the GPIB for purposes of identification; user application programs make use of such queries in order to verify that the appropriate equipment is connected. The 8540C will reply to an ID query by sending back an identification string.

The simple commands which query the instrument ID consist of any of three function codes:

| Syntax:  | [ID or ?ID or *IDN?] |                                     |
|----------|----------------------|-------------------------------------|
| Example: | OUTPUT 713;*IDN?     | ! ask for ID string                 |
|          | ENTER 713; Name      | ! read ID into string variable Name |

#### **Identification Strings**

The ID string is determined by the configuration choices that were made (from the front panel) under the Config/GPIB menu. In the 8541 or 8542 mode, the ID string consists of four fields separated by commas:

Field 1 is the manufacturer (GIGA-TRONICS). Field 2 is the model (8541C or 8542C). Field 3 is the serial number field (it displays the serial number of the calibrator EEPROM) Field 4 is the software version number.

Example strings:

| 8451C mode | Name = GIGA-TRONICS,8451C,9544112,3.00 |
|------------|----------------------------------------|
| 8452C mode | Name = GIGA-TRONICS,8452C,9548024,3.00 |

However, the ID strings for the following emulation modes are fixed, as follows:

| HP437B mode | Name = HEWLETT-PACKARD,437B,1.8 |
|-------------|---------------------------------|
| HP438A mode | Name = HP438A,VER1.10           |
| HP436A mode | Not Applicable                  |

HP and Hewlett Packard are registered trademarks of the Hewlett Packard Company.

# 3.15 Learn Modes

The 8540C has the ability to send information regarding its current configuration to the controller. The controller requests this information by sending a learn mode command. At a later time, the controller can send the configuration information back to the power meter in order to reconfigure the 8540C to the same state it was in when it received the learn mode command.

Conceptually this feature is similar to the store and recall capability of the 8540C but with several important differences:

- The configuration information is stored in the controller's memory and not in the 8540C memory.
- Learn Mode #1 returns information regarding the current GPIB operational configuration (such as the trigger mode) which would not be covered by the store/recall function.
- The learn modes do not support many of the advanced features of the 8540C.
- The learn modes involve transmission of long strings of data between the controller and the 8540C. These strings must be transmitted without interruption; transmissions cannot be considered complete until EOI is read.

The two learn modes are discussed under separate headings on the following pages.

The learn modes are provided for the sake of compatibility with remote programs written for older power meters. The configuration information returned to the host is not as complete as the information that would be stored in the 8540C memory using the store/recall function; the configuration data for many features of the 8540C are not included in the learn mode data.

### 3.15.1 Learn Mode #1

Learn Mode #1 is used to return the configuration of the 8540C to the controller in the form of a sequence of GPIB commands.

#### **Requesting the String**

The simple command which requests the Learn Mode #1 string has the following format:

Syntax: LP1

Example: OUTPUT 713;LP1 ! requests learn mode #1 string

After receiving the LP1 command, the 8540C will return the Learn Mode #1 string the next time it is addressed to talk. The string will consist of up to 128 ASCII characters. The last character is sent with EOI true. Table 3-9 shows the information contained in the Learn Mode #1 string, and the order in which it is sent.

| Table 3-9: Learn N | lode #1 | Output | Format |
|--------------------|---------|--------|--------|
|--------------------|---------|--------|--------|

| Parameter                                                                   | Output from the Power Meter <sup>1</sup>                                        |  |
|-----------------------------------------------------------------------------|---------------------------------------------------------------------------------|--|
| Trigger Mode                                                                | TRd                                                                             |  |
| Measurement Mode                                                            | AP, BP, AR, BR, AD, or BD                                                       |  |
| SENSOR A PARAMETERS<br>Cal Factor<br>Offset                                 | AE<br>KB ddd.d EN<br>OS±dd.dd EN                                                |  |
| Range<br>Filter<br>Low Limit<br>High Limit                                  | RA d EN<br>FA or FM d EN<br>LL ±ddd.ddd EN<br>LH ±ddd.ddd EN                    |  |
| SENSOR B PARAMETERS<br>Cal Factor<br>Offset<br>Range<br>Filter<br>Low Limit | BE<br>KB ddd.d EN<br>OS ±dd.dd EN<br>RA d EN<br>FA or FM d EN<br>LL ±ddd.ddd EN |  |
| Active Entry Channel                                                        | AE or BE                                                                        |  |
| Measurement Units                                                           | LG or LN                                                                        |  |
| Reference Oscillator Status                                                 | OC0 or OC1                                                                      |  |
| Group Trigger Mode                                                          | GTd                                                                             |  |
| Limits Checking Status                                                      | LM0 or LM1                                                                      |  |
| Carriage Return Line Feed                                                   | EOI                                                                             |  |
| <sup>1</sup> ± indicates sign; d indicates a single digit.                  |                                                                                 |  |

#### **Sending the String**

The power meter can be restored to the configuration described in the Learn Mode #1 string, by sending the string to the 8540C.

## 3.15.2 Learn Mode #2

Learn Mode #2 is used to return the 8540C configuration information to the controller in the form of a series of binary values.

#### **Requesting the String**

The simple command which requests the Learn Mode #2 string has the following format:

| Syntax:  | LP2            |                                 |
|----------|----------------|---------------------------------|
| Example: | OUTPUT 713;LP2 | ! requests learn mode #2 string |

After receiving the LP2 command, the 8540C will return the Learn Mode #2 string the next time it is addressed to talk. The string starts with two ASCII characters, @ and 2, followed by a string of 28 (58 for the 437 emulation mode) 8-bit binary bytes. The last byte is sent with EOI true. Learn Mode #2 requires a controller that can receive and send information in binary form.

The Learn Mode #2 string contains the following information:

- Measurement mode
- REL mode status (on or off)
- Reference oscillator status (on or off)
- Current reference value if in REL mode
- Measurement units (Log or Lin)
- Cal Factor for each sensor
- Offset for each sensor
- Range for each sensor
- Filter for each sensor

#### **Sending the String**

The command that sends the Learn Mode #2 data to the 8540C is based on the @2 function. The command format is:

#### binary bytes

The 8540C will change its configuration to match the configuration defined by the Learn Mode #2 string.

## 3.16 Limits

## 3.16.1 Setting Limits

Commands which set limits are based on the LH and LL function codes. The command format is:

Syntax: [AE or BE] [LH or LL] [n] EN

For limit commands, the [AE or BE] prefix specifies a line of the display rather than a sensor.

[AE] specifies the top line of the display.[BE] specifies the bottom line.[LH] specifies the high limit; LL specifies the low limit.[n] is a limit value, expressed in dBm or dB as appropriate.A terminating suffix is required (EN).

Examples:OUTPUT 713;AE LH 12.34 EN! set top line high limit to +12.34 dBOUTPUT 713;AE LL -2.58 EN! set top line low limit to -2.58 dBOUTPUT 713;BE LH 2.34 EN! set bottom high limit to +2.34 dBOUTPUT 713;BE LL -100.00 EN ! set bottom line low limit to -100.00 dB

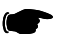

NOTE: These commands must be preceded by CH [n] EN command.

### 3.16.2 Activating Limits

Limit-checking is activated or deactivated by simple commands consisting of one of two function codes:

Syntax: [AE or BE] [LM0 or LM1]

For line commands, the [AE or BE] prefix specifies a line of the display rather than a sensor.

[AE] specifies the top line of the display.[BE] specifies the bottom line.[LM0] disables limit checking.[LM1] enables limit checking.

Examples:OUTPUT 713; AE LM0! disable limit checking for the top lineOUTPUT 713; BE LM1! enable limit checking for the bottom line

Before enabling limit checking (LM1), you must set the high and low limits (LH and LL). Once enabled, the Status Byte (bit 4) will signal a too high or too low condition. The status message AA bytes will indicate a too high condition (error code 21), or a too low condition (error code 23). Status Message bytes L or M contains the limit status for the top line display and the bottom line display respectively . 0 indicates within limits, 1 indicates too high, and 2 indicates too low.

The LCD display will indicate a too high condition with an up arrow displayed to the left of the reading, and a down arrow displayed to the left of the reading for a too low condition. If the sound mode is enabled, a high or low pitched sound will be generated. Sound can be disabled using the Config menu.

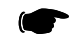

NOTE: These commands must be preceded by CH [n] EN command.

### 3.16.3 Measuring with Limits

For Sensor A or B, measurements with limits are enabled by the command

| Syntax:                                                              | LM1.               |                                              |
|----------------------------------------------------------------------|--------------------|----------------------------------------------|
| Example:                                                             | OUTPUT 713; AP LM1 | ! Measure sensor A and enable limit checking |
| This measures Sensor A with the previously set AE, LL and LH limits. |                    |                                              |
| Example:                                                             | OUTPUT 713; BP LM1 | ! Measure sensor B and enable limit checking |
| This measures Sensor B with previously set BE, LL and LH limits.     |                    |                                              |

To measure Sensor A and B simultaneously (Model 8542C only) with limits enabled (LM1),

- 1. Press [ENTER]
- 2. Press [MENU]
- 3. Enter the menu format (A, B, A/B..., OFF).
- 4. Select Top Line and press the left/right cursor keys until A appears.
- 5. Select Bottom Line and press the left/right cursor keys until B appears.
- 6. Press [ENTER].

| Example: | OUTPUT 713; AE LM1 | ! Enable limit checking for the top line    |
|----------|--------------------|---------------------------------------------|
|          | OUTPUT 713; BE LM1 | ! Enable limit checking for the bottom line |

This allow the power meter to display both sensor readings and enables both of the previously set AE and BE, LL and LH limits for Sensors A and B.

# **3.17** Measurement Collection Modes (Standard)

## 3.17.1 Measurement Triggering

Trigger modes determine when a measurement will be made. Four simple commands consisting of one of four function codes select the desired mode:

Syntax: [TR0 or TR1 or TR2 or TR3]

All four modes discussed here are standard measurement collection modes (as opposed to the fast modes described in Section 3.18), and use the standard data output format.

## Trigger Hold (TR0)

This command places the instrument in standby mode. The LCD display is frozen at the current values. The display will be updated when the instrument receives a TR1 or TR2 command. To resume the normal free run mode of the instrument and display, use the TR3 command. During the standby mode, the instrument continues to make measurements and update the internal digital filter, but does not update the display or the GPIB buffer.

Example: OUTPUT713;TR0 ! Select the trigger hold mode

### **Trigger Immediate (TR1)**

This command triggers a single reading; the reading is added to the internal digital filter. An ENTER statement will return the updated filter power level. After a TR1 command, the instrument returns to the standby mode.

*Example*: OUTPUT 713;TR1 ! Trigger a single measurement

### **Trigger Immediate with Full Averaging (TR2)**

This mode triggers a new series of readings; enough to update the digital filter for a noise free reading at the current power level. An ENTER statement will return the fully updated filter power level. After a TR2 command, the instrument returns to the standby mode.

*Example*: OUTPUT 713;TR2 ! Trigger a full measurement, with settling

#### Free Run (TR3)

This free run trigger mode (which is the default mode) allows the user to read the power at any time with an ENTER statement. There is no need to send the TR3 command again. Multiple ENTER statements can be executed. The power meter will return the present power level just as if you had looked at the LCD display.

*Example*: OUTPUT 713;TR3 ! Free run trigger mode

## 3.17.2 Group Execute Trigger

The GPIB GET command (group execute trigger) causes all the devices on the interface which are currently addressed to listen to start a device dependent operation (usually a measurement). Three simple commands (consisting of one of three function codes) regulate the 8540C response to a GET command:

Syntax: [GT0 or GT1 or GT2]

### **Group Trigger Cancel (GT0)**

This command disables the response of the 8540C to a GPIB GET command.

Example: OUTPUT 713;GT0 ! Group execute trigger cancel

## Group Trigger Immediate (GT1)

This mode is similar to the mode specified by the TR1 command (trigger immediate), except that the GT1 command causes the 8540C to wait for a GPIB GET command. When the GET command is received, it triggers a single reading which is added to the internal digital filter. An ENTER statement will return the updated filter power level. After a GT1 command, the instrument is placed in the standby mode.

Example: OUTPUT 713;GT1 ! Group execute trigger single measurement

### Group Trigger Immediate with Full Averaging (GT2)

This mode is similar to the mode specified by the TR2 command (trigger immediate with full averaging), except that the GT2 command causes the 8540C to wait for a GPIB GET command. When the GET command is received, it triggers a new series of readings; enough to update the digital filter for a noise free reading at the current power level. An ENTER statement will return the fully updated filter power level. After a GT2 command, the instrument is placed in the standby mode.

Example: OUTPUT 713;GT2 ! Group execute trigger full measurement with settling

# 3.18 Measurement Collection Modes (Fast)

### 3.18.1 General

The 8540C offers three special fast measurement collection modes which are available only during remote operation over the GPIB. These fast modes make it possible to take more measurements per second, but at the cost of limited functionality compared to the standard measurement collection mode. The fast modes operate differently from the standard measurement collection mode in several important ways. The three fast modes are called Swift, Fast Buffered, and Fast Modulated.

### **Sensor Measurements Supported**

One restriction on the 8540C functionality in the fast modes is that it cannot perform comparative measurements (that is, measurements consisting of a comparison between the two sensors, such as A/B or A-B). However, when the 8540C operates in the Swift and Fast Buffered modes, it does have an added capability which is not otherwise available: measurements from both sensors can be returned to the host. In the Fast Modulated mode, only one sensor measurement can be performed and returned to the host.

### Averaging

The averaging feature has a unique implementation in the Swift and Fast Buffered modes. Note that in standard measurement collection modes, and in the Fast Modulated modes, the averaging factor is taken to indicate the amount of filtering desired. Each measurement which is returned to the host is a true running average for a period of time which is derived from the averaging factor.

In the Swift and Fast Buffered modes, the averaging indicates the exact number of samples to be taken for each returned measurement, with the proviso that a minimum of four samples are taken (even if a number below four is requested). Note that four samples are also taken if auto averaging is selected. Each measurement returned to the host reflects all new data. Therefore, operation will be much faster with an averaging number of four than with a higher number.

### **Disabled Features**

The following features are disabled during operation in any of the three fast modes: over-range alert, limit checking, min/max power, relative measurements, peaking meter, analog output, and  $V_{PROP}F$  (voltage proportional to frequency) correction.

### **Measurement Changes**

Other changes to the operation of the instrument during fast operation include the following: the temperature of the sensors is not read and updated, so the temperature correction will become inaccurate over time if the temperature of the sensor changes.

### Warning Regarding Interruption and Reconfiguration

Another important consideration is that, while any of the three fast measurement modes is running, it should not be interrupted, and the measurement setup should not be changed. The measurement setup must be thoroughly configured before the command is sent to start the fast measurement mode. To reconfigure the instrument, or to zero a sensor, it is necessary to exit the fast mode and then restart it. If a measurement setup command is sent after a fast mode command, the results are undefined.

### Fast Mode Setup

Prior to initiating a fast measurement collection mode, the host should select the measurement (i.e., AP or BP), select the measurement mode (i.e., CW, MAP, PAP, PEAK, or BAP), define the frequency correction (via the FR or KB command, but not via the  $V_{PROP}F$  function), define the offset (if any), define the averaging (via the FA or FM command), and define the duty cycle (if applicable). When a fast mode is initiated, the display will blank and a message will display indicating the fast mode selected.

### 3.18.2 Data Output Formats for Fast Modes

The data output formats for fast measurement collection are illustrated below. Fast mode data is always returned in units of dBm. Each A or B represents a single digit (0 to 9).

#### For the Swift Free-Run Mode

If one sensor is used, the format is:

±AAA.AA CR LF ±AAA.AA CR LF etc. or: ±BBB.BB CR LF ±BBB.BB CR LF etc.

If two sensors are used, the format is:

±AAA.AA,±BBB.BB CR LF ±AAA.AA,±BBB.BB CR LF etc.

#### For The Swift Triggered & Fast Buffered Modes

If one sensor is used, the format is:

±AAA.AA, ±AAA.AA, etc. CR LF or: ±BBB.BB, ±BBB.BB, etc. CR LF

If two sensors are used, the format is:

 $\pm$ AAA.AA,  $\pm$ AAA.AA, etc. [until the specified number of readings has been sent]  $\pm$ BBB.BB,  $\pm$ BBB.BB, etc. [until the specified number of readings has been sent], CR LF

#### For the Fast Modulated Mode

In this mode, only one sensor can be used; the format is:

±AAA.AA CR LF ±AAA.AA CR LF etc. or: ±BBB.BB CR LF ±BBB.BB CR LF, etc.

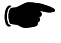

**NOTE:** If BAP is unable to sync, 200.00 is added to the actual value in order to flag this error condition.

## 3.18.3 Fast Buffered Mode

Fast Buffered Mode is a fast measurement collection mode, which makes it possible for a series of measurements to be taken and buffered rapidly, without external triggering of each measurement. The measurement collection can consist of a buffer-load of measurements taken after a trigger, or a buffer-load of measurements taken after a trigger, or a buffer-load of measurement period, depending on the option selected). This mode also makes it possible to buffer a very large number of data points. For the sake of speed, no chopped measurements are taken in the fast buffered mode.

The fast buffered mode cannot be entered if a modulated measurement (MAP, PAP, or BAP) is being performed.

Commands related to the fast buffered mode are based on the FBUF command. (For the sake of backward compatibility with earlier Giga-tronics power meter designs, the command BURST is accepted as a substitute for FBUF. However, this command has nothing to do with the burst average power measurement mode; it is a vestige of the terminology applicable to previous models.) For the FBUF commands, the command format is:

Syntax: FBUF [PRE or POST] [GET or TTL] BUFFER [b] TIME [t]

[PRE or POST] define the relationship between the measurement period and the trigger: [PRE] the trigger marks the end of the measurement period. The 8540C will continuously take measurements and buffer them until a trigger is received. At that point, it will stop collecting data and output all of the previously collected data in a continuous data stream the next time it is addressed to talk.

[POST] the trigger marks the beginning of the measurement period. The 8540C will wait for a trigger before taking and buffering the measurements. After the requested number of measurement have been taken and buffered, it will be ready to output all of the data in a continuous stream the next time it is addressed to talk. If the GPIB GET command is specified as the trigger, the 8540C will assert a service request at this time.

[GET or TTL] define the trigger:

[GET] the expected trigger is a GPIB GET command.

[TTL] the expected trigger is a TTL high at the rear panel trigger input. The buffer value (numeric variable [b]) specifies the number of measurements to be taken and stored in the buffer. The minimum value is one. The maximum value is 5,000.

The time value (numeric variable [t]) is an optional variable which specifies a fixed delay between measurements. The time value specifies the time (in ms) to wait between measurements; the minimum value is zero. The maximum value is 5000 ms (five seconds).

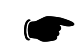

**NOTE:** This delay is in addition to the relatively short time it takes to perform each measurement. If no time value is specified, [t] is assumed to be zero, and the measurements are taken as fast as possible.

Examples: OUTPUT 713;FBUF PRE GET BUFFER 200

- ! take measurements (as fast as possible) until GET is received
- ! then output the last 200 measurements taken

#### OUTPUT 713;FBUF POST TTL BUFFER 100 TIME 2

! wait for a TTL trigger, then take readings at intervals of 2 ms ! until a total of 100 measurements have been taken

Two simpler commands are also based on the FBUF function code:

| Syntax: | FBUF [DUMP or OFF] |
|---------|--------------------|
|---------|--------------------|

[DUMP] stops the data measurement and buffering, and prepares to return the data taken so far to the host, even if fewer than the requested number of measurements have been taken. The requested number of measurements are still returned to the host (the extra measurements beyond those actually taken are represented by the number -300.00). [OFF] causes the 8540C to exit the fast buffered mode. All unread data is lost.

| Examples: | OUTPUT 713;FBUF DUMP | ! Stop measurement and buffering |
|-----------|----------------------|----------------------------------|
|           | OUTPUT 713;FBUF OFF  | ! Exit the fast buffered mode    |

#### Notes on Speed in the Fast Buffered Mode

The fast buffered mode is the fastest method of collecting measurement data. Top speed in the fast buffered mode is achieved by using a low averaging number ( $\leq$ 4), the POST trigger mode, and no time delay between measurements.

The POST trigger mode is faster than the PRE trigger mode because in the latter mode the 8540C must check for a trigger between each measurement. In the POST mode, the 8540C is in freerun operation after the trigger is received.

## 3.18.4 Swift Mode

Swift mode is a fast mode which allows for fast continuous data taking and return of each measurement to the host as it is taken (the freerun mode). Swift mode also allows for triggered buffered measurements, in which a host or external trigger indicates when to take each measurement.

The swift mode cannot be entered if a modulated measurement (MAP, PAP, or BAP) is being performed.

Commands related to the swift mode are based on the SWIFT function code:

| SWIFT [FREERUN or OFF]                                                                                |                                                                                                    |
|----------------------------------------------------------------------------------------------------|----------------------------------------------------------------------------------------------------|
| [FREERUN] initiates the freerun mode (continuments).<br>[OFF] causes the 8540C to exit the swift mode | ious taking and returning of measure-<br>; all unread data is lost.                                                                                                    |
| OUTPUT 713;SWIFT FREERUN                                                                              | ! Initiate swift freerun mode                                                                                                    |
| OUTPUT 713;SWIFT OFF                                                                                  | ! Exit the swift mode                                                                                                    |
|                                                                                                    | SWIFT [FREERUN or OFF]<br>[FREERUN] initiates the freerun mode (continu-<br>ments).<br>[OFF] causes the 8540C to exit the swift mode<br>OUTPUT 713;SWIFT FREERUN<br>OUTPUT 713;SWIFT OFF |

For commands which set up triggered measurements, the command format is:

Syntax: SWIFT [GET or TTL] BUFFER [b]

[GET or TTL] define the trigger: [GET] the expected trigger is a GPIB GET command. The 8540C signals the host by asserting SRQ every time it is ready to take a measurement. [TTL] the expected trigger is a TTL high at the rear panel trigger input.

For triggered measurements, the 8540C signals the host every time it is ready to take a measurement (consisting of a set of samples equal to the averaging number). The 8540C then waits for the trigger; when the trigger is received, the 8540C de-asserts the signal to the host, measures the data, and buffers the data. When the instrument is again ready to measure data, it again asserts the signal to the host. After the specified number of measurements, the 8540C is ready to output data.

BUFFER (followed by the numeric variable [b]) specifies the number of measurements to be taken and stored in the buffer. The minimum value is one. The maximum value is 5000.

Examples: OUTPUT 713;SWIFT PRE GET BUFFER 200

! take measurements until GET is received ! then output the last 200 measurements taken

#### OUTPUT 713;SWIFT POST TTL BUFFER 100

! wait for a TTL trigger, then take 100 measurements

#### **Example Programs**

The following program can measure, buffer, and print 30 readings on one sensor:

| REAL Data(30)7                         |                                     |  |  |
|----------------------------------------|-------------------------------------|--|--|
| OUTPUT 713;SWIFT GET BUFFER 30WAIT 0.5 |                                     |  |  |
|                                        | ! wait for instrument configuration |  |  |
| FOR I=1 to 30                          |                                     |  |  |
| Srq_flag=0                             | ! wait for ready condition          |  |  |
| TRIGGER 713                            |                                     |  |  |
|                                        | ! trigger measurement               |  |  |
| WHILE Srq_flag=0                       |                                     |  |  |
| Srq_flag=SPOLL(713)                    |                                     |  |  |
| END WHILE                              |                                     |  |  |
| NEXTI                                  |                                     |  |  |
| ENTER 713;Data(*)                      |                                     |  |  |
| FOR I=1 TO 30                          |                                     |  |  |
| PRINT I,Data(I)                        |                                     |  |  |
| NEXTI                                  |                                     |  |  |
|                                        |                                     |  |  |

**NOTE:** If your computer does not support matrix reads, you can read the entire buffer into a string and parse the data. Multiple ENTER commands will not work.

The following program can be used to perform 20 measurements on two sensors in swift freerun mode:

```
OUTPUT 713;APBP
OUTPUT 713;SWIFT FREERUN
WAIT 0.5
FOR I=1 to 20
ENTER 713;ReadA,ReadB
PRINT ReadA,ReadB
NEXT I
OUTPUT 713;SWIFT OFF
```

The following program can be used to measure, buffer, and print 30 readings on each of two sensors:

| REAL DataA(30),DataB(30)       |                              |
|--------------------------------|------------------------------|
| OUTPUT 713;SWIFT GET BUFFER 30 | )                            |
| WAIT 0.5                       |                              |
| FOR I=1 to 30                  |                              |
| srq_flag=0                     |                              |
| TRIGGER 713                    | ! send group execute trigger |
| WHILE srq_flag=0               |                              |
| srq_flag=SPOLL (713)           |                              |
| END WHILE                      |                              |
| NEXTI                          |                              |
| ENTER 713;DataA(*),DataB(*)    | ! read the buffer            |
| FOR I=1 to 30                  |                              |
| PRINT I, DataA(I), DataB(I)    |                              |
| NEXTI                          |                              |
## 3.18.5 Fast Modulated Mode

This is a fast mode which permits more frequent return of measurement data to the host, during operation in the modulated measurement modes (MAP, PAP, or BAP). The commands which activate or deactivate this mode are based on the FMOD function code:

Syntax: FMOD [ON or OFF]

[ON or OFF] enables or disables the fast modulated mode.When the fast modulated mode is enabled, data will be taken and returned continuously.This is analogous to the swift freerun mode.The fast modulated mode cannot be initiated unless a modulated measurement (MAP,PAP or BAP) is being performed.Examples:OUTPUT 713;FMOD ON! Enable fast modulated mode

OUTPUT 713;FMOD OFF ! Disable fast modulated mode

## **3.19** Measurement Mode Commands

## 3.19.1 CW Mode

Commands which specify the CW measurement mode are based on the CW function code:

Syntax: CW [A or B]

[AE or BE] specifies Sensor A or Sensor B.

These commands can be used with any sensor (although it is superfluous in the case of a CW sensor). Possible GPIB entry errors: 60 (uncalibrated sensor), 61 (missing sensor).

| Examples: | OUTPUT 713;CW A | ! select CW mode for sensor A |
|-----------|-----------------|-------------------------------|
|           | OUTPUT 713;CW B | ! select CW mode for sensor B |

#### 3.19.2 MAP Mode

Commands which specify the modulated average power measurement mode are based on the MAP function code:

Syntax: MAP [A or B]

[AE or BE] specifies Sensor A or Sensor B.

These commands will work only with a modulated sensor. Possible GPIB entry errors: 60/61 (uncalibrated or missing sensor A/B), 62/63 (not a modulated sensor, or two sensor operation active, A/B).

| Examples: | OUTPUT 713;MAP A | ! select MAP mode for sensor A |
|-----------|------------------|--------------------------------|
|           | OUTPUT 713;MAP B | ! select MAP mode for sensor B |

If an irregularly modulated signal is measured in MAP mode, measurement settling time will vary as the power meter attempts to synchronize to the modulation. In such a situation, it may be desirable to disable synchronization for faster measurement. The commands which disable synchronization are based on the MAP function code.

| Syntax:   | MAP [A or B] 0                                                       |                                                 |
|-----------|----------------------------------------------------------------------|-------------------------------------------------|
|           | [AE or BE] specifies Sensor A of<br>0 specifies that synchronization | or Sensor B.<br>is to be disabled.              |
| Examples: | OUTPUT 713;MAP A 0                                                   | ! disable MAP mode synchronization for sensor A |
|           | OUTPUT 713;MAP B 0                                                   | ! disable MAP mode synchronization for sensor B |
|           |                                                                      |                                                 |

NOTE: To reactivate synchronization, send the MAP A or MAP B command again.

## 3.19.3 PAP Mode

Commands which specify the pulse average power measurement mode are based on the PAP function code:

Syntax: PAP [A or B]

[A or B] specifies Sensor A or Sensor B.

These commands will work only with a modulated sensor. Possible GPIB entry errors: 60/61 (uncalibrated or missing sensor A/B), 62/63 (not a modulated sensor, or two sensor operation active, A/B).

| Examples: | OUTPUT 713;PAP A | ! select PAP mode for sensor A |
|-----------|------------------|--------------------------------|
|           | OUTPUT 713;PAP B | ! select PAP mode for sensor B |

#### 3.19.4 BAP Mode

Commands which specify the burst average power measurement mode are based on the BAP function code:

Syntax: BAP [A or B]

[A or BE] specifies Sensor A or Sensor B.

These commands will work only with a modulated sensor. Possible GPIB entry errors: 60/61 (uncalibrated or missing sensor A/B), 62/63 (not a modulated sensor, or two sensor operation active, A/B).

| Examples: | OUTPUT 713;BAP A | ! select BAP mode for sensor A |
|-----------|------------------|--------------------------------|
|           | OUTPUT 713;BAP B | ! select BAP mode for sensor B |

#### 3.19.5 Peak Mode

The commands for Peak mode are discussed under separate headings for the 80350A and 80340A sensors (see Sections 3.24 and 3.25 respectively).

#### 3.19.6 Measurement Mode Query

It is possible to query the 8540C over the bus to determine what measurement mode has been selected for a particular sensor. The 8540C will respond to a measurement mode query by returning one of the following strings to the controller:

```
NO SENSOR
UNCAL
CW
MAP (or MAP SYNC OFF)<sup>1</sup>
PAP
PEAK
BAP (or BAP a b c)<sup>2</sup>
```

Measurement mode query commands are based on the MEAS function code:

Notes:

- 1. MAP SYNC OFF will be returned if MAP mode synchronization has been disabled.
- 2. BAP *a b c* will be returned if any of the advanced features have been enabled. In this message, a represents the burst start exclude time in ms, b represents the burst end exclude time in ms, and c represents burst dropout time in ms. The value ranges are  $0 \le a \le 512; 0.5 \le b \le 512; 0.00 \le c \le 31.96$

 Syntax:
 MEAS [A? or B?]

 [A? or B?] specifies Sensor A or Sensor B.

 Examples:
 OUTPUT 713;MEAS A?

 ! queries the measurement mode setting for sensor A

 OUTPUT 713;MEAS B?
 ! queries the measurement mode setting for sensor B

## 3.20 Advanced Features

## 3.20.1 Burst Start Exclude

Commands which cause the beginning of a burst to be excluded from measurement are based on the BSTE function code (this feature is available only in the BAP mode):

Syntax: [AE or BE] BSTE [a] EN

[AE or BE] prefix specifies Sensor A or Sensor B. [a] specifies the number of samples to be excluded; it has an integer value in the range of 0 to 512 (Selecting a value of zero samples effectively disables this function). A terminating suffix is required (EN).

Examples: OUTPUT 713;AE BSTE 1 EN

! exclude one sample from start of burst, for BAP ! measurements on sensor A

OUTPUT 713;BE BSTE 3 EN

! exclude three samples from start of burst, for BAP ! measurements on sensor B

## 3.20.2 Burst End Exclude

Commands which cause the end of a burst to be excluded from measurement are based on the BSPE function code (this feature is available only in BAP mode):

Syntax: [AE or BE] BSPE [a] EN

[AE or BE] prefix specifies Sensor A or Sensor B. [a] specifies the number of samples to be excluded; it has an integer value in the range of 0 to 512 (Selecting a value of zero samples effectively disables this function). A terminating suffix is required (EN).

Examples: OUTPUT 713;AE BSPE 1 EN

! exclude one sample from end of burst, for BAP ! measurements on sensor A

OUTPUT 713;BE BSPE 3 EN

! exclude three samples from end ofburst, for BAP ! measurements on sensor B

#### 3.20.3 Burst Dropout Tolerance

Commands which define a tolerated burst dropout time are based on the BTDP function code (this feature is available only in BAP mode):

Syntax: [AE or BE] BTDP [a] EN

[AE or BE] prefix specifies Sensor A or Sensor B. [a] specifies the dropout time in milliseconds with a range of 0 to 31.96, and a resolution of .01 ms. However, the value entered will be rounded to the nearest one of a series of discrete values (.017, .026, .035); the actual value can be checked by means of a MEAS query. The dropout time represents a guaranteed minimum time; the time actually tolerated will usually be greater, and can be up to 2.125 times greater (Selecting a value of zero effectively disables this function). A terminating suffix is required (EN).

Examples: OUTPUT 713;AE BTDP .02 EN

! set dropout time to .02 ms or next high discrete ! value, for BAP measurements on sensor A

OUTPUT 713;BE BTDP .03 EN

! set dropout time to .03 ms or next highest discrete ! value, for BAP measurements on sensor B

## 3.21 Min/Max Power Value

The Min/Max feature monitors the measurements being taken, and maintains a continuously updated record of the highest and lowest values measured so far.

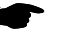

**NOTE:** The Min/Max feature can only be used in the standard measurement collections modes (not in the fast modes).

## 3.21.1 Enabling the Min/Max Feature

**NOTE:** These commands must be preceded by CH [n] EN command.

The Min/Max feature is enabled or disabled by simple commands consisting of one of two function codes:

| Syntax:   | [MN0 or MN1]   |                               |
|-----------|----------------|-------------------------------|
| Examples: | OUTPUT 713;MN  | ! Enable the Min/Max feature  |
|           | OUTPUT 713;MN0 | ! Disable the Min/Max feature |

The MN1 command, like the LG command, has the effect of specifying logarithmic measurement units (dB or dBm). Like the PH0 and CR0 commands, this command will disable crest factor and peak hold measurements.

## 3.21.2 Reading the Min/Max Values

Min/Max values are read over the bus using simple commands consisting of one of two function codes:

Syntax: [MIN or MAX]

MIN specifies that the current minimum measured value should be sent. MAX specifies that the current maximum value should be sent.

| Examples: | OUTPUT 713;MIN | ! Send the minimum measured value |
|-----------|----------------|-----------------------------------|
|           | OUTPUT 713;MAX | ! Send the maximum measured value |

The Min/Max feature monitors the minimum and maximum powers as they are measured and displayed on the front panel. Transient drop-outs or spikes in the power may not be captured by this feature. If it is necessary to examine transient or unusual events, the triggering capability of the peak power sensor, the fast measurement modes, or the Peak Hold feature may provide a better way to characterize the signal in question. The Min/Max feature monitors for the minimum and maximum power, but does not provide any feedback to the controller until a MIN or MAX command is received. To monitor for a limit violation, the Limits feature may be more useful (see Section 3.16). The Min/Max feature returns the current Min/Max values as displayed on the front panel. A Min or Max commands does not initiate data collection in same manner as a trigger command, such as TR1. To get a good reading of Min/Max values, the procedure is:

- 1. Set up the signal being measured, and send MN1 to reset the Min/Max measurements.
- 2. Send TR2.
- 3. Read the TR2 data, or wait for the data ready service request (this allows for settling).
- 4. Send MIN or MAX.
- 5. Read the Min or Max value.

## 3.22 Offset Commands

Power offsets (in dB) can be specified, in order to provide a fixed correction for loss or gain in the test setup. The offset is added to, not a replacement of, the sensor's cal factors. All measurement data returned by the 8540C over the bus is corrected for the offset that has been specified (even in the fast measurement collection modes).

Be careful with offsets when you are using the analog outputs. The offset value is reflected in the analog output voltage. A change in the offset value may result in a measurement which is outside of the power range represented by the voltage range of the analog output.

## 3.22.1 Enabling/Disabling an Offset

The commands which enable and disable the offset function are based on the function codes OF0 and OF1:

| Syntax:   | [AE or BE] [OF0 or OF1]                                               |                                                |
|-----------|-----------------------------------------------------------------------|------------------------------------------------|
|           | [AE or BE] prefix specifies Sens<br>[OF0] deactivates the offset; [OF | or A or Sensor B.<br>[1] activates the offset. |
| Examples: | OUTPUT 713;AE OF0                                                     | ! Disable offset for sensor A                  |
|           | OUTPUT 713;BE OF1                                                     | ! Enable offset for sensor B                   |

## 3.22.2 Setting an Offset Value

The commands which specify the offset value are based on the OS function code:

| Syntax:  | [AE or BE] OS [n] EN                                                                                                    |                                                                        |
|----------|----------------------------------------------------------------------------------------------------|------------------------------------------------------------------------|
|          | [AE or BE] specifies Sensor A or Sensor E<br>[OS] indicates that an offset is being spec<br>[n] specifies the offset in dB. The value of<br>A terminating suffix (EN) is required. | 3.<br>ified for the sensor.<br>n can range from -99.999 dB to +99.999. |
| Example: | OUTPUT 713;AE OS 20.00 EN                                                                                                    | ! Set +20 dB offset for sensor A                                       |
|          | OUTPUT 713;BE OS -15.12 EN                                                                                                    | ! Set -15.12 dB offset for sensor B                                    |
| _        |                                                                                                    |                                                                        |

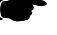

**NOTE:** A change to the offset of a sensor will reset any Peak Hold or Crest Factor measurement involving that sensor.

#### 3.22.3 Measured Offset Entry

A measurement can be saved and used as an offset. The command format for this purpose is:

Syntax: [AP, BP, AR, BR, AD, or BD] OS DO EN

The command begins with a function code which describes the measurement that is to be stored as an offset value. There are six possible function codes; they are interpreted as follows:

AP:A BP:B AR:A/B BR:B/A AD:A-B BD:B-A

OS followed by DO indicates that the difference between the current offset and the current value of the measurement described in the prefix, is to be saved as an offset value.

A terminating suffix (EN) is required.

| Examples: | OUTPUT 713;AP OS DO EN | ! Save measurement A as an offset   |
|-----------|------------------------|-------------------------------------|
|           | OUTPUT 713;BP OS DO EN | ! Save measurement B as an offset   |
|           | OUTPUT 713;AR OS DO EN | ! Save measurement A/B as an offset |
|           | OUTPUT 713;BR OS DO EN | ! Save measurement B/A as an offset |
|           | OUTPUT 713;AD OS DO EN | ! Save measurement A-B as an offset |
|           | OUTPUT 713;BD OS DO EN | ! Save measurement B-A as an offset |

## 3.23 Peak Hold

The Peak Hold feature causes the measured value to hold at the highest instantaneous power measured from the time the feature is enabled until it is reset (the measured value changes only when it is rising to a new maximum, or when it is reset).

The Peak Hold feature can only be used in the standard measurement collections modes (not in the fast modes), and only in a modulated measurement mode (MAP, PAP, or BAP). Peak Hold is not recommended for use in combination with the  $V_{PROP}F$  function.

## 3.23.1 Enabling the Peak Hold Feature

The Peak Hold feature is enabled or disabled by simple commands consisting of one of two function codes:

| Syntax:      | [AE or BE] [PH0 or PH1]                                                                                                    |                                              |
|--------------|----------------------------------------------------------------------------------------------------|----------------------------------------------|
| Examples:    | OUTPUT 713;AE PH1                                                                                                    | ! Enable the Peak Hold feature for sensor A  |
|              | OUTPUT 713;BE PH0                                                                                                    | ! Disable the Peak Hold feature for sensor B |
| Description: | Like the MN0 and CR0 commands, the PH0 command will disable Crest Factor and Mir<br>Max measurements. Sending the PH1 command after Peak Hold is enabled will reset it |                                              |

## 3.23.2 Reading the Peak Hold Value

The Peak Hold value is read over the bus using a simple command:

| Syntax:      | [AE or BE] PKH                                                                                            |                                                                                                    |
|--------------|----------------------------------------------------------------------------------------------------|----------------------------------------------------------------------------------------------------|
| Example:     | OUTPUT 713;AE PKH                                                                                         | ! Send the peak hold value for sensor A                                                                                                    |
| Description: | The Peak Hold feature monitors<br>provide any feedback to the cont<br>limit violation, the Limits feature | the maximum power as it is measured, but does not<br>roller until a PKH command is received. To monitor for a<br>may be more useful (see Section 3.16). |

Peak Hold will also reset when you send a CR1 command (see Section 3.9).

The Peak Hold feature returns the current held value as displayed on the front panel. A PKH command does not initiate data collection in same manner as a trigger command, such as TR1. To get a good reading of the Peak Hold value, the procedure is:

- 1. Set up the signal being measured, and send PH1 to reset the Peak Hold measurement.
- 2. Send TR2.
- 3. Read the TR2 data, or wait for the data ready service request (this allows for settling).
- 4. Send PKH.
- 5. Read the Peak Hold value.

#### Peak Power Sensor Commands (80350A 3.24 Series)

Commands related to the peak power sensor are based on the function code PEAK.

#### 3.24.1 Setting the Trigger Mode & Trigger Level

The command format for setting trigger modes and levels is:

PEAK [A or B] [INT or EXT] TRIG [n] Syntax:

> A or B specifies Sensor A or Sensor B. [INT or EXT] specifies internal or external triggering. TRIG indicates that a trigger level is being set. [n] specifies the trigger level in units of dBm in the case of internal triggering, or volts in the case of external triggering.

| Examples: OUTPUT 713:PEAK A INT TRIG -10.00 | ! Configure sensor A for internal triggering at |                                                                                 |
|---------------------------------------------|-------------------------------------------------|---------------------------------------------------------------------------------|
|                                             | OUTPUT 713:PEAK B EXT TRIG 1.50                 | ! a trigger level of -10.00 dBm<br>! Configure sensor B for external triggering |
|                                             |                                                 | ! at a trigger level of 1.50 Vdc                                                |

The command format for selecting the CW mode is:

Svntax: PEAK [A or B] CW

> [A or B] specifies Sensor A or Sensor B. CW specifies the CW mode.

OUTPUT 713:PEAK A CW ! Configure sensor A for CW measurements

#### 3.24.2 Setting the Delay

Example:

A delay between the trigger and the actual measurement can be specified (in the CW mode, delay settings have no effect). The command format for setting the delay is:

| Syntax:   | PEAK [A or B] DELAY [n]                                                                                                    |                                                             |
|-----------|----------------------------------------------------------------------------------------------------|-------------------------------------------------------------|
|           | [A or B] specifies Sensor A or Sensor B.<br>DELAY indicates that a delay value is bei<br>[n] is a numerical variable which specifies<br>(-20 ns) to 104E-3 (104 ms). | ng set.<br>S the delay in seconds. It has a range of -20E-9 |
| Examples: | OUTPUT 713;PEAK A DELAY 1.20E-6                                                                                                    | ! Configure sensor A for a delay of 120 $\mu s$             |
|           | OUTPUT 713;PEAK B DELAY 33.5E-9                                                                                                    | ! Configure sensor B for a delay of 33.5 ns                 |
|           |                                                                                                    |                                                             |

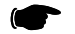

**NOTE:** The actual duration of the delay is the sum of this setting and the delay offset setting.

## 3.24.3 Setting the Delay Offset

An offset to the trigger delay can be specified (in the CW mode, delay settings have no effect). The command format for setting the delay offset is:

 Syntax:
 PEAK [A or B] OFFSET [n]

 [A or B] specifies Sensor A or Sensor B.

 OFFSET indicates that a delay offset value is being set.

 [n] is a numerical variable which specifies the offset in seconds. It has a range of -20E-9 (-20 ns) to 104E-3 (104 ms). The default value of the offset is 0.

 Example:
 OUTPUT 713;PEAK A OFFSET 1.20E-6 ! Configure sensor A for a delay offset of ! 120 µs

#### 3.24.4 Reading Values

#### Trigger

The query format for trigger settings is:

| Syntax:  | PEAK [A? or B?]<br>[A? or B?] Sensor A or Sensor B | 3.                                                        |
|----------|----------------------------------------------------|-----------------------------------------------------------|
| Example: | OUTPUT 713;PEAK A?                                 | ! Query the current sensor A trigger setting              |
|          | OUTPUT 713;TRIG\$                                  | ! Enter the returned string into the string variable TRIG |

The possible replies to the query are CW, INT\_TRIG, and EXT\_TRIG.

## **Delay and Delay Offset**

The query format for delay and delay offset settings is:

Syntax: PEAK [A or B] [DELAY? or OFFSET?]

[A or B] specifies Sensor A or sensor B. [DELAY?] indicates that delay is being queried. [OFFSET?] indicates that delay offset is being queried.

| Examples: | OUTPUT 713;PEAK A DELAY? | ! Query the current delay setting for sensor A         |
|-----------|--------------------------|--------------------------------------------------------|
|           | ENTER 713;Delay          | ! Enter the returned number into the variable Delay    |
|           | OUTPUT 713;PEAK B OFFSET | ?! Query the current delay offset setting for sensor B |
|           | ENTER 713;Offset         | ! Enter the returned number into the variable Offset   |

# 3.25 Peak Power Sensor Commands (80340A Series)

Commands related to the peak power sensor are based on the function code PEAK. (For the sake of backward compatibility with earlier Giga-tronics power meter designs, the command PULSE is accepted as a substitute for PEAK). The command format for setting the trigger mode is:

Syntax: PEAK [A or B] [INT or EXT] [TRIG or DLYTRIG]

[A or B] specifies Sensor A or Sensor B.[INT or EXT] specifies internal or external triggering.[TRIG] indicates the immediate triggering mode.[DLYTRIG] indicates the delayed triggering mode.

| Examples: | OUTPUT 713;PEAK A INT TRIG    | ! Configure sensor A for internal triggering<br>! in the immediate triggering mode |
|-----------|-------------------------------|------------------------------------------------------------------------------------|
|           | OUTPUT 713;PEAK B EXT DLYTRIG | ! Configure sensor B for external triggering<br>! in the delayed triggering mode   |
|           |                               |                                                                                    |

The command format for selecting the CW mode is:

Syntax: PEAK [A or B] CW

[A or B] specifies Sensor A or Sensor B. CW specifies the CW mode.

*Examples*: OUTPUT 713;PEAK A CW

! Configure sensor A for CW measurements

## 3.26 Preset

The PR command resets the 8540C to its default settings, leaving the user settings intact as *Previous Settings* if they were different from the default settings. This command does not function while in the SWIFT, FMOD or CM modes.

Alternatively, the IEEE 488.2 command \*RST also resets the 8540C to it's default settings, and functions in the SWIFT, FMOD and CM modes. These modes must be re-entered either over the GPIB or from the front panel.

The preset conditions of the instrument are outlined in Table 3-10.

| Sensors<br>(All parameters apply<br>to sensor A & sensor B) | General     |                            |                     |
|-------------------------------------------------------------|-------------|----------------------------|---------------------|
| Parameter                                                   | Condition   | Parameter                  | Condition           |
| Cal Factor                                                  | 100.0%      | Sensor Selection           | Sensor A            |
| Offset                                                      | 0.00 dB     | Calibrator                 | Off                 |
| Filter                                                      | AUTO        | Default Sensor Prefix      | Sensor A            |
| Range                                                       | AUTO        | Resolution                 | 2 (0.01 dB)         |
| Low Limit                                                   | 0.000 dBm   | Limits Checking            | Off                 |
| High Limit                                                  | 0.000 dBm   | Max/Min                    | Off                 |
| Frequency                                                   | 50 MHz      | REL                        | Off                 |
| Duty Cycle                                                  | OFF, 1.000% | Trigger Mode               | TR3                 |
| Measurement Mode                                            | See Note 1  | Group Execute Trigger Mode | GT2                 |
|                                                             |             | Display Function           | Display<br>Enable   |
|                                                             |             | Peaking Meter Mode         | Status              |
|                                                             |             | Pulse Sensor Mode          | Internal<br>Trigger |
|                                                             |             | Measurement Units          | See Note 2          |
|                                                             |             | Sound                      | On                  |
|                                                             |             | Analog Output              | Off                 |

Table 3-10: Preset (Default) Conditions

Notes:

- 1. The default measurement mode depends on the sensor type. For a CW sensor, the default is CW. For an 80401 sensor, the default is MAP. For a peak sensor, the default is INT TRIG. Regardless of the sensor type, all advanced features are turned off.
- 2. There is a slight difference between the preset conditions as set by a remote command, and as set from the front panel menus. This difference has to do with measurement units. If the 8540C is preset from the front panel, this sets the measurement units to dBm in all cases. If the 8540C is preset over the bus, this sets the measurement units to Watts in the case of HP438 emulation, and has no effect at all in the case of HP436 emulation; otherwise, it sets the measurement units to dBm.

This distinction is made to accommodate differences between emulations for remote programming purposes without affecting the benchtop user.

## 3.27 Relative Measurements

In the relative measurement mode, the 8540C saves the current measured power level as a reference. Subsequent measurements will be expressed relative to this reference level; the measurement units become dBr (for logarithmic measurement) or % (for linear measurement).

NOTE: These commands must be preceded by the CH [n] EN command.

The simple commands associated with relative measurement modes consist of one of three function codes:

| Syntax:   | RL0 or RL1 or RL2                                                                                                    |                                                                                                    |
|-----------|----------------------------------------------------------------------------------------------------|----------------------------------------------------------------------------------------------------|
|           | [RL0] deactivates the relative<br>[RL1] activates the relative<br>recorded as the reference le<br>[RL2] activates the relative<br>a prior RL1 command to be<br>activated by an RL1 command<br>of RL2 is to restore the reference | re measurement mode.<br>mode, and causes the current measured level to be<br>evel.<br>mode and causes the reference level that was saved under<br>used as the reference level. That is, if the relative mode is<br>and, and then deactivated by an RL0 command, the effect<br>rence level that was saved in response to the RL1 command. |
| Examples: | OUTPUT 713;RL0                                                                                                    | ! Disable the relative mode                                                                                                    |
|           | OUTPUT 713;RL1                                                                                                    | ! Enable the relative mode                                                                                                    |
|           |                                                                                                    | ! save the current level as a reference                                                                                                    |
|           | OUTPUT 713;RL2                                                                                                    | ! Replace the current reference level                                                                                                    |
|           |                                                                                                    | ! with the previous level                                                                                                    |

## 3.28 Resolution

**NOTE:** These commands must be preceded by CH [n] EN command. Commands which specify measurement resolution are based on the function code RE. The command format is: Syntax: RE [a] EN RE indicates that resolution is being set. [a] indicates the resolution with four values allowed (0, 1, 2, and 3). These specify the number of digits to the right of the decimal point. A terminating suffix (EN) is required. NOTE: This command affect measurements shown on both lines of the display. Examples: OUTPUT 713;RE 0 EN ! Set the display resolution to xx. OUTPUT 713;RE 1 EN ! Set the display resolution to xx.x OUTPUT 713;RE 2 EN ! Set the display resolution to xx.xx OUTPUT 713;RE 3 EN ! Set the display resolution to xx.xxx

## 3.29 Sensor Selection

Six simple commands (consisting of one of six function codes) specify how the sensors are used:

| Syntax:   | [AP BP AR BR AD BD] |                          |
|-----------|---------------------|--------------------------|
| Examples: | OUTPUT 713;AP       | ! Measure sensor A       |
|           | OUTPUT 713;BP       | ! Measure sensor B       |
|           | OUTPUT 713;AR       | ! Measure A divided by B |
|           | OUTPUT 713;BR       | ! Measure B divided by A |
|           | OUTPUT 713;AD       | ! Measure A less B       |
|           | OUTPUT 713;BD       | ! Measure B less A       |

These commands, like the prefixes AE and BE, are sensor-specific, and cause the 8540C to assume that subsequent commands are intended for the same sensor unless they specify otherwise. Also, these commands (like the MN0, CR0, and PH0 command) have the effect of disabling Min/Max monitoring, Crest Factor, and Peak Hold.

## 3.30 Status

#### 3.30.1 Status Byte Message

The power meter responds to a Serial Poll Enable (SPE) bus command by sending an 8-bit byte when addressed to talk. If the instrument is holding the SRQ bus control line true (issuing the Require Service message), bit position 6 in the Status Byte and the bit representing the condition causing the Require Service message to be issued will both be true. The bits in the Status Byte are latched, but can be cleared by sending the Clear Status (CS) program code.

| Bit | Weight | Service Request Condition     |
|-----|--------|-------------------------------|
| 7   | 128    | 0                             |
| 6   | 64     | RQS bit Require Service       |
| 5   | 32     | Event Status                  |
| 4   | 16     | Over/Under Limit              |
| 3   | 8      | Measurement or Cal Zero Error |
| 2   | 4      | Entry Error                   |
| 1   | 2      | Cal/Zero Complete             |
| 0   | 1      | Data Ready                    |

The condition indicated in Bits 1-5 must be enabled by the Service Request Mask to cause a Service Request Condition. The mask is set with the @1 program code followed by an 8-bit byte, or the \*SRE program code followed by three ASCII characters. The value of the byte is determined by summing the weight of each bit to be checked (the three ASCII characters are the value of the byte in decimal). The RQS (bit 6) is true when any of the conditions of bits 1-5 are enabled and occur. Bits remain set until the Status Byte is cleared.

| OUTPUT 713;CS          | ! clear SRQ and status byte                   |
|------------------------|-----------------------------------------------|
| or                     |                                               |
| OUTPUT 713;*CLS        | ! clear SRQ and status byte (488.2)           |
| State = SPOLL(713)     | ! read status byte                            |
| or                     |                                               |
| OUTPUT 713;*STB?       | ! ask for status byte (488.2)                 |
| ENTER 713;State        | ! read status byte with 3 ASCII digit numbers |
| OUTPUT 713;@1;CHR\$(4) | ! set service request mask to 4               |
| or                     |                                               |
| OUTPUT 713;*SRE004     | ! set service request mask to 4               |
| OUTPUT 713;RV          | ! ask for service request mask                |
| or                     |                                               |
| OUTPUT 713;*SRE?       | ! ask for service request mask (488.2)        |
|                        |                                               |

## 3.30.2 Event Status Register

The Event Status Register (ESR) is essentially a second status byte; it is an 8-bit byte, described in the table below. When a specified event occurs, the ESR bits are set true; they can be read by sending an \*ESR? command. When the command is received, the 8540C responds by sending an ASCII 3 digit value (from 0 to 255) that describes the present state of the register. This ASCII value is arrived at by summing the weighted values of the transmitted bits.

The ESR bits consist of the following:

| Power On               | This bit will always be set.                                                                                                    |
|------------------------|----------------------------------------------------------------------------------------------------|
| Command Error          | This bit is set when an improper GPIB code is sent to the instrument.<br>The command WT would be considered a command error, for<br>example.   |
| Execution Error        | When incorrect data is sent to the instrument, this bit will be set. For example, the command FR-1.0MZ would be considered an execution error. |
| Device Dependent Error | Errors 1 through 49 are measurement errors, and will set this bit true whenever they occur.                                                    |

If an ESR bit is set true, this causes bit 5 of the Status Byte to be set only when a corresponding bit in the Event Status Enable Register is enabled. This register is similar to the Service Request Mask, in that it can be used to specify which bits in the ESR register will set bit 5 of the Status Byte.

The Event Status Enable Register is set by sending the program code \*ESE, followed by an ASCII 3 digit value (the value is determined by summing the weights of the bits to be checked). To read the current setting of the Event Status Register, send the command \*ESE?. The 8540C sends an ASCII 3 digit value that describes the current state of the register (the value is determined by summing the weights of the bits that are set).

Table 3-12: Event Status & Event Status Enable Register

| Bit 7    | Bit 6 | Bit 5            | Bit 4              | Bit 3                     | Bit 2 | Bit 1 | Bit 0 |
|----------|-------|------------------|--------------------|---------------------------|-------|-------|-------|
| Power On | 0     | Command<br>Error | Execution<br>Error | Device<br>Dependent Error | 0     | 0     | 0     |

#### 3.30.3 Status Message

| Examples: | OUTPUT 713;SM          | ! ask for status message |
|-----------|------------------------|--------------------------|
|           | ENTER 713;Statusmess\$ | ! read status message    |

#### **Status Message Output Format**

The output format is as follows:

AAaaBBCCccDDddEFGHIJKLMNOP<CR><LF>

| AA             | Measurement Error Code  |
|----------------|-------------------------|
| aa             | Entry Error Code        |
| BB             | Operating Mode          |
| CC             | Sensor A Range          |
| CC             | Sensor B Range          |
| DD             | Sensor A Filter         |
| dd             | Sensor B Filter         |
| E              | Measurement Units       |
| F              | Active Entry Channel    |
| G              | Oscillator Status       |
| Н              | REL Mode Status         |
| 1              | Trigger Mode            |
| J              | Group Trigger Mode      |
| K              | Limits Checking Status  |
| L              | Limits Status           |
| Μ              | NA                      |
| Ν              | Offset Status           |
| 0              | Duty Cycle Units/Status |
| Р              | Measurement Units       |
| <cr>Car</cr>   | riage Return            |
| <lf> Line</lf> | e Feed                  |

Each letter in the Status Message Output Format denotes a single ASCII character. See the list of codes in Tables 3-13 through 3-15 on the following pages for expanded definitions of the individual elements in this format.

#### Elements of the Status Message Output Format

| Table | 3-13: | Error | Code | Returned | in | Position | AA |
|-------|-------|-------|------|----------|----|----------|----|
|       |       |       |      |          |    |          |    |

| Error Code | Message                                                                            | Notes                                                                                     |
|------------|------------------------------------------------------------------------------------|-------------------------------------------------------------------------------------------|
| 00         | All OK.                                                                            |                                                                                           |
| 01         | Cannot zero sensor A.                                                              | Ensure no RF power to sensor A.                                                           |
| 02         | Cannot zero sensor B.                                                              | Ensure no RF power to sensor B.                                                           |
| 03         | Sensor A not connected to Calibrator.                                              | Connect sensor A to Calibrator.                                                           |
| 04         | Sensor B not connected to Calibrator.                                              | Connect sensor B to Calibrator.                                                           |
| 05         | Cannot Cal Sensor A.                                                               | Check sensor A connection to Calibrator; reference must be 1.00 mW.                       |
| 06         | Cannot Cal sensor B.                                                               | Check sensor B connection to Calibrator; reference must be 1.00 mW.                       |
| 21         | Over limit.                                                                        | An over-limit condition has occurred (for either the top or bottom line of the display).  |
| 23         | Under limit.                                                                       | An under-limit condition has occurred (for either the top or bottom line of the display). |
| 26         | Sensor A unable to synchronize burst average power measurements to a pulse stream. | Check measurement setup and RF signal.                                                    |
| 27         | Sensor B unable to synchronize burst average power measurements to a pulse stream. | Check measurement setup and RF signal.                                                    |
| 31         | No sensor on Channel A.                                                            | Connect sensor A, or change channels if B is connected.                                   |
| 32         | No sensor on Channel B.                                                            | Connect sensor B, or change channels if A is connected.                                   |

| Error<br>Code | Message                                                                                                    | Notes                                                                                                    |
|---------------|----------------------------------------------------------------------------------------------------|----------------------------------------------------------------------------------------------------|
| 00            | All OK.                                                                                                    |                                                                                                    |
| 50            | Entered Cal Factor out of range.                                                                                                    | Enter value between 1.0% and 150.0%                                                                                               |
| 51            | Entered Offset out of range.                                                                                                    | Enter value between<br>-99.999 dB and +99.999 dB                                                                                  |
| 53            | Entered average number out of range.                                                                                                    | Enter valid average number.                                                                                                    |
| 54            | Entered recall memory number out of range.                                                                                                    | Enter valid recall memory number between 0 and 20.                                                                                |
| 55            | Entered store memory number out of range.                                                                                                    | Enter valid store memory number between 1 and 20.                                                                                 |
| 60            | Unable to set requested measurement mode or sensor measurement because sensor A is unattached or uncalibrated.                                                                                                    | This may be due to receipt of a MAP, PAP, BAP, DC1, or DY command.                                                                |
| 61            | Same as Error 60 above, but for sensor B.                                                                                                    | ·                                                                                                    |
| 62            | Unable to set up sensor A to perform a modulated<br>measurement (MAP, PAP, or BAP), because the<br>sensor is not a modulated sensor. OR: Unable to<br>modify a BAP measurement because the sensor<br>is not a modulated sensor. | This may be set due to receipt of a MAP, BAP, DC1,<br>DY, BSTE, BSPE, or BTDP command.                                            |
| 63            | Same as Error 62, but for sensor B.                                                                                                    |                                                                                                    |
| 67            | Unable to activate Peak Hold or Crest Factor features.                                                                                                    | This may be set due to receipt of a CR1 or PH1 command. Peak Hold and Crest Factor can be enabled only in MAP, PAP, or BAP modes. |
| 68            | Unable to initiate fast measurement collection mode.                                                                                                    | Verify using modulation sensor and measurement mode selections.                                                                   |
| 70            | Entered peak sensor A data error.                                                                                                    | Check entered data.                                                                                                    |
| 71            | Entered peak sensor B data error.                                                                                                    | Check entered data.                                                                                                    |
| 72            | Entered peak sensor A delay out of range.                                                                                                    | Check entered delay.                                                                                                    |
| 73            | Entered peak sensor B delay out of range.                                                                                                    | Check entered delay.                                                                                                    |
| 74            | Entered peak sensor A trigger out of range.                                                                                                    | Check entered trigger value.                                                                                                    |
| 75            | Entered peak sensor B trigger out of range.                                                                                                    | Check entered trigger value.                                                                                                    |
| 76            | Sensor EEPROM data entry has error.                                                                                                    | Check entry data.                                                                                                    |
| 77            | Sensor A does not exist.                                                                                                    | Check sensor A. This error code refers only to the EEPROM command.                                                                |
| 78            | Sensor B does not exist.                                                                                                    | Check sensor B. This error code refers only to the EEPROM command.                                                                |
| 79            | Measurement settling target for auto-average mode is out of range.                                                                                                    | Value must be 0.10% to 100.00%.                                                                                                   |
| 81            | Duty cycle out of range.                                                                                                    | Value must be between 0.001% and 99.999%.                                                                                         |
| 82            | Frequency value out of range.                                                                                                    | Value must be between 0 Hz and 100 GHz.                                                                                           |
| 85            | Resolution value out of range.                                                                                                    | Value must be between 0 and 3.                                                                                                    |
| 90            | GPIB data parameter error.                                                                                                    | Check, then enter with valid prefix.                                                                                              |
| 91            | Invalid GPIB code.                                                                                                    | Check, then enter with correct code.                                                                                              |

#### Table 3-14: Error Code Returned in Position aa

| Position | Significance                         | Co                                                                                                    | odes                                                                                                    |
|----------|--------------------------------------|----------------------------------------------------------------------------------------------------|----------------------------------------------------------------------------------------------------|
| BB       | Operating Mode                       | 00 = Sensor A<br>01 = Sensor B<br>02 = A/B<br>03 = B/A<br>04 = A-B<br>05 = B-A<br>06 = Zeroing A<br>07 = Zeroing B | 08 = Cal A<br>09 = Cal B<br>10 = Ext Cal A<br>11 = Ext Cal B<br>20 = Peak A delay<br>21 = Peak B delay           |
| CC & cc  | Sensor A range<br>& Sensor B range   | Manual Range:<br>01 = 1<br>02 = 2<br>03 = 3<br>04 = 4<br>05 = 5                                                    | Auto Range:<br>11 = 1<br>12 = 2<br>13 = 3<br>14 = 4<br>15 = 5                                                    |
| DD & dd  | Sensor A filter<br>& Sensor B filter | Manual Filter:<br>00 = 0<br>01 = 1<br>02 = 2<br>03 = 3<br>04 = 4<br>05 = 5<br>06 = 6<br>07 = 7<br>08 = 8<br>09 = 9 | Auto Filter:<br>10 = 0<br>11 = 1<br>12 = 2<br>13 = 3<br>14 = 4<br>15 = 5<br>16 = 6<br>17 = 7<br>18 = 8<br>19 = 9 |
| E        | Measurement Units                    | 0 = Watts, 1 = dBm                                                                                                 |                                                                                                    |
| F        | Active Entry Channel                 | A = A, B = B                                                                                                    |                                                                                                    |
| G        | Calibrator Output Status             | 0 = Off, 1 = On                                                                                                    |                                                                                                    |
| Н        | REL Mode Status                      | 0 = Off, 1 = On                                                                                                    |                                                                                                    |
| I        | Trigger Mode                         | 0 = Freerun, 1 = Hold                                                                                              |                                                                                                    |
| J        | Group Trigger Mode                   | 0 = GTO, 1 = GT1, 2 = GT2                                                                                          |                                                                                                    |
| к        | Limits Checking Status               | 0 = Disabled, 1 = Enabled                                                                                          |                                                                                                    |
| L        | Limits Status                        | 0 = In limits<br>1 = Over high limit                                                                               |                                                                                                    |
| М        | Bottom Line Limits Status            | 2 = Under low limit                                                                                                |                                                                                                    |
| N        | Offset Status                        | 0 = Off, 1 = On                                                                                                    |                                                                                                    |
| 0        | Duty Cycle                           | 0 = Off, 1 = On                                                                                                    |                                                                                                    |
| Р        | Measurement Units                    | 0 = Watts, 1 = dBm, 2 = %                                                                                          | , 3 = dB                                                                                                    |

Table 3-15: Other Codes in the Status Message

## 3.31 Store and Recall

The instrument's current configuration can be saved in a register for later recall.

## 3.31.1 Saving a Configuration

The commands for saving the instrument state are based on the ST function code:

Syntax: ST [r] EN

ST is the Save function code. [r] identifies the register in which the instrument's configuration is to be saved (and from which it can later be retrieved). The value of [r] can be any number from 1 through 20. A terminating suffix (EN) is required.

Example: OUTPUT 713;ST12EN ! Save the current instrument configuration in register 12

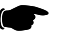

**NOTE:** Register 0 contains the previous state of the instrument; to recover from an accidental preset, recall the configuration from that register.

## 3.31.2 Retrieving a Configuration

The commands for recalling a configuration from a register are based on the RC function code:

Syntax: RC [r] EN

RC is the Recall function code. [r] identifies the register in which the instrument's prior configuration has been saved and from which it is now to be retrieved. The value of [r] can be any number from 0 through 20. A terminating suffix (EN) is required.

 Examples:
 OUTPUT 713;RC3EN
 ! Recall the configuration that was saved in register 3

 OUTPUT 713;RC0EN
 ! Recall the prior configuration (this command recovers ! from configuration errors)

## 3.32 Units

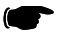

NOTE: These commands must be preceded by CH [n] EN command.

Logarithmic or linear measurement units are specified by simple commands consisting of the function codes LG and LN.

| Syntax:   | LG or LN      |                                 |
|-----------|---------------|---------------------------------|
| Examples: | OUTPUT 713;LG | ! set Log units (dB or dBm)     |
|           | OUTPUT 713;LN | ! set Linear units (Watts or %) |

These commands affect all types of measurements, except for the fast measurement collection modes. These modes always return measurement readings in dBm.

## 3.33 V<sub>PROP</sub>F Feature

The  $V_{PROP}$  feature (voltage proportional to frequency) provides a means of indicating to the 8540C the approximate frequency of the signal that it is measuring, so that the appropriate cal factor can be applied. The frequency is indicated by means of a variable voltage input. The 8540C reads the voltage as an expression of frequency, and applies the proper cal factor from the table stored in the sensor EEPROM (interpolating for frequencies that fall between the stored values).

In order for the 8540C to interpret the input voltage input correctly, it is necessary to specify the starting point (that is, the frequency at zero volts) and the slope (the rate at which voltage increases with frequency).

#### 3.33.1 Enabling & Disabling V<sub>PROP</sub>F

Commands related to the  $V_{PROP}F$  function are based on the function code  $V_{PROP}F$ . The command format, for purposes of activating or deactivating the  $V_{PROP}F$  feature, is as follows:

| Syntax:   | VPROPF [A or B] STATE [ON or OFF]                                                                                              |                                               |
|-----------|----------------------------------------------------------------------------------------------------|-----------------------------------------------|
|           | [A or B] specifies Sensor A or Sensor B.<br>STATE indicates that the VPROPF feature<br>[ON or OFF] enable or disable the VPROF | is being enabled or disabled.<br>PF function. |
| Examples: | OUTPUT 713; VPROPF A STATE ON                                                                                                  | ! Enable VPROPF for sensor A                  |
|           | OUTPUT 713;VPROPF B STATE OFF                                                                                                  | ! Disable VPROPF for sensor B                 |

## 3.33.2 Configuring V<sub>PROP</sub>F

The command format, for purposes of configuring the  $V_{\text{PROP}}F$  feature, is as follows:

Syntax: VPROPF [A or B] MODE [f] [s]

[A or B] specifies Sensor A and Sensor B.
MODE indicates that the VPROPF feature is being configured (that is, the start frequency and slope are being specified).
[f] indicates the start frequency (the frequency at zero volts), expressed in Hz.
The start frequency must be less than the upper frequency limit of the sensor.
[s] indicates the slope of the VPROPF(the ratio of input voltage to input frequency), expressed in V/Hz. The value must be between 1E-12 and 1E-8.

Example: OUTPUT 713; VPROPF A MODE 2.00E9 1.00E-9

! Configure the VPROPF feature for sensor A
! as follows:
! 2.00 GHz start frequency
! 1.00 Volt per GHz slope

## 3.34 Zeroing

The commands used for zeroing of a sensor are based on the function code ZE. The command format is:

| Syntax:   | [AE or BE] ZE                              |                 |
|-----------|--------------------------------------------|-----------------|
|           | [AE or BE] prefix specifies Sensor A or Se | ensor B.        |
| Examples: | OUTPUT 713;AE ZE                           | ! Zero sensor A |
|           | OUTPUT 713;BE ZE                           | ! Zero sensor B |
|           |                                            |                 |

**NOTE:** If the sensor is attached to an RF source, the source must be turned off prior to zeroing. Zeroing before calibration is not necessary; zeroing of the sensor is part of the sensor calibration process.

The following is an example of how to zero a sensor with the GPIB program. The service request feature determines when the zero has completed; this results in the quickest zeroing routine.

| Zero:                         | ! zero routine                              |
|-------------------------------|---------------------------------------------|
| ON INTR 7 GOSUB Srq_interrupt | ! setup serial poll interrupt jump location |
| ENABLE INTR 7;2               | ! enable SRQ interrupts                     |
| OUTPUT 713;*SRE010            | ! set service request mask to 2             |
| OUTPUT 713;CS                 | ! clear status byte                         |
| OUTPUT 713;ZE                 | ! start zero                                |
| Flag=0                        | ! reset control flag                        |
| WHILE Flag=0                  | ! wait while zeroing                        |
| END WHILE                     |                                             |
| RETURN                        |                                             |
| Srq_interrupt:                | ! SRQ interrupts jump here                  |
| OUTPUT 713;*STB?              |                                             |
| ENTER 713;State               |                                             |
| IF BIT(State, 1) THEN         |                                             |
| PRINT GOOD ZERO               |                                             |
| ELSE                          |                                             |
| IF BIT(State, 3) THEN         |                                             |
| PRINT BAD ZERO                |                                             |
| ENDIF                         |                                             |
| ENDIF                         |                                             |
| OUTPUT 713;CS                 | ! clear status byte                         |
| Flag=1                        | ! set control flag true                     |
| RETURN                        |                                             |
|                               |                                             |

4

# **Theory of Operation**

## 4.1 General

This chapter provides a functional description of the circuits used in Series 8540C power meters. The circuits are contained in the four printed circuit boards listed in Table 4-1:

| Reference<br>Designation | Title                       | Assembly<br>Drawing Part # | Schematic<br>Part # |
|--------------------------|-----------------------------|----------------------------|---------------------|
| A1                       | CPU PC Bd Assembly          | 21693                      | 21694               |
| A2                       | 8541C Analog PC Bd Assembly | 30164                      | 30165               |
| A2                       | 8542C Analog PC Bd Assembly | 30173                      | 30165               |
| A3                       | Front Panel PC Bd Assembly  | 21229                      | 21230               |
| A4                       | LCD Display Assembly        | 21240                      | NA                  |

Table 4-1: 8540C Circuit Board Assemblies

The 8540C Interconnection Diagram (see drawing no. 30161) on page 8-3 shows how the assemblies are connected to one another. Also see Figure 4-1 for a block diagram of the CPU board interconnection. Most of the electrical circuitry resides on the CPU PC Board (A1) and the Analog PC Board (A2). The CPU interfaces with the Analog assembly through connection A1J1/A2P1. The CPU also connects to the Front Panel assembly (A3) that provides the keyboard interface and the LED status indicators, and to the LCD display assembly (A4).

Various cable connections are provided on the 8540C rear panel. The GPIB connector communicates with the CPU board through connector J3. Three rear panel BNCs connect to the CPU board, and two rear panel BNCs connect to the Analog board. J8 on the CPU assembly is used for in-house development and testing, and for the Time Gating (Option 11) PC board.

The LCD Display (A4) is an OEM purchased part and does not include a circuit schematic in this manual.

## 4.2 CPU PC Board (A1)

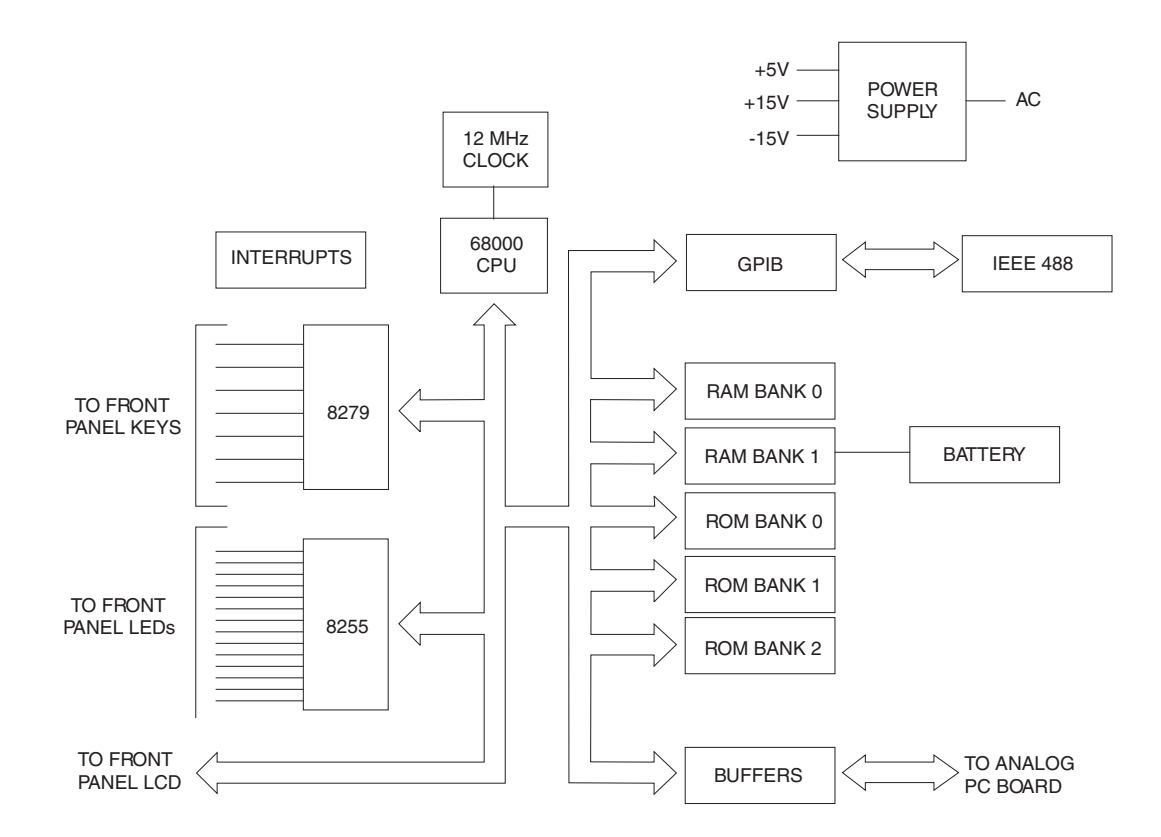

Figure 4-1: CPU Block Diagram

## 4.2.1 Power Supply

As shown in the Interconnection Diagram in Chapter 8, ac main power (110 or 220 V) is applied to transformer T1. One 8.4 Vac and 19 Vac outputs from T1 are supplied to the dc power supply on the CPU board. The dc power supply produces the +5 Vdc and +15/-15 Vdc required by various circuits in the meter.

The T1 transformer's 8.4 Vac and 33 Vac enter the dc supply through J9. CR6 rectifies the 8.4 Vac to an unregulated 8 Vdc. C54 and C6 provide filtering, and the unregulated voltage is applied to regulators U37 and U38. The U37 regulator supplies 5 V (at 0.5 A) required by the front panel LCD display's backlight. U38 supplies 5 V required by all of the digital circuitry. TP12 and TP13 are available to test the level of the 5 V supply. CR7 rectifies the unregulated voltage of the +16.5/-16.5 V filters which is applied to U39 and U40 through C9 and C12. U39 is the +15 V regulator, and U40 is the -15 V regulator. TP14 and TP15 are available to test these voltages.

## 4.2.2 Battery Back-Up

A 3.6V lithium battery is used for non-volatile RAM backup for system configuration storage registers. TP16 & TP17 and R29 are used as a current draw monitor for the battery. If the battery is supplying too much current, it will be shown as the voltage drop across R29. Typically, the non-volatile RAMs should draw about 3 mA from the battery. This will produce 3 mV across TP16 & 17.

## 4.2.3 Circuit Description

Y1 (shown in the upper left corner of page 8-9) is a 24 MHz crystal oscillator that provides the main clock signals for the circuitry. U1A is a divide-by-two counter that outputs 12 MHz. This 12 MHz is used by the 68000 microprocessor, U9, so that U9 is running at a 12 MHz clock speed. The clock is further divided down for other uses at U2. U2 also provides wait states when accessing peripherals. U17D/E/F and U16C&D provide U9 with decoding of the status lines for auto vector interrupts. U16A provides an upper data byte write signal, and U16B furnishes the lower data byte write signal.

The 68000 microprocessor (U9) is a 16-bit component with a high 8 bits and a low 8 bits. Most 8 bit peripherals operate using the low 8 bits with only those devices requiring more than 8 bits using the high 8 bit data. (e.g. the ROM and RAM use both upper and lower).

U4 is a PAL (Programmable Logic Device) that provides address decoding for RAM Banks 0 and 1, and ROM banks 0, 1, and 2. U4 pin 15 is a chip select for all peripherals. The signal from U4 goes to U18 which further decodes address signals into various port chip selects. The U4 and U2 ICs provide the wait state function. When U4 decodes ROM or RAM it immediately passes back DTAK via pin 12 of U9. When it encounters a peripheral device address (when pin 15 is low for the chip select), DTAK is held off until a signal is received on pin 1. The pin 1 signal comes from the wait state generation of U2. The sequence is: The address strobe comes on, U4 looks at the address lines and detects that it is a peripheral being addressed, and the chip select from U4 pin 15 goes to pin 2 of U2. U2A then starts counting down until pin 6 comes true (through jumper D) which happens 8 clock cycles later (a wait state of 8). The signal gets passed to pin 1, and then U4 passes DTAK (pin 12) to the U9 processor. By this method, various wait states can be generated with jumpers A, B, C, and D (1, 2, 3, and 4 wait states). (ROM and RAM are always 0 wait states so DTAK passes right through.)

The RAM 1 chip select is passed through U10 which is a nonvolatile RAM controller. This chip will only chip select to pass through from pin 5 to pin 6 if pin 8 has a valid 5 V of power supplied to it. When the power supply is off and pin 8 no longer has 5 V applied to it, U10 will automatically stop chip selects from passing through. It automatically routes pin 2's power (instead of routing pin 8's power) from the backup battery to pin 1 which is the battery voltage for RAM Bank 1. This means that when power is turned off, no memory is lost and chip select is disabled to stop any memory writes from occurring that could corrupt the data.

U22 provides the reset for the processor, U9. When the power is turned on U9 asserts the reset line, pin 5, for 250 ms. That signal is buffered by U20A&B (open collector drivers) that cause the reset of U9. When U9 is reset it reasserts pin 18, buffered by U17A, which provides the reset signal. This can be tested at TP8.

R2 and R3 divide down the unregulated supply voltage and provide pin 1 of U22 with a threshold voltage. When the power supply has been turned off, U22 will detect this by seeing a voltage change in the pin 1 voltage. When the voltage drops, it will assert the interrupt, pin 7 of U22. This tells U9 that the power is being turned off, and that it should complete any current operations before the power is removed.

U21 provides encoding of the interrupt signals by an 8 line to 3 line encoding routine. Interrupt 0 is not used. Interrupts 1 through 7 can be enabled or disabled by removing or replacing jumpers A through G. Jumper H disables all interrupts so that it is not necessary to remove A through G if this is desired. Interrupt 1 occurs when a sensor is connected or disconnected. Interrupt 2 is used with the rear panel BNC trigger. Interrupt 3 occurs when any GPIB bus activity is in progress. Interrupt 4 occurs when a front panel key is depressed, and interrupts 5 and 6 are available for programmable timing provided by U26 (currently not used). Interrupt 7 is used when the power supply is shut down.

U26 is one of three programmable times in the system. These timers divide down the supply clock, clock 0, 1, and 2, which are all 0.75 MHz clocks that can be programmed to provide different clock signals. Presently, U26 is not used (for future development).

U8 (a Texas Instrument 9914 GPIB controller) is a peripheral chip used for GPIB affectivity. U6 and U7 provide buffering of GPIB signals before they are sent over the bus. Pin 1 of U7 programs the GPIB bus to be a master controller or a talker/listener device. Presently, only talker/listener modes are used in the 8540C Series meters. U23 is an 8279 keyboard controller that provides keyboard scanning and key press detection. It also provides an 8-key buffer. U19 is a 3 to 8 line decoder used for column and row scanning which are detected by pins 1, 2, 38, 39, and U23. When U23 detects a key press, it asserts interrupt 4 from U24A. U22, U23, U24, and U25 provide pull ups for the keyboard matrix. U25 is a PIA (Peripheral Interface Adapter) used to program the 20 front panel LEDs.

Pin 10 of U25 provides drive for the single LED on the CPU board, DS1, that is used for internal testing. Pins 11, 12, and 13 are auxiliary signals which are presently not used. The battery interfaces with U27 and U28. Each of these devices typically draw 1  $\mu$ A, for a total battery dissipation of approximately 3  $\mu$ A.

There are additional signals present at U3. Pin 4 drives Q1 which, in turn, drives a piezo-electric beeper for front panel audio signals. U3-3 resets the trigger latch, U1-2 is an output buffered by U24E which is the RF blanking signal used to turn off the source RF during zeroing. This is done automatically through J7. Pin 18 is the trigger latch input from U1B.

The following is the normal sequence of operation for the external trigger signal: The trigger input signal is applied through the TRIGGER INPUT BNC connector, J4, on the rear panel. R11, R12, CR2, and CR13 provide input protection for U24B which buffers the trigger signal and acts as a Schmitt trigger. The trigger can either assert Interrupt 2 to provide edge detection, or be latched by U1B for level detection. U1B can be set by asserting pin 13, and then unasserting pin 13 which sets the latch ready for a new trigger signal, which is read by pin 9. U3-19 is an input from U24D which is for future use. R11, R14, CR4, and CR5 also provide input protection.

The CPU Board connects to the Analog Board via J1. Bus signals are buffered by U12 and U13 which are bidirectional devices that buffer the 16 data lines, D0-D15. These tri-state buffers are only active when the Analog Board is chip selected via CS Analog (pin 12 of U18). All 16 data lines are sent to the Analog Board, but only 4 addresses (A0 - A3) are buffered by U14A. Reset, not read/write, read/not write, and the lower data write signals are also buffered.

The Chip Select Analog is further decoded into 8 additional chip selects for the Analog Board by U15 which then outputs ACS0 through ACS1.

Referring to Sheet 2 of the A1 Circuit Schematic (drawing #21694), the DIP sockets that the ROMs and RAMs are mounted in are configured to accept either 512K or 1M devices. 512K devices are 28 pin components that have to go into 32 pin sockets. When this is done, pins 1, 2, 31, and 32 are not used, which means that the 512K device is occupying pins 3 through 30 of the socket. The difference in address decoding between 512K and 1M devices is provided by PAL U4.

The ROM and RAM banks are word addressed. The necessary reads and writes are done in 16 bit words. Each chip in the bank provides 8 bits (or 1/2 of the word). For example, ROM Bank 0 is composed of U35 and U36. U35 is the lower 8 bits, and U36 is the upper 8 bits of data. U33 and U34 are ROM Bank 1, and U31 and U32 are ROM Bank 2.

RAM Bank 0 is only loaded if Option 02 (128K Buffer) is specified. This option provides more memory buffer for the fast measurement collection. RAM Bank 0 is volatile RAM (loses memory when power is turned off). RAM Bank 1 is composed of U27 and U28 which are non-volatile because they are connected to the backup battery.

Connection J6 interfaces the LCD display with the CPU Board. R26, R27, and R28 provide current limiting for the LED backlight of the display (draws approximately 1/2 Amp). The resistor divider network, R16, is used to provide contrast adjustment for the LCD display. U11B buffered by U24F provides a decoded data strobe.

# 4.3 Analog PC Board (A2)

## 4.3.1 Circuit Description

Sheet 1 of the Analog Circuit Schematic (drawing #30165) shows the Channel A sensor amplifier used with both the 8541C and 8542C. Sheet 2 of Analog Circuit Schematic covers the Channel B sensor amplifier circuits used with the 8542C only. Also see Figure 4-2 for a block diagram of the Analog board interconnection. Since these are essentially duplicate circuits (the differences will be described), this discussion will mainly focus on the Sheet 1 components. The sensors are connected from the front panel through W6J1 which enters the Analog Board through J1 for sensor A and J2 for sensor B. The detected dc voltage from the sensor is a differential voltage applied to pins 3 and 4 of J1. This differential voltage goes to U25, which is a FET chopping circuit. The outputs are pins 7,10 and 2,15 of U25. An incoming signal can either be fed straight through or inverted. The signal is fed straight through when CHAMCHP is high; it is fed through in the inverted mode when CHAMCHP is low. This provides chopper stabilized amplification when low power signals are being received by switching the FET switch from the inverting mode and back again at a rate of 300 times per second.

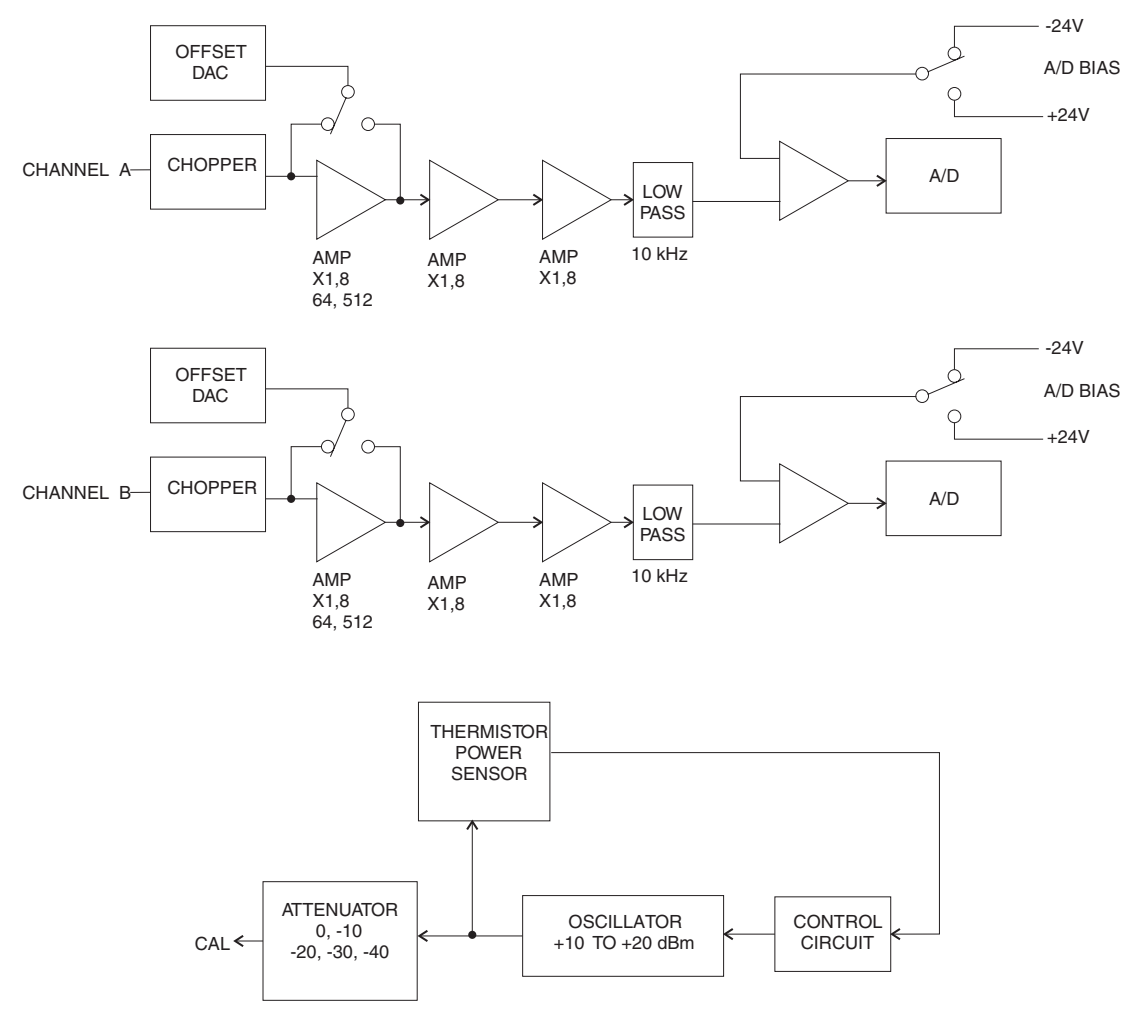

Figure 4-2: Analog PC Block Diagram

There are three stages of gain in the analog processing chain. All three stages are gain programmable and fully differential. Stage 1 is made up of two identical composite amplifiers. The positive half of stage 1 is composed of amplifiers U29, U46, U48 and RF JFETs Q13-16. U29 is a precision amplifier, which handles the dc and low frequency portion of the signal. The high frequencies are handled by U48, which is buffered by the two JFET source follower stages and ac coupled at about 30 Hz by C94 and C98.

The outputs of U29 and U48 are combined in U46, a high speed unity-gain buffer. The gain of the stage is selected by feeding the output back through different points on the resistor ladders. Analog switch U31 connects different points on the resistor ladders back to the inverting input of the composite amplifier. The resistor ladder consisting of R12, R25, R26, R36 and R270 is used for gains of 1, 8, and 64. The ladder made up of R21, R112 and R190 is used for the 512 gain setting.

The U47 analog switch performs two functions. For low bandwidth sensors such as 80300 or 80400, the high amplifier is switched out to reduce noise and achieve good pulse response at high gain. The other half of U47 switches in band-limiting resistor R42 when the high-speed amplifier is switched in and it is set for unity gain.

Stages 2 and 3 are identical differential amplifiers. Each can be set for gains of 1 and 8. For stage 2, analog switch U62 selects one of two points on the resistor ladder consisting of R43, R243 and R145. C231 and C246 on stage 3 limit the bandwidth when that stage is set to a gain of 8.

An offset voltage from DAC, U17 (sheet 3) is injected into the amplifier chain at two different points. For all but the highest gain setting of stage 1, the offset is injected at the input of stage 2. When stage 1 is set for a gain of 512, the offset is injected at the input to stage 1. Analog switch U56 routes the offset voltage tot he proper path. U54C and B buffer the offset voltage path to stage 2 input. U54A and D buffer the path to stage 1 input. U56 switches the deselected path to analog ground so that no offset or noise is injected at that point.

Sheet 6 of the A2 Circuit Schematic shows the last stage in the analog chain and the analog-to-digital converter. U26 is a unity gain differential-to-single-ended stage, which drives the input of the A/D converter, U91. A bias voltage from amplifier U25 is also summed into U26. This bias voltage sets the A/D input at -2.4V. The A/D input voltage range is -2.5 V to +2.5 V. The bias voltage allows negative excursions in voltage due to noise. When the chopper is enabled, analog switch U90 synchronously alternates the bias voltage between -2.4V and +2.4V. This allows the A/D to measure the inverted signals during chopping. The bias voltage is derived from the A/D 2.5 V reference voltage using resistive dividers R63 and R68, and R73 and R261 in the non-inverted and inverted modes respectively.

Refer to Sheet 2 (Channel B) of the A2 Circuit Schematic (drawing #30165) which is exactly the same as Channel A (with different component numbers).

Each detector has a thermistor included in its housing so that the power meter can read the temperature of the sensor. The voltage from that thermistor is applied through J1-J6 (for channel A) and amplified by a gain of 2 by U39D. Channel B sensor voltage comes through J2-J6 and is amplified by U39A. The amplified versions of the thermistor voltages are applied to different inputs of the multiplexed A/D, U22 (sheet 3). The software continuously monitors those inputs to check for the presence of a sensor. When a sensor is present, the software uses the thermistor voltage in a temperature compensation algorithm.

U22 also reads the voltage from the J3  $V_{PROP}F$  connector. CR15 provides input protection and U38A is a unity-gain buffer. The output of U38A is applied to the U22 A/D through voltage divider R51 and R52. This attenuates the maximum  $V_{PROP}F$  voltage of 10V down to the 2.5 V that the A/D requires. U23 is a 5 volt regulator and supplies U22 with Vdd.

The sensors also have EEPROMs that connect to the system through a serial interface. Channel A uses J1-13 for the clock and J1-12 for the data. This is a bidirectional device wherein data needs to be written to the sensor and also read to the sensor. U41:2 buffers incoming data, and U41:3 buffers outgoing data. Q2 provides the necessary open collector interface. U18 supplies the clock during a read or write action.

The clock signal is buffered by U41:1. Channel B has a duplicate circuit consisting of U41:3,4,5 and Q3. DC supplies of +5 V and  $\pm 12$ V are also routed to the sensors. The 12V supplies are routed through RT3 and RT4 which are used to provide solid state fusing in case of any shorts. These are resettable solid state fuses which do not need to be replaced. The +5 V can be switched on and off. This is buffered by Q8 which can enable or disable Q1. U113:1 and :2 buffer sensor control lines for gain and chop respectively. U113:3 and :4 perform the same function on channel B.

## 4.3.2 Analog Board Control Lines

This section describes the various control lines on the analog board. The names of the control lines are identical for channels A and B except for the letter B, which is shown in parenthesis.

#### Stage 1 Gain

Control of stage 1 gain requires setting two sets of switches. One set of switches sets the gain. The control lines are CHA(B)MX1A1 and CHA(B)MX!A0 and come from U104. The other set of switches adjusts the frequency compensation for the amplifier in unity gain to keep it reliably stable, and disconnects the high speed amplifier for low bandwidth sensors. The control line CHA(B)COMP controls the compensation of stage 1. CHA(B)WBWR controls the connectivity of the high speed amplifier. These control lines come from U21. The following defines the settings and gain of Stage 1.

| CHA(B)MX1A1 | CHA(B)MX1A0 | Gain      | CHA(B)COMP | CHA(B)WBWR |
|-------------|-------------|-----------|------------|------------|
|             | 80600 a     | nd Highe  | r Sensors  |            |
| 0           | 0           | 512       | 0          | 0          |
| 0           | 1           | 64        | 1          | 0          |
| 1           | 0           | 8         | 1          | 0          |
| 1           | 1           | 1         | 0          | 0          |
|             | All         | Other Sen | sors       |            |
| 0           | 0           | 512       | 0          | 1          |
| 0           | 1           | 64        | 1          | 1          |
| 1           | 0           | 8         | 1          | 1          |
| 1           | 1           | 1         | 0          | 1          |

#### Stages 2 and 3 Gain

Each of these gain stages has its own gain setting switch. Control line CHA(B)MX3A1 controls stage 2 gain, and CHA(B)MX3A0 controls stage 3 gain. These control lines come from U21. The following defines the settings and gain of stages 2 and 3.

| CHA(B)MX3A1 | CHA(B)MX3A0 | Stage 2 Gain | Stage 3 Gain |
|-------------|-------------|--------------|--------------|
| 0           | 0           | 8            | 8            |
| 1           | 0           | 1            | 8            |
| 1           | 1           | 1            | 1            |

#### CW Filter (Gain Range 6)

This filter is switched in (logic high) when all gain stages are at maximum gain. Its control line, CHA(B)FILT, is a 4-input NAND function of the four gain control lines. This control lines comes from U21.

#### Chopping

There are two control lines for chopping. The CHA(B)MCHP line performs the chopping function by switching the U28 analog switch (channel A). This control line comes from U104. The other line, CHA(B)BIAS flips the polarity of the A/D bias voltage to match the chopping polarity. This line comes from U21.

| CHA(B)MCHP | CHA(B)BIAS | CHOPPER POLARITY |
|------------|------------|------------------|
| 0          | 1          | Invert           |
| 1          | 0          | Non-invert       |
| 0          | 1          | Invert           |
| 1          | 0          | Non-invert       |

#### Sensor Gain

The amplifier in the sensor has two gain settings. This is controlled by a line from U21 called CHA(B)SGN. The assignment is as follows:

| CHA(B)SGN | Gain |
|-----------|------|
| 0         | 1    |
| 1         | 8    |

#### Sensor Chopper Control

The chopper in the sensor is controlled by a line from U104 called CHA(B)SCHP. The assignment is as follows:

| CHA(B)SCHP | Chopper Polarity |
|------------|------------------|
| 0          | Non-invert       |
| 1          | Invert           |
## 4.4 Calibrator Module

Sheets 4 and 5 of the A2 Circuit Schematic (drawing #30165) cover the interconnections for the Calibrator circuit. The Calibrator Module is located on the Analog PC Board. It is basically the heart of the 8540C Series Power Meters in that it is a patented system that allows the power sensors to be calibrated against an internal thermistor power standard (see Figure 4-3). In contrast to the conventional fixed-level calibrators, the 8540C calibrator produces a range of power levels over a 50 dB dynamic range to an accuracy of a few thousandths of a dB.

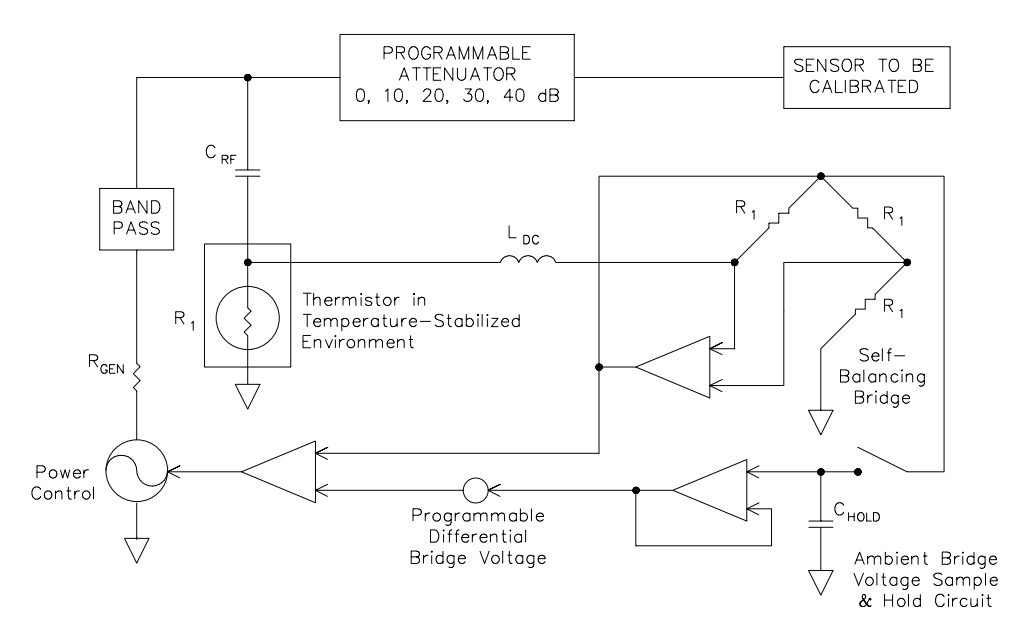

Figure 4-3: Calibrator Internal Power Standard

The thermistor is mounted in a self-balancing bridge configuration using dc substitution in the bridge. In this arrangement, the thermistor is maintained at a fixed operating point and the dc power in the thermistor,  $P_{DC}$ , is related to the RF power,  $P_{RF}$ , by the simple relationship:

#### PDC+PRF = PAMBIENT = constant

The constant,  $P_{AMBIENT}$ , is found by turning the RF power off and measuring the ambient voltage,  $V_{AMBIENT}$ , to which the self-balancing bridge settles. The advantage of this approach is that the linearity of the thermistor-leveled oscillator is limited only by the accuracy with which dc voltages can be measured and the stability of the RF calibrator. To ensure exceptional stability, the thermistor assembly is enclosed in a temperature-stabilized environment and a low drift sampling circuit is used to hold the ambient bridge voltage. The RF power can then be programmed by controlling a difference voltage,  $\delta V$ , at the summing node. The power is related to the voltage by:

$$P_{RF} = \frac{V_{AMBIENT} \delta V_{-} delta^{2}}{R_{1}} - \frac{delta^{2}}{2R_{1}}$$

This permits the RF power to be precisely controlled over a dynamic range of about 12 to 15 dB. The dynamic range is extended using a switched attenuator, the properties of which are determined using the thermistor-leveled oscillator itself. The effective attenuation (including all mismatch effects) of each attenuator relative to the next is measured by finding a pair of powers, one for each attenuator, that produces identical signals from the sensor under test. Because the sensor under test is used at a fixed operating point, no knowledge of its detection law is required.

## 4.4.1 General

The operation of the various circuitry functions of the Calibrator Module can be understood more easily if the circuits are discussed individually. The 11 functional sections of this module include the following:

- 1. The 50 MHz oscillator, Q4, and its current control circuit consisting of U16D, Q5, and U2C.
- 2. The RF output circuit consisting of the low pass filter, the stepped attenuator, and the connector and cable to the front panel of the 8540C meter.
- 3. The oven that maintains the control thermistor at a constant 60 °C is located on the small board attached to the bottom of the heater transistor, Q1. The board has two thermistors, RT1 and RT2, and Q7, the control transistor.
- 4. The thermistor bridge used to measure the RF power by dc substitution, consisting of RT1, U1, and Q6.
- 5. The track and hold circuit that remembers the ambient bridge voltage, using U2B, U8D, and U3A.
- 6. The 14-bit DAC and reference supply used to measure the ambient bridge voltage and control the RF output level, made up of U11, U7, U8A & B, U6, U16A, U13, U12, U4, and U15.
- 7. The correction circuit used to measure the temperature of the pin diode attenuator so that a correction for the temperature dependent loss of the diodes can be corrected, consisting of RT2 and U16C.
- 8. Sensor NV (Non-Volatile) RAM control circuit, U41D/E/F, Q3, and U18.
- 9. Calibrator NVRAM control circuit, U14 and U18.
- 10. Sensor interrupt control circuit, U9, U10A, U40A/B/C, and U39A.
- 11. The digital control circuit consisting of U18, U15B/C, U10B/C, U9B, and U15A.

## 4.4.2 50 MHz Oscillator

The first section of the Calibrator Module Assembly circuitry consists of a colpits oscillator circuit with a controllable power output. The output power is measured by the thermistor bridge and set by varying the dc current through Q4. This current is supplied by a voltage to current converter circuit consisting of U16D, Q5, and U4. The power generated by Q4 is nearly linearly related to the current through it. Thus, the voltage from U4 that is converted to current by U16D and Q5 is linearly related to the RF power generated. When the calibrator is set for 0 dBm, the voltage at U4-6 is near 0 volts.

## 4.4.3 RF Output

The 50 MHz oscillator output is capacity coupled to the low pass filter, L13, L14, L15, and associated capacitors. The resultant harmonic-free RF is applied to the switched pin attenuator, CR8 - 14, and associated resistors and control amplifiers U19 and U16B. The first section is 10 dB, the output section is 20 dB, and a resistor between sections adds another 10 dB. Thus, the output power can be programmed from +20 to -30 dBm.

#### 4.4.4 Oven

The measuring thermistor is maintained at a constant 60  $^{\circ}$ C by being mounted on the heater transistor, Q1, which is driven from the sensing thermistor RT2 by way of the Q7 current amplifier. RT2 is mounted very close to RT1 so that both are maintained at the same temperature. When RT2 gets to a temperature of 60  $^{\circ}$ C, the voltage across it is just enough to maintain drive to the heater. This condition will be maintained regardless of the ambient temperature.

#### 4.4.5 Thermistor Bridge

RT1 is connected in a self-balancing bridge circuit which will deliver just enough power to the thermistor to keep it at 500 ohms. Thus, if part of the power delivered to it is from the RF generated by the oscillator and the rest is from the dc current of the bridge, then by reducing the amount of dc power, the circuit will increase the drive to the oscillator as needed to keep the total power in RT1 constant. It is only necessary to measure the amount of dc power reduction to know the amount of RF power present. In this way, a precisely known RF output level can be established.

## 4.4.6 Track & Hold and DAC

In order to know how much power is being added by the oscillator, it is necessary to measure the power delivered to the thermistor with no RF present. This is done by turning off the oscillator power (closing switch U2C), and then measuring the voltage out of the control bridge. This is known as the ambient bridge voltage. To make this measurement, the following conditions are established: U8D and U2B are switched open, and U8A & C switch closed. Then, by using the DAC, U13, a successive approximation measurement of the voltage is made. Note that the output of the DAC is connected to one input of U4, and the bridge is connected to the other. Thus, it becomes a comparator that will make it possible for the computer to tell when the output voltage of the DAC is greater than the bridge voltage, and so complete the successive approximation. Once this is done, the DAC is set for 0V output, U8A is opened, U8B is closed, U8D and U2B are closed, and the track and hold capacitor, C39, will charge up to the voltage which represents the zero RF power condition of the bridge. When the oscillator is turned on by U9C, then the sampling switch, U2B, will open and allow C39 to supply this RF OFF condition to the measuring circuit. Any voltage from the DAC will now reduce the amount of dc power being delivered to the thermistor bridge, and the control circuit will add just enough current to the oscillator to cause its output to add back that much RF power into the bridge.

## 4.4.7 Correction Thermistor Circuit

The compensation thermistor is mounted near CR13 to sense the temperature of the 20 dB attenuator section that is used to produce the 0 dBm output. This is the only absolute power specified. All other power levels are measured by the software relative to 0 dBm.

## 4.4.8 Calibrator NVRAM Control Circuit

The calibrator serial number and the correction constant for the 0 dBm output level, as well as the date of calibration and password for rewrite access, is contained in a Non-Volatile RAM. The read and write for it is provided by the parallel peripheral interface (PPI) U18. Before allowing access to the NVRAM, the software looks for a logic 1 on port A, bit 0 of the PPI and, if that is present, it asks the operator for the password. If the correct password is supplied, then the collected data will be written into U14. If the jumper W1 is set to supply a logic 0 to the PPI, the operator will then have write access to U14 without needing a password.

## 4.4.9 Digital Control Circuit

The digital control circuit is the interface between the CPU and the preceding functions.

## 4.5 Front Panel PC Assembly (A3)

(Refer to the A3 Front Panel Circuit Schematic on page 8-21.)

The Front Panel PC assembly consists of a 4 X 4 keyboard matrix and circuitry to interface the 20 front panel LEDs to the CPU board (see Figure 4-4). The LCD Display (A4) is an OEM purchased part and does not include a circuit schematic in this manual.

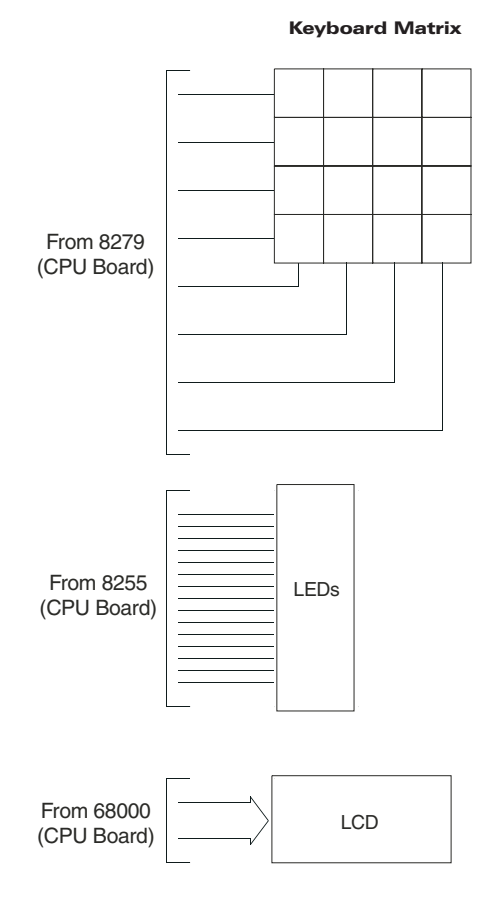

Figure 4-4: Front Panel PC Assembly

A

# **Typical Applications Programs**

## A.1 Continuous Data Reading

OUTPUT 713;TR3 Main:

ENTER 713;Reading PRINT Reading GO TO MAIN ! set freerun mode

! make reading

## A.2 Remote Calibration of a Sensor

|       | OUTPUT 713;PR                 | ! preset the instrument to a known state     |
|-------|-------------------------------|----------------------------------------------|
|       | CH 1 EN                       | ! selects line 1 for subsequent settings     |
|       | OUTPUT 713;LG                 | ! set Log units (dB or dBm)                  |
|       | OUTPUT 713;AP                 | ! Measure sensor A                           |
| Main: |                               | ! start of measurement loop                  |
|       | OUTPUT 713;TR2                | ! Trigger full measurement with settling     |
|       | ENTER 713;Reading             | ! Read the data over the bus into variable N |
|       | PRINT Reading                 |                                              |
|       | GO TO Main                    |                                              |
| Calib | rate                          | ! calibration routine                        |
|       | ON INTR 7 GOSUB Srq_interrupt | ! setup serial poll interrupt jump location  |
|       | ENABLE INTR 7;2               | ! enable SRQ interrupts                      |
|       | OUTPUT 713;*SRE002            | ! set service request mask to 2              |
|       | OUTPUT 713;CS                 | ! clear status byte                          |
|       | OUTPUT 713;CLEN               | ! start calibration                          |
|       | Flag=0                        | ! reset control flag                         |
|       | WHILE Flag=0                  | ! wait while calibrating                     |
|       | END WHILE                     |                                              |
|       | RETURN                        |                                              |
|       | Srq_interrupt:                | ! SRQ interrupts jump here                   |
|       | IF BIT(State, 1) THEN         |                                              |
|       | PRINT GOOD CAL                |                                              |
|       | ELSE                          |                                              |
|       | IF BIT(State, #) THEN         |                                              |
|       | PRINT BAD CAL                 |                                              |
|       | ENDIF                         |                                              |
|       | ENDIF                         |                                              |
|       | OUTPUT 713;CS                 | ! clear status byte                          |
|       | Flag=1                        | ! set control flag true                      |
|       | RETURN                        |                                              |

## A.3 Speed Tests: Normal and Swift

| CSUB | PROG 494 RE-STORE WSPEED                              |
|------|-------------------------------------------------------|
| 11   | SPEED TESTS FOR THE GIGA-TRONICS 8542C                |
| 12   | ! 9/1/00                                              |
| 20   | Giga-tronics=713                                      |
| 30   | DIM A(100) .B(100)                                    |
| 31   | OUTPUT Giga-tronics:PR LG OC1                         |
| 32   | OUTPUT Giga-tronics: AE FM0 EN                        |
| 34   | OUTPUT Giga-tronics: DU GIGA-TBONICS 8542 SPEED TESTS |
| 35   | WAIT 1                                                |
| 36   | OUTPUT Giga-tronics: DU UN-PLUG B SENSOB              |
| 37   | PRINT                                                 |
| 40   | PRINT GIGA-TRONICS 8542 SPEED TESTS                   |
| 60   | PRINT CONNECT A SENSOR ONLY NO B SENSOR               |
| 61   | PRINT PRESS BETURN WHEN BEADY                         |
| 70   | INPLIT A\$                                            |
| 70   | OLITELIT Giga-tropics:DE                              |
| 80   |                                                       |
| 90   |                                                       |
| 100  |                                                       |
| 110  |                                                       |
| 110  |                                                       |
| 110  |                                                       |
| 112  |                                                       |
| 113  | COSUR Timeleon4                                       |
| 100  |                                                       |
| 120  |                                                       |
| 130  | MAIL 1                                                |
| 140  |                                                       |
| 100  |                                                       |
| 160  | PRINT SWIFT MODE SINGLE CHANNEL                       |
| 170  |                                                       |
| 180  | OUTPUT GIga-tronics;SWIFT OFF                         |
| 181  |                                                       |
| 190  |                                                       |
| 200  | PRINT END OF SINGLE CHANNEL MODE                      |
| 210  | PRINT CONNECT B SENSOR FOR NEXT SET OF TESTS          |
| 211  | PRINT PRESS RETURN WHEN READY                         |
| 212  | OUTPUT Giga-tronics; DU CONNECT B SENSOR              |
| 220  |                                                       |
| 221  | OUTPUT Giga-tronics;DE                                |
| 223  | ·                                                     |
| 230  | PRINT                                                 |
| 240  | PRINT NORMAL TR3 TRIGGER MODE TWO CHANNELS            |
| 250  | GOSUB Timeloop3                                       |
| 251  | !                                                     |
| 260  | PRINT                                                 |
| 270  | PRINT SWIFT MODE DUAL CHANNEL                         |
| 280  | OUTPUT Giga-tronics;SWIFT FREERUN                     |
| 290  | WAIT 1                                                |
| 300  | GOSUB Timeloop2                                       |
| 310  | PRINT                                                 |
| 320  | OUTPUT Giga-tronics;SWIFT OFF                         |
|      | [continued]                                           |

| 330   | PRINT END OF TESTS                             |
|-------|------------------------------------------------|
| 340   | STOD                                           |
| 350   |                                                |
| 360   | :<br>Timeloon1:1 SINGLE CHANNEL MEASUREMENTS   |
| 370   |                                                |
| 320   |                                                |
| 200   | ENTER Gigs transce: A(I)                       |
| 390   | ENTER GIGA-ITOHICS, A(1)                       |
| 400   |                                                |
| 410   |                                                |
| 420   |                                                |
| 430   | PRINT 100/(12-11);PER SECOND                   |
| 440   |                                                |
| 450   |                                                |
| 460   | ! NEXT I                                       |
| 470   |                                                |
| 480   | RETURN                                         |
| 490   | !                                              |
| 500   | Timeloop2: TWO CHANNELS IN SWIFT MODE          |
| 510   | T1=TIMEDATE                                    |
| 520   | FOR I=1 TO 100                                 |
| 530   | ENTER Giga-tronics;A(I),B(I)                   |
| 540   | NEXTI                                          |
| 550   | T2=TIMEDATE                                    |
| 560   | PRINT 100/(T2-T1);PER SECOND FOR BOTH CHANNELS |
| 570   | RETURN                                         |
| 580   | !                                              |
| 590   | Timeloop3:!                                    |
| 600   | T1=TIMEDATE                                    |
| 610   | FOR I=1 TO 100                                 |
| 620   | OUTPUT Giga-tronics;AP                         |
| 630   | ENTER Giga-tronics;A(I)                        |
| 640   | OUTPUT Giga-tronics;BP                         |
| 650   | ENTER Giga-tronics;B(I)                        |
| 660   | NEXTI                                          |
| 670   | T2=TIMEDATE                                    |
| 680   | PRINT 100/(T2-T1);PER SECOND BOTH CHANNELS     |
| 690   | OUTPUT Giga-tronics:AP                         |
| 700   | RETURN                                         |
| 701   | 1                                              |
| 702   | Timeloop4:                                     |
| 703   | T1=TIMEDATE                                    |
| 704   | FOR I=1 TO 100                                 |
| 705   | OUTPUT Giga-tronics:TB2                        |
| 706   | ENTER Giga-tronics: A(I)                       |
| 700   | NEXT I                                         |
| 710   | T2=TIMEDATE                                    |
| 711   | PRINT 100/(T2-T1) PER SECOND SINGLE CHANNEL    |
| 712   | OUTPUT Giga-tronics:TR3                        |
| 713   | BETHEN                                         |
| 714   | FND                                            |
| 1 1 7 |                                                |

## A.4 Swift Demo 1: FREERUN

| 10  | ! RE-STORE SWIFT                    |
|-----|-------------------------------------|
| 20  | !                                   |
| 30  | ! DEMO PROGRAM FOR 8540C SWIFT MODE |
| 40  | !                                   |
| 50  | ! 9/1/00                            |
| 60  | !                                   |
| 70  | Giga-tronics=713                    |
| 80  | N=100                               |
| 90  | OPTION BASE 1                       |
| 110 | REAL Nums(100)                      |
| 120 | OUTPUT Giga-tronics;PR LG           |
| 130 | OUTPUT Giga-tronics;SWIFT FREERUN   |
| 140 | WAIT .5                             |
| 145 | WINDOW 1 ,N,-70,20                  |
| 150 | Mainloop                            |
| 151 | FOR I=1 TO N                        |
| 170 | ENTER Giga-tronics;Nums(I)          |
| 180 | NEXTI                               |
| 190 | GCLEAR                              |
| 200 | PEN 2                               |
| 210 | GRID 10,10                          |
| 220 | PEN 1                               |
| 230 | MOVE 1 ,Nums(I)                     |
| 240 | FOR I=1 TO N                        |
| 250 | DRAW I ,Nums (I)                    |
| 260 | NEXTI                               |
| 270 | GOTO Mainloop                       |
| 280 | OUTPUT Giga-tronics;SWIFT OFF       |
| 300 | END                                 |

## A.5 Swift Demo 2: GET

| 10  | ! RE-STORE SWIFT                    |
|-----|-------------------------------------|
| 20  | ! DEMO PROGRAM FOR 8540C SWIFT MODE |
| 40  | !                                   |
| 50  | ! 9/1/00                            |
| 60  | !                                   |
| 70  | Giga-tronics=713                    |
| 80  | N=100                               |
| 90  | OPTION BASE 1                       |
| 110 | REAL Nums(100)                      |
| 120 | OUTPUT Giga-tronics;PR LG           |
| 130 | OUTPUT Giga-tronics;SWIFT GET;N     |
| 140 | WAIT .5                             |
| 145 | WINDOW 1,N-70,20                    |
| 150 | Mainloop                            |
| 151 | FOR I=1 TO N                        |
| 160 | TRIGGER Giga-tronics                |
| 161 | NEXT I                              |
| 170 | ENTER Giga-tronics;Nums(*)          |
| 190 | GCLEAR                              |
| 200 | PEN 2                               |
| 210 | GRID 10,10                          |
| 220 | PEN 1                               |
| 230 | MOVE 1,Nums(1)                      |
| 240 | FOR I=1 TO N                        |
| 250 | DRAW I,Nums(I)                      |
| 260 | NEXT I                              |
| 270 | GOTO Mainloop                       |
| 280 | OUTPUT Giga-tronics;SWIFT OFF       |
| 300 | END                                 |

## A.6 Fast Buffered Demo: POST GET

| 10  | ! RE-STORE FAST BUFFERED                    |
|-----|---------------------------------------------|
| 20  | !                                           |
| 30  | ! DEMO PROGRAM FOR 8540C FAST BUFFERED MODE |
| 40  | !                                           |
| 50  | ! 9/1/00                                    |
| 60  | !                                           |
| 70  | Giga-tronics=713                            |
| 80  | N=100                                       |
| 90  | OPTION BASE 1                               |
| 110 | REAL Nums(100)                              |
| 120 | OUTPUT Giga-tronics;PR LG                   |
| 130 | OUTPUT Giga-tronics;FBUF POST GET BUFFER;N  |
| 140 | WAIT .5                                     |
| 145 | WINDOW 1,N,-70,20                           |
| 150 | Mainloop                                    |
| 152 | Wait .05                                    |
| 160 | TRIGGER Giga-tronics                        |
| 170 | ENTER Giga-tronics;Nums(*)                  |
| 190 | GCLEAR                                      |
| 200 | PEN 2                                       |
| 210 | GRID 10,10                                  |
| 220 | PEN 1                                       |
| 230 | MOVE 1,Nums(1)                              |
| 240 | FOR I=1 TO N                                |
| 250 | DRAW I,Nums(I)                              |
| 260 | NEXTI                                       |
| 270 | GOTO Mainloop                               |
| 280 | OUTPUT Giga-tronics;FBUF OFF                |
| 300 | END                                         |

## A.7 Fast Buffered Demo: POST TTL

| 10  | ! RE-STORE FAST BUFFERED                                    |         |
|-----|-------------------------------------------------------------|---------|
| 20  | !                                                           |         |
| 30  | <b>! DEMO PROGRAM FOR 8540C FAST BUFFERED MODE WITH TTI</b> | TRIGGER |
| 40  | !                                                           |         |
| 50  | ! 9/1/00                                                    |         |
| 60  | !                                                           |         |
| 70  | Giga-tronics=713                                            |         |
| 80  | N=200                                                       |         |
| 90  | OPTION BASE 1                                               |         |
| 110 | REAL Nums(200)                                              |         |
| 120 | OUTPUT Giga-tronics;PR LG                                   |         |
| 130 | OUTPUT Giga-tronics;FBUF POST TTL BUFFER;N                  |         |
| 140 | WAIT .5                                                     |         |
| 145 | WINDOW 1,N,-70,20                                           |         |
| 150 | Mainloop                                                    |         |
| 170 | ENTER Giga-tronics;Nums(*) ! waits here until TTL trigger I | nappens |
| 190 | GCLEAR                                                      |         |
| 200 | PEN 2                                                       |         |
| 210 | GRID N/10,10                                                |         |
| 220 | PEN 1                                                       |         |
| 230 | MOVE 1,Nums(1)                                              |         |
| 240 | FOR I=1 TO N                                                |         |
| 250 | DRAW I,Nums(I)                                              |         |
| 260 | NEXTI                                                       |         |
| 270 | GOTO Mainloop                                               |         |
| 300 | END                                                         |         |

## **Power Sensors**

## **B.1** Introduction

This appendix contains the selection, specifications and calibration data for the Giga-tronics power sensors used with the Series 8540C Universal Power Meters. This appendix is divided into:

#### **Power Sensor Selection**

- Modulation Power Sensors
  - Modulation Sensor Specifications
- Peak Power Sensors
- Directional Bridges

#### **Power Sensor Calibration**

- Local Calibration
- Remote Calibration

All Giga-tronics power sensors contain balanced zero-biased Schottky diodes for power sensing.

## CAUTION

Input power in excess of +23 dBm (200 mW, which is the 100% average for standard and pulse sensors) can degrade or destroy these diodes. Diodes degraded or destroyed in this manner will not be replaced under warranty. Destructive signal levels are higher for high power, true rms, and low VSWR sensors. When connecting power sensors to other devices, do not turn the body of the sensor in order to tighten the RF connection. This can damage the connector mating surfaces.

## **B.2** Power Sensor Selection

Standard 80300A Series Sensor measure CW signals from -70 to +20 dBm; the 80400 Series Sensors measure modulated or CW signals from -67 to +20 dBm; the 80601A Series Sensors measure modulated or CW signals from -67 to +20 dBm. The 8540C Series Universal Power Meters also use Peak Power Sensors for measuring radar and digital modulation signals.

Giga-tronics True RMS sensors are recommended for applications such as measuring quadrature modulated signals, multi-tone receiver intermodulation distortion power, noise power, or the compression power of an amplifier. These sensors include a pad to attenuate the signal to the RMS region of the diode's response. This corresponds to the -70 dBm to -20 dBm linear operating region of Standard CW Sensors. The pad improves the input VSWR to  $\leq 1.15$  at 18 GHz.

High Power (1, 5, 25, and 50 Watt) and Low VSWR sensors are also available for use with the 8540C Power Meters. Table B-1 lists the Giga-tronics power sensors used with the 8540C. Refer to applicable notes on page B-4. See Figures B-1 or B-2 for modulation-induced measurement uncertainty.

## **B.2.1** Modulation Power Sensors

#### Table B-1: Power Sensor Selection Guide

| Model               | Freq. Range/<br>Power Range                                           | Max.<br>Power       | lax. Power Linearity <sup>4</sup><br>wer (Freq >8 GHz)        |                                  | Length                | Dia.               | Wgt                                                          | VSWR                                                                                                 |  |
|---------------------|-----------------------------------------------------------------------|---------------------|---------------------------------------------------------------|----------------------------------|-----------------------|--------------------|--------------------------------------------------------------|----------------------------------------------------------------------------------------------------|--|
|                     | Modulation Sensors                                                    |                     |                                                               |                                  |                       |                    |                                                              |                                                                                                    |  |
| 80601A <sup>9</sup> | 10 MHz to 18 GHz<br>-67 to +20 dBm, CW<br>-60 to +20 dBm, Modulation  | +23 dBm<br>(200 mW) | -67 to -20 dBm ±0.00 dB<br>-20 to +20 dBm ±0.05 dB/<br>10 dB  | Type N(m)<br>50Ω                 | 114.5 mm<br>(5.39 in) | 32 mm<br>(1.62 in) | 0.23 kg<br>(0.4 lb)                                          | 1.12:0.01 - 2 GHz<br>1.22:2 - 12.4 GHz<br>1:29:12.4 - 18 GHz                                         |  |
| 80401A              | 10 MHz to 18 GHz<br>-67 to +20 dBm, CW<br>-60 to +20, dBm, Modulation | +23 dBm<br>(200 mW) | -67 to -20 dBm ±0.00 dB<br>-20 to +20 dBm: ±0.05 dB/<br>10 dB | Type N(m)<br>50Ω                 | 114.5mm               | 32 mm              | 0.18 kg                                                      | 1.12:0.01 - 2 GHz                                                                                    |  |
| 80402A              | 10 MHz to 18 GHz<br>-67 to +20 dBm, CW<br>-60 to +20,dBm, Modulation  | +23 dBm<br>(200 mW) | -67 to -20 dBm ±0.00 dB<br>-20 to +20 dBm ±0.05 dB/<br>10 dB  | APC-7<br>50Ω                     | (4.5 in)              | (1.25 in)          | (0.4 lb)                                                     | 1.29:12.4 - 18 GHz                                                                                   |  |
| 80410A              | 10 MHz to 18 GHz<br>-64 to +26 dBm, CW<br>-57 to +26, dBm, Modulation | +29 dBm<br>(800 mW) | -60 to -14 dBm ±0.00 dB<br>-14 to + 26 dBm ±0.05 dB/<br>10 dB | Type                             | €1 127 mm             |                    | 0.22 kg                                                      | 1.13:0.01 - 2 GHz<br>1.16:2 - 12 GHz<br>1.23:12 - 18 GHz                                             |  |
| 80420A              | 10 MHz to 18 GHz<br>-60 to +30 dBm, CW<br>-53 to +30 dBm, Modulation  | +30 dBm<br>(1 W)    | -60 to -10 dBm ±0.00 dB<br>-10 to +30 dBm ±0.05 dB/<br>10 dB  | 50Ω                              | (5.0 in)              | (1.25 in)          | (0.5 lb)                                                     | 1.11:0.01 - 2 GHz<br>1.12:2 - 12 GHz<br>1.18:12 - 18 GHz                                             |  |
| 80421A              | 10 MHz to 18 GHz<br>-50 to +37 dBm, CW<br>-43 to +37 dBm, Modulation  | +37 dBm<br>(5 W)    | -47 to +0 dBm ±0.00 dB<br>0 to +37 dBm ±0.05 dB/<br>10 dB     |                                  | 150 mm<br>(5.9 in)    | 32 mm<br>(1.25 in) | 0.23 kg<br>(0.5 lb)                                          | 1.20:0.011 - 6 GHz<br>1.25:6 - 12.4 GHz<br>1.35:12.4 - 18 GHz                                        |  |
| 80422A              | 10 MHz to 18 GHz<br>-40 to +44 dBm, CW<br>-33 to +44 dBm, Modulation  | +44 dBm<br>(25 W)   | -37 to +10 dBm ±0.00 dB<br>+10 to +44 dBm ±0.05 dB/<br>10 dB  | Type N(m)<br>50Ω<br>230 mm       | 104 mm                | 0.3 kg             | 1.20:0.01 - 6 GHz<br>1.30:6 - 12.4 GHz<br>1.40:12.4 - 18 GHz |                                                                                                    |  |
| 80425A              | 10 MHz to 18 GHz<br>-40 to +47 dBm, CW<br>-33 to +47 dBm, Modulation  | +47 dBm<br>(50 W)   | -34 to +10 dBm ±0.00 dB<br>+10 to +47 dBm ±0.05 dB/<br>10 dB  |                                  | (9.0 in)              | (4.1 in)           | (0.6 lb)                                                     | 1.25:0.01 - 6 GHz<br>1.35:6 - 12.4 GHz<br>1.45:12.4 - 18 GHz                                         |  |
|                     |                                                                       | 1                   | Standard CW Se                                                | nsors                            | •                     | 1                  | 1                                                            |                                                                                                    |  |
| 80301A              | 10 MHz to 18 GHz<br>-70 to +20 dBm                                    | +23 dBm<br>(200 mW) | -70 to -20 dBm ±0.00 dB<br>-20 to +20 dBm ±0.05 dB/           | Type N(m)<br>50Ω                 |                       |                    |                                                              | 1.12:0.01 - 2 GHz<br>1.22:2 - 12.4 GHz                                                               |  |
| 80302A              | 10 MHz to 18 GHz<br>-70 to +20 dBm                                    | +23 dBm<br>(200 mW) | 10 dB                                                         | APC-7<br>50Ω                     |                       | 00                 | 0.10 km                                                      | 1.29:12.4 - 18 GHz                                                                                   |  |
| 80303A              | 10 MHz to 26.5 GHz<br>-70 to +20 dBm                                  | +23 dBm<br>(200 mW) | -70 to +20 dBm ±0.00 dB<br>-20 to +20 dBm ±0.1 dB/<br>10dB    | Type<br>K(m) <sup>1</sup>        | (4.5 in)              | (1.25 in)          | (0.4 lb)                                                     | 1.12:0.01 - 2 GHz<br>1.22:2 - 12.4 GHz<br>1 38:12 4 - 18 GHz                                         |  |
| 80304A              | 10 MHz to 40 GHz<br>-70 to 0 dBm                                      | +23 dBm<br>(200 mW) | -70 to -20 dBm ±0.00 dB<br>-20 to 0 dBm ±0.2 dB/<br>10 dB     | 50Ω                              |                       |                    |                                                              | 1.43:18 - 26.5 GHz<br>1.92:26.5 - 40 GHz                                                             |  |
| Low VSWR CW Sensors |                                                                       |                     |                                                               |                                  |                       |                    |                                                              |                                                                                                    |  |
| 80310A              | 10 MHz to 18 GHz<br>-64 to +26 dBm                                    |                     | -64 to -14 dBm ±0.00 dB<br>-14 to + 26 dBm ±0.05 dB/<br>10 dB |                                  |                       |                    |                                                              |                                                                                                    |  |
| 80313A              | 10 MHz to 26.5 GHz<br>-64 to +26 dBm                                  | +29 dBm<br>(800 mW) | -64 to -14 dBm ±0.00 dB<br>-14 to + 26 dBm ±0.1 dB/<br>10 dB  | Type<br>K(m) <sup>1</sup><br>50Ω | 127mm<br>(5.0 in)     | 32 mm<br>(1.25 in) | 0.23 kg<br>(0.5lb)                                           | 1.13:0.01 - 2 GHz<br>1.15:2 - 12 GHz<br>1.23:12 - 18 GHz<br>1.29:18 - 26.5 GHz<br>1.50:26.5 - 40 GHz |  |
| 80314A              | 10 MHz to 40 GHz<br>-64 to +6 dBm                                     |                     | -64 to -14 dBm ±0.00 dB<br>-14 to + 6 dBm ±0.2 dB/<br>10 dB   |                                  |                       |                    |                                                              |                                                                                                    |  |

| Table B-1: Power Sense | r Selection | Guide | (Continued) |
|------------------------|-------------|-------|-------------|
|------------------------|-------------|-------|-------------|

| Model                                            | Freq. Range/ Max. Power Linearit<br>Power Range Power (Freq >8 GHz                                           |                  | Power Linearity <sup>4</sup><br>(Freq >8 GHz)                                 | RF<br>Conn                       | Length               | Dia.               | Wgt                 | VSWR                                                                                                 |  |  |
|--------------------------------------------------|----------------------------------------------------------------------------------------------------|------------------|-------------------------------------------------------------------------------|----------------------------------|----------------------|--------------------|---------------------|----------------------------------------------------------------------------------------------------|--|--|
|                                                  | 1W CW Sensors                                                                                                |                  |                                                                               |                                  |                      |                    |                     |                                                                                                    |  |  |
| 80320A                                           | 10 MHz to 18 GHz<br>-60 to +30 dBm                                                                           |                  | -60 to -10 dBm ±0.00 dB<br>-10 to +30 dBm ±0.05 dB/<br>10 dB                  |                                  |                      |                    |                     |                                                                                                    |  |  |
| 80323A                                           | 10 MHz to 26.5 GHz<br>-60 to +30 dBm (1 W)                                                                   |                  | -60 to -10 dBm ±0.00 dB<br>-10 to +30 dBm ±0.1 dB/<br>10 dB                   | Type<br>K(m) <sup>1</sup><br>50Ω | 127 mm<br>(5.0 in)   | 32 mm<br>(1.25 in) | 0.23 kg<br>(0.5 lb) | 1.11:0.01 - 2 GHz<br>1.12:2 - 12 GHz<br>1.18:12 - 18 GHz<br>1.22:18 - 26.5 GHz<br>1.36:26.5 - 40 GHz |  |  |
| 80324A                                           | 10 MHz to 40 GHz<br>-60 to +10 dBm                                                                           |                  | -60 to -10 dBm ±0.00 dB<br>-10 to +10 dBm ±0.2 dB/<br>10 dB                   |                                  |                      |                    |                     | 1.30.20.3 - 40 GHZ                                                                                   |  |  |
|                                                  |                                                                                                    |                  | 5W CW Senso                                                                   | r <sup>2</sup>                   |                      |                    |                     |                                                                                                    |  |  |
| 80321A                                           | 10 MHz to 18 GHz<br>-50 to +37 dBm                                                                           | +37 dBm<br>(5 W) | -50 to +0 dBm ±0.00 dB<br>0 to +37 dBm ±0.05 dB/<br>10 dB                     | Type N(m)<br>50Ω                 | 150 mm<br>(5.9 in)   | 32 mm<br>(1.25 in) | 0.23 kg<br>(0.5 lb) | 1.20:0.01 - 2 GHz<br>1.25:6 - 12.4 GHz<br>1.35:12.4 - 18 GHz                                         |  |  |
|                                                  | 25W CW Sensor <sup>3</sup>                                                                                   |                  |                                                                               |                                  |                      |                    |                     |                                                                                                    |  |  |
| 80322A                                           | 22A 10 MHz to 18 GHz<br>-40 to +44 dBm (25 W)                                                                |                  | -40 to +10 dBm ±0.00 dB<br>+10 to +44 dBm ±0.05 dB/<br>10 dB Type N(m)<br>50Ω |                                  | 230 mm<br>(9.0 in)   | 104 mm<br>(4.1 in) | 0.3 kg<br>(0.6 lb)  | 1.20:0.01 - 2 GHz<br>1.30:6 - 12.4 GHz<br>1.40:12.4 - 18 GHz                                         |  |  |
|                                                  |                                                                                                    |                  | 50W CW Sense                                                                  | or <sup>3</sup>                  |                      |                    |                     |                                                                                                    |  |  |
| 80325A                                           | 5A 10 MHz to 18 GHz +<br>-40 to +47 dBm (5                                                                   |                  | -40 to +10 dBm ±0.00 dB<br>+10 to +47 dBm ±0.05 dB/<br>10 dB                  | Type N(m)<br>50Ω                 | 230mm<br>(9.0 in)    | 104 mm<br>(4.1 in) | 0.3 kg<br>(0.6 lb)  | 1.25:0.01 - 2 GHz<br>1.35:6 - 12.4 GHz<br>1.45:12.4 - 18 GHz                                         |  |  |
| True RMS Sensors (-30 to +20 dBm)                |                                                                                                    |                  |                                                                               |                                  |                      |                    |                     |                                                                                                    |  |  |
| 80330A<br>80333A<br>80334A                       | 30A         10 MHz to 18 GHz           33A         10 MHZ to 26.5 GHz           34A         10 MHz to 40 GHz |                  | -30 to +20 dBm ±0.00 dB                                                       | Type<br>K(m) <sup>1</sup><br>50Ω | 152.5 mm<br>(6.0 in) | 32 mm<br>1.25 in)  | 0.27 kg<br>(0.6 lb) | 1.12:0.01 - 12 GHz<br>1.15:12 - 18 GHz<br>1.18:18 - 26.5 GHz<br>1.29:26.5 - 40 GHz                   |  |  |
| 80340 Series Peak Power Sensors (-30 to +20 dBm) |                                                                                                    |                  |                                                                               |                                  |                      |                    |                     |                                                                                                    |  |  |
| 80340A                                           | 50 MHz to 18 GHz                                                                                             | +23 dBm          | -30 to -20 dBm ±0.13 dB<br>0 to +20 dBm                                       | Type<br>N(m) <sup>1</sup><br>50Ω | 146 mm               | 37 mm              | 0.3 kg              | 1.12:0.01 - 2 GHz<br>1.22:2 - 12.4 GHz<br>1.37:12.4 - 18 GHz                                         |  |  |
| 80343A<br>80344A                                 | 50MHz to 26.5         50 MHz           to 40 GHz         50 MHz                                              |                  | 0 to +20 dBm ±0.13 dB<br>±0.01 dB/dB                                          | Type<br>K(m) <sup>1</sup><br>50Ω | (5.75 in)            | (1.44 in)          | (0.6lb)             | 1.50:18 - 26.5 GHz<br>1.92:26.5 - 40 GHz                                                             |  |  |

Notes:

1. The K connector is electrically and mechanically compatible with the APC-3.5 and SMA connectors.

2. Power coefficient equals <0.01 dB/Watt.

- 3. Power coefficient equals <0.015 dB/Watt.
- 4. For frequencies above 8 GHz, add power linearity to system linearity.

5. Peak operating range above CW maximum range is limited to <10% duty cycle.

- 6. Includes uncertainty of reference standard and transfer uncertainty. Directly traceable to NIST.
- 7. Square root of sum of the individual uncertainties squared (RSS).
- 8. Cal Factor numbers allow for 3% repeatability when connecting attenuator to sensor, and 3% for attenuator measurement uncertainty and mismatch of sensor/pad combination. Attentuator frequency response is added to the Sensor Cal Factors which are stored in he sensor's EEPROM.
- 9. The Model 80601 is compatible with the 8541C and 8542C, and later configurations.

| Fre<br>(Gl | Freq.<br>(GHz) Sum of Uncertainties (%) <sup>6</sup> |                                                                      |                                    |                            |                            | ertainties (%) <sup>6</sup> Probable Uncertainties (%) <sup>7</sup> |                            |                                                                      |                                    |                            | 7                          |                                                                   |                            |
|------------|------------------------------------------------------|----------------------------------------------------------------------|------------------------------------|----------------------------|----------------------------|---------------------------------------------------------------------|----------------------------|----------------------------------------------------------------------|------------------------------------|----------------------------|----------------------------|-------------------------------------------------------------------|----------------------------|
| Lower      | Upper                                                | 80301A<br>80302A<br>80340<br>80401A<br>80402A<br>80601A <sup>9</sup> | 80303A<br>80304A<br>80343<br>80344 | 80310A<br>80313A<br>80314A | 80320A<br>80323A<br>80324A | 80321A <sup>8</sup><br>80322A <sup>8</sup><br>80325A <sup>8</sup>   | 80330A<br>80333A<br>80334A | 80301A<br>80302A<br>80340<br>80401A<br>80402A<br>80601A <sup>9</sup> | 80303A<br>80304A<br>80343<br>80344 | 80310A<br>80313A<br>80314A | 80320A<br>80323A<br>80324A | 80321A <sup>8</sup><br>80322A <sup>8</sup><br>80325A <sup>8</sup> | 80330A<br>80333A<br>80334A |
| 0.1        | 1                                                    | 1.61                                                                 | 3.06                               | 2.98                       | 2.96                       | 7.61                                                                | 2.95                       | 1.04                                                                 | 1.64                               | 1.58                       | 1.58                       | 4.54                                                              | 1.58                       |
| 1          | 2                                                    | 1.95                                                                 | 3.51                               | 3.58                       | 3.57                       | 7.95                                                                | 3.55                       | 1.20                                                                 | 1.73                               | 1.73                       | 1.73                       | 4.67                                                              | 1.73                       |
| 2          | 4                                                    | 2.44                                                                 | 4.42                               | 4.33                       | 4.29                       | 8.44                                                                | 4.27                       | 1.33                                                                 | 1.93                               | 1.91                       | 1.91                       | 4.89                                                              | 1.90                       |
| 4          | 6                                                    | 2.67                                                                 | 4.74                               | 4.67                       | 4.63                       | 8.67                                                                | 4.60                       | 1.41                                                                 | 2.03                               | 2.02                       | 2.02                       | 5.01                                                              | 2.01                       |
| 6          | 8                                                    | 2.86                                                                 | 4.94                               | 4.87                       | 4.82                       | 8.86                                                                | 4.80                       | 1.52                                                                 | 2.08                               | 2.07                       | 2.07                       | 5.12                                                              | 2.06                       |
| 8          | 12.4                                                 | 3.59                                                                 | 6.04                               | 5.95                       | 5.90                       | 9.59                                                                | 5.87                       | 1.92                                                                 | 2.55                               | 2.54                       | 2.53                       | 5.56                                                              | 2.53                       |
| 12.4       | 18                                                   | 4.09                                                                 | 6.86                               | 6.76                       | 6.69                       | 10.09                                                               | 6.64                       | 2.11                                                                 | 2.83                               | 2.80                       | 2.79                       | 5.89                                                              | 2.78                       |
| 18         | 26.5                                                 |                                                                      | 9.27                               | 9.43                       | 9.28                       |                                                                     | 9.21                       |                                                                      | 3.63                               | 3.68                       | 3.62                       |                                                                   | 3.59                       |
| 26.5       | 40                                                   |                                                                      | 15.19                              | 14.20                      | 13.86                      |                                                                     | 13.66                      |                                                                      | 6.05                               | 5.54                       | 5.39                       |                                                                   | 5.30                       |

| Table B-2: Power Sensor C | al Factor Uncertainties |
|---------------------------|-------------------------|
|---------------------------|-------------------------|

#### Notes:

1. The K connector is electrically and mechanically compatible with the APC-3.5 and SMA connectors.

2. Power coefficient equals <0.01 dB/Watt.

3. Power coefficient equals <0.015 dB/Watt.

4. For frequencies above 8 GHz, add power linearity to system linearity.

5. Peak operating range above CW maximum range is limited to  $<\!10\%$  duty cycle.

6. Includes uncertainty of reference standard and transfer uncertainty. Directly traceable to NIST.

7. Square root of sum of the individual uncertainties squared (RSS).

8. Cal Factor numbers allow for 3% repeatability when connecting attenuator to sensor, and 3% for attenuator measurement uncertainty and mismatch of sensor/pad combination. Attentuator frequency response is added to the Sensor Cal Factors which are stored in he sensor's EEPROM.

9. The Model 80601 is compatible with the 8541C and 8542C and later configurations.

## **B.2.2** Modulation Sensor Specifications

| Sensor Measurement Capabilities |                                                                                                    |                                                                                                    |  |  |  |  |  |  |  |
|---------------------------------|----------------------------------------------------------------------------------------------------|----------------------------------------------------------------------------------------------------|--|--|--|--|--|--|--|
| Signal Type                     | Test Conditions                                                                                                    | Typical<br>Error <sup>1</sup>                                                                                        |  |  |  |  |  |  |  |
| CW                              | -67 to +20 dBm                                                                                                    | none                                                                                                    |  |  |  |  |  |  |  |
| Single Carrier<br>with AM       | Power level -60 to +20 dBm, $f_m \le 40$ kHz, Power level -60 to -20 dBm, $f_m \ge 40$ kHz, Power level -20 to +20 dBm, $f_m > 40$ kHz                                                                                                    | none<br>none<br>see note <sup>2</sup>                                                                                |  |  |  |  |  |  |  |
| Two-Tone                        | Power level -60 to +20 dBm, max carrier separation <40 kHz<br>Power level -60 to -20 dBm, max carrier separation >40 kHz<br>Power level -20 to +20 dBm, max carrier separation >40 kHz                                                                                             | none<br>none<br>see note <sup>2</sup>                                                                                |  |  |  |  |  |  |  |
| Multi-Carrier                   | Power level -60 to +20 dBm, max carrier separation <40 kHz, ten carriers<br>Power level -60 to -20 dBm, max carrier separation >40 kHz, ten carriers<br>Power level -30 to +10 dBm, max carrier separation >40 kHz, ten carriers                                                   | none<br>none<br>see note <sup>2</sup>                                                                                |  |  |  |  |  |  |  |
| Pulse Modulation                | MAP or PAP mode, power level -60 to +20 dBm, pulse width >200 $\mu$ s<br>MAP or PAP mode, power level -60 to -20 dBm, pulse width <200 $\mu$ s<br>BAP mode, power level -40 to +20 dBm, pulse width >200 $\mu$ s<br>BAP mode, power level -40 to -20 dBm, pulse width <200 $\mu$ s | none<br>see note <sup>2</sup><br>none<br>see note <sup>2,3</sup>                                                     |  |  |  |  |  |  |  |
| Burst with<br>Modulation        | $ \begin{array}{ c c c c c c c c c c c c c c c c c c c$                                                                                                    | none<br>see note <sup>2</sup><br>see note <sup>2</sup><br>none<br>see note <sup>2,3</sup><br>see note <sup>2,3</sup> |  |  |  |  |  |  |  |

#### Table B-3: 804XXA Modulation Sensor Specifications

Notes:

- 1. Error is in addition to sensor linearity and zero set accuracy.
- 2. See Figure B-1 or B-2 for modulation-related uncertainty.
- 3. The BAP mode does not function at input levels below -40 dBm.
- 4. The power levels quoted in the table are for Model 80401A. For other modulation sensors, add the values listed below to all power levels shown Table B-3:

For Model 80410A, add 6 dB. For Model 80420A, add 10 dB. For Model 80421A, add 20 dB. For Model 80422A, add 30 dB. For Model 80425A, add 33 dB.

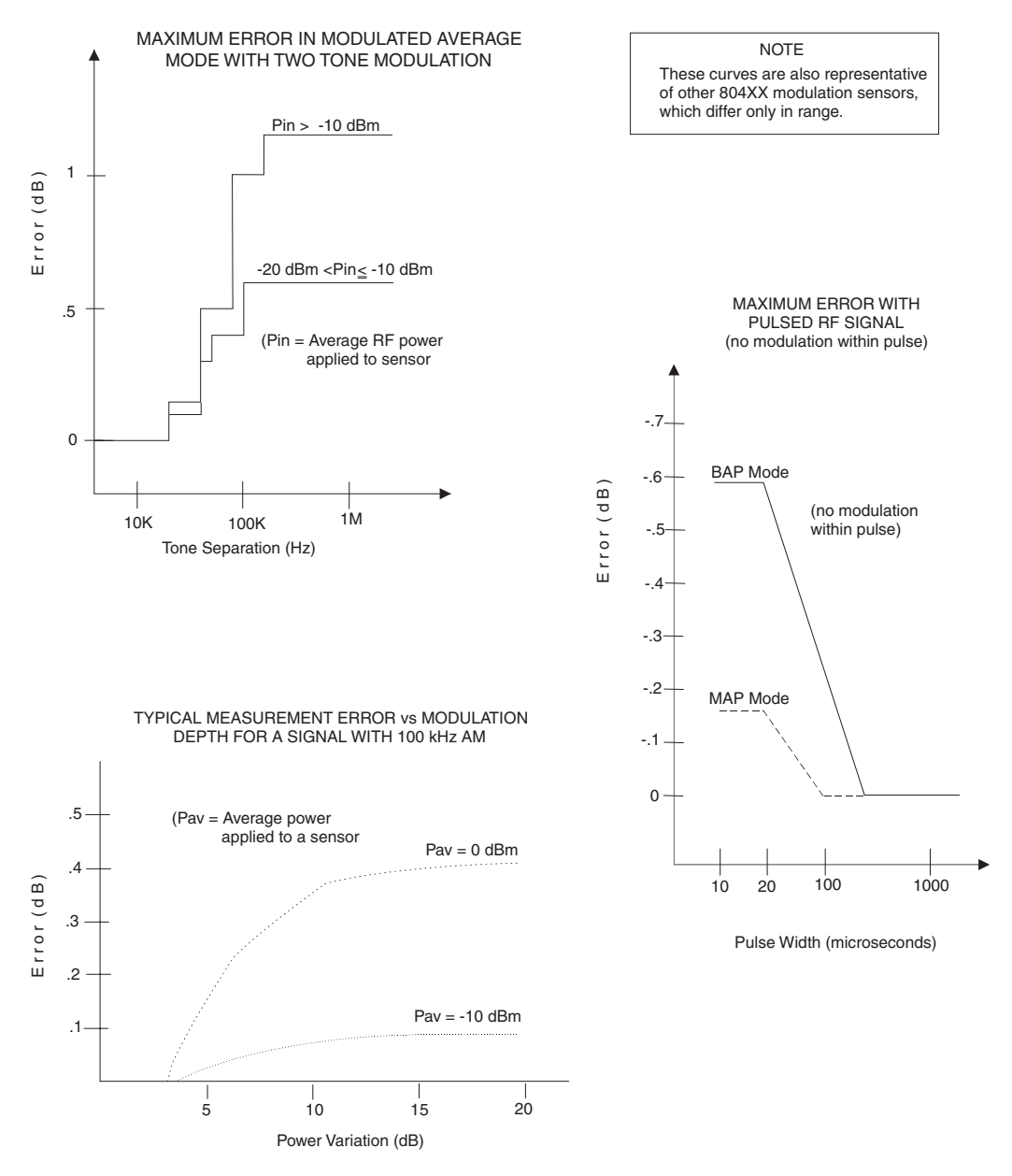

#### MODULATION-INDUCED MEASUREMENT UNCERTAINTY FOR THE 80401A SENSOR

Figure B-1: 80401A Modulation-Related Uncertainty

#### **BAP Mode Limitations**

The minimum input level is -40 dBm (average); the minimum pulse repetition frequency is 20 Hz. If the input signal does not meet these minima, **BURST AVG** LED will flash to indicate that the input is not suitable for BAP measurement. The 8540C will continue to read the input but the BAP measurement algorithms will not be able to synchronize to the modulation of the input; the input will be measured as if the 8540C were in MAP mode. In addition, some measurement inaccuracy will result if the instantaneous power within the pulse falls below -43 dBm; however, this condition will not cause LED to flash.

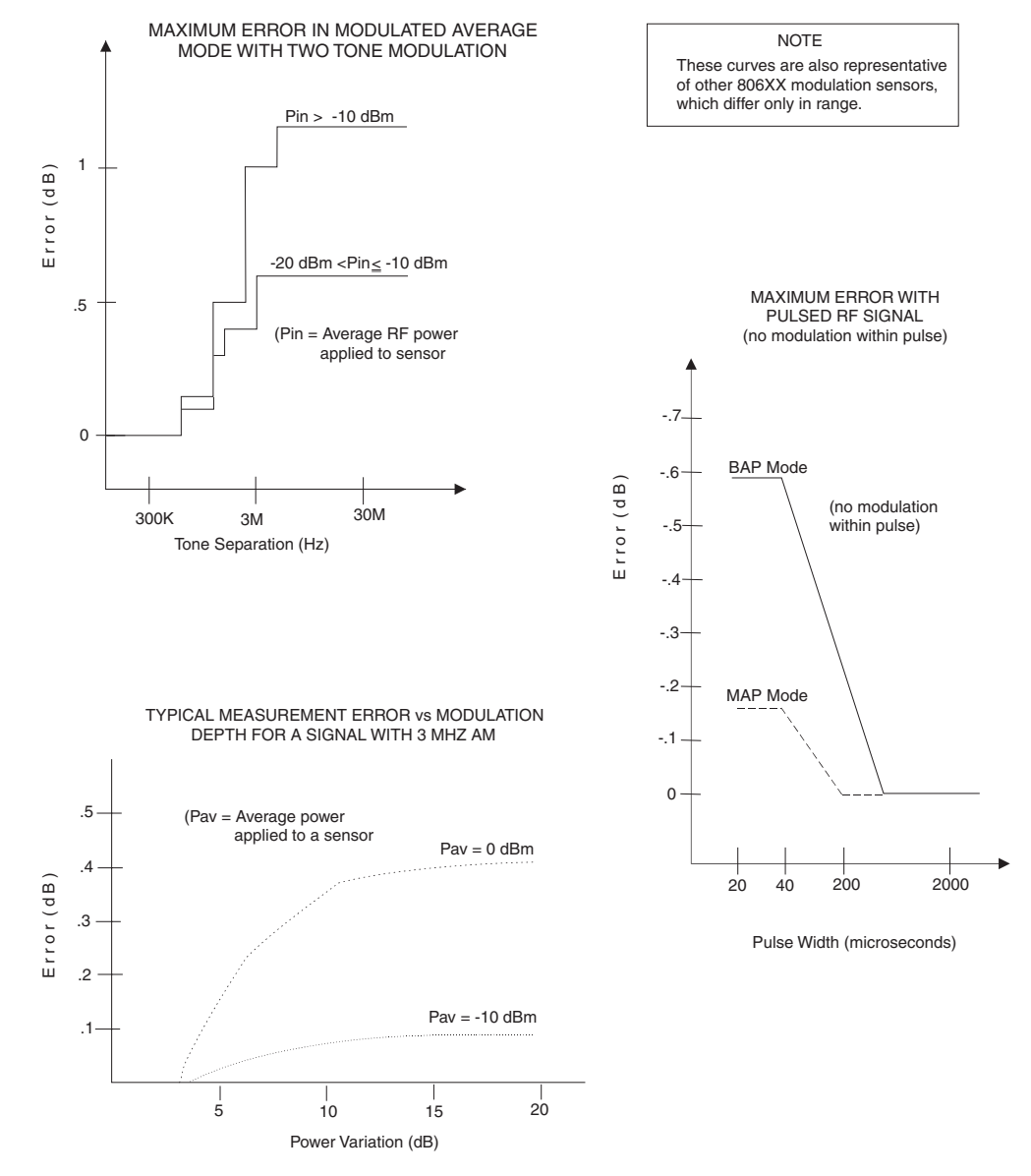

#### MODULATION-INDUCED MEASUREMENT UNCERTAINTY FOR THE 80601A SENSOR

Figure B-2: 80601A Modulation-Related Uncertainty

#### **BAP Mode Limitations**

The minimum input level is -35 dBm (average); the minimum pulse repetition frequency is 20 Hz. If the input signal does not meet these minima, **BURST AVG** LED will flash to indicate that the input is not suitable for BAP measurement. The 8540C will continue to read the input but the BAP measurement algorithms will not be able to synchronize to the modulation of the input; the input will be measured as if the 8540C were in MAP mode. In addition, some measurement inaccuracy will result if the instantaneous power within the pulse falls below -38 dBm; however, this condition will not cause the LED to flash. See Section 2.6.2 for modulation bandwidth limitations below 200 MHz. When the modulation bandwidth is below 200 MHz, the 806XX sensors' performance is equal to that of the 804XX sensors.

## **B.2.3** Peak Power Sensors

#### Table B-4: Peak Power Sensor Selection Guide

| Peak   | Power Sensors                                                    | 6                                           |                                                              |                               |                     |                    |                       |                                                                                                    |  |  |  |  |
|--------|------------------------------------------------------------------|---------------------------------------------|--------------------------------------------------------------|-------------------------------|---------------------|--------------------|-----------------------|----------------------------------------------------------------------------------------------------|--|--|--|--|
| Madal  | Freq. Range/                                                     | Max.                                        | Bower Lincority <sup>4</sup>                                 | RF                            | Dimensions          |                    | Wat                   | VSWP                                                                                                    |  |  |  |  |
| Woder  | Power Range                                                      | Power                                       | Power Linearity                                              | Conn                          | Length              | Dia.               | wgt                   | VOWN                                                                                                    |  |  |  |  |
|        | Standard Peak Power Sensors                                      |                                             |                                                              |                               |                     |                    |                       |                                                                                                    |  |  |  |  |
| 80350A | 45 MHz to 18 GHz<br>-20 to +20 dBm, Peak<br>-30 to +20 dBm, CW   |                                             | -30 to -20 dBm ±0.00 dB<br>-20 to +20 dBm ±0.05 dB/<br>10 dB | Type N(m)<br>50Ω              |                     |                    |                       | 1.12:0.045 - 2 GHz<br>1.22:2 - 12.4 GHz<br>1.37:12.4 -18 GHz                                             |  |  |  |  |
| 80353A | 45 MHz to 26.5 GHz<br>-20 to +20 dBm, Peak<br>-30 to +20 dBm, CW | +23 dBm<br>(200 mW)<br>CW or Peak           | -30 to -20 dBm ±0.00 dB<br>-20 to +20 dBm ±0.1 dB/<br>10 dB  | Type K(m) <sup>1</sup><br>50Ω | 165 mm<br>(6.5 in)  | 37 mm<br>1.25 in)  | 0.3 kg<br>(0.7<br>lb) | 1.12:0.045 - 2 GHz<br>1.22:2 - 12.4 GHz<br>1.37:12.4 -18 GHz<br>1.50:18 - 26.5 GHz                       |  |  |  |  |
| 80354A | 45 MHz to 40 GHz<br>-20 to +0.0 dBm, Peak<br>-30 to +0.0 dBm, CW |                                             | -30 to -20 dBm ±0.00 dB<br>-20 to 0.0 dBm ±0.2 dB/<br>10dB   |                               |                     |                    |                       | 1.12:0.045 - 2 GHz<br>1.22:2 - 12.4 GHz<br>1.37:12.4 -18 GHz<br>1.50:18 - 26.5 GHz<br>1.92:26.5 - 40 GHz |  |  |  |  |
|        |                                                                  |                                             | 5W Peak Power Se                                             | nsor <sup>2,5</sup>           |                     |                    |                       |                                                                                                    |  |  |  |  |
| 80351A | 45 MHz to 18 GHz<br>0.0 to +40 dBm, Peak<br>-10 to +37 dBm, CW   | CW: +37 dBm<br>(5 W Avg.)<br>Peak: +43 dBm  | -10 to +0 dBm ±0.00 dB<br>+0 to +40 dBm ±0.05 dB/<br>10 dB   | Type N(m)<br>50Ω              | 200 mm<br>(7.9 in)  | 37 mm<br>(1.25 in) | 0.3 kg<br>(0.7<br>lb) | 1.15:0.045 - 4 GHz<br>1.25:4 - 12.4 GHz<br>1.35:12.4 -18 GHz                                             |  |  |  |  |
|        |                                                                  |                                             | 25W Peak Power Se                                            | ensor <sup>3,5</sup>          |                     |                    |                       |                                                                                                    |  |  |  |  |
| 80352A | 45 MHz to 18 GHz<br>+10 to +50 dBm, Peak<br>0.0 to +44 dBm, CW   | CW: +44 dBm<br>(25 W Avg.)<br>Peak: +53 dBm | 0.0 to +10 dBm ±0.00 dB<br>+10 to +50 dBm ±0.05 dB/<br>10 dB | Type N(m)<br>50Ω              | 280 mm<br>(11.0 in) | 104 mm<br>(4.1 in) | 0.3 kg<br>(0.7<br>lb) | 1.20:0.045 - 6 GHz<br>1.30:6 - 12.4 GHz<br>1.40:12.4 -18 GHz                                             |  |  |  |  |
|        |                                                                  |                                             | 50W Peak Power S                                             | ensor <sup>3,5</sup>          |                     |                    |                       |                                                                                                    |  |  |  |  |
| 80355A | 45 MHz to 18 GHz<br>+10 to +50 dBm, Peak<br>0.0 to +47 dBm, CW   | CW: +47 dBm<br>(50 W Avg.)<br>Peak: +53 dBm | 0.0 to +10 dBm ±0.00 dB<br>+10 to +50 dBm ±0.05 dB/<br>10 dB | Type N(m)<br>50Ω              | 280 mm<br>(11.0 in) | 104 mm<br>(4.1 in) | 0.3 kg<br>(0.7<br>lb) | 1.25:0.045 - 6 GHz<br>1.35:6 - 12.4 GHz<br>1.45:12.4 -18 GHz                                             |  |  |  |  |

#### Notes:

1. The K connector is electrically and mechanically compatible with the APC-3.5 and SMA connectors.

2. Power coefficient equals <0.01 dB/Watt (AVG).

3. Power coefficient equals <0.015 dB/Watt (AVG).

4. For frequencies above 8 GHz, add power linearity to system linearity.

5. Peak operating range above CW maximum range is limited to <10% duty cycle.

| Freq. | Freq. (GHz) Sum of Uncertainties (%) <sup>1</sup> |        |                  |                     |                     |                     |        | Freq. (GHz)      |                                                                   | Probable | Uncertair | nties (%) <sup>2</sup> |
|-------|---------------------------------------------------|--------|------------------|---------------------|---------------------|---------------------|--------|------------------|-------------------------------------------------------------------|----------|-----------|------------------------|
| Lower | Upper                                             | 80350A | 80353A<br>80354A | 80351A <sup>3</sup> | 80352A <sup>3</sup> | 80355A <sup>3</sup> | 80350A | 80353A<br>80354A | 80351A <sup>3</sup><br>80352A <sup>3</sup><br>80355A <sup>3</sup> |          |           |                        |
| 0.1   | 1                                                 | 1.61   | 3.06             | 9.09                | 9.51                | 10.16               | 1.04   | 1.64             | 4.92                                                              |          |           |                        |
| 1     | 2                                                 | 1.95   | 3.51             | 9.43                | 9.85                | 10.50               | 1.20   | 1.73             | 5.04                                                              |          |           |                        |
| 2     | 4                                                 | 2.44   | 4.42             | 13.10               | 13.57               | 14.52               | 1.33   | 1.93             | 7.09                                                              |          |           |                        |
| 4     | 6                                                 | 2.67   | 4.74             | 13.33               | 13.80               | 14.75               | 1.41   | 2.03             | 7.17                                                              |          |           |                        |
| 6     | 8                                                 | 2.86   | 4.94             | 13.52               | 13.99               | 14.94               | 1.52   | 2.08             | 7.25                                                              |          |           |                        |
| 8     | 12.4                                              | 3.59   | 6.04             | 14.25               | 14.72               | 15.67               | 1.92   | 2.55             | 7.56                                                              |          |           |                        |
| 12.4  | 18                                                | 4.09   | 6.86             | 19.52               | 20.97               | 21.94               | 2.11   | 2.83             | 12.37                                                             |          |           |                        |
| 18    | 26.5                                              |        | 9.27             |                     |                     |                     |        | 3.63             |                                                                   |          |           |                        |
| 26.5  | 40                                                |        | 15.19            |                     |                     |                     |        | 6.05             |                                                                   |          |           |                        |

#### Table B-5: Peak Power Sensor Cal Factor Uncertainties

#### Notes:

1. Includes uncertainty of reference standard and transfer uncertainty. Directly traceable to NIST.

2. Square root of sum of the individual uncertainties squared (RSS).

3. Cal Factor numbers allow for 3% repeatability when connecting attenuator to sensor, and 3% for attenuator measurement uncertainty and mismatch of sensor/pad combination. Attenuator frequency response is added to the Sensor Cal Factors which are stored in the sensor's EEPROM.

4. For additional specifications, see the Series 80350A manual and data sheet.

## **B.2.4** Directional Bridges

The 80500 CW Directional Bridges are designed specifically for use with Giga-tronics power meters to measure the Return Loss/SWR of a test device. Each bridge includes an EEPROM which has been programmed with Identification Data for that bridge.

**Table B-6: Directional Bridge Selection Guide** 

| Bridg | Bridge Selection Guide               |               |                                                                  |                   |                   |                   |          |                                              |  |  |  |
|-------|--------------------------------------|---------------|------------------------------------------------------------------|-------------------|-------------------|-------------------|----------|----------------------------------------------|--|--|--|
| Model | Freq. Range/<br>Power Range          | Max.<br>Power | Power Linearity <sup>4</sup>                                     | Input             | Test<br>Port      | Direct-<br>tivity | Wgt      | VSWR                                         |  |  |  |
|       | Precision CW Return Loss Bridges     |               |                                                                  |                   |                   |                   |          |                                              |  |  |  |
| 80501 | 10 MHz to 18 GHz                     |               |                                                                  | Type N(f)         | Type N(f)<br>50 Ω | 38 dB             |          | <1.17:0.01 - 8 GHz<br><1.27:8 - 18 GHz       |  |  |  |
| 80502 | -35 to +20 dBm                       | +27 dBm       | -35 to +10 dBm ±0.1 dB<br>+10 to +20 dBm ±0.1 dB<br>±0.005 dB/dB | 50 Ω              | APC-7(f)<br>50 W  | 40 dB             | 0.340 kg | <1.13:0.01 - 8 GHz<br><1.22:8 - 18 GHz       |  |  |  |
| 80503 | 10 MHz to 26.5 GHz<br>-35 to +20 dBm | (0.5W)        |                                                                  | SMA(f)<br>50 Ω    | SMA(f)<br>50 W    | 35 dB             |          | <1.22:0.01 - 18 GHz<br><1.27:8 - 26.5 GHz    |  |  |  |
| 80504 | 10 MHz to 40 GHz<br>-35 to +20 dBm   |               |                                                                  | Type K(f)<br>50 Ω | Type K(f)<br>50 W | 30 dB             | 0.198 kg | <1.35:0.01 - 26.5 GHz<br><1.44:26.5 - 40 GHz |  |  |  |

The Selection Guide in Table B-6 shows primary specifications. Additional specifications are:

Bridge Frequency Response:

Return loss measurements using the 8541/2 power meter can be frequency compensated using the standard *Open/Short* supplied with the bridge.

Insertion Loss:

6.5 dB, nominal, from input port to test port

Directional Bridge Linearity Plus Zero Set & Noise vs. Input Power (50 MHz, 25 °C ±5 °C):

+27 dBm (0.5 W)

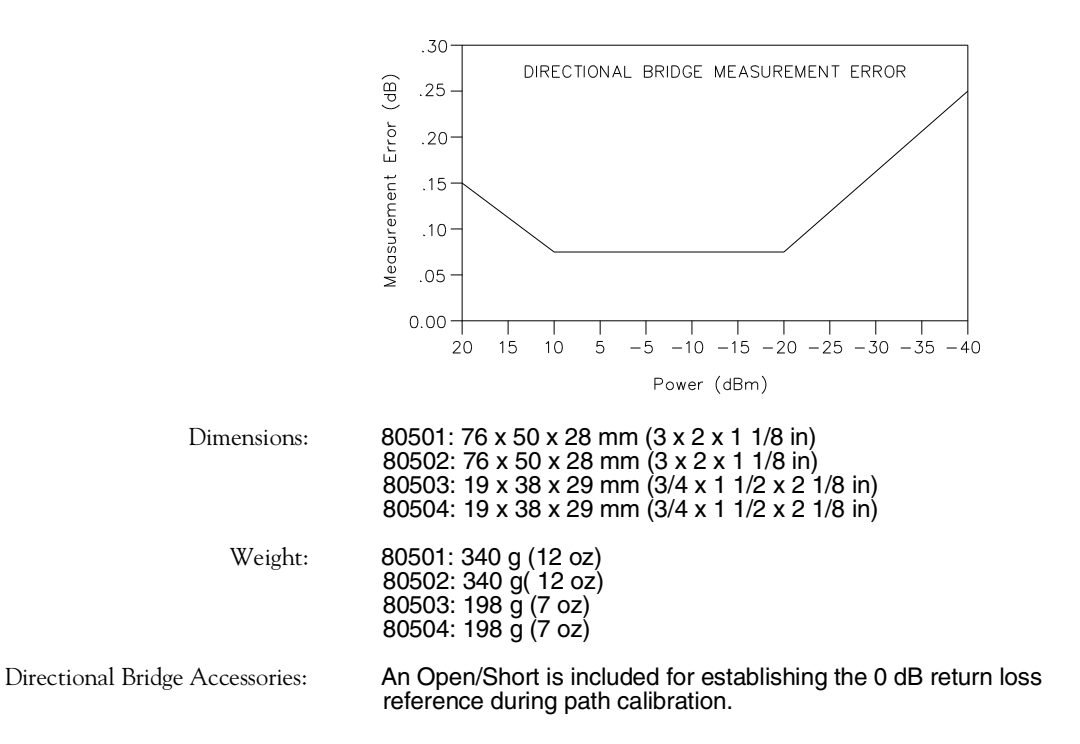

# C Options

## C.1 Introduction

The options described in this Appendix are available for the Series 8540C, and are discussed under separate headings:

| Option | Description                                 | Part Number |
|--------|---------------------------------------------|-------------|
| 01     | Rack Mount Kit                              | 21334       |
| 02     | Add 250K Buffer                             | 21335       |
| 03     | Rear Panel Connections (8541C)              | 29864       |
| 04     | Rear Panel Connections (8542C)              | 29865       |
| 05     | Soft Carry Case                             | 21312       |
| 06     | 8542C Second Analog Output                  | 29868       |
| 07     | Side-mounted Carrying Handle                | 21339       |
| 08     | Transit Case (Includes Soft Carry Case)     | 21344       |
| 09     | Dual Power Meter Rack Mount Kit             | 21684       |
| 10     | Assembled Dual Power Meter Rack Mount       | 21647       |
| 11     | Time Gating Measurement                     | 29863       |
| 13     | Rear Panel Sensor Input Connections (8541C) | 29880       |
| 14     | Rear Panel Sensor Input Connections (8542C) | 29881       |

Parts lists are included with the applicable option in the appendix. Drawings for Option 06 (P/Ns 30535, 21387 and 21388) and Option 11 (P/Ns 30485, 30442 and 30443) are in Chapter 8.

## C.2 Option 01: Rack Mount Kit

Option 01 is a rack mounting kit for the 8540C.

| Parts I | Parts List: 21334 - RACK MOUNT KIT, 8540/01, Rev. A |     |       |                      |                           |  |  |  |  |  |
|---------|-----------------------------------------------------|-----|-------|----------------------|---------------------------|--|--|--|--|--|
| ltem    | Part<br>Number                                      | Qty | Cage  | Mfr′s Part<br>Number | Description               |  |  |  |  |  |
| 1       | 21395                                               | 1   | 58900 | 21395                | RACK EAR, 3.5, SIDE       |  |  |  |  |  |
| 2       | 21396                                               | 1   | 58900 | 21396                | RACK EAR, 3.5, PANEL      |  |  |  |  |  |
| 3       | 21399                                               | 1   | 58900 | 21399                | INSTRUCTION SHEET,8540/01 |  |  |  |  |  |
| 4       | 10701-001                                           | 2   | 59800 | 10701-001            | ROUND NICKEL HANDLE       |  |  |  |  |  |
| 5       | 10702                                               | 4   | 58900 | 10702                | HANDLE FERRULE            |  |  |  |  |  |
| 6       | HBFP-63206                                          | 4   | 58900 | HBFP-63206           | 6-32 X 3/8 FLAT           |  |  |  |  |  |
| 7       | HBFP-63208                                          | 4   | 26233 | NS139CR632R8         | 6-32 X 1/2 FLAT           |  |  |  |  |  |

## C.3 Option 02: 256K Buffer

This option adds a 256K buffer to the 8540C memory, which can be used to store data in the fast measurement collection modes (up to 128,000 readings can be stored).

| Pa  | Parts List: 21335 - EXTRA MEMORY,128K, 8540/02, Rev. A |             |     |       |                   |                       |  |  |  |  |
|-----|--------------------------------------------------------|-------------|-----|-------|-------------------|-----------------------|--|--|--|--|
| lte | m                                                      | Part Number | Qty | Cage  | Mfr's Part Number | Description           |  |  |  |  |
|     | 1                                                      | 21594       | 1   | 58900 | 21594             | INST SHT,8540 OPT 02  |  |  |  |  |
| U   | 29                                                     | 21165       | 1   | 61802 | TC551001BPL-85    | TC551001BPL-10 1M RAM |  |  |  |  |
| U   | 30                                                     | 21165       | 1   | 61802 | TC551001BPL-85    | TC551001BPL-10 1M RAM |  |  |  |  |

## C.4 Option 03: Rear Panel Connections (8541C)

When Option 03 is installed, the Calibrator and Sensor connectors (which are normally placed on the front panel of the 8541C) are relocated to the rear panel.

| Parts List: 29864 - 8541C/03 REAR PANEL CONN, Rev. C |             |     |       |                   |                            |  |  |  |  |  |
|------------------------------------------------------|-------------|-----|-------|-------------------|----------------------------|--|--|--|--|--|
| ltem                                                 | Part Number | Qty | Cage  | Mfr's Part Number | Description                |  |  |  |  |  |
| 1                                                    | 21199-001   | 1   | 58900 | 21199-001         | CABLE ASSY, SENSOR INPUT   |  |  |  |  |  |
| 2                                                    | 30615       | 1   | 58900 | 30615             | REAR OUTPUT COVER          |  |  |  |  |  |
| 3                                                    | 30241       | 1   | 58900 | 30241             | FRONT DEC. PANEL 8541C/03  |  |  |  |  |  |
| 4                                                    | 21347       | 1   | 58900 | 21347             | SHIELDING LABEL            |  |  |  |  |  |
| 5                                                    | 30614       | -1  | 58900 | 30614             | STANDARD COVER             |  |  |  |  |  |
| 6                                                    | 30157       | -1  | 58900 | 30157             | FRONT DEC. PANEL 8541C FAB |  |  |  |  |  |
| 7                                                    | 21199       | -1  | 58900 | 21199             | CABLE ASSY, SENSOR INPUT   |  |  |  |  |  |

## C.5 Option 04: Rear Panel Connections (8542C)

If Option 04 is installed, the Calibrator and Sensor connectors (which are normally placed on the front panel of the 8542C) are relocated to the rear panel.

| Parts | Parts List: 29865 - 8542C/04 REAR PANEL CONN, Rev. C |     |       |                   |                             |  |  |  |  |  |
|-------|------------------------------------------------------|-----|-------|-------------------|-----------------------------|--|--|--|--|--|
| Item  | Part Number                                          | Qty | Cage  | Mfr's Part Number | Description                 |  |  |  |  |  |
| 1     | 21199-001                                            | 2   | 58900 | 21199-001         | CABLE ASSY, SENSOR INPUT    |  |  |  |  |  |
| 2     | 30615                                                | 1   | 58900 | 30615             | REAR OUTPUT COVER           |  |  |  |  |  |
| 3     | 30243                                                | 1   | 58900 | 30243             | FRONT DEC. PANEL 8542C/04   |  |  |  |  |  |
| 5     | 30614                                                | -1  | 58900 | 30614             | STANDARD COVER              |  |  |  |  |  |
| 6     | 30170                                                | -1  | 58900 | 30170             | FRONT DEC. PANEL 8542C FAB. |  |  |  |  |  |
| 7     | 21199                                                |     | 58900 | 21199             | CABLE ASSY, SENSOR INPUT    |  |  |  |  |  |

## C.6 Option 05: Soft Carrying Case

Option 05 is a padded, soft carrying case for the 8540C. The part number of the case is 21312.

## C.7 Option 06: Second Analog Output

## C.7.1 Introduction

Option 06 provides a second analog output for the dual channel Model 8542C. It has more flexibility than the standard analog output in that it can be configured to operate from 0 to +10 V or -10 to +10 V. Chapter 3 includes a description of the remote control commands applicable to this option (see ANALOG). To set the option 06 function from the front panel, proceed as follows:

- 1. Press [MENU].
- 2. Scroll down to SETUP MENU.
- 3. Scroll down to ANALOG OUTPUT.
- 4. Scroll down to STD OUTPUT MODE.
- 5. Select OFF.
- 6. Press [ENTER].

The Option 06 PC board plugs into the CPU PC board in the 8542C using the A1J8 development board connector and the A1J11 power connector called MUXR Power. The output of the board is a separate wire which connects from J3 on the option 06 board to the Spare I/O BNC (J5) on the rear panel of the 8542C. This connection is made by removing resistor A1R13 from the CPU board and connecting the wire from the option 06 board to the BNC end of the removed resistor.

## C.7.2 Theory of Operation

The circuit description given below refers to the Option 06 Circuit Schematic (drawing #21388 in Chapter 8).

The circuit consists of a DAC, U1, an output amplifier, U2A, line buffers, U4A/B, and 4 sets of configuration jumpers, W1 to W4. The 8542C CPU is able to read the configuration of the option 06 function by making the CSRS232 line true and reading the lower data byte which will be the W4 jumper condition. This can be seen in the lower left corner of the SD. To set the DAC output, the CPU will make the CSRS232 line true and then write 12 bits of the 16 bit word. The output of the DAC is applied to the non-inverting operational amplifier, U2A, through an R/C filter with a 1 ms time constant. The gain of the amplifier is either 1 or 2 depending on the setting of jumper W1. The output of U2A is isolated by a current limiting resistor, A1R4, and connected to the J5 Spare I/O BNC on the rear panel via J3 on the option 06 PC board. The actual output voltage range is selected by setting jumpers at W1 to W4 as shown in Table C-1.

| Table C-1: | Output | Voltages |
|------------|--------|----------|
|------------|--------|----------|

| OUTPUT       | W1 | W2 | W3 | W4 |
|--------------|----|----|----|----|
| 0 to +10 V   | В  | В  | В  | В  |
| -10 to +10 V | A  | A  | A  | A  |

CAUTION

Never connect W2B and W3A together; this will short the reference voltage to ground.

All jumpers other than those noted on the previous page. The -10 to +10 V output range setting is the factory-set default. Note that the DAC OFFSET input can be connected either to the reference voltage output or to ground. The former will provide -5 to +5 V output to the amplifier, and the latter will provide 0 to +10 V output. To get -10 to +10 V, the amplifier is connected for a gain of 2 (W1A).

| Parts List: 29868 - OPTION 06 SECOND ANALOG OUTPUT (8542C),<br>Rev. A |             |     |       |                   |                              |  |  |  |  |
|-----------------------------------------------------------------------|-------------|-----|-------|-------------------|------------------------------|--|--|--|--|
| ltem                                                                  | Part Number | Qty | Cage  | Mfr's Part Number | Description                  |  |  |  |  |
| 1                                                                     | 21387       | 1   | 58900 | 21387             | MODEL 8540 OPT 06 PCB ASSY   |  |  |  |  |
| 2                                                                     | 30535       | REF | 58900 | 30535             | 8542C OPT 06 SYSTEM SCH      |  |  |  |  |
| 3                                                                     | 21463       | 1   | 58900 | 21463             | LABEL, ANALOG OUT 2          |  |  |  |  |
| 4                                                                     | 21504-001   | 1   | 55566 | 30157             | SELF-STICK SUPPORT POST      |  |  |  |  |
| 5                                                                     | 10415       | 1   | 58900 | 10415             | LABEL, OPTION IDENTIFICATION |  |  |  |  |
| 6                                                                     | 14514-001   | 1   | 58900 | 14514-001         | CONTACT POST                 |  |  |  |  |
| W1                                                                    | 21390       | 1   | 58900 | 21390             | CABLE ASSY MODEL 8540 OPT 06 |  |  |  |  |

| Pa   | rts | List: 21387 | 7 - 85 | 542C ( | OPTION 06 PCB A      | SSY, Rev. B                   |
|------|-----|-------------|--------|--------|----------------------|-------------------------------|
| Iten | ۱   | Part Number | Qty    | Cage   | Mfr's Part Number    | Description                   |
|      | 1   | 21386       | 1      | 58900  | 21386                | PC BOARD MODEL 8540 OPTION 06 |
|      | 2   | 14514-001   | 21     | 58900  | 14514-001            | CONTACT POST                  |
| С    | 1   | 15776-005   | 1      | 51642  | 150-50-X7R-104K      | .1 UF CERAMIC X7R             |
| С    | 2   | 15776-005   | 1      | 51642  | 150-50-X7R-104K      | .1 UF CERAMIC X7R             |
| С    | 3   | CE50-R6100  | 1      | 55680  | UVX1H100MDA          | 10 UF 50V RADIAL LEAD         |
| С    | 4   | CC50-03100  | 1      | 31433  | C315C103K5R5CA C9248 | .01 UF CERAMIC X7R            |
| С    | 5   | CC50-03100  | 1      | 31433  | C315C103K5R5CA C9248 | .01 UF CERAMIC X7R            |
| С    | 6   | CC50-03100  | 1      | 31433  | C315C103K5R5CA C9248 | .01 UF CERAMIC X7R            |
| С    | 7   | CC50-03100  | 1      | 31433  | C315C103K5R5CA C9248 | .01 UF CERAMIC X7R            |
| С    | 8   | CC50-03100  | 1      | 31433  | C315C103K5R5CA C9248 | .01 UF CERAMIC X7R            |
| С    | 9   | CC50-03100  | 1      | 31433  | C315C103K5R5CA C9248 | .01 UF CERAMIC X7R            |
| С    | 10  | CE50-R6100  | 1      | 55680  | UVX1H100MDA          | 10 UF 50V RADIAL LEAD         |
| С    | 11  | CE50-R6100  | 1      | 55680  | UVX1H100MDA          | 10 UF 50V RADIAL LEAD         |
| С    | 12  | CC50-03100  | 1      | 31433  | C315C103K5R5CA C9248 | .01 UF CERAMIC X7R            |
| С    | 13  | CE50-R6100  | 1      | 55680  | UVX1H100MDA          | 10 UF 50V RADIAL LEAD         |
| С    | 14  | CC50-03100  | 1      | 31433  | C315C103K5R5CA C9248 | .01 UF CERAMIC X7R            |
| С    | 15  | CC50-03100  | 1      | 31433  | C315C103K5R5CA C9248 | .01 UF CERAMIC X7R            |
| С    | 16  | CC50-03100  | 1      | 31433  | C315C103K5R5CA C9248 | .01 UF CERAMIC X7R            |
| С    | 17  | CC50-03100  | 1      | 31433  | C315C103K5R5CA C9248 | .01 UF CERAMIC X7R            |
| С    | 18  | CE50-R6100  | 1      | 55680  | UVX1H100MDA          | 10 UF 50V RADIAL LEAD         |
| J    | 1   | 21168       | 1      | 55322  | SSW-125-01-T-D       | 50 PIN STRIPLINE SOCKET       |
| J    | 2   | 19477-003   | 1      | 2M631  | 640456-4             | CONN HDR POST STR LOCK 4POS   |
| J    | 3   | 14514-001   | 1      | 58900  | 14514-001            | CONTACT POST                  |
| R    | 1   | RN55-21000  | 1      | 19701  | RN55C1002F           | 10 K OHMS 1% MET FILM         |
| R    | 2   | RN55-21000  | 1      | 19701  | RN55C1002F           | 10 K OHMS 1% MET FILM         |
| R    | 3   | RN55-21000  | 1      | 19701  | RN55C1002F           | 10 K OHMS 1% MET FILM         |
| R    | 4   | RN55-03920  | 1      | 91637  | RN55C3920F           | 392 OHMS 1% MET FILM          |
| R    | 5   | RN55-00100  | 1      | 19701  | RN55D10R0F           | 10 OHMS 1% MET FILM           |
| RP   | 1   | 14882-001   | 1      | 01121  | 110A103              | 10K OHM X 9 SIP NETWORK       |
| U    | 1   | 21187       | 1      | 24335  | AD7245JN             | AD7245JN 12 BIT D/A           |
| U    | 2   | 17714       | 1      | 01245  | LM358AP              | LM358AN DUAL OP AMP           |
| U    | 3   | UTN0-00002  | 1      | 27014  | MC74HC00N            | 74HC00 QUAD 2IN NAND GATE     |
| U    | 4   | 17048-015   | 1      | 3W023  | 74HCT244N            | 74HCT244N OCTAL BUFFER        |
| w    | 1   | 14514-001   | 1      | 58900  | 14514-001            | CONTACT POST                  |
| w    | 2   | 14514-001   | 1      | 58900  | 14514-001            | CONTACT POST                  |
| W    | 3   | 14514-001   | 1      | 58900  | 14514-001            | CONTACT POST                  |
| W    | 4   | 14514-001   | 1      | 58900  | 14514-001            | CONTACT POST                  |
| WA   | 4   | 17240-001   | 1      | 27264  | 15-38-1024           | JUMPER, INSULATED, 2 POS      |

| Par  | Parts List: 21387 - 8542C OPTION 06 PCB ASSY, Rev. B (Continued) |             |     |       |                   |                          |
|------|------------------------------------------------------------------|-------------|-----|-------|-------------------|--------------------------|
| Item | ı                                                                | Part Number | Qty | Cage  | Mfr's Part Number | Description              |
| WB   | 1                                                                | 17240-001   | 1   | 27264 | 15-38-1024        | JUMPER, INSULATED, 2 POS |
| WB   | 2                                                                | 17240-001   | 1   | 27264 | 15-38-1024        | JUMPER,INSULATED,2 POS   |
| W    | 3                                                                | 17240-001   | 1   | 27264 | 15-38-1024        | JUMPER,INSULATED,2 POS   |
| WC   | 4                                                                | 17240-001   | 1   | 27264 | 15-38-1024        | JUMPER,INSULATED,2 POS   |
| WC   | 4                                                                | 17240-001   | 1   | 27264 | 15-38-1024        | JUMPER,INSULATED,2 POS   |
| WE   | 4                                                                | 17240-001   | 1   | 27264 | 15-38-1024        | JUMPER,INSULATED,2 POS   |
| WF   | 4                                                                | 17240-001   | 1   | 27264 | 15-38-1024        | JUMPER,INSULATED,2 POS   |
| WG   | 4                                                                | 17240-001   | 1   | 27264 | 15-38-1024        | JUMPER,INSULATED,2 POS   |
| WH   | 4                                                                | 17240-001   | 1   | 27264 | 15-38-1024        | JUMPER,INSULATED,2 POS   |

## C.8 Option 07: Side-Mounted Carry Case

Option 07 is a side-mounted carrying case for the 8540C.

| Parts | Parts List: 21339 - SIDE-MOUNTED CARRY HANDLE 8540/07, Rev. A |     |       |                   |                 |
|-------|---------------------------------------------------------------|-----|-------|-------------------|-----------------|
| Item  | Part Number                                                   | Qty | Cage  | Mfr's Part Number | Description     |
| 1     | 21500                                                         | 1   | 58900 | 21500             | HANDLE          |
| 2     | 21499                                                         | 2   | 58900 | 21499             | RETAINER        |
| 3     | HBPP-63203                                                    | 2   | 26233 | NS137CR632R3      | 6-32 X 3/16 PAN |

## C.9 Option 08: Transit Case

Option 08 is a transit case for the 8540C; this option also includes the soft case described under Option 05.

| Parts List: 21344 - TRANSIT CASE/SOFT CASE 8540/08, Rev. 1 |             |     |       |                   |                            |
|------------------------------------------------------------|-------------|-----|-------|-------------------|----------------------------|
| ltem                                                       | Part Number | Qty | Cage  | Mfr's Part Number | Description                |
| 1                                                          | 21312       | 1   | 58900 | 21312             | SOFT CARRYING CASE 8540/05 |
| 2                                                          | 21345       | 1   | 58900 | 21345             | TRANSIT CASE,8540 SERIES   |

## C.10 Option 09: Dual Power Meter Rack Mount Kit

Option 09 is a field-installable dual power meter rack mounting kit (with assembly instructions) for the 8540C. The dual rack mount makes it possible to install two 8540Cs side-by-side in an instrument rack.

| Parts List: 21684 - 8540/09 RACK MOUNT KIT, Rev. A |             |     |       |                   |                            |
|----------------------------------------------------|-------------|-----|-------|-------------------|----------------------------|
| ltem                                               | Part Number | Qty | Cage  | Mfr's Part Number | Description                |
| 1                                                  | 10701-001   | 2   | 58900 | 10701-001         | ROUND NICKEL HANDLE        |
| 2                                                  | 10702       | 4   | 58900 | 10702             | HANDLE FERRULE             |
| 3                                                  | 21646       | REF | 58900 | 21646             | OUTLINE DWG, 8540/01A      |
| 4                                                  | 21648       | 1   | 58900 | 21648             | BRKT,LT                    |
| 5                                                  | 21649       | 1   | 58900 | 21649             | BRKT,RT                    |
| 6                                                  | 21650       | 1   | 58900 | 21650             | FRONT TIE, TOP             |
| 7                                                  | 21651       | 1   | 58900 | 21651             | FRONT TIE,BOTTOM           |
| 8                                                  | 21652       | 1   | 58900 | 21652             | BRKT,REAR TIE              |
| 9                                                  | HBFP-63206  | 4   | 58900 | HBFP-63206        | 6-32 X 3/8 FLAT            |
| 10                                                 | HBFP-63212  | 4   | 26233 | NS139CR632R12     | 6-32 X 3/4 FLAT            |
| 11                                                 | HBPP-63216  | 2   | 58900 | HBPP-63216        | 6-32 X 1 PAN               |
| 12                                                 | HBPP-63207  | 4   | 26233 | NS137CR632R7      | 6-32 X 7/16 PAN            |
| 13                                                 | HBFP-63210  | 4   | 26233 | NS139CR632R10     | 6-32 X 5/8 FLAT            |
| 14                                                 | HWSS-60400  | 6   | 58900 | HWSS-60400        | #6 X 1/4 SPLIT LOCK        |
| 15                                                 | 21653       | 1   | 58900 | 21653             | INSTALLATION SHEET,8540/09 |

## C.11 Option 10: Assembled Dual Power Meter Rack Mount

Option 10 is a factory-assembled dual power meter rack mount for the 8540C. The dual rack mount makes it possible to install two 8540Cs side-by-side in an instrument rack.

| Parts List: 21647 - 8540/10, RACK MOUNT, SIDE BY SIDE, Rev. A |             |     |       |                   |                       |
|---------------------------------------------------------------|-------------|-----|-------|-------------------|-----------------------|
| ltem                                                          | Part Number | Qty | Cage  | Mfr's Part Number | Description           |
| 1                                                             | 10701-001   | 2   | 58900 | 10701-001         | ROUND NICKEL HANDLE   |
| 2                                                             | 10702       | 4   | 58900 | 10702             | HANDLE FERRULE        |
| 3                                                             | 21646       | REF | 58900 | 21646             | OUTLINE DWG, 8540/01A |
| 4                                                             | 21648       | 1   | 58900 | 21648             | BRKT,LT               |
| 5                                                             | 21649       | 1   | 58900 | 21649             | BRKT,RT               |
| 6                                                             | 21650       | 1   | 58900 | 21650             | FRONT TIE, TOP        |
| 7                                                             | 21651       | 1   | 58900 | 21651             | FRONT TIE,BOTTOM      |
| 8                                                             | 21652       | 1   | 58900 | 21652             | BRKT,REAR TIE         |
| 9                                                             | HBFP-63206  | 4   | 58900 | HBFP-63206        | 6-32 X 3/8 FLAT       |
| 10                                                            | HBFP-63212  | 4   | 26233 | NS139CR632R12     | 6-32 X 3/4 FLAT       |
| 11                                                            | HBPP-63216  | 2   | 58900 | HBPP-63216        | 6-32 X 1 PAN          |
| 12                                                            | HBPP-63207  | 4   | 26233 | NS137CR632R7      | 6-32 X 7/16 PAN       |
| 13                                                            | HBFP-63210  | 4   | 26233 | NS139CR632R10     | 6-32 X 5/8 FLAT       |
| 14                                                            | HWSS-60400  | 6   | 58900 | HWSS-60400        | #6 X 1/4 SPLIT LOCK   |

## C.12 Option 11: Time Gating Measurement

## C.12.1 Description

The time gating measurement option limits a power measurement to a defined interval that is controlled by a start time and a duration. The start time begins after a programmable delay following a hardware trigger applied to the Trigger Input connector on the instrument's rear panel.

The option requires installation of a circuit board which plugs onto the J8 connector on the CPU PC board. The CPU senses the presence of this board and modifies its setup menus accordingly. A new submenu (Time Gating Mode) appears under the Measurement Setup/Advanced menus. The Time Gating Mode menu permits the following parameters to be set:

| Off/Gated/Trigger   | This selects between two modes of specifying the measurement period.                                                                                                    |
|---------------------|----------------------------------------------------------------------------------------------------|
|                     | <b>Off</b> cancels the time gating function.<br><b>Gated</b> selects the External Gating Mode in which measurements are<br>taken while the trigger input signal is true.<br><b>Trigger</b> selects the External Trigger Mode and initiates a sequence of<br>timers for defining the measurement duration. |
| External Gating Mo  | ode                                                                                                    |
| Gate Polarity       | This specifies the external signal TTL high or low level as true for defining the gated time.                                                                                                    |
| External Trigger Mo | ode                                                                                                    |
| Trigger Polarity    | This specifies the rising or falling edge of the trigger signal as the time reference point.                                                                                                    |
| Trigger Delay       | This is the delay time from receipt of an externally gated trigger edge input to the start of the gated measurement period.                                                                                                    |
| Gate Time           | This specifies of the length of the gated measurement period.                                                                                                    |
| Holdoff Time        | This is the timeout period between the end of the measurement period                                                                                                    |

and the time another trigger will be accepted.

## C.12.2 Specifications

| Trigger Delay:                    | 0 to 327.625 ms                                                 |
|-----------------------------------|-----------------------------------------------------------------|
| Gate Time:                        | 5 μs to 327.625 ms                                              |
| Holdoff Time:                     | 0 to 327.625 ms                                                 |
| Delay & Range Accuracy:           | $\pm 1.5\mu s$ or 100 ppm of the set time, whichever is greater |
| Settability:                      | 5 $\mu s$ steps or selective by cursoring to specific digits    |
| Rear Panel Trigger Signal Levels: | Standard TTL levels                                             |
| Remote Operation:                 | See GPIB Setup in Section C.12.6.                               |

## C.12.3 Time Gating Menu

The Diagram in Figure C-1 illustrates the operation of the Time Gating Menu. The Time Gating Menu is reached from the Measurement Setup and Advanced menus. From these menus, press the up or down arrow key to move to the next desired menu. From the Time Gating Menu, press [ENTER] to display the Time Gating Mode menu. The three choices available from the Time Gating Mode menu are:

- Off to quit and cancel the time gating function
- GATE to select the External Gating Mode
- TRIG to select the External Trigger Mode

Move the cursor with the left-right cursor keys to underline the first digit of the desired choice and press [ENTER] to select it.

Some of the menus will be unavailable if the Time Gating option is not installed, or if no sensors capable of time gating are attached. For example, the Gated Sensor menus in Figure C-1 will be available only if sensors are connected to both channels.

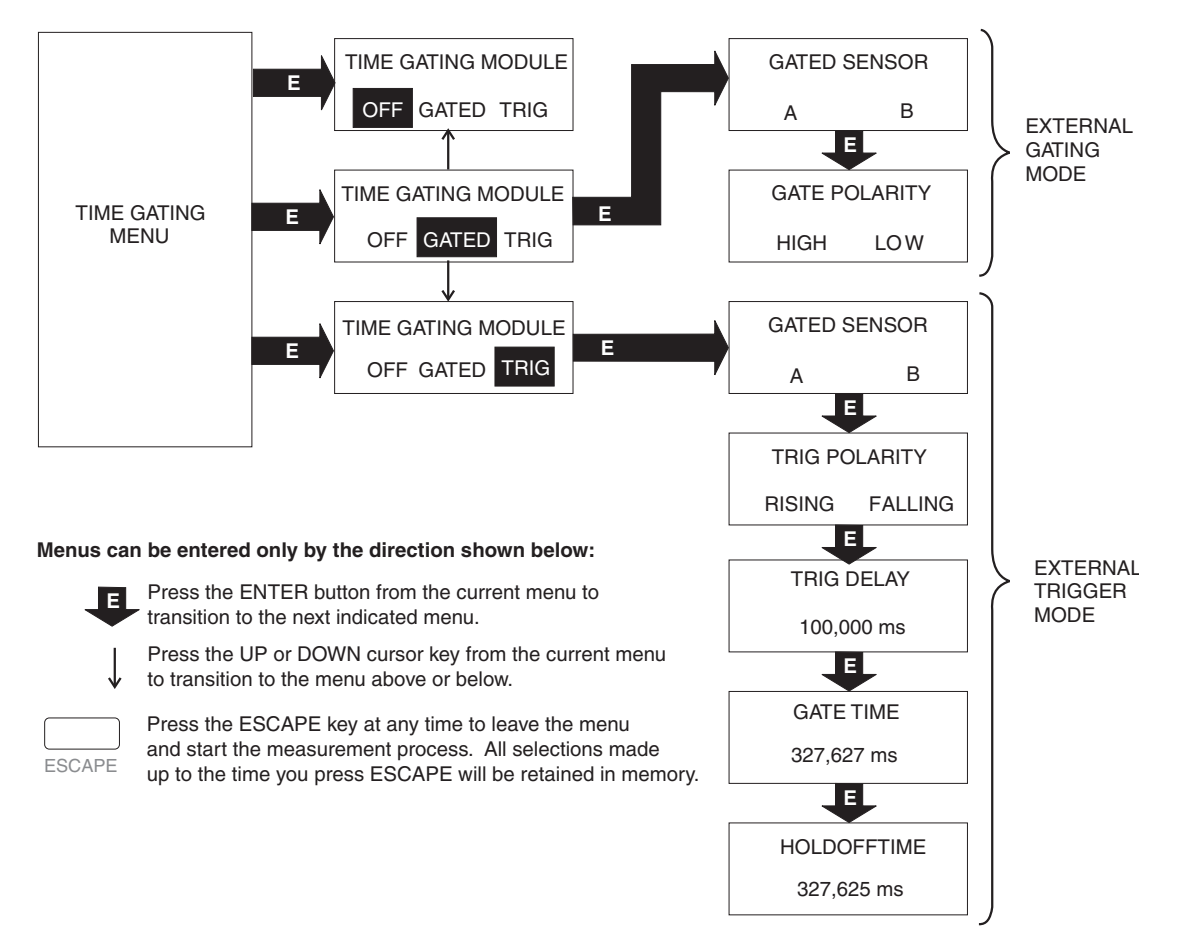

Figure C-1: Time Gating Option Menu Structure

## C.12.4 Time Gating Mode

In this menu, you can use the right and left keys to select between OFF, GATED, and TRIG. If you select OFF (underlined, and you press ENTER), the time gating function will be cancelled and the menu exited. If you select GATED, you will enter the External Gating Mode. If you select TRIG, you will enter the External Trigger Mode.

#### **External Gating Mode**

| Gated Sensor:  | This screen will display only if more than one sensor is connected.<br>Otherwise, the GATE POLARITY screen will display. In this screen,<br>you can choose the sensor input to which the time gating function is<br>applied. Only attached sensors capable of time gating can be selected.<br>The right and left arrow keys move between A and B. Select A or B<br>and press [ENTER]. The GATE POLARITY screen will display. |
|----------------|----------------------------------------------------------------------------------------------------|
| Gate Polarity: | This screen allows you to select whether measurements are made when<br>the trigger input is high (positive level) or low (negative level). Use<br>the left or right arrow keys to move between the selections. Press<br>[ENTER] to select the polarity and exit the menu system.                                                                                                    |

Figure C-2 illustrates the time gated measurement with an external time gated pulse applied to the trigger input. In this mode, the time gate starts and ends with the input of a high or low TTL level input. The duration of the measurement corresponds to the duration of the gated pulse.

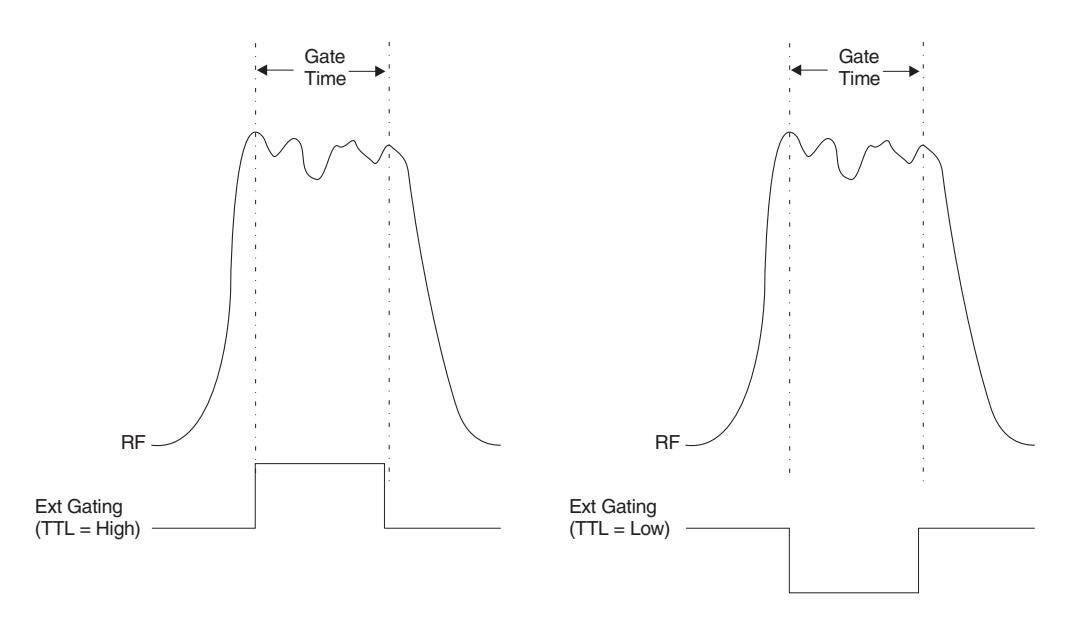

Figure C-2: External Gated Time Measurement

| Gated Sensor:  | This screen will display only if more than one sensor is connected.<br>Otherwise, the TRIG POLARITY screen will display. In this screen,<br>you can choose the sensor input to which the time gating function is<br>applied. Only attached sensors capable of time gating can be selected.<br>The right and left arrow keys move between A and B. Select A or B<br>and press [ENTER]. The TRIG POLARITY screen will display. |
|----------------|----------------------------------------------------------------------------------------------------|
| Trig Polarity: | Use this screen to select whether the gating is triggered with a RISING or FALLING edge on the trigger input. Move between the selections with the right or left arrow keys. Press [ENTER] to select the polarity and move to the TRIG DELAY screen.                                                                                                    |
| Trig Delay:    | From this screen you can select the delay time between the input trigger edge and the start of the gate time. The range is from 0 to $327.675$ ms.                                                                                                    |
|                | You can change the value with the up or down arrow keys in 5 $\mu$ s steps<br>each time you press the key. Alternatively, you can move the cursor to<br>any numerical digit and then press the up or down cursor key to<br>sequentially change the selected digit. Press [ENTER] to select the<br>displayed value and to move to the GATE TIME screen.                                                                       |
| Gate Time:     | From this screen you can select the gate time in the same manner as TRIG DELAY described above. The range is from 5 ms to 327.675 ms in 5 ms steps. Press [ENTER] to select the displayed gate time and move to the HOLDOFF TIME screen.                                                                                                    |
| Holdoff Time:  | Use this screen to select the timeout period from the end of the gate time to the time another input trigger will be recognized and start a new measurement period. Select the holdoff time in the same manner as the TRIG DELAY described above. The range is from 0 $\mu$ s to 327.675 ms in 5 $\mu$ s steps. Press [ENTER] to select the displayed value and exit the menu system.                                        |

#### **External Trigger Mode**
Figure C-3 illustrates the Time Gated measurement parameters with an external trigger. When an external trigger is input (point A below), it starts the Trigger Delay. At the end of the Trigger Delay, the Gated Time measurement starts and lasts until its preselected time expires. The Holdoff Time then prevents any further trigger inputs (such as point B below) from starting a new gated measurement until it has timed out.

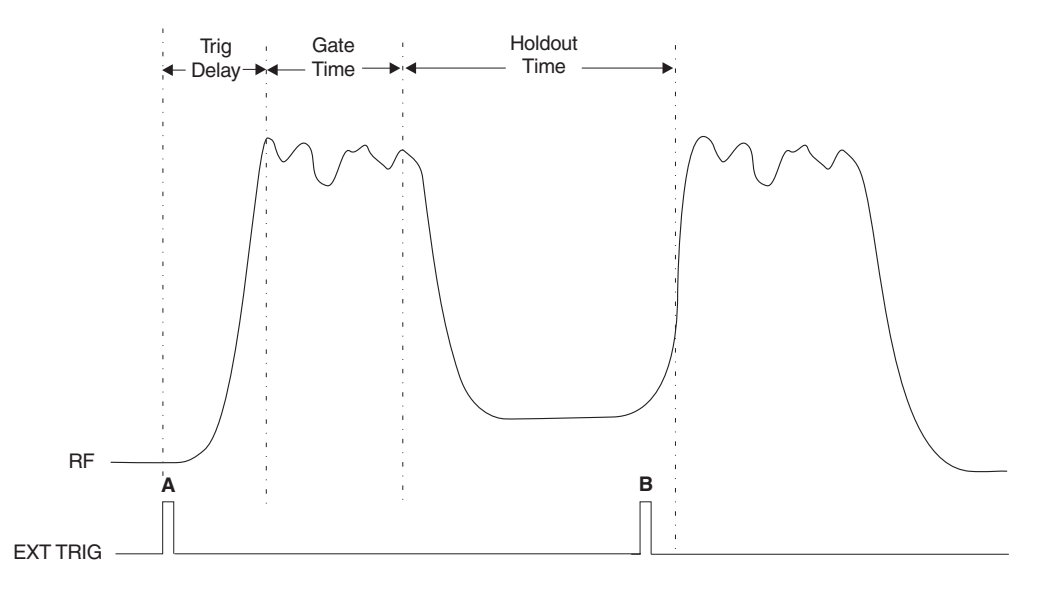

Figure C-3: External Trigger Gated Time Measurement

# C.12.5 Measurement Display

When a measurement is being performed with the Time Gating Option enabled, it is indicated on the screen with a T. For example, if time gated measurements are being performed on Channel A and regular CW measurements are being performed on Channel B, the screen would appear as follows:

| ΑT | -3.75 | dBm |  |
|----|-------|-----|--|
| В  | 10.30 | dBm |  |

The next section describes the GPIB syntax required to set up the Time Gating Option.

# C.12.6 GPIB Setup

This section describes the GPIB syntax required to set up the Time Gating Option. Figure C-4 illustrates the syntax.

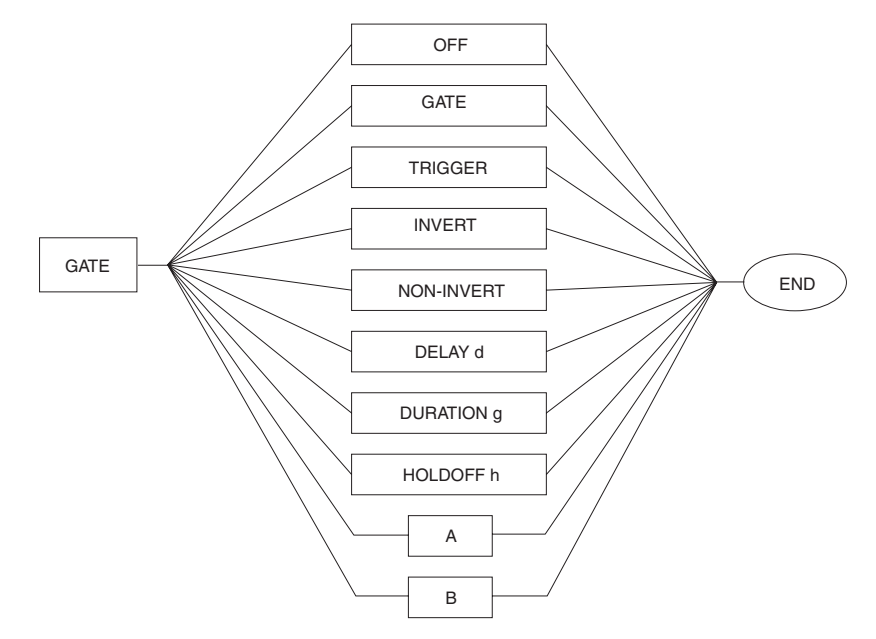

Figure C-4: GPIB Syntax for Time Gating Measurement

#### Gate A or B

All time gating commands begin with GATE. Only one setup data structure is stored by the meter, so the parameters specified apply to the one channel that has time gating enabled. For example, the command GATEA enables the time gating on channel A with previously specified parameters, and GATEB switches time gating to channel B with the same parameters.

# **OFF or GATE or TRIGGER**

OFF turns off the time gating on either channel regardless of the channel specified. If GATE is sent, the time gating board is set up in the External Gating Mode. If TRIGGER is sent, the External Trigger Mode will be enabled. Although it is legal to send any of the indicated parameters in one command, only the last specified parameter is relevant. For example, if the command GATEA OFF TRIGGER GATE is sent, the time gating option will be set up in the External Gating Mode.

#### **INVERT or NONINVERT**

INVERT and NONINVERT specify the polarity of the trigger input signal. In the External Gating Mode, INVERT specifies that measurements can be taken when the trigger input is low, and NONINVERT specifies the measurements can be taken when the trigger input is high. In the External Trigger Mode, INVERT specifies that a falling edge on the trigger input triggers the gating, and NONINVERT specifies that a rising edge triggers the gating. Although it is legal to send both of the parameters in one command, only the last specified parameter is relevant.

### DELAY d

DELAY *d* specifies the delay time from the trigger input edge to the start of the gating period. The *d* must be time specified in seconds in the range of 0 to 327.675  $\mu$ s in 5  $\mu$ s steps, where 0 represents some minimum non-zero delay time. This parameter is relevant only in the External Trigger Mode. For example, if the command

```
GATEA TRIGGER DELAY 20E-3 DURATION 250E-3 HOLDOFF 0
```

is sent, the External Trigger Mode will be enabled on channel A with a trigger delay of 20 ms. Since the previous set up may be unknown, the DELAY, DURATION, and HOLDOFF should be sent in the same command.

# DURATION g

DURATION g specifies the duration of the gating period. The g must be a time specified in seconds in the range of 5  $\mu s$  to 327.675  $\mu s$ , with a resolution of 5  $\mu s$ . This parameter is relevant only in the External Trigger Mode. For example, if the command

#### GATEA TRIGGER DELAY 20E-3 DURATION 250E-3 HOLDOFF 0

is sent, the External Trigger Mode will be enabled on channel A with a gate duration of 250 ms.

#### HOLDOFF h

HOLDOFF *h* specifies the holdoff time from the end of the gating period to the time when the circuit will accept another trigger input edge. The *h* must be a time specified in seconds in the range of 0 to 327.675  $\mu$ s, with a resolution of 5  $\mu$ s. This parameter is relevant only in the External Trigger Mode. For example, if the command

#### GATEA TRIGGER DELAY 20E-3 DURATION 30E-3 HOLDOFF 0

is sent, the External Trigger Mode will be enabled on channel A with no holdoff delay.

#### Error Codes

If you specify a channel where no sensor is connected, or it is a peak sensor not in CW mode, then the Entry Error bit of the Status byte is set, as well as the Execution Error bit of the Event Status register. If you request the Status Message, the code in the Entry Error portion of the message will be 64.

If you specify an out of range value for the delay, gate duration, or holdoff values, the Entry Error bit of the Status byte is also set as well as the Execution Error bit of the Event Status register. If you request the Status Message, the code in the Entry Error portion will be 65 for a delay range, 66 for a gate duration range error, and 67 for a holdoff range error.

| Parts List: 29863 - TIME GATING OPTION 11, Rev. A |             |     |       |                   |                              |  |
|---------------------------------------------------|-------------|-----|-------|-------------------|------------------------------|--|
| ltem                                              | Part Number | Qty | Cage  | Mfr's Part Number | Description                  |  |
| 1                                                 | 10415       | 1   | 58900 | 10415             | LABEL, OPTION IDENTIFICATION |  |
| 2                                                 | 30442       | 1   | 58900 | 30442             | 854XC OPT 11 PC ASSY         |  |
| 3                                                 | 30485       | REF | 58900 | 30485             | 8542XC OPT 11 SYSTEM SCH     |  |
| 4                                                 | 21504-001   | 1   | 55566 | 30157             | SELF-STICK SUPPORT POST      |  |

| Parts List: 30442 - 854XC OPTION 11 PC ASSY, Rev. B |    |             |     |       |                   |                           |
|-----------------------------------------------------|----|-------------|-----|-------|-------------------|---------------------------|
| Iter                                                | n  | Part Number | Qty | Cage  | Mfr's Part Number | Description               |
|                                                     | 1  | 30441       | 1   | 58900 | 30441             | 854XC OPT 11 PCB          |
|                                                     | 2  | 30443       | REF | 58900 | 30443             | 854XC OPT 11 SCHEMATIC    |
|                                                     | 3  | 30444       | REF | 58900 | 30444             | 854XC OPT 11 TEST PROC    |
| С                                                   | 1  | CT16-S5100  | 1   | 2M734 | ECS-T1CY105R      | 1 UF 16 V TANTALUM SMT    |
| С                                                   | 2  | CK50-03100  | 1   | 31433 | C0805C103KRACTR   | .01 UF X7R CHIP           |
| С                                                   | 3  | CK55-04100  | 1   | 2M734 | ECUV1H104MEM      | .1 UF CERAMIC CHIP Z5U    |
| С                                                   | 4  | CK55-04100  | 1   | 2M734 | ECUV1H104MEM      | .1 UF CERAMIC CHIP Z5U    |
| С                                                   | 5  | CK55-04100  | 1   | 2M734 | ECUV1H104MEM      | .1 UF CERAMIC CHIP Z5U    |
| С                                                   | 6  | CK55-04100  | 1   | 2M734 | ECUV1H104MEM      | .1 UF CERAMIC CHIP Z5U    |
| С                                                   | 7  | CK55-04100  | 1   | 2M734 | ECUV1H104MEM      | .1 UF CERAMIC CHIP Z5U    |
| С                                                   | 8  | CK55-04100  | 1   | 2M734 | ECUV1H104MEM      | .1 UF CERAMIC CHIP Z5U    |
| С                                                   | 9  | CK55-04100  | 1   | 2M734 | ECUV1H104MEM      | .1 UF CERAMIC CHIP Z5U    |
| С                                                   | 10 | CK55-04100  | 1   | 2M734 | ECUV1H104MEM      | .1 UF CERAMIC CHIP Z5U    |
| J                                                   | 1  | 21168       | 1   | 55322 | SSW-125-01-T-D    | 50 PIN STRIPLINE SOCKET   |
| L                                                   | 1  | LFM0-00001  | 1   | 02113 | 0805CS-181XKBC    | FERRITE BEAD FILTER SMT   |
| L                                                   | 2  | LFM0-00001  | 1   | 02113 | 0805CS-181XKBC    | FERRITE BEAD FILTER SMT   |
| R                                                   | 1  | 21445-011   | 1   | 65970 | MCR10EZHFX1002    | 10.0K OHM 1% FILM SMT     |
| R                                                   | 2  | 21445-011   | 1   | 65970 | MCR10EZHFX1002    | 10.0K OHM 1% FILM SMT     |
| R                                                   | 3  | 21445-011   | 1   | 65970 | MCR10EZHFX1002    | 10.0K OHM 1% FILM SMT     |
| R                                                   | 4  | 21445-011   | 1   | 65970 | MCR10EZHFX1002    | 10.0K OHM 1% FILM SMT     |
| U                                                   | 1  | UGD0-03042  | 1   | 68994 | XC3042A-7PQ100    | PROGRAMMABLE GATE ARRAY   |
| U                                                   | 2  | UTD0-02453  | 1   | 01245 | 74HCT245DW        | 74HCT245DW OCTAL BUS SMT  |
| U                                                   | 3  | UTD0-02453  | 1   | 01245 | 74HCT245DW        | 74HCT245DW OCTAL BUS SMT  |
| U                                                   | 4  | OX00-00012  | 1   | 54331 | 970H2B2A-12.00    | 12 MHZ OSCILLATOR         |
| U                                                   | 5  | 30627       | 1   | 63542 | 30627             | PROG PROM 854XC OPT 11 U5 |
| ΧU                                                  | 5  | JSP0-10008  | 1   | 09922 | DIL08P-108T       | 8 PIN DIP SOCKET          |

# C.13 Option 13: Rear Panel Sensor Connections (8541C)

If Option 13 is installed, the Sensor connectors, normally on the front panel of the 8541C are relocated to the rear panel.

| Parts List: 29880 - OPTION 13 REAR IN FOR 8541C, Rev. B |             |     |       |                   |                            |  |
|---------------------------------------------------------|-------------|-----|-------|-------------------|----------------------------|--|
| ltem                                                    | Part Number | Qty | Cage  | Mfr's Part Number | Description                |  |
| 1                                                       | 21199-001   | 1   | 58900 | 21199-001         | CABLE ASSY, SENSOR INPUT   |  |
| 2                                                       | 30615       | 1   | 58900 | 30615             | REAR OUTPUT COVER          |  |
| 3                                                       | 30981       | 1   | 58900 | 30981             | 8541C OPT 13 OVERLAY       |  |
| 4                                                       | 21347       | 2   | 58900 | 21347             | SHIELDING LABEL            |  |
| 5                                                       | 30614       | -1  | 58900 | 30614             | STANDARD COVER             |  |
| 6                                                       | 30157       | -1  | 58900 | 30157             | FRONT DEC. PANEL 8541C FAB |  |
| 7                                                       | 21199       | -1  | 58900 | 21199             | CABLE ASSY, SENSOR INPUT   |  |

# C.14 Option 14: Rear Panel Sensor Connections (8542C)

If Option 14 is installed, the Sensor connectors, normally on the front panel of the 8542C are relocated to the rear panel.

| Parts List: 29881 - OPTION 14 REAR IN FOR 8542C, Rev. A |             |     |       |                   |                          |
|---------------------------------------------------------|-------------|-----|-------|-------------------|--------------------------|
| ltem                                                    | Part Number | Qty | Cage  | Mfr's Part Number | Description              |
| 1                                                       | 21199-001   | 2   | 58900 | 21199-001         | CABLE ASSY, SENSOR INPUT |
| 2                                                       | 30615       | 1   | 58900 | 30615             | REAR OUTPUT COVER        |
| 3                                                       | 30956       | 1   | 58900 | 30956             | 8542C/14 FRONT DEC PNL   |
| 5                                                       | 30614       | -1  | 58900 | 30614             | STANDARD COVER           |
| 6                                                       | 30170       | -1  | 58900 | 30170             | 8542C FRONT DEC PANEL    |
| 7                                                       | 21199       | -2  | 58900 | 21199             | CABLE ASSY, SENSOR INPUT |

# Index

#### 8540C Universal Power Meters Index

#### **Numerics**

50 MHz Oscillator 4-10 806XX Sensor Operation 2-15

# Α

About This Manual xi Activating Limits 3-32 Activating Limits 3-32 Activating or Deactivating a Duty Cycle 3-25 Advanced Features 3-47 Burst Dropout 2-28, 3-48 Burst End Exclude 2-27, 3-47 Burst Start Exclude 2-27, 3-47 Measured Offset Entry 3-52 Min/Max Power Value 3-49 Offset Commands 3-51 Peak Hold 2-24, 3-53 Peak Power Sensor Commands (80350A Series) 3-54 Preset 3-57 Relative Measurements 3-58 Resolution 3-59 Sensor Selection 3-59 Status 3-60 Store and Recall 3-66 Units 3-67 V<sub>PROP</sub>F Feature 3-68 Zeroing 3-69 Analog Board Control Lines 4-7 Analog Output 3-16 Enabling and Disabling the Output 3-16 Option 06 3-17, C-3 Setting Options for the Output 3-16, 3-17 Analog PC Board 4-5 Chopping 4-8 Sensor Chopper Control 4-8 Sensor Gain 4-8 Stage 1 Gain 4-7 Stages 2 and 3 Gain 4-7 Applications BAP Mode 2-20 Burst Dropout 2-28 Burst End Exclude 2-27 Burst Signal Measurements 2-26 Burst Start Exclude 2-27 Crest Factor 2-25 High Power Level Measurements 2-18 Improving Accuracy 2-31 MAP Mode 2-18 Measuring an Attenuator 2-30 Measuring Source Output Power 2-17 Modulated Measurement Modes 2-18 Multi-Tone Tests 2-23 Optimizing Measurement Speed 2-29 PAP Mode 2-19 Peak Hold 2-24 Peak Power Measurements 2-30 Peaking Meter 2-13 Performance Verification 2-32 Power Sweep Calibrator 2-15 Sensor Calibration 2-15 Sources of Error 2-33

Zeroing at Low Power 2-16 Applications Programs A-1 Continuous Data Reading A-1 Fast Buffered Demo (POST GET) A-6 Fast Buffered Demo (POST TTL) A-7 Remote Calibration of a Sensor A-1 Speed Tests (Normal and Swift) A-2 Swift Demo 1 (FREERUN) A-4 Swift Demo 2 (GET) A-5 Assembled Dual Power Meter Rack Option C-8 Auto Averaging 3-18 Activating the Auto Filter Mode 3-18 Freezing the Present Averaging Number 3-19 Setting the Measurement Setting Target 3-18 Averaging 3-18, 3-36 Auto Averaging 3-18 Cal Factors 3-20 Manual Averaging 3-19

#### В

BAP Mode 2-20, 3-45 Battery (Lithium) 6-1 Battery Back-Up 4-2 Replacement 6-1 Burst Dropout 2-28 Burst Dropout Tolerance 2-28, 3-48 Burst End Exclude 2-27, 3-47 Burst Signal Measurements 2-26 Burst Start Exclude 2-27, 3-47

#### С

Cal Factors 3-20 CAL/ZERO Hardkey 2-2 Calibration 3-21 Calibrator 2-2 Calibrator Module 4-9 Calibrator NVRAM Control Circuit 4-12 Calibrator Output 1-6 Calibrator Source 3-22 Channel-Specific Failure in the 8542C 6-3 **Circuit Description** Calibrator Module 4-9 Calibrator NVRAM Control Circuit 4-12 Colpits Oscillator 4-10 Correction Thermistor Circuit 4-11 Digital Control Circuit 4-12 Front Panel PC Board 4-13 Power Supply 4-2 RF Output 4-11 Thermistor Bridge 4-11 Cleaning 1-3 Clear Device 3-2 Clear Interface 3-2 Command Syntax 3-5 Command Prefixes 3-5 Command Suffixes 3-6 Functions 3-5 Variables 3-6

Configuration 2-6, 2-13 Configuration/Front Panel Keys 2-2 CW Sensor Setup 2-12 Display Lines 2-10 Front Panel Operation 2-1 Measurement Conditions 2-10 Menu Structure 2-7 Modulation Sensor Setup 2-13 Peak Sensor Setup 2-12 RF Power 2-13 Saving the Setup 2-14 Sensor Setup 2-12 Submenus 2-10 Configuration Keys Cursor 2-3 dBm/mW Key 2-3 Enter Key 2-3 Escape Key 2-3 Freq Key 2-3 Local Key 2-3 Recall Key 2-3 Rel Key 2-3 Rel Key 2-3 Rel Key 2-3 Conventions Used in This Manual xiii Cooling 1-2 CPU PC Board 4-2 Crest Factor 2-25, 3-23 Enabling the Crest Factor Feature 3-23 Reading the Crest Factor Value 3-23 CW Filter 4-7 CW Mode 2-21, 3-44

# D

Data Output Formats 3-4 Fast 3-4 Standard 3-4 Data Output Formats for Fast Modes 3-38 Dedicated Hardkeys CAL/ZERO Hardkey 2-2 Freq Hardkey 2-3 Diagrams 8-1 Directional Bridges B-10 Disabled Features 3-36 **Display Control** Displaying a Message 3-24 Testing the Displays 3-24 **Display Panel** Configuration 2-13 Configuration Keys 2-2 CW Sensor Setup 2-12 Display Lines 2-10 Measurement Conditions 2-10 Modulation Sensor Setup 2-13 Peak Sensor Setup 2-12 Saving the Setup 2-14 Sensor Setup 2-12 Saving the Setup 2-14 Sensor Setup 2-12 Service 2-14 Displaying a Message 3-24 Duty Cycle Commands 3-25 Activating or Deactivating a Duty Cycle 3-25 Reading Duty Cycle Status 3-25 Specifying a Duty Cycle 3-25 Specifying a Duty Cycle 3-25

#### Ε

EEPROM 3-26 Frequency 3-27 Enabling & Disabling V<sub>PROP</sub>F 3-68 Enabling and Disabling the Output 3-16 Enabling the Crest Factor Feature 3-23 Enabling the Min/Max Feature 3-49 Enabling the Peak Hold Feature 3-53 Enabling/Disabling an Offset 3-51 Environmental Requirements 1-2 Event Status Register 3-61 Example Programs 3-42

#### F

Fast Buffered Mode 3-39 Fast Mode Setup 3-37 Fast Modulated Mode 3-43 Free Run (TR3) 3-34 Freezing the Present Averaging Number 3-19 Freq Hardkey 2-3 Frequency Command 3-27 Front Panel 2-1 Front Panel Keys 2-2 Front Panel Operation 2-1 Calibrator 2-2 Configuration 2-13 Configuration Keys 2-2 Cursor Keys 2-3 Display Control 3-24 Displaying a Message 3-24 LEDs 2-2 Power (Switch) 2-2 RF Power 2-13 Saving the Setup 2-14 Sensor Inputs Service 2-14 2-4 Testing the Displays 3-24 Function Codes 3-9 Functional Failures 6-3

# G

General 3-36 GPIB Command Set HP436 Emulation 3-15 HP437 Emulation 3-9 HP438 Emulation 3-9 HP438 Emulation 3-13 GPIB Interface Data Output Formats (Fast) 3-4 Data Output Formats (Standard) 3-4 Local and Remote Control 3-2 Polling 3-3 Power-On Default Conditions 3-4 Sending Commands to the 8540C 3-1 GPIB Port Check 5-11 GPIB Test Functions 5-4 Group Execute Trigger 3-35 Group Trigger Immediate (GT1) 3-35 Group Trigger Immediate with Full Avg. (GT2) 3-35

# Н

High Power Level Measurements 2-18 HP436 Emulation Command Code Set 3-15 HP437 Emulation Command Code Set 3-9 HP438 Emulation Command Code Set 3-13

IEEE 488.2 Interface Command Codes 8540C Command Code Set 3-9 HP436 Emulation Command Code Set 3-15 HP437 Emulation Command Code Set 3-9 HP438 Emulation Command Code Set 3-13 IEEE 488.2 Required Commands 3-8 Illustrations Command Format 3-7 Improving Accuracy 2-31

Inputs & Outputs 2-5 Installation 8540C Specifications 1-6 Cleaning 1-3 Configuration 2-6 Cooling 1-2 Environmental Requirements 1-2 Front Panel Operation 2-1 GPIB Interface 3-1 Inputs & Outputs 2-5 Items Furnished 1-2 Items Required 1-2 Meter Setup 2-5 Power Requirements 1-2 Preparation for Reshipment 1-3 Preparation for Reshipment 1-3 Receiving Inspection 1-3 Remote Operation 1-8, 3-1 Safety Precautions 1-4 Sensor Inputs 2-4 Tools and Test Equipment 1-2 Installation and Preparation 1-3 Instrument Identification 3-28 Identification Strings 3-28 Instrument Plus Power Sensor Linearity 5-9 Setup Parameters 5-10 Setup Parameters 5-10 Test Description 5-9 Test Procedure 5-10 Introduction Description 1-1 Features 1-1 Installation and Preparation 1-3 Items Furnished 1-2 Items Required 1-2 Performance Characteristics 1-2 Receiving Inspection 1-3 Safety Precautions 1-4 Theory of Operation 4-1 Tools and Test Equipment 1-2 Items Furnished 1-2 Items Required 1-2

# L

Learn Mode #1 3-30 Requesting the String 3-30 Sending the String 3-30 Learn Mode #2 3-31 Requesting the String 3-31 Sending the String 3-31 Learn Modes 3-29 LEDs 2-2 Limits 3-32 Activating Limits 3-32 Measuring with Limits 3-33 Setting Limits 3-32 Line Voltage and Fuse Selection 1-4 Local and Remote Control 3-2 Local Calibration B-11

# Μ

Main Power Switch 2-2 Maintenance 6-1 Battery (Lithium) 6-1 Battery Replacement 6-1 Channel-Specific Failure 6-3 Cleaning 6-1 Diagrams 8-1 Functional Failures 6-3 General Failure 6-3 Preliminary Troubleshooting 6-3 Testing & Calibration 6-1 Theory of Operation 4-1 Manual Averaging 3-19 Cal Factors 3-20

MAP Mode 2-18, 3-44 Measured Offset Entry 3-52 Measurement Changes 3-36 Measurement Collection Modes 2-21 Averaging 3-36 CW Mode 2-21 Fast Mode Setup 3-37 Measurement Changes 3-36 Peak Mode 2-21 Warning Reg. Interruption and Reconfiguration 3-37 Measurement Collection Modes (Fast) 3-36 Data Output Formats for Fast Modes 3-38 Fast Buffered Mode 3-39 Fast Modulated Mode 3-43 Swift Mode 3-41 Measurement Collection Modes (Standard) 3-34 Group Execute Trigger 3-35 Measurement Triggering 3-34 Measurement Guide BAP Mode 2-20 Burst Dropout 2-28 Burst End Exclude, Burst End Exclude 2-27 Burst Signal Measurement 2-26 Crest Factor 2-25 High Power Level Measurements 2-18 Improving Accuracy 2-31 MAP Mode 2-18 Measurement Collection Modes 2-21 Measuring an Attenuator (SCM) 2-30 Measuring Source Output Power 2-17 Mode Restrictions 2-23 Modulated Measurement Modes 2-18 Modulated Measurement Modes 2-18 Multi-Tone Tests 2-23 Optimizing Measurement Speed 2-29 PAP Mode 2-19 Peak Hold 2-24 Peak Power Measurements 2-30 Peaking Meter 2-18 Performance Verification 2-32 Power Sweep Calibrator 2-15 Power Sweep Calibrator 2-15 Power Sweep Calibrator 2-15 Sensor Calibration 2-15 Sources of Error 2-33 When to use CW, MAP and BAP 2-23 Zeroing at Low Power 2-16 Measurement Mode Commands 3-44 BAP Mode 3-45 CW Mode 3-44 MAP Mode 3-44 MAP Mode 3-44 Measurement Mode Query 3-46 PAP Mode 3-45 Peak Mode 3-45 Measurement Mode Ouery 3-46 Measurement Triggering 3-34 Free Run (TR3) 3-34 Trigger Hold 3-34 Trigger Immediate (TR1) 3-34 Trigger Immediate with Full Averaging 3-34 Measuring an Attenuator (SCM) 2-30 Measuring Source Output Power 2-17 Measuring with Limits 3-33 Menus How the Menus Work 2-6 Structure 2-7 Submenus 2-10 Meter Setup 2-5 Store and Recall 3-66 Min/Max Power Value 3-49 Enabling the Min/Max Feature 3-49 Reading the Min/Max Values 3-49 Mode Restrictions 2-23 Modulated Measurement Modes 2-18 BAP Mode 2-20 MAP Mode 2-18 Multi-Tone Tests 2-23 PAP Mode 2-19 Modulation Power Sensors B-2 Modulation Sensor Specifications 2-13, B-5 Multi-Tone Tests 2-23

# 0

Offset Commands 3-51 Enabling/Disabling an Offset 3-51 Measured Offset Entry 3-52 Setting an Offset Value 3-51 Operation Calibrator 2-2 Front Panel 2-1 GPIB Interface 3-1 Power Sensors B-1 Remote Operation 1-8, 3-1 Optimizing Measurement Speed 2-29 Options Option 01 Rack Mount Kit C-1 Option 02 256K Buffer C-2 Option 03 Rear Panel Connections (8541C) C-2 Option 04 Rear Panel Connections (8542C) C-2 Option 05 Soft Carrying Case C-2 Option 06 Second Analog Output 3-17, C-3 Option 07 Side-Mounted Carry Case C-6 Option 08 Transit Case C-6 Option 09 Dual Power Meter Rack Mount Kit C-7 Option 10 Assembled Dual Power Meter Rack Mount C-8 Option 11 Time Gating Measurement C-9 Oven 4-11

#### Ρ

PAP Mode 2-19, 3-45 Parallel Polling 3-3 Peak Hold 2-24, 3-53 Enabling the Peak Hold Feature 3-53 Reading the Peak Hold Value 3-53 Peak Mode 2-21, 3-45 Peak Power Measurements 2-30 Peak Power Sensor Commands (80340A Series) 3-56 Peak Power Sensor Commands (803-0A Series) 3-Reading Values 3-55 Setting the Delay 3-54 Setting the Delay Offset 3-55 Setting the Delay Offset 3-55 Setting the Trigger Level 3-54 3-54 Peak Power Sensor Triggering 2-30 Peak Power Sensors B-8 Peaking Meter 2-13, 2-18 Performance Verification 2-32 Performance Verification Test Instrument Plus Power Sensor Linearity 5-9 Performance Verification Tests 5-6 Calibrator Output Power Reference Level 5-7 Equipment Required 5-6 GPIB Port Check 5-11 Periodic Maintenance Battery (Lithium) 6-1 Battery (Eltrium) 6-1 Battery Replacement 6-1 Channel-Specific Failure 6-3 Cleaning 1-3, 6-1 Diagrams 8-1 Functional Failures 6-3 General Failure 6-3 Preliminary Troubleshooting 6-3 Testing & Calibration 6-1

Polling 3-3 Parallel Polling 3-3 Serial Polling 3-3 Power Requirements 1-2 Power Sensor Calibration B-11 Local Calibration B-11 Remote Calibration B-14 Power Sensor Precautions 1-5 Power Sensor Selection B-1 Power Sensor Specifications B-1 Power Sensor Specifications B-1 BAP Mode Limitations B-6 Directional Bridges B-10 Introduction B-1 Modulation Sensor Specifications B-5 Peak B-8 Specifications B-1 Power Sweep Calibrator 2-15 Power-On Default Conditions 3-4 Preparation for Reshipment 1-3 Preset 3-57

# R

Rack Mount Kit Option C-1 Reading Duty Cycle Status 3-25 Reading the Crest Factor Value 3-23 Reading the Min/Max Values 3-49 Reading the Peak Hold Value 3-53 Reading Values 3-55 Rear Panel 2-5 Inputs & Outputs 2-5 Receiving Inspection 1-3 Record of Manual Changes xv Relative Measurements 3-58 Remote Calibration B-14 **Remote Control** Auto Averaging 3-18 Averaging 3-18 Remote Operation 1-8, 3-1 Advanced Features 3-47 Analog Output 3-16 Averaging 3-36 Cal Factors 3-20 Calibration 3-21 Calibrator Source 3-22 Checking Limits 3-32 Clear Devices 3-2 Clear Interface 3-2 Command Syntax 3-5 Crest Factor 2-25, 3-23 Data Output Formats 3 Display Control 3-24 Displaying a Message 3-24 Duty Cycle Commands 3-25 EEPROM 3-26 Frequency Command 3-27 GPIB Interface 3-1 HP436 Emulation 3-15 HP437 Emulation 3-9 HP438 Emulation 3-13 IEEE 488.2 Common Commands 3-8 Instrument Identification 3-28 Learn Mode #1 3-30 Learn Mode #2 3-31 Learn Modes 3-29 Limits 3-32 Local and Remote Control 3-2 Manual Averaging 3-19 Measurement Collection Modes (Fast) 3-36 Measurement Collection Modes (Standard) 3-34 Measurement Mode Commands 3-44 Measurement Units 3-67 Min/Max Power Value 3-49 Option 06 3-17, C-3 Peak Hold 3-53

Peak Power Sensor Commands (80340A Series) 3-56 Peak Power Sensor Commands (80350A Series) 3-54 Polling 3-3 Power Sensors B-1 Power-On Default Conditions 3-4 Preset (Default) 3-57 Relative Measurements 3-58 Resolution 3-59 Retrieving a Configuration 3-66 Saving a Configuration 3-66 Sending Commands to the 8540C 3-1 Sensor Selection 3-59 Series 8540C Command Codes 3-8 Setting Limits 3-32 Status 3-60 Store and Recall 3-66 Testing the Displays 3-24 V<sub>PROP</sub>F Feature 3-68 Zeroing 3-69 Resolution 3-59 Restrictions 2-23 Retrieving a Configuration 3-66

# S

Safety Precautions 1-4 Saving a Configuration 3-66 SCPI Command Interface Analog Output 3-16 IEEE 488.2 Required Commands 3-8 Measurement Triggering 3-34 Preset Configuration 3-57 Second Analog Output Option 3-17, C-3 Sending Commands to the 8540C 3-1 Clear Device 3-2 Clear Interface 3-2 Local and Remote Control 3-2 Sensor Calibration 2-15 Sensor Chopper Control 4-8 Sensor Gain 4-8 Sensor Inputs 2-4 Sensor Measurements Supported 3-36 Sensor Selection 3-59 Sensor Selection and Calibration 3-2 Sensor Setup Meter Setup 2-5 Separators 3-7 Serial Polling 3-3 Series 8540C Command Codes 3-8 Function Codes 3-9 HP436 Emulation 3-15 HP437 Emulation 3-11 HP438 Emulation 3-13 IEEE 488.2 Required Commands 3-8 Setting an Offset Value 3-51 Setting Limits 3-32 Setting Options for the Output 3-16, 3-17 Setting the Delay 3-54 Setting the Delay Offset 3-55 Setting the Measurement Settling Target 3-18 Setting the Trigger Mode and Trigger Level 3-54 Side-Mounted Carry Case Option C-6 Sources of Error 2-33 Special Configurations xvii Specifications 1-6 Specifying a Duty Cycle 3-25 Speed Tests (Normal and Swift) A-2 SRQ and Status Monitoring Event Status Register 3-61 Stage 1 Gain 4-7 Stages 2 and 3 Gain 4-7 Status 3-60 Event Status Register 3-61 Status Byte Message 3-60 Status Message 3-62 Status Message Output Format 3-62 Status Message 3-62

Status Message Output Format 3-62 Store and Recall 3-66 Retrieving a Configuration 3-66 Saving a Configuration 3-66 Submenus 2-10 CW Sensor Setup 2-12 Display Lines 2-10 Modulation Sensor Setup 2-13 Peak Sensor Setup 2-12 RF Power 2-13 Sensor Setup 2-12 Service 2-14 Suffixes 3-6 Swift Demo 1 (FREERUN) A-4 Swift Demo 2 (GET) A-5 Swift Mode 3-41

# Т

Testing & Calibration 6-1 Testing the Displays 3-24 Theory of Operation 4-1, 4-7 Battery (Lithium) Back-Up 4-2 Calibrator Module 4-9 CPU PC Board 4-2 Front Panel PC Board 4-13 General 4-1 Povver Supply 4-2 Thermistor 4-11 Time Gating Measurment Option C-9 Tools and Test Equipment 1-2 Track & Hold and DAC 4-11 Transit Case Option C-6 Trigger Hold (TR0) 3-34 Trigger Immediate (TR1) 3-34 Trigger Immediate with Full Averaging (TR2) 3-34 Troubleshooting 6-3 Typical Applications Programs A-1 Continuous Data Reading A-1 Fast Buffered Demo (POST GET) Fast Buffered Demo (POST TTL) A-6 A-7 Remote Calibration of a Sensor A-1 Speed Tests (Normal and Swift) A-2 Swift Demo 1 (FREERUN) A-4 Swift Demo 2 (GET) A-5

# U

Units 3-67 Using the Peaking Meter 2-18

# V

 $V_{PROP}F$  Feature 3-68 Configuring  $V_{PROP}F$  3-68

# W

Warning Reg. Interruption and Reconfiguration 3-37 Weight and Dimensions 1-2 When to use CW, MAP and BAP 2-23

# Ζ

Zeroing 3-69 Zeroing at Lovy Power 2-16